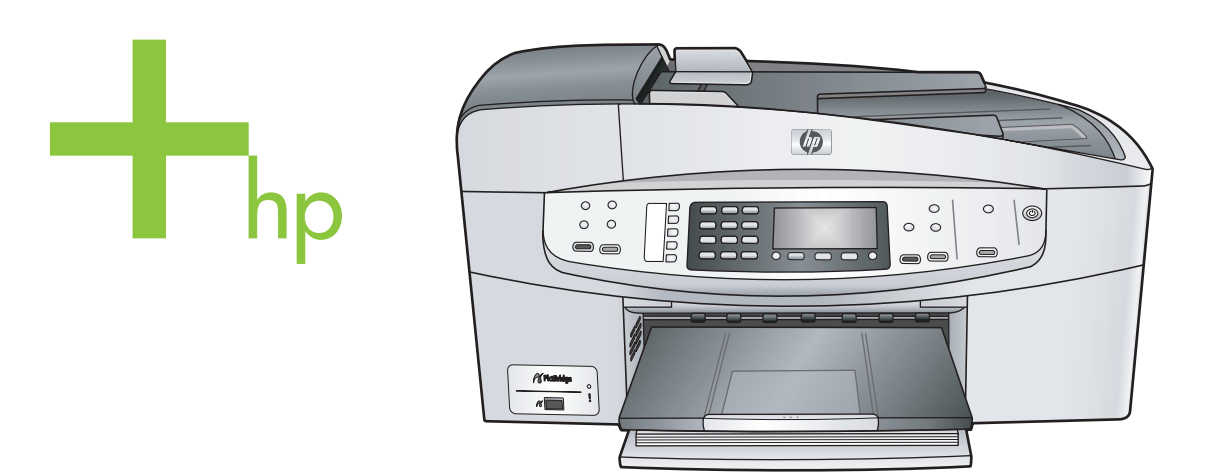

# HP Officejet 6200 series all-in-one

คู่มือการใช้งาน

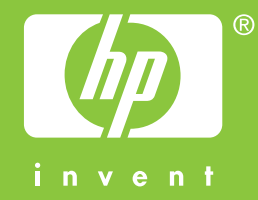

# HP Officejet 6200 series all-in-one

คู่มือการใช้งาน

© Copyright 2004 Hewlett-Packard Development Company, L.P. ข้อมลในค่มือนี้อาจมีการเปลี่ยน แปล้งโดยไม่แจ้งให้ทราบล่วง หเ้า

ห้ามทำซ้ำ ดัดแปลง หรือ แปลคู่มือโดยมิได้รับหนังสือ อนฌาตก่อนล่วงหน้า เว้นแต่การ ได้รับอนฌาตตามกฎหมาย ลิขสิทธิ์

Adobe: PDF

โลโก้ Adobe และ Acrobat เป็นเครื่องหมายการค้าจด ทะเบียนหรือเครื่องหมายการค้า ของ Adobe Systems Incorporated ในสหรัฐอเมริกา และ/หรือประเทศอื่นๆ Windows®, Windows NT®. Windows Me®. Windows XP® และ Windows 2000® เป็นเครื่อง หมายการด้าจดทะเบียนของ Microsoft Corporation ใน สหรัฐอเมริกา Intel® และ Pentium® เป็น เครื่องหมายการค้าจดทะเบียน ของ Intel Corporation Energy Star® และ Energy Star logo® เป็นเครื่อง หมาย จดทะเบียนขององค์การ พิทักษ์สิ่งแวดล้อมแห่งประเทศ สหรัฐอเมริกา หมายเลขเอกสาร: Q5800-90156 พิมพ์ครั้งแรก: กรกฎาคม 2004

#### หมายเหตุ:

ผลิตภัณฑ์และบริการของ HP นึ่ จะได้รับการรับประกันตามที่ระบ ไว้ในหนังสือรับประกันเท่านั้น ไม่มีข้อความใดในค่มือนี้ที่ถือว่า

เป็นการรับประกันเพิ่มเติม HP จะไม่รับผิดชอบต่อความผิด พลาดทางเทคนิคหรือจากข้อ ความ หรือการตัดทอนข้อความ ใดๆ ในคู่มือนี้ Hewlett-Packard Company จะไม่รับผิดชอบต่อ ความเสียหายใดๆ ไม่ว่าเกิดขึ้น โดยเหตบังเอิญหรือเป็นผลที่เกี่ยว เนื่องหรือเกิดจากการจัดทำ การ ดำเนินการ หรือการใช้เอกสาร ฉบับนี้ รวมถึงเนื้อหาที่กล่าวถึง ในเอกสารฉบับนี้ หมายเหต: ข้อมลเกี่ยวกับข้อ บังคับจะอยู่ในบทที่ว่าด้วยข้อมูล

ปัจจบันนี้ในหลายแห่งถือว่าการ ทำสำเนาสิ่งต่อไปนี้เป็นเรื่องผิด กฏหมาย หากมีข้อสงสัยประการ ใด โปรดปรึกษาตัวแทนทาง กฎหมายก่อน

ด้านเทคนิคของค่มือเล่มนี้

- รายงานหรือเอกสารของ รัฐบาล:
  - หนังสือเดินทาง
  - เอกสารเข้าเมือง
  - เอกสารทางราชการ
    - ตรา บัตร หรือ อิสริยาภรณ์ประจำ ตำแหน่ง
- ตราประทับของทาง ราชการ: ดวงตราไปรษณีย์ คปองอาหาร
- เช็คหรือดราฟท์ที่ออกให้ หน่วยงานของรัฐ
- ธนบัตร เช็คเดินทาง หรือ สนาณัติ
- ใบฝากเงิน
- งานที่จดลิขสิทส์

### ข้อมลด้านความปลอดภัย

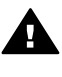

**ดำเตือน** เพื่อป้องกัน อัคคีภัยหรืออันตรายจาก ไฟดด อย่าให้ผลิตภัณฑ์ นี้โดนฝนหรือความชื้น

โปรดปภิบัติตามข้อควรระวัง ้อย่างเคร่งครัด เพื่อหลีกเลี่ยง อันตรายจากอัคคีภัยหรือไฟดด

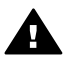

**ดำเตือน** อันตรายจาก **โ**ฟดูด

- อ่านและทำความเข้าใจคำ 1 แนะนำทั้งหมดในโปสเตอร์ การติดตั้ง
- 2 ในการเชื่อมต่ออปกรณ์เข้า กับแหล่งจ่ายไฟ ให้เสียบ สายไฟเข้ากับปลึกที่มีสาย ดินเท่านั้น หากไม่แน่ใจว่า ปล๊กที่ใช้มีสายดินหรือไม่ โปรดปรึกษาช่างไฟฟ้าที่มี ความชำนาญ
- 3 ปภิบัติตามคำเตือนและคำ แนะนำทั้งหมดที่ระบไว้บน ผลิตภัณฑ์
- ก่อนทำความสะอาด ต้อง 4 ถอดสายไฟออกจากปลั๊ก ทกครั้ง
- ห้ามติดตั้งหรือใช้ 5 ผลิตภัณฑ์นี้ใกล้น้ำหรือ ขณะตัวเปียก
- วางผลิตภัณฑ์ให้ตั้งอย่าง 6 มั่นคงบนพื้นที่เรียบแสมอ กับ
- 7 วางผลิตภัณฑ์ในที่ที่เหมาะ สม เพื่อไม่ให้สายไฟระเกะ ระกะขวางทางและเสียหาย
- 8 หากเครื่องทำงานผิดปกติ ให้ดวิธีการแก้ไขปัญหา แบบออนไลน์
- ภายในเครื่องไม่มีชิ้นส่วน 9 ใดที่ผ้ใช้สามารถช่อมแซม เองได้ให้ขอความช่วย

เหลือจากเจ้าหน้าที่บริการที่ มีความเชี่ยวชาญเท่านั้น 10 ใช้ผลิตภัณฑ์ในบริเวณที่มี

10 ใช้ผลิตภัณฑ์ในบริเวณที่มี อากาศถ่ายเท

# สารบัญ

| 1 | HP all-in-one ภาพรวม                                           | 5  |
|---|----------------------------------------------------------------|----|
|   | ขอมูลทว เปของ HP all-in-one                                    | 5  |
|   | คุณสมบตของแผงควบคุม                                            | 6  |
|   | ภาพรวมของเมนู                                                  | 8  |
|   | เช HP Image Zone เพอการเชงาน HP all-in-one เพม                 | 40 |
| • | เตม                                                            | 10 |
| 2 | วายละเอยดเพมเดม                                                | 19 |
| 3 | ขอมูลการเขอมตอ<br>ประเยาะเมือง แล่อดี่รองรับป                  |    |
|   | บระเมทของการเขอมต่อทรองรบ<br>เสื่อแต่อโอนใช้สวามอเมือ LICD     | 21 |
|   | เขอมดอ เตอ เขอ เข้าอ่านั้สำรับเมือง เอง เรื่อง เรื่อง          | ZZ |
|   | การเขเครองพมพทเข vvindows รวมกน                                | ZZ |
|   | วธเขเครองพมพรวมกน (Macintosn US X)                             | 23 |
|   | การตดตง HP JetDirect 175X                                      | 23 |
|   | การเข vvebscan                                                 | 25 |
| 4 | การจุดการภาพถาย                                                | 27 |
|   | การเอนภาพถาย                                                   | 27 |
|   | การแก เขภาพถาย                                                 | 28 |
|   | แบงบนภาพถาย                                                    | 29 |
|   | พมพภาพถาย                                                      | 30 |
| 5 | การวางตนฉบบและการเสกระดาษ                                      | 33 |
|   | วางตนฉบบ                                                       | 33 |
|   | เลอกกระดาษสาหรบพมพและทาสาเนา                                   | 35 |
|   | การ เสกระดาษ                                                   | 36 |
|   | การหลกเลยงม เหกระดาษตด                                         | 42 |
| 6 | การเชิกล้อง PictBridge                                         | 43 |
| _ | การพิมพ์ภาพถ่ายจากกล้องดิจิตอลที่สามารถไช่ ได้กับ PictBridge . | 43 |
| 7 | การเชิดุณสมบัติการทำสำเนา                                      | 45 |
|   | การกำหนดขนาดกระดาษสำเนา                                        | 45 |
|   | กำหนดประเภทกระดาษทำสำเนา                                       | 47 |
|   | การเพิ่มความเร็วหรือคุณภาพสำเนา                                | 48 |
|   | การเปลี่ยนค่าดีฟอลต์ของการทำสำเนา                              | 49 |
|   | การทำสำเนาต้นฉบับเดียวกันหลายชุด                               | 49 |
|   | การทำสำเนาเอกสารขาวดำสองหน้า                                   | 50 |
|   | ทำสำเนาภาพถ่ายขนาด 10 x 15 ซม. (4 x 6 นิว) แบบไม่มีขอบ         | 50 |

|    | การทำสำเนาภาพถ่ายขนาด 10 x 15 ซม. (4 x 6 นิ้ว) ลงเต็มหน้า       |     |
|----|-----------------------------------------------------------------|-----|
|    | กระดาษ                                                          | 51  |
|    | การปรับขนาดของต้นฉบับเพื่อให้พอดีกับกระดาษ Letter หรือ A4 .     | 53  |
|    | การปรับขนาดต้นฉบับโดยใช้ค่าที่กำหนดเอง                          | 53  |
|    | การสำเนาเอกสารขนาด Legal บนกระดาษ Letter                        | 54  |
|    | การทำสำเนาต้นฉบับที่มีสีจาง                                     | 55  |
|    | การทำสำเนาเอกสารที่ผ่านการส่งโทรสารมาแล้วหลายครั้ง              | 55  |
|    | การปรับส่วนที่มีสีอ่อนของสำเนาให้คมชัดขึ้น                      | 56  |
|    | การเตรียมสิ่งพิมพ์ที่ผนึกด้วยเตารีด                             | 57  |
|    | หยุดการทำสำเนา                                                  | 57  |
| 8  | การใช้คุณสมบัติการสแกน                                          | 59  |
|    | สแกนไปยังแอพพลิเคชัน                                            | 60  |
|    | หยุดการสแกน                                                     | 61  |
| 9  | การพิมพ์จากคอมพิวเตอร์                                          | 63  |
|    | การพิมพ์จากซอฟต์แวร์แอพพลิเคชัน                                 | 63  |
|    | การเปลี่ยนแปลงการตั้งค่าการพิมพ์                                | 65  |
|    | การหยุดงานพิมพ์                                                 | 66  |
| 10 | การตั้งค่าโทรสาร                                                | 67  |
|    | เลือกการตั้งค่าไทรสารที่ถูกต้องสำหรับที่บ้านหรือสำนักงานของท่าน | 68  |
|    | เลือกวิธีติดตั้งโทรสารสำหรับกรณีของท่าน                         | 70  |
|    | กรณี A: สายไทรสารแยกต่างหาก (ไม่ได้ไช้รับสายสนทนา)              | 72  |
|    | กรณี B: ตั้งค่า HP all-in-one สำหรับไช้งานกับ DSL               | 73  |
|    | กรณี C: ตั้งค่า HP all-in-one สำหรับใช้งานกับระบบ PBX หรือ      |     |
|    | สาย ISDN                                                        | 74  |
|    | กรณี D: ไทรสารที่ใช้เสียงเรียกเข้าเฉพาะในสายเดียวกัน            | 75  |
|    | กรณี E: การใช้สายสนทนา/ไทรสารในสายเดียวกัน                      | 77  |
|    | กรณี F: การไช้สายสนทนา/ไทรสารร่วมกับบริการวอยซ์เมล์             | 79  |
|    | กรณี G: การใช้สายไทรสารร่วมกับพีซีไมเด็ม (ไม่ใช้รับสาย          |     |
|    | สนทนา)                                                          | 80  |
|    | กรณี H: การใช้สายสนทนา/โทรสารร่วมกับพีซีไมเด็ม                  | 81  |
|    | กรณี I: การใช้สายสนทนา/ไทรสารร่วมกับเครื่องตอบรับ               | 86  |
|    | กรณี J: การใช้สายสนทนา/ไทรสารร่วมพีซีไมเด็มและเครื่องตอบรับ     |     |
|    |                                                                 | 88  |
|    | กรณี K: การไข้สายสนทนา/ไทรสารร่วมพืชีไมเด็มและวอยซ์เมล์         | 94  |
|    | การทุดสอบการตั้งค่าไทรสาร                                       | 98  |
| 11 | การไข้คุณสมบัติไทรสาร                                           | 101 |
|    | การตั้ง HP all-in-one เพื่อรับไทรสาร                            | 101 |
|    | การส่งไทรสาร                                                    | 104 |

สารบัญ

|    | การรับโทรสาร                                           | 109 |
|----|--------------------------------------------------------|-----|
|    | การตั้งวันที่และเวลา                                   | 112 |
|    | การตั้งหัวกระดาษโทรสาร                                 | 112 |
|    | การป้อนข้อความและสัญลักษณ์                             | 113 |
|    | การพิมพ์รายงาน้                                        | 114 |
|    | การตั้งหมายเลขลัด                                      | 115 |
|    | การเปลี่ยนค่าความละเอียดของโทรสารและความสว่าง/ความเข้ม | 118 |
|    | การกำหนดตัวเลือกโทรสาร                                 | 120 |
|    | การพิมพ์ซ้ำหรือลบโทรสารในหน่วยความจำ                   | 127 |
|    | การใช้โทรสารผ่านอินเทอร์เน็ต                           | 127 |
|    | การหยุดรับส่งโทรสาร                                    | 128 |
| 12 | การใช้ HP Instant Share                                | 129 |
|    | ภาพรวม                                                 | 129 |
|    | เริ่มการใช้งาน                                         | 130 |
|    | การส่งภาพโดยใช้ HP all-in-one ของท่าน                  | 130 |
|    | การส่งภาพโดยใช้คอมพิวเตอร์ของท่าน                      | 132 |
| 13 | การสั่งชื่อวัสดุ                                       | 137 |
|    | การสั่งซื้อกระดาษ แผ่นใส หรือวัสดุพิมพ์อื่นๆ           | 137 |
|    | การสั่งซื้อตลับหมึกพิมพ์                               | 137 |
|    | การสั่งซื้ออุปกรณ์อื่นๆ                                | 138 |
| 14 | การดูแลรักษาเครื่อง HP all-in-one                      | 141 |
|    | การทำความสะอาดเครื่อง HP all-in-one                    | 141 |
|    | พิมพ์รายงานการทดสอบเครื่อง                             | 144 |
|    | การดูแลเกียวกับตลับหมึกพิมพ์                           | 146 |
|    | การเปลี่ยนแปลงการตั้งค่าอุปกรณ์                        | 157 |
| 15 | ข้อมูลเกี่ยวกับการแก้ไขปัญหาเบืองต้น                   | 159 |
|    | ี่ก่อนที่ท่านจะไทรไปยังศูนย์บริการลูกค้าของ HP         | 160 |
|    | การดูไฟล์ Readme                                       | 161 |
|    | การแก้ไขปัญหาเบืองต้นเกี่ยวกับการตั้งค่า               | 161 |
|    | การแก้ไขปัญหาเบืองต้นในการใช้งาน                       | 189 |
|    | การอัพเดตอุปกรณ์                                       | 194 |
| 16 | การติดต่อขอรับบริการจาก HP                             | 197 |
|    | การขอรับบริการและข้อมูลอื่นๆ จากอินเทอร์เน็ต           | 197 |
|    | การบริการลูกค้าของ HP                                  | 197 |
|    | การดูหมายเลขผลิตภัณฑ์และรหัสบริการ                     | 198 |
|    | การไทรติดต่อขอรับบริการในทวีปอเมริกาเหนือในช่วงการรับ  |     |
|    | ประกัน                                                 | 198 |
|    | การไทรติดต่อขอรับบริการจากประเทศอื่นๆ ทั่วไลก          | 199 |

|      | Call in Australia post-warranty                          | 202 |
|------|----------------------------------------------------------|-----|
|      | Call HP Korea customer support                           | 203 |
|      | Call HP Japan customer support                           | 203 |
|      | การเตรียมเครื่อง HP all-in-one สำหรับการส่ง              | 204 |
| 17   | ข้อมูลเกี่ยวกับการรับประกัน                              | 207 |
|      | ระยะเวลาการรับประกันแบบจำกัด                             | 207 |
|      | บริการรับประกัน                                          | 207 |
|      | การอัพเกรดการรับประกัน                                   | 207 |
|      | การส่งเครื่อง HP all-in-one เข้ารับบริการ                | 208 |
|      | คำชี้แจงเกี่ยวกับการรับประกันทั่วโลกแบบจำกัดของ Hewlett- |     |
|      | Packard                                                  | 208 |
| 18   | ข้อมูลด้านเทคนิค                                         | 213 |
|      | ข้อก้ำหนดเกี่ยวกับระบบ                                   | 213 |
|      | ข้อมูลจำเพาะของกระดาษ                                    | 213 |
|      | ข้อมู <sup>้</sup> ฉจำเพาะด้านการพิมพ์                   | 216 |
|      | ข้อมู <sup>้</sup> ฉจำเพาะของการทำสำเนา                  | 216 |
|      | ข้อมู <sup>้</sup> ฉจำเพาะของโทรสาร                      | 217 |
|      | ข้อมู <sup>้</sup> ฉจำเพาะของการสแกน                     | 217 |
|      | ข้อมู <sup>้</sup> ฉจำเพาะทางกายภาพ                      | 218 |
|      | ข้อมู <sup>้</sup> ฉจำเพาะเกี่ยวกับกระแสไฟฟ้า            | 218 |
|      | ข้อมู <sup>้</sup> ลจำเพาะด้านสภาพแวดล้อม                | 218 |
|      | ข้อมู <sup>้</sup> ลจำเพาะอื่นๆ                          | 218 |
|      | โปรแกรมควบคุมผลิตภัณฑ์เพื่ออนุรักษ์สิ่งแวดล้อม           | 218 |
|      | ประกาศข้อบังคับ                                          | 220 |
|      | Declaration of conformity                                | 225 |
| ดัชเ | <b>I</b>                                                 | 227 |
|      |                                                          |     |

# 1 HP all-in-one ภาพรวม

ท่านสามารถเข้าถึงฟังก์ชันต่างๆ ของ HP all-in-one ได้โดยตรง โดยไม่ต้อง เปิดเครื่องคอมพิวเตอร์เครื่อง HP all-in-one สามารถทำงานต่างๆ อาทิ การ ทำสำเนาและการส่งโทรสาร ให้เสร็จสมบูรณ์ได้อย่างรวดเร็วและง่ายดาย บทนี้จะอธิบายถึงคุณสมบัติของฮาร์ดแวร์ ฟังก์ชันบนแผงควบคุมของเครื่อง HP all-in-one และวิธีเข้าสู่ซอฟต์แวร์ **HP Image Zone** เครื่อง HP all-inone ของท่านอาจไม่มีคุณสมบัติทั้งหมดตามที่ระบุไว้ในคู่มือนี้

เคล็ดลับ ท่านสามารถใช้ HP all-in-one ได้มากยิ่งขึ้น เมื่อใช้ซอฟต์แวร์ HP Image Zone ที่ได้รับการติดตั้งไว้ในคอมพิวเตอร์ของท่านใน ระหว่างการตั้งค่าครั้งแรกซอฟต์แวร์นี้จะมีฟังก์ชันการทำสำเนา และ ฟังก์ชันเกี่ยวกับการสแกนที่เปี่ยมประสิทธิภาพ รวมทั้งคำแนะนำการ แก้ปัญหาเบื้องต้นและวิธีใช้ผลิตภัณฑ์สำหรับข้อมูลเพิ่มเติม โปรดดูที่ หน้าจอ HP Image Zone Help (วิธีใช้ HP Image Zone) และ ใช้ HP Image Zone เพื่อการใช้งาน HP all-in-one เพิ่มเติม

## ข้อมูลทั่วไปของ HP all-in-one

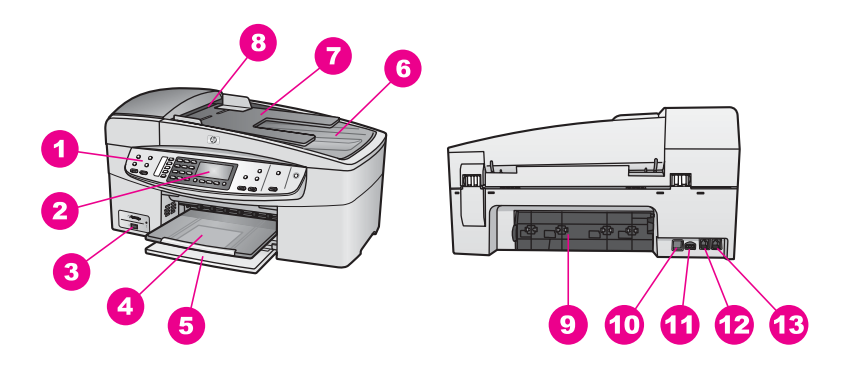

| ฉลาก | รายละเอียด      |
|------|-----------------|
| 1    | แผงควบคุม       |
| 2    | หน้าจอแผงควบคุม |
| 3    | พอร์ทกล้อง      |
| 4    | ถาดรับกระดาษออก |

| (ทำต่อ) |                         |
|---------|-------------------------|
| ฉลาก    | รายละเอียด              |
| 5       | ถาดป้อนกระดาษ           |
| 6       | ฝาปิด                   |
| 7       | ถาดป้อนต้นฉบับ          |
| 8       | ตัวป้อนต้นฉบับอัตโนมัติ |
| 9       | ช่องทำความสะอาดด้านหลัง |
| 10      | พอร์ท USB ด้านหลัง      |
| 11      | การเชื่อมต่อกระแสไฟฟ้า  |
| 12      | พอร์ทโทรสาร (1-LINE)    |
| 13      | พอร์ทโทรศัพท์ (2-EXT)   |

## คุณสมบัติของแผงควบคุม

แผนผังและตารางที่เกี่ยวข้องต่อไปนี้ จะแสดงข้อมูลอ้างอิงโดยย่อเกี่ยวกับ คุณสมบัติของแผงควบคุมของ HP all-in-one

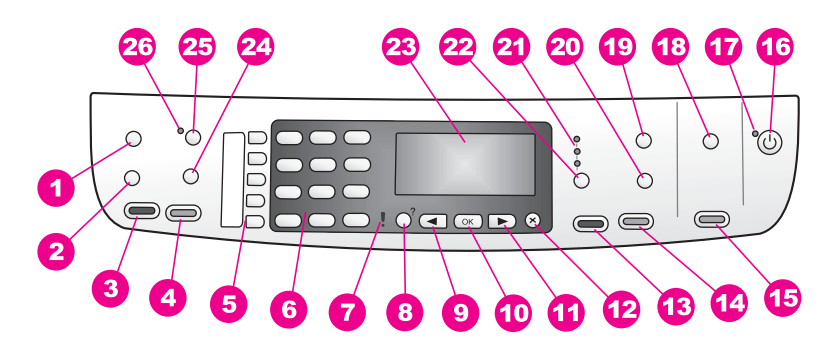

| ฉลาก | ชื่อและรายละเอียด                                                                                                    |
|------|----------------------------------------------------------------------------------------------------|
| 1    | <mark>เมนู</mark> : เลือกตัวเลือกโทรสาร เช่น Resolution (ความละเอียด) และ<br>Lighter/Darker (สว่างขึ้น/เข้มขึ้น) โดยใช้ปุ่ม <mark>เมนู</mark> ในส่วนโทรสาร |
| 2    | <mark>หมายเลขลัด</mark> : เลือกหมายเลขลัด                                                                                                    |
| 3    | <mark>เริ่มโทรสารสีด</mark> ำ: เริ่มโทรสารขาวดำ                                                                                                    |
| 4    | <mark>เริ่มโทรสารส</mark> ี: เริ่มโทรสารสี                                                                                                    |

| (ทำต่อ) |                                                                                                    |
|---------|----------------------------------------------------------------------------------------------------|
| 5       | <b>ปุ่มหมายเลขลัดแบบวันทัช</b> : เข้าใช้งานหมายเลขลัดห้าหมายเลขแรก                                                                                                    |
| 6       | <mark>แป้นหมายเลข</mark> : ป้อนหมายเลขโทรสาร ค่า หรือข้อความ                                                                                                    |
| 7       | <mark>ไฟสัญญาณเตือน</mark> : เมื่อไฟสัญญาณเตือนกระพริบ แสดงว่าเกิดข้อผิดพลาดที่<br>ท่านต้องระมัดระวัง                                                                                                    |
| 8       | <mark>ตั้งก่า</mark> : เข้าสู่เมนูรายงาน การตั้งค่าโทรสาร และการดูแลรักษานอกจากนี้ ยัง<br>เป็นการเข้าสู่วิธีใช้ผลิตภัณฑ์ที่จัดจำหน่าย                                                                                    |
| 9       | <mark>ลูกศรซ้าย:</mark> ลดค่าบนหน้าจอแผงควบคุม                                                                                                    |
| 10      | OK: เลือกเมนูหรือค่าที่กำหนดในหน้าจอแผงควบคุม                                                                                                    |
| 11      | <mark>ลูกศรขวา</mark> : เพิ่มค่าบนหน้าจอแผงควบคุม                                                                                                    |
| 12      | ยกเลิก: หยุดการทำงาน ออกจากเมนู หรือออกจากการตั้งค่า                                                                                                    |
| 13      | <mark>เริ่มทำสำเนาขาวด</mark> ำ: เริ่มทำสำเนาขาวดำ                                                                                                    |
| 14      | <mark>เริ่มทำสำเนาส</mark> ี: เริ่มงานทำสำเนาสี                                                                                                    |
| 15      | เริ่มสแกน: เริ่มงานสแกนและส่งไปยังปลายทางที่เลือกโดยการกดปุ่ม สแกน<br>ไปยัง                                                                                                    |
| 16      | <mark>เปิด</mark> : เปิดหรือปิดเครื่อง HP all-in-one เมื่อปิดเครื่อง HP all-in-one<br>แล้ว ยังคงมีไฟในปริมาณเล็กน้อยจ่ายให้กับอุปกรณ์หากต้องการตัดไฟที่<br>เลี้ยงเครื่อง HP all-in-one อยู่ ให้ปิดเครื่องแล้วถอดปลั๊กออก |
| 17      | <mark>สัญญาณไฟเปิด (On)</mark> : เมื่อไฟสว่าง สัญญาณไฟเปิด (On) จะแสดงให้<br>ทราบว่าเครื่อง HP all-in-one เปิดอยู่ไฟจะกระำพริบในขณะที่เครื่องกำลัง<br>ทำงาน                                                              |
| 18      | <mark>สแกนไปยัง</mark> : เลือกปลายทางสำหรับภาพสแกน                                                                                                    |
| 19      | <mark>เมน</mark> ู: เลือกตัวเลือกทำสำเนา รวมถึง Tray Select (เลือกถาด) Paper<br>Type (ประเภทกระดาษ) Paper Size (ขนาดกระดาษ) และตัวเลือกอื่นๆ<br>โดยใช้ปุ่ม <mark>เมนู</mark> ในส่วนทำสำเนา                               |
| 20      | <b>ย่อ/ขยาย</b> : เปลี่ยนขนาดของภาพถ่ายที่จะทำสำเนาหรือพิมพ์                                                                                                    |
| 21      | <b>ไฟแสดงคุณภาพสำเนา</b> : แสดงให้ทราบถึงคุณภาพของสำเนาที่เลือก                                                                                                    |
| 22      | <b>คุณภาพ</b> : ควบคุมความเร็วและคุณภาพของสำเนา                                                                                                    |
| 23      | <b>หน้าจอแผงควบคุม</b> : ดูเมนูและข้อความ                                                                                                    |

| с.         |  |
|------------|--|
| <u>~</u>   |  |
| 3          |  |
| -          |  |
| ~          |  |
| 0          |  |
| Ē          |  |
| ō          |  |
|            |  |
| <b>_</b>   |  |
| 1.1        |  |
| ÷          |  |
| <b>D</b>   |  |
| 0          |  |
| -          |  |
| - <b>-</b> |  |

**26 ไฟสัญญาณการตอบรับอัตโนมัติ**: เมื่อไฟสว่าง แสดงว่าเครื่อง HP all-inone ถูกตั้งให้รับโทรสารโดยอัตโนมัติ

### ภาพรวมของเมนู

ตารางต่อไปนี้จะแสดงการอ้างอิงโดยย่อถึงเมนูระดับบนที่ปรากฏบนจอแสดงผล กราฟิกสีของ HP all-in-one

### Copy Menu (เมนูทำสำเนา)

### เมนูทำสำเนา

1. Number of Copies (จำนวนสำเนา)

2. Copy Paper Size (ขนาดกระดาษสำเนา)

3. Copy Paper Type (ประเภทกระดาษสำเนา)

4. Lighter/Darker (สว่างขึ้น/เข้มขึ้น)

5. Enhancements (การเพิ่มคุณภาพ)

6. Color Intensity (ความเข้มของสี)

7. Set New Defaults (กำหนดค่าดีฟอลต์ใหม่)

### Scan To menu (เมนูสแกนไปยัง)

เมนู Scan To (สแกนไปยัง) จะแสดงปลายทางสแกน รวมถึงแอพพลิเคชันที่ ติดตั้งอยู่บนคอมพิวเตอร์ของท่าน

หมายเหตุ เมนู Scan To (สแกนไปยัง) อาจแสดงรายการปลายทางสแกนต่าง จากที่ปรากฏ ทั้งนี้ ขึ้นอยู่กับแอพพลิเคชันที่ติดตั้งบนคอมพิวเตอร์

#### Scan To (USB -Windows) (สแกนไปยัง (USB - Windows))

- 1. HP Image Zone
- 2. Microsoft PowerPoint
- 3. Adobe Photoshop
- 4. HP Instant Share

Scan To (USB -Macintosh) (สแกนไปยัง (USB - Macintosh))

- 1. JPEG สู่ HP Gallery (แกลเลอรี่ภาพของ HP)
- 2. Microsoft Word
- 3. Microsoft PowerPoint
- 4. HP Instant Share

### Fax Menu (เมนูโทรสาร)

### เมนูโทรสาร

1. Fax Number (หมาย เลขโทรสาร)

2. Fax Resolution (ความละเอียดของโทร สาร)

3. Lighter/Darker (สว่างขึ้น/เข้มขึ้น)

4. How to Fax (วิธีการ รับส่งโทรสาร)

5. Set New Defaults (กำหนดค่าดีฟอลต์ใหม่)

### Setup Menu (เมนูการตั้งค่า)

์ตัวเลือก Help Menu (เมนูวิธีใช้) บน Setup Menu (เมนูการตั้งค่า) ช่วยทำ ให้เข้าสู่หัวข้อวิธีใช้ที่สำคัญได้อย่างรวดเร็วข้อมูลส่วนใหญ่จะนำเสนอไว้ในหน้า จอคอมพิวเตอร์ Windows PC หรือ Macintosh ที่เชื่อมต่อ

### เมนูการตั้งค่า

1. Help (วิธีใช้)

2. Print Report (พิมพ์ รายงาน)

 Speed Dial Setup (ตั้งหมายเลขลัด)

4. Basic Fax Setup (การตั้งค่าโทรสารเบื้อง ต้น)

5. Advanced Fax Setup (การตั้งค่าโทรสาร ขั้นสูง)

6. Tools (เครื่องมือ)

7. Preferences (ลักษณะที่ต้องการ)

## ใช้ HP Image Zone เพื่อการใช้งาน HP all-in-one เพิ่มเติม

ซอฟต์แวร์ **HP Image Zone** ได้รับการติดตั้งไว้ในคอมพิวเตอร์ของท่านเมื่อ ท่านตั้งค่าเครื่อง HP all-in-one สำหรับข้อมูลเพิ่มเติม โปรดดูคู่มือการติดตั้งที่ มาพร้อมกับเครื่อง

การเข้าสู่ซอฟต์แวร์ HP Image Zone จะแตกต่างไปตามระบบปฏิบัติการ (OS) เช่น หากท่านมีเครื่องคอมพิวเตอร์ PC และกำลังรัน Windows จุดที่เข้า ถึงซอฟต์แวร์ HP Image Zone คือ HP Director (ตัวจัดการ HP) หาก ท่านมีเครื่อง Macintosh และกำลังรัน OS X V10.1.5 หรือสูงกว่า จุดที่เข้า ถึงซอฟต์แวร์ HP Image Zone คือหน้าต่าง HP Image Zone อย่างไรก็ ตาม จุดเข้าถึงจะทำหน้าที่เป็นตัวเปิดใช้งานสำหรับซอฟต์แวร์ HP Image Zone และบริการต่างๆ ท่านสามารถเพิ่มฟังก์ชันของเครื่อง HP all-in-one ได้อย่างรวดเร็วและง่าย ดายโดยใช้ซอฟต์แวร์ HP Image Zone โปรดดูที่ช่องที่เหมือนกันนี้ในคู่มือ เล่มนี้ ซึ่งจะแสดงคำแนะนำเกี่ยวกับบางหัวข้อโดยเฉพาะ และข้อมูลที่เป็น ประโยชน์สำหรับงานของท่าน

### การเข้าสู่ซอฟต์แวร์ HP Image Zone (Windows)

เปิด HP Director (ตัวจัดการ HP) จากไอคอนบนเดสก์ท็อป ไอคอนที่ซิสเต็ม เทรย์ หรือเมนู Start (เริ่มต้น) คุณสมบัติของซอฟต์แวร์ HP Image Zone จะปรากฏขึ้นใน HP Director (ตัวจัดการ HP)

หมายเหตุ คุณสมบัติซอฟต์แวร์ HP Image Zone จะไม่สามารถใช้ได้หาก ท่านกำลังใช้ HP JetDirect 175x สำหรับข้อมูลเพิ่มเติม โปรดดู ข้อมูลการเชื่อมต่อ

### การเปิดใช้งาน HP Director (ตัวจัดการ HP)

- 1 โปรดทำตามวิธีใดวิธีหนึ่งดังต่อไปนี้:
  - ดับเบิลคลิกไอคอน HP Director (ตัวจัดการ HP) บนเดสก์ท็อป ของ Windows
  - ดับเบิลคลิกไอคอน Hewlett-Packard Digital Imaging
     Monitor (หน้าจอรูปดิจิตอลของ Hewlett-Packard) ในซิสเต็มเท รย์ซึ่งอยู่ทางขวาของทาสก์บาร์ Windows
  - บนทาส<sup>้</sup>ก์บาร์ คลิก Start (เริ่มต้น) เลือก Programs (โปรแกรม) หรือ All Programs (โปรแกรมทั้งหมด) จากนั้นเลือก HP แล้ว คลิก HP Director (ตัวจัดการ HP)
- 2 คลิกช่อง Select Device (เลือกอุปกรณ์) เพื่อดูรายการอุปกรณ์ที่ได้รับ การติดตั้ง
- 3 เลือก HP all-in-one
- หมายเหตุ ไอคอนในภาพ HP Director (ตัวจัดการ HP) ด้านล่างนี้อาจแตก ต่างจากที่ปรากฏในคอมพิวเตอร์ของท่าน HP Director (ตัว จัดการ HP) จะถูกปรับแต่งเพื่อให้แสดงไอคอนที่สัมพันธ์กับ อุปกรณ์ที่เลือกไว้หากอุปกรณ์ที่เลือกไว้ไม่มีคุณสมบัติหรือฟังก์ชัน พิเศษ ไอคอนของคุณสมบัติหรือฟังก์ชันนั้นๆ จะไม่แสดงใน HP Director (ตัวจัดการ HP)
- **เคล็ดลับ** หาก HP Director (ตัวจัดการ HP) บนเครื่องคอมพิวเตอร์ของท่าน ไม่มีไอคอนใดๆ แสดงว่าอาจมีข้อผิดพลาดเกิดขึ้นระหว่างการติดตั้ง ซอฟต์แวร์วิธีการแก้ปัญหานี้ ให้เข้าไปที่ Control Panel ใน Windows เพื่อยกเลิกการติดตั้งซอฟต์แวร์ HP Image Zone และ

| ปุ่ม | ชื่อและวัตถุป <del>ร</del> ะสงค์                                                                                                    |
|------|----------------------------------------------------------------------------------------------------|
|      | Scan Picture (สแกนภาพ): สแกนภาพถ่าย รูปภาพ หรือภาพวาด<br>และแสดงใน HP Image Zone                                                                                                    |
|      | Scan Document (สแกนเอกสาร): สแกนเอกสารที่มีข้อความ หรือที่<br>มีทั้งข้อความและภาพ แล้วแสดงในโปรแกรมที่เลือกไว้                                                                                                    |
|      | <b>Make Copies</b> (ทำสำเนา): แสดงกรอบโต้ตอบ Copy (ทำสำเนา)<br>สำหรับอุปกรณ์ที่เลือกไว้ ซึ่งท่านสามารถทำสำเนารูปภาพหรือเอกสารได้<br>ท่านสามารถเลือกคุณภาพการทำสำเนา จำนวนสำเนา สี และขนาดได้                                                                                                    |
|      | <ul> <li>HP Image Zone: แสดง HP Image Zone ซึ่งท่านสามารถ:</li> <li>ดูและแก้ไขรูปภาพได้</li> <li>พิมพ์ภาพถ่ายได้หลายขนาด</li> <li>จัดทำและพิมพ์อัลบัมภาพถ่าย โปสการ์ด หรือแผ่นโฆษณา</li> <li>ทำซีดีมัลติมีเดีย (ใช้ได้เฉพาะเมื่อติดตั้งซอฟต์แวร์ HP<br/>Memories Disc เท่านั้น)</li> <li>แลกเปลี่ยนรูปภาพทางอีเมล์หรือเว็บไซต์</li> </ul> |

หมายเหตุ หากต้องการข้อมูลเกี่ยวกับคุณสมบัติเพิ่มเติมและรายการเมนู เช่น การอัพเดตซอฟต์แวร์ ความคิดสร้างสรรค์ และ HP ช้อปปิ้ง โปรดดู ที่หน้าจอ **HP Image Zone Help** (วิธีใช้ HP Image Zone)

เมนูและรายการต่างๆ มีขึ้นเพื่อช่วยท่านเลือกอุปกรณ์ที่ต้องการใช้ ตรวจสอบ สถานะ ปรับการตั้งค่าซอฟต์แวร์ และเข้าสู่หน้าจอวิธีใช้งานโดยใช้เมนู และ รายการต่างๆ ได้ด้วยตารางต่อไปนี้จะอธิบายข้อมูลของรายการเหล่านี้

| คุณสมบัติ                              | วัตถุประสงค์                                                                                                    |
|----------------------------------------|----------------------------------------------------------------------------------------------------|
| Help (วิธี<br>ใช้)                     | ใช้คุณสมบัตินี้เพื่อเข้าสู่ <b>HP Image Zone Help</b> (วิธีใช้ HP Image<br>Zone) ซึ่งจะมีข้อมูลวิธีใช้งานซอฟต์แวร์ และข้อมูลการแก้ปัญหาเบื้อง<br>ต้นสำหรับเครื่อง HP all-in-one |
| Select<br>Device<br>(เลือก<br>อุปกรณ์) | ใช้คุณสมบัตินี้เพื่อเลือกอุปกรณ์ที่ท่านต้องการใช้จากรายการอุปกรณ์ที่<br>ได้รับการติดตั้ง                                                                                        |

| (ทำต่อ)                  |                                                                                                    |  |
|--------------------------|----------------------------------------------------------------------------------------------------|--|
| คุณสมบัติ                | วัตถุประสงค์                                                                                                |  |
| Settings<br>(การตั้งค่า) | ใช้คุณสมบัตินี้ เพื่อดูหรือเปลี่ยนการตั้งค่าต่างๆ ของ HP all-in-one<br>เช่น การพิมพ์ การสแกน หรือการทำสำเนา |  |
| Status<br>(สถานะ)        | ใช้คุณสมบัตินี้เพื่อแสดงสถานะปัจจุบันของ HP all-in-one                                                      |  |

### เปิดซอฟต์แวร์ HP Image Zone (Macintosh OS X v10.1.5 หรือสูง กว่า)

หมายเหตุ ไม่รองรับ Macintosh OS X v10.2.1 และ v10.2.2

เมื่อท่านติดตั้งซอฟต์แวร์ HP Image Zone ไอคอน HP Image Zone จะ แสดงไว้ใน Dock

หมายเหตุ หากติดตั้ง HP all-in-one มากกว่า 1 อย่าง ไอคอน HP Image Zone ของอุปกรณ์แต่ละอย่างจะแสดงไว้ใน Dock เช่น หากมี สแกนเนอร์ HP และ HP all-in-one ติดตั้งอยู่ ไอคอน HP Image Zone ของอุปกรณ์ทั้งคู่จะแสดงอยู่ใน Dock โดยจะมี หนึ่งไอคอนสำหรับหนึ่งอุปกรณ์อย่างไรก็ตาม หากท่านติดตั้ง อุปกรณ์ประเภทเดียวกันสองเครื่อง (ยกตัวอย่างเช่น อุปกรณ์ HP all-in-one สองเครื่อง) จะมีไอคอน HP Image Zone ไอคอนเดียวเท่านั้นที่แสดงอยู่ใน Dock เพื่อแสดงอุปกรณ์นั้น ทั้งหมด

ท่านสามารถเข้าสู่ซอฟต์แวร์ HP Image Zone ได้ด้วยวิธีหนึ่งในสองวิธีดังนี้:

- ทางหน้าต่าง HP Image Zone
- ทางเมนู Dock ของ HP Image Zone

### เปิดหน้าต่าง HP Image Zone

เลือกไอคอน HP Image Zone เพื่อเปิดหน้าต่าง HP Image Zone หน้าต่าง HP Image Zone จะมีส่วนประกอบหลักสองอย่างดังนี้:

- ส่วนการแสดงผลสำหรับแท็บ Products/Services (ผลิตภัณฑ์/บริการ)
  - แท็บ Products (ผลิตภัณฑ์) ช่วยให้ท่านเข้าสู่คุณสมบัติหลายอย่าง ของผลิตภัณฑ์เกี่ยวกับรูปภาพของ HP เช่น ป๊อปอัพเมนูของผลิต ภัณฑ์ที่ติดตั้งไว้แล้ว และรายการงานสำหรับผลิตภัณฑ์ในขณะนี้ รายการนี้อาจรวมถึงการใช้งาน เช่น การทำสำเนา สแกน

- แท็บ Services (บริการ) ช่วยให้ท่านเข้าสู่แอพพลิเคชันเกี่ยวกับรูป
   ดิจิตอล ที่ใช้ในการเรียกดู แก้ไข จัดการ และแลกเปลี่ยนภาพกัน
- ฟิลด์ป้อนข้อความ Search HP Image Zone Help (ค้นหาวิธีใช้ HP Image Zone)

ฟิลด์ป้อนข้อความ **Search HP Image Zone Help** (ค้นหาวิธี HP Image Zone) ช่วยให้ท่านค้นหาคำหรือวลีสำคัญใน **HP Image Zone Help** (วิธีใช้ HP Image Zone)

### การเปิดหน้าต่าง HP Image Zone

- → คลิกไอคอน HP Image Zone ใน Dock หน้าต่าง HP Image Zone จะปรากฏขึ้น หน้าต่าง HP Image Zone จะแสดงเฉพาะคุณสมบัติ HP Image Zone ที่เหมาะสำหรับอุปกรณ์ที่เลือกเท่านั้น
- หมายเหตุ ไอคอนในตารางด้านล่างนี้อาจแตกต่างจากที่ปรากฏในคอมพิวเตอร์ ของท่านหน้าต่าง HP Image Zone จะถูกปรับแต่งเพื่อให้แสดง ไอคอนคุณสมบัติที่สัมพันธ์กับอุปกรณ์ที่เลือกไว้หากอุปกรณ์ที่เลือก ไว้ไม่มีคุณสมบัติหรือฟังก์ชันพิเศษ คุณสมบัติหรือฟังก์ชันนั้นๆ จะ ไม่แสดงในหน้าต่าง HP Image Zone

| ผลิตภัณฑ์ |                                                                                                    |
|-----------|----------------------------------------------------------------------------------------------------|
| ไอคอน     | <b>คุณสมบัติและวัตถุประสง</b> ค์                                                                                               |
| Ð         | Scan Picture (สแกนภาพ): ใช้คุณสมบัตินี้เพื่อสแกนและแสดงภาพ<br>ใน HP Gallery (แกลเลอรี่ภาพของ HP)                               |
|           | Scan To OCR (สแกนไปยัง OCR): ใช้คุณสมบัตินี้เพื่อสแกนและ<br>แสดงข้อความในโปรแกรมซอฟต์แวร์การแก้ไขข้อความปลายทางที่<br>เถือกไว้ |
|           | หมายเหตุ คุณสมบัติที่พร้อมใช้งานของเครื่องจะแตกต่างกันไปในแต่ละ<br>ประเทศ/ภูมิภาค                                              |
|           | Make Copies (ทำสำเนา): ใช้คุณสมบัตินี้เพื่อทำสำเนาสีขาวดำหรือ<br>สำเนาสี                                                       |

| บริการ   |                                                                                                    |
|----------|----------------------------------------------------------------------------------------------------|
| ไอคอน    | <b>คุณสมบัติและวัตถุประ</b> สงค์                                                                                                    |
| (p)      | HP Gallery (แกลเลอรี่ภาพของ HP): ใช้คุณสมบัตินี้เพื่อแสดง<br>HP Gallery (แกลเลอรี่ภาพของ HP) เพื่อดูและแก้ไขภาพ                                                                                                    |
| 6        | HP Image Print: ใช้คุณสมบัตินี้เพื่อพิมพ์ภาพจากอัลบั้มโดย<br>ใชเทมเพลตอันใดอันหนึ่งที่มีอยู่                                                                                                    |
| ()<br>() | HP Instant Share: ใช้คุณสมบัตินี้เพื่อเปิดซอฟต์แวร์ ไคลเอนต์<br>แอพพลิเคชัน HP Instant Share จากซอฟต์แวร์ ไคลเอนต์<br>แอพพลิเคชัน ท่านสามารถแบ่งปันภาพถ่ายร่วมกับครอบครัวและ<br>เพื่อนๆ ได้โดยใช้ HP Instant Share E-mail (อีเมล์ HP Instant<br>Share) หรืออัพโหลดภาพไปยังอัมบั้มภาพถ่ายออนไลน์หรือบริการตก<br>แต่งภาพถ่ายออนไลน์ก็ได้ |

นอกจากไอคอนคุณสมบัติต่างๆ แล้ว ท่านยังสามารถเลือกอุปกรณ์ต่างๆ ที่ต้อง การใช้งาน ปรับการตั้งค่าซอฟต์แวร์ และเข้าสู่หน้าจอวิธีใช้งานโดยใช้เมนู และ รายการต่างๆ ได้อีกด้วยตารางต่อไปนี้จะอธิบายข้อมูลของรายการเหล่านี้

| คุณสมบัติ                                                                  | วัตถุประสงค์                                                                                                    |
|----------------------------------------------------------------------------|----------------------------------------------------------------------------------------------------|
| Select<br>Device<br>(เลือก<br>อุปกรณ์)                                     | ใช้คุณสมบัตินี้เพื่อเลือกอุปกรณ์ที่ท่านต้องการใช้จากรายการอุปกรณ์ที่<br>ได้รับการติดตั้ง                                                                                      |
| Settings<br>(การตั้งค่า)                                                   | ใช้คุณสมบัตินี้ เพื่อดูหรือเปลี่ยนการตั้งค่าต่างๆ ของ HP all-in-one<br>เช่น การพิมพ์ การสแกน หรือการทำสำเนา                                                                   |
| ด้นหา <b>HP</b><br>Image<br>Zone<br>Help (วิธี<br>ใช้ HP<br>Image<br>Zone) | ใช้คุณสมบัตินี้เพื่อค้นหา <b>HP Image Zone Help</b> (วิธีใช้ HP<br>Image Zone) ซึ่งจะมีข้อมูลวิธีใช้งานซอฟต์แวร์ และข้อมูลการแก้<br>ปัญหาเบื้องต้นสำหรับเครื่อง HP all-in-one |

เมนู Dock ของ HP Image Zone จะสร้างช็อตคัทให้บริการ HP Image Zone เมนู Dock จะมีแอพพลิเคชันทั้งหมดโดยอัตโนมัติอยู่ในหน้าต่าง HP Image Zone ที่รายการแท็บ Services (บริการ) ท่านยังสามารถตั้งค่า ลักษณะที่ต้องการใน HP Image Zone เพื่อเพิ่มรายการอื่นลงในเมนู เช่น งานต่างๆ จากรายการแท็บ Products (ผลิตภัณฑ์) หรือ HP Image Zone Help (วิธีใช้ HP Image Zone)

### การแสดงเมนู Dock ของ HP Image Zone

- → โปรดทำตามวิธีใดวิธีหนึ่งดังต่อไปนี้:
  - ตั้งค่า HP Gallery (แกลเลอรี่ภาพของ HP) หรือ iPhoto (ไอโฟโต้) เป็นตัวจัดการภาพถ่ายตามที่ต้องการ
  - ตั้งค่าตัวเลือกเพิ่มเติมตามตัวจัดการภาพถ่ายตามต้องการ
  - ปรับแต่งรายการต่างๆ ที่แสดงไว้ในเมนู Dock ของ HP Image Zone

### การเข้าสู่ซอฟต์แวร์ HP Image Zone (Macintosh OS รุ่นก่อนหน้า X v10.1.5)

**หมายเหตุ** ซอฟต์แวร์นี้**รองรับ** Macintosh OS 9 v9.1.5 และที่สูงกว่า และ v9.2.6 และที่สูงกว่า และจะ**ไม่**รองรับ Macintosh OS X v10.0 และ v10.0.4

HP Director (ตัวจัดการ HP) เป็นจุดเข้าถึงซอฟต์แวร์ HP Image Zone ประสิทธิภาพของเครื่อง HP all-in-one จะเป็นตัวกำหนด HP Director (ตัว จัดการ HP) ในการสร้างฟังก์ชันของอุปกรณ์ เช่น การสแกน การทำสำเนา หรือการใช้โทรสารนอกจากนี้ ท่านยังสามารถใช้ HP Director (ตัวจัดการ HP) เปิด HP Gallery (แกลเลอรี่ภาพของ HP) เพื่อดู แก้ไข และจัดการภาพ ในคอมพิวเตอร์ได้

ใช้วิธีใดวิธีหนึ่งต่อไปนี้เพื่อเปิด **HP Director (ตัวจัดกา<del>ร</del> HP)** วิธีเหล่านี้ใช้ เฉพาะกับ Macintosh OS

 Macintosh OS X: HP Director (ตัวจัดการ HP) จะเปิดโดยอัตโนมัติ ระหว่างการติดตั้งซอฟต์แวร์ HP Image Zone และไอคอน HP Director (ตัวจัดการ HP) จะถูกสร้างขึ้นใน Dock เพื่อใช้เครื่อง การแสดงเมนู HP Director (ตัวจัดการ HP):
 ใน Dock ให้คลิกไอคอน HP Director (ตัวจัดการ HP) เพื่อใช้อุปกรณ์ เมน HP Director (ตัวจัดการ HP) จะปรากฏขึ้น

> หมายเหตุ หากท่านติดตั้งอุปกรณ์ของ HP ไว้หลายประเภท (เช่น HP all-in-one, กล้องถ่ายรูป และสแกนเนอร์ HP)

ไอคอน HP Director (ตัวจัดการ HP) สำหรับ อุปกรณ์แต่ละประเภทจะแสดงไว้ใน Dock อย่างไรก็ตาม หากท่านติดตั้งอุปกรณ์ชนิดเดียวกันสองตัว (เช่น ท่านอาจ จะมีแลปท็อปที่เชื่อมต่อเข้ากับอุปกรณ์ HP all-in-one สองตัวที่แตกต่างกัน โดยตัวหนึ่งใช้ที่ที่ทำงานและอีก ตัวหนึ่งใช้ที่บ้าน) จะมีเพียงไอคอน HP Director (ตัว จัดการ HP) เพียงไอคอนเดียวใน Dock

- Macintosh OS 9: HP Director (ตัวจัดการ HP) เป็นแอพพลิเคชัน แบบแสตนด์อโลนที่ต้องเปิดก่อนจะเข้าสู่คุณสมบัติต่างๆใช้วิธีใดวิธีหนึ่งต่อ ไปนี้เพื่อเปิด HP Director (ตัวจัดการ HP):
  - ดับเบิลคลิกที่สมนาม (alias) HP Director (ตัวจัดการ HP) บน เดสก์ท็อป
  - ดับเบิลคลิกที่สมนาม HP Director (ตัวจัดการ HP) ในโฟลเดอร์ Applications: Hewlett-Packard:HP Photo and Imaging Software

HP Director (ตัวจัดการ HP) จะแสดงเฉพาะปุ่มใช้งานที่สัมพันธ์ กับอุปกรณ์ที่เลือกเท่านั้น

หมายเหตุ ไอคอนในตารางด้านล่างนี้อาจแตกต่างจากที่ปรากฏในคอมพิวเตอร์ ของท่านเมนู HP Director (ตัวจัดการ HP) จะถูกปรับแต่งเพื่อให้ แสดงไอคอนที่สัมพันธ์กับอุปกรณ์ที่เลือกไว้หากอุปกรณ์ที่เลือกไว้ไม่ มีคุณสมบัติหรือฟังก์ชันพิเศษ ไอคอนของคุณสมบัติหรือฟังก์ชัน นั้นๆ จะไม่แสดงออกมา

#### การทำงานของอุปกรณ์

| ไอคอน | วัตถุประสงค์                                                                                                    |
|-------|----------------------------------------------------------------------------------------------------|
| C     | Scan Picture (สแกนภาพ): ใช้คุณสมบัตินี้เพื่อสแกนและแสดงภาพ<br>ใน HP Gallery (แกลเลอรี่ภาพของ HP)                              |
| E     | Scan Document (สแกนเอกสาร): ใช้คุณสมบัตินี้เพื่อสแกนและ<br>แสดงข้อความในโปรแกรมซอฟต์แวร์การแก้ไขข้อความปลายทางที่<br>เลือกไว้ |
|       | หมายเหตุ คุณสมบัติที่พร้อมใช้งานของเครื่องจะแตกต่างกันไปในแต่ละ<br>ประเทศ/ภูมิภาค                                             |
|       | Make Copies (ทำสำเนา): ใช้คุณสมบัตินี้เพื่อทำสำเนาสีขาวดำหรือ<br>สำเนาสี                                                      |

### จัดการและใช้งานร่วม

ไอคอน

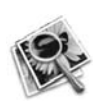

HP Gallery (แกลเลอรี่ภาพของ HP): ใช้คุณสมบัตินี้เพื่อแสดง HP Gallery (แกลเลอรี่ภาพของ HP) เพื่อดูและแก้ไขภาพ

นอกจากคุณสมบัติ HP Gallery (แกลเลอรี่ภาพของ HP) แล้ว รายการเมนู ต่างๆ ที่ไม่มีไอคอนจะช่วยให้ท่านเลือกแอพพลิเคชันอื่นๆ ในคอมพิวเตอร์ เปลี่ยนแปลงการตั้งค่าคุณสมบัติใน HP all-in-one ของท่าน และเข้าสู่หน้าจอ วิธีใช้ได้ตารางต่อไปนี้จะอธิบายข้อมูลของรายการเหล่านี้

### จัดการและใช้งานร่วม

| คุณสมบัติ                                               | วัตถุประสงค์                                                                                                |
|---------------------------------------------------------|----------------------------------------------------------------------------------------------------|
| More<br>Appli-<br>cations (แอ<br>พลิเคชันเพิ่ม<br>เติม) | ใช้คุณสมบัตินี้เพื่อเลือกแอพพลิเคชันอื่นๆ บนคอมพิวเตอร์ของท่าน                                              |
| HP on the<br>Web (เว็บ<br>ไซต์ของ<br>HP)                | ใช้คุณสมบัตินี้เพื่อเลือกเว็บไซต์ของ HP                                                                     |
| HP Help<br>(วิธีใช้ของ<br>HP)                           | ใช้คุณสมบัตินี้เพื่อเลือกแหล่งข้อมูลวิธีใช้ด้วย HP all-in-one                                               |
| Settings<br>(การตั้งค่า)                                | ใช้คุณสมบัตินี้ เพื่อดูหรือเปลี่ยนการตั้งค่าต่างๆ ของ HP all-in-one<br>เช่น การพิมพ์ การสแกน หรือการทำสำเนา |

# 2 รายละเอียดเพิ่มเติม

แหล่งข้อมูลต่างๆ ไม่ว่าจะเป็นข้อมูลที่เป็นเอกสารหรือข้อมูลบนหน้าจอ จะให้ รายละเอียดเกี่ยวกับการตั้งค่าและการใช้เครื่อง HP all-in-one

| <section-header><section-header><section-header></section-header></section-header></section-header> | <b>ดู่มือการติดตั้ง</b><br>ดู่มือการติดตั้งจะแสดงคำแนะนำเกี่ยวกับการตั้งค่า<br>เครื่อง HP all-in-one และการติดตั้งซอฟต์แวร์ โปรด<br>ปฏิบัติตามขั้นตอนตามลำดับ<br>หากท่านประสบปัญหาระหว่างการติดตั้ง โปรดอ่านวิธี<br>แก้ไขปัญหาเบื้องต้นในส่วนสุดท้ายของคู่มือการติดตั้ง<br>ในบท การแก้ไขปัญหาเบื้องต้น ในคู่มือน้ |
|----------------------------------------------------------------------------------------------------|----------------------------------------------------------------------------------------------------|
| He Frances<br>1967 Street Priver<br>User (code                                                      | <b>คู่มือการใช้งาน</b><br>คู่มือการใช้งานประกอบด้วยข้อมูลการใช้เครื่อง<br>HP all-in-one รวมทั้งคำแนะนำการแก้ไขปัญหา<br>เบื้องต้น และวิธีการใช้ทีละขั้นตอน                                                                                                    |
|                                                                                                    | HP Image Zone Tour<br>HP Image Zone Tour สามารถถ่ายทอดข้อมูลโดย<br>รวมเกี่ยวกับซอฟต์แวร์ใน HP all-in-one ได้อย่าง<br>สนุกสนานและสร้างสรรค์ ท่านจะได้เรียนรู้วิธีใช้<br>HP Image Zone เพื่อแก้ไข จัดการ และพิมพ์ภาพ<br>ถ่าย                                                                                        |
|                                                                                                    | HP Director<br>HP Director จะนำท่านเข้าสู่ซอฟต์แวร์แอพพลิเคชัน<br>การตั้งค่าดีฟอลต์ สถานะ และวิธีใช้บนหน้าจอของ<br>อุปกรณ์ HP ได้อย่างง่ายดาย หากต้องการเริ่มใช้<br>HP Director (ตัวจัดการ HP) โปรดดับเบิลคลิ<br>กที่ ไอคอน HP Director (ตัวจัดการ HP) จาก<br>เดสก์ทอป                                            |

#### บท <mark>2</mark>

(ทำต่อ)

|                    | <ul> <li>HP Image Zone Help (วิธีใช้ HP Image Zone)</li> <li>HP Image Zone Help จะให้รายละเอียดในการใช้ ซอฟต์แวร์ของเครื่อง HP all-in-one</li> <li>หัวข้อ กำแนะนำวิธีการใช้งานแต่ละขึ้นตอน จะ ให้รายละเอียดเกี่ยวกับการใช้ซอฟต์แวร์<br/>HP Image Zone กับอุปกรณ์ของ HP</li> <li>หัวข้อ สิ่งที่ท่านสามารถทำได้ จะให้รายละเอียด เพิ่มเติมเกี่ยวกับสิ่งต่างๆ ที่เป็นประโยชน์และสร้าง สรรค์ซึ่งสามารถทำได้ด้วยซอฟต์แวร์<br/>HP Image Zone และอุปกรณ์ HP ของท่าน</li> <li>หากท่านต้องการความช่วยเหลือเพิ่มเติม หรือต้อง การตรวจสอบเพื่ออัพเดตซอฟต์แวร์ของ HP<br/>โปรดดูหัวข้อ การแก้ไขปัญหาเบื้องต้นและการ บริการ</li> </ul> |
|--------------------|----------------------------------------------------------------------------------------------------|
|                    | หน้าจอวิธีใช้จากอุปกรณ์ของท่าน<br>หน้าจอวิธีใช้จะีอยู่ในเครื่อง โดยประกอบด้วยราย<br>ละเอียดเพิ่มเติมเกี่ยวกับหัวข้อที่เลือก เข้าสู่หน้าจอวิธี<br>ใช้จากแผงควบคุม<br>เริ่มจากที่แผงควบคุม ให้กดปุ่ม Setup (ตั้งค่า) ที่อยู่<br>ถัดจาก ? แล้วกด 1 ใช้ ▶ เพื่อเลื่อนไปยังหัวข้อที่ใช้ได้<br>เลือกหัวข้อแล้วกด OK                                                                                                    |
|                    | Readme<br>ไฟล์ Readme ประกอบด้วยข้อมูลล่าสุดซึ่งอาจไม่พบ<br>ในเอกสารอื่นๆ<br>ติดตั้งซอฟต์แวร์เพื่อเข้าสู่ไฟล์ Readme                                                                                                    |
| www.hp.com/support | หากท่านเชื่อมต่ออินเทอร์เน็ตได้ ท่านสามารถขอรับ<br>ความช่วยเหลือได้ที่เว็บไซต์ของ HP เว็บไซต์นี้จะให้<br>ข้อมูลด้านเทคนิค ข้อมูลเกี่ยวกับไดรเวอร์ วัสดุ และ<br>การสั่งชื้อ                                                                                                    |

# 3 ข้อมูลการเชื่อมต่อ

เครื่อง HP all-in-one มีพอร์ท USB ให้ท่านสามารถเชื่อมต่อกับคอมพิวเตอร์ โดยตรงโดยใช้สายเคเบิล USB ทั้งยังมีความสามารถในการเชื่อมต่อเครือข่าย ได้ โดยใช้เซิร์ฟเวอร์การพิมพ์ (HP JetDirect 175x) ท่านสามารถหาซื้อ HP JetDirect เป็นอุปกรณ์เสริมสำหรับเครื่อง HP all-in-one ได้ เพื่อการ เครื่องร่วมกันได้อย่างง่ายดายผ่านเครือข่าย Ethernet ที่มีอยู่

## ประเภทของการเชื่อมต่อที่รองรับ

| รายละเอียด                                       | จำนวนของ<br>กอมพิวเตอร์<br>ทีแนะนำให้เชื่อม<br>ต่อ เพื่อให้เกิด<br>ประสิทธิภาพการทำ<br>งานสูงสุด                                           | คุณสมบัติของ<br>ซอฟต์แวร์ที่รองรับ                                                                                             | ี่ คำแนะนำใน<br>การติดตั้ง                                                                  |
|--------------------------------------------------|----------------------------------------------------------------------------------------------------|----------------------------------------------------------------------------------------------------|---------------------------------------------------------------------------------------------|
| การเชื่อมต่อกับ<br>พอร์ท USB                     | คอมพิวเตอร์หนึ่ง<br>เครื่องที่เชื่อมต่อกับ<br>อุปกรณ์โดยใช้สาย<br>เคเบิล USB<br>พอร์ท USB จะอยู่ที่<br>ด้านหลังของเครื่อง<br>HP all-in-one | คอมพิวเตอร์ของ<br>ท่านสามารถรองรับ<br>คุณสมบัติทั้งหมด                                                                         | ปฏิบัติตามคำแนะ<br>นำอย่างละเอียด<br>ใน คู่มือการติดตั้ง                                    |
| การใช้เครื่องพิมพ์ที่<br>ใช้ Windows ร่วม<br>กัน | ไม่เกินห้าเครื่อง<br>ต้องเปิด<br>คอมพิวเตอร์เครื่อง<br>โฮสต์ไว้ตลอดเวลา<br>เพื่อให้สามารถพิมพ์<br>จากคอมพิวเตอร์<br>เครื่องอื่น            | รองรับคุณสมบัติทั้ง<br>หมดที่อยู่ใน<br>คอมพิวเตอร์โฮสต์<br>เฉพาะการพิมพ์เท่า<br>นั้นที่รองรับจาก<br>คอมพิวเตอร์เครื่อง<br>อื่น | โปรดดูคำแนะนำใน<br>การตั้งค่าการใช้<br>เครื่องพิมพ์ที่ใช้<br>Windows ร่วมกัน<br>จากด้านล่าง |
| การใช้เครื่องพิมพ์<br>ร่วมกัน<br>(Macintosh)     | ไม่เกินห้าเครื่อง<br>ต้องเปิด<br>คอมพิวเตอร์เครื่อง<br>โฮสต์ไว้ตลอดเวลา                                                                    | รองรับคุณสมบัติทั้ง<br>หมดที่อยู่ใน<br>คอมพิวเตอร์โฮสต์<br>เฉพาะการพิมพ์เท่า                                                   | โปรดดูคำแนะนำใน<br>การตั้งค่าการใช้<br>เครื่องพิมพ์ร่วมกัน<br>จากด้านล่าง                   |

(ทำต่อ)

| รายละเอียด                                                                                                    | จำนวนของ<br>ดอมพิวเตอร์<br>ทีแนะนำให้เชื่อม<br>ต่อ เพื่อให้เกิด<br>ประสิทธิภาพการทำ | คุณสมบัติของ<br>ซอฟต์แวร์ที่รองรับ                                                                                                    | ี                                                                       |
|----------------------------------------------------------------------------------------------------|-------------------------------------------------------------------------------------|----------------------------------------------------------------------------------------------------|-------------------------------------------------------------------------|
|                                                                                                    | <mark>งานสูงสุด</mark><br>เพื่อให้สามารถพิมพ์<br>จากคอมพิวเตอร์<br>เครื่องอื่น      | นั้นที่รองรับจาก<br>คอมพิวเตอร์เครื่อง<br>อื่น                                                                                                    |                                                                         |
| ที่เชื่อมต่อกับเครือ<br>ข่ายโดยใช้ HP<br>JetDirect 175x<br>(J6035C)<br>คุณสมบัติที่พร้อมใช้<br>งานของผลิตภัณฑ์<br>HP JetDirect จะ<br>แตกต่างกันไปใน<br>แต่ละประเทศ/<br>ภูมิภาค | คอมพิวเตอร์ห้า<br>เครื่องที่เชื่อมต่อกับ<br>เครือข่ายไม่เกินห้า<br>เครื่อง          | คอมพิวเตอร์ของ<br>ท่านรองรับเฉพาะ<br>การพิมพ์และ<br>Webscan เท่านั้น<br>(สำหรับข้อมูลเพิ่ม<br>เติมเกี่ยวกับ<br>Webscan โปรดดู<br>การใช้ Webscan)<br>แผงควบคุมที่<br>HP all-in-one จะ<br>รองรับการทำ<br>สำเนา ใช้โทรสาร<br>และการพิมพ์ | สำหรับคำแนะนำใน<br>การติดตั้ง โปรดดู<br>การติดตั้ง HP<br>JetDirect 175x |

# เชื่อมต่อโดยใช้สายเคเบิล USB

ี่ คำแนะนำโดยละเอียดสำหรับการเชื่อมต่อคอมพิวเตอร์เข้ากับเครื่อง HP all-inone โดยใช้สายเคเบิล USB จะอยู่ในคู่มือการติดตั้งที่มาพร้อมกับเครื่อง

# การใช้เครื่องพิมพ์ที่ใช้ Windows ร่วมกัน

หากคอมพิวเตอร์ของท่านอยู่บนระบบเครือข่าย และคอมพิวเตอร์อีกเครื่องที่อยู่ บนระบบเครือข่ายเชื่อมต่อกับ HP all-in-one โดยใช้สายเคเบิล USB ท่านจะ สามารถจะใช้อุปกรณ์นั้นเป็นเครื่องพิมพ์ได้ เมื่อเครื่องพิมพ์นั้นใช้ Windows ร่วมกันคอมพิวเตอร์ที่เชื่อมต่อโดยตรงกับเครื่อง HP all-in-one จะทำงานเป็น โฮสต์สำหรับเครื่องพิมพ์และมีฟังก์ชันคุณสมบัติต่างๆ ครบถ้วนคอมพิวเตอร์ ของท่านซึ่งมีฐานะเป็นเครื่องไคลเอนท์ จะเข้าถึงได้เฉพาะคุณสมบัติในการ พิมพ์เท่านั้นฟังก์ชันอื่นๆ ทั้งหมดต้องดำเนินการที่คอมพิวเตอร์โฮสต์เท่านั้น

### การใช้เครื่องพิมพ์ที่ใช้ Windows ร่วมกัน

→ โปรดดูคู่มือการใช้งานที่มาพร้อมกับเครื่องคอมพิวเตอร์หรือวิธิใช้บนหน้า จอ Windows

## วิธีใช้เครื่องพิมพ์ร่วมกัน (Macintosh OS X)

หากคอมพิวเตอร์ของท่านอยู่บนระบบเครือข่าย และคอมพิวเตอร์อีกเครื่องที่อยู่ บนระบบเครือข่ายเชื่อมต่อกับ HP all-in-one โดยใช้สายเคเบิล USB ท่านจะ สามารถจะใช้อุปกรณ์นั้นเป็นเครื่องพิมพ์ได้ เมื่ออุปกรณ์นั้นใช้คุณสมบัติการใช้ เครื่องพิมพ์ร่วมกันคอมพิวเตอร์ที่เชื่อมต่อโดยตรงกับเครื่อง HP all-in-one จะ ทำงานเป็นโฮตท์สำหรับเครื่องพิมพ์และมีฟังก์ชันคุณสมบัติต่างๆ ครบถ้วน คอมพิวเตอร์ของท่านซึ่งมีฐานะเป็นเครื่องไคลเอนท์ จะเข้าถึงได้เฉพาะ คุณสมบัติในการพิมพ์เท่านั้นฟังก์ชันอื่นๆ ทั้งหมดต้องดำเนินการที่คอมพิวเตอร์ โฮสต์เท่านั้น

### หากต้องการใช้คุณสมบัติการใช้เครื่องพิมพ์ร่วมกัน

- ในคอมพิวเตอร์โฮสต์ ให้เลือก System Preferences (ลักษณะที่ต้อง การของระบบ) ใน Dock หน้าต่าง System Preferences (ลักษณะที่ต้องการของระบบ) จะ ปรากฏขึ้น
- 2 เลือก **Sharing** (การใช้ร่วมกัน)
- จากแท็บ Services (บริการ) คลิก Printer Sharing (การใช้เครื่อง พิมพ์ร่วมกัน)

## การติดตั้ง HP JetDirect 175x

ท่านสามารถใช้งาน HP all-in-one ร่วมกันผ่านทางคอมพิวเตอร์ไม่เกินห้า เครื่องในระบบเครือข่ายเฉพาะพื้นที่ (LAN) โดยใช้ HP JetDirect 175x เป็น เซิร์ฟเวอร์การพิมพ์สำหรับคอมพิวเตอร์ทุกเครื่องในเครือข่ายเพียงเชื่อมต่อ HP JetDirect เข้ากับเครื่อง HP all-in-one และเราเตอร์หรือฮับ จากนั้นจึง รันซีดีการติดตั้ง HP JetDirect ไดรเวอร์เครื่องพิมพ์ที่จำเป็น (ไฟล์ INF) จะ อยู่ในซีดีการติดตั้งสำหรับเครื่อง HP all-in-one

หมายเหตุ เมื่อใช้ HP JetDirect 175x ท่านจะสามารถพิมพ์ และส่งงาน สแกนโดยใช้ Webscan จากคอมพิวเตอร์ ทำสำเนา ส่งโทรสาร และสั่งพิมพ์จากแผงควบคุมที่เครื่อง HP all-in-one

### หากต้องการเชื่อมต่อ HP all-in-one กับเครือข่าย โดยใช้ HP JetDirect 175x (Windows)

- ก่อนที่จะปฏิบัติตามขั้นตอนด้านล่างนี้:
  - ให้ถอนการติดตั้งซอฟต์แวร์ HP Image Zone ออกจาก คอมพิวเตอร์หาก HP all-in-one เชื่อมต่อกับคอมพิวเตอร์ด้วยสาย เคเบิล USB และท่านต้องการเปลี่ยนมาเชื่อมต่อกับเครือข่ายด้วย HP JetDirect แทนสำหรับข้อมูลเพิ่มเติม โปรดดู การถอนการติด ตั้งและติดตั้งซอฟต์แวร์ใหม่
  - ดูดู่มือการติดตั้งที่มาพร้อมกับ HP all-in-one และปฏิบัติตาม คำแนะนำในการติดตั้งฮาร์ดแวร์หากเพิ่งทำการติดตั้งทั้ง HP allin-one และ HP JetDirect 175x
- 2 ปฏิบัติตามคำแนะนำในการติดตั้ง HP JetDirect 175x เพื่อเชื่อมต่อ เซิร์ฟเวอร์การพิมพ์เข้ากับ LAN
- เชื่อมต่อ HP JetDirect เข้ากับพอร์ท USB ที่ด้านหลังของเครื่อง HP all-in-one
- 4 ใส่ซีดีการติดตั้งที่มาพร้อมกับ HP JetDirect ลงในไดรฟ์ซีดี-รอมของ เครื่องคอมพิวเตอร์
  - ท่านจะใช้ซีดีนี้เพื่อกำหนดตำแหน่ง HP JetDirect บนเครือข่าย
- 5 เลือก Install (ติดตั้ง) เพื่อรันโปรแกรมติดตั้ง HP JetDirect
- 6 เมื่อเครื่องแจ้งเตือน ให้ใส่ซีดีการติดตั้ง HP all-in-one
  - หมายเหตุ หากท่านทำการติดตั้งเครื่อง HP all-in-one และ HP JetDirect 175x เป็นครั้งแรก อย่ารันตัวช่วยติดตั้ง HP allin-one เพียงแค่ติดตั้งไดรเวอร์ตามคำแนะนำด้านล่าง หากท่านตัดสินใจในภายหลังว่าจะต่อเครื่อง HP all-in-one โดยใช้สายเคเบิล ให้ใส่ซีดีการติดตั้ง HP all-in-one แล้วรัน ตัวช่วยติดตั้ง
- 7 ปฏิบัติตามขั้นตอนที่เหมาะสมสำหรับระบบปฏิบัติการดังต่อไปนี้:

### หากท่านใช้ Windows XP หรือ 2000:

 a ให้เรียกดูไดเร็คทอรี่หลักของซีดี แล้วเลือกไฟล์ .inf ในไดรเวอร์ที่ถูก ต้องสำหรับ HP all-in-one ไฟล์ไดรเวอร์เครื่องพิมพ์ซึ่งอยู่ในไดเร็คทอรี่หลักคือ hpoprn08.inf

### หากท่านใช้ Windows 98 หรือ ME:

a เรียกดูโฟลเดอร์ "Drivers" (ไดรเวอร์) ในซีดี แล้วค้นหาโฟลเดอร์ ย่อยของภาษาที่ถูกต้อง เช่น สำหรับผู้ที่ใช้ภาษาอังกฤษ ให้ค้นหาไดเร็คทอรี่ \enu\drivers \win9x\_me ซึ่ง enu เป็นไดเร็คทอรี่ภาษาอังกฤษและ win9x\_me สำหรับ Windows ME ไฟล์ไดรเวอร์เครื่องพิมพ์คือไฟล์ hpoupdrx.inf

- b ท่ำเช่นเดียวกันนี้กับแต่ละไดรเวอร์ที่ต้องการ
- 8 เสร็จสิ้นการติดตั้ง
- หมายเหตุ หากท่านต้องการเชื่อมต่อพีซีโดยใช้สายเคเบิล USB ในภายหลัง ให้ถอด HP JetDirect ออกจาก HP all-in-one ถอนการติด ตั้ง ไดรเวอร์เครื่องพิมพ์ HP ออกจากคอมพิวเตอร์ แล้วปฏิบัติตาม คำแนะนำในคู่มือการติดตั้งที่มาพร้อมกับ HP all-in-one

### หากต้องการเชื่อมต่อ HP all-in-one กับเครือข่าย โดยใช้ HP JetDirect 175x (Macintosh)

- 1 ปฏิบัติตามคำแนะนำในการติดตั้ง HP JetDirect 175x เพื่อเชื่อมต่อ เซิร์ฟเวอร์การพิมพ์เข้ากับ LAN
- เชื่อมต่อ HP JetDirect เข้ากับพอร์ท USB ที่ด้านหลังของเครื่อง HP allin-one
- 3 โปรดทำตามวิธีใดวิธีหนึ่งดังต่อไปนี้:
  - หากท่านทำการติดตั้งเครื่อง HP all-in-one เป็นครั้งแรก ต้องใส่ซีดี การติดตั้ง HP all-in-one ลงในไดรฟ์ซีดี-รอมที่คอมพิวเตอร์และรัน ตัวช่วยติดตั้ง HP all-in-one

ซอฟต์แวร์ที่รองรับเครือข่ายสำหรับคอมพิวเตอร์ของท่านจะได้รับการ ติดตั้ง

เมื่อเสร็จสิ้นการติดตั้งแล้ว HP All-in-One Setup Assistant (ตัวช่วยการติดตุ้ง HP All-in-One) จะปรากฏขึ้นในคอมพิวเตอร์

 จากไดรฟิดิสก์ ให้เปิด HP All-in-One Setup Assistant (ตัว ช่วยการติดตั้ง HP All-in-One) จากที่ตั้งดังต่อไปนี้: Applications: Hewlett-Packard:HP Photo & Imaging Software:HP AiO Software

HP All-in-One Setup Assistant (ตัวช่วยการติดตั้ง HP All-in-One) จะปรากฏบนคอมพิวเตอร์ของท่าน

4 ปฏิบัติตามคำสั่งที่หน้าจอและป้อนข้อมูลตามที่จำเป็น

หมายเหตุ ต้องคลิก TCP/IP Network (เครือข่าย TCP/IP) บนหน้าจอ การเชื่อมต่อ

## การใช้ Webscan

Webscan จะช่วยให้ท่านสแกนได้โดยง่ายผ่านทาง HP JetDirect 175x ด้วยการใช้เพียงเว็บเบราเซอร์ทั้งยังช่วยในการสแกนจากเครื่อง HP all-inone โดยไม่มีซอฟต์แวร์ของอุปกรณ์ที่ติดตั้งในคอมพิวเตอร์เพียงแค่ใส่ไอพี แอดเดรสของ HP JetDirect ในเว็บเบราเซอร์และเข้าสู่ HP JetDirect ที่อยู่ ในเว็บเซิร์ฟเวอร์และ Webscan

อินเทอร์เฟสของ Webscan สำหรับผู้ใช้จะแตกต่างกันเมื่อใช้ HP JetDirect และไม่รองรับปลายทางสแกนเหมือนกับซอฟต์แวร์การสแกน **HP Image Zone** ฟังก์ชันอีเมล์ของ Webscan มีจำกัด ดังนั้น ขอแนะนำให้ใช้ซอฟต์แวร์ การสแกน **HP Image Zone** หากท่านไม่ได้เชื่อมต่อโดยใช้ HP JetDirect

### การใช้ Webscan

1 กดปุ่มทดสอบที่ด้านหลังของ HP JetDirect 175x แล้วปล่อยอย่างรวด เร็ว

HP all-in-one จะพิมพ์หน้าข้อมูลค่าคอนฟิกของเครือข่าย HP JetDirect ออกมา

2 ใส่ไอพีแอดเดรสของ HP JetDirect (ที่ได้จากหน้าข้อมูลค่าคอนฟิกของ เครือข่าย) ที่เว็บเบราเซอร์ในคอมพิวเตอร์

เว็บเซิร์ฟเวอร์ของ HP JetDirect จะเปิดขึ้นที่หน้าต่างเบราเซอร์

- 3 เลือก Scan (สแกน)
- 4 ปฏิบัติตามคำแนะนำ์ที่ปรากฏบนหน้าจอ

# 4 การจัดการภาพถ่าย

HP all-in-one สามารถถ่ายโอน แก้ไข ใช้ภาพถ่ายร่วมกัน และพิมพ์ภาพถ่าย ด้วยวิธีต่างๆ ได้หลายวิธีหัวข้อนี้จะกล่าวถึงภาพรวมของตัวเลือกต่างๆ ที่ใช้ใน การทำงานแต่ละอย่าง ขึ้นอยู่กับความต้องการของท่านและการตั้งค่า คอมพิวเตอร์รายละเอียดเพิ่มเติมสำหรับงานแต่ละอย่างจะอยู่ในบทอื่นๆ ในคู่มือ ฉบับนี้ หรือที่หน้าจอ **HP Image Zone Help** (วิธีใช้ HP Image Zone)

# การโอนภาพถ่าย

ท่านมีตัวเลือกมากมายในการโอนภาพถ่าย โดยสามารถโอนภาพถ่ายไปยัง HP all-in-one หรือที่คอมพิวเตอร์ก็ได้ สำหรับข้อมูลเพิ่มเติม โปรดดูจากหัว ข้อด้านล่างนี้เฉพาะสำหรับระบบปฏิบัติการของท่าน

### การโอนภาพถ่ายโดยใช้คอมพิวเตอร์ที่รันบน Windows

ภาพด้านล่างนี้จะแสดงวิธีต่างๆ ในการโอนภาพถ่ายไปยัง Windows บนพีซี สำหรับข้อมูลเพิ่มเติม โปรดดูรายการด้านล่างจากภาพ

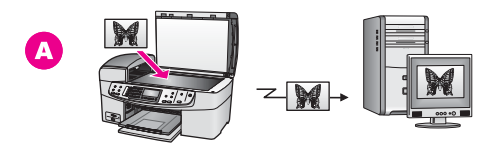

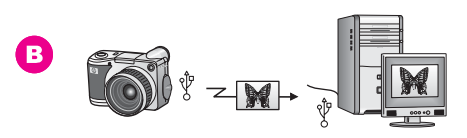

- A โอนภาพถ่ายโดยการสแกนบน HP all-in-one และส่งตรงไปยัง Windows บนคอมพิวเตอร์โดยใช้ HP Instant Share
- B โอนภาพถ่ายจากกล้องดิจิตอลของ HP ไปยังคอมพิวเตอร์ที่ใช้
   Windows
- หมายเหตุ ท่านสามารถพิมพ์ภาพโดยใช้พอร์ทกล้อง PictBridge ที่อยู่ด้าน หน้าของ HP all-in-one เท่านั้นโดยจะไม่สามารถโอนภาพถ่ายจาก กล้องไปยังคอมพิวเตอร์โดยใช้พอร์ทกล้อง PictBridge ของ HP all-in-one

บท 4

ภาพด้านล่างนี้จะแสดงวิธีต่างๆ ในการพิมพ์ภาพถ่ายโดยใช้เครื่อง Macintosh สำหรับข้อมูลเพิ่มเติม โปรดดูรายการด้านล่างจากภาพ

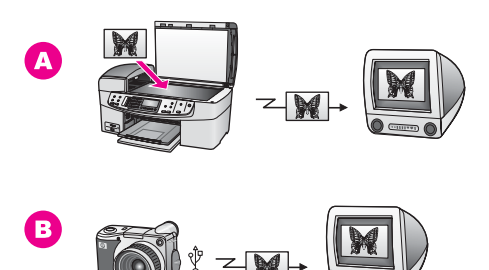

- A โอนภาพถ่ายโดยการสแกนบน HP all-in-one และส่งตรงไปยัง
   Macintosh โดยใช้ HP Instant Share
- B โอนภาพถ่ายจากกล้องดิจิตอลของ HP ไปยัง Macintosh
- หมายเหตุ ท่านสามารถพิมพ์ภาพโดยใช้พอร์ทกล้อง PictBridge ที่อยู่ด้าน หน้าของ HP all-in-one เท่านั้นโดยจะไม่สามารถโอนภาพถ่ายจาก กล้องไปยังคอมพิวเตอร์โดยใช้พอร์ทกล้อง PictBridge ของ HP all-in-one

# กา<mark>ร</mark>แก้ไขภาพถ่าย

ท่านมีตัวเลือกมากมายในการแก้ไขภาพถ่ายสำหรับข้อมูลเพิ่มเติม โปรดดูจาก หัวข้อด้านล่างนี้เฉพาะสำหรับระบบปฏิบัติการของท่าน

### การแก้ไขภาพถ่ายโดยใช้คอมพิวเตอร์ที่รันบน Windows

ภาพด้านล่างนี้จะแสดงวิธีหนึ่งที่ใช้แก้ไขภาพถ่าย โดยใช้คอมพิวเตอร์ที่รันบน Windows สำหรับข้อมูลเพิ่มเติม โปรดดูรายละเอียดด้านล่างจากภาพ

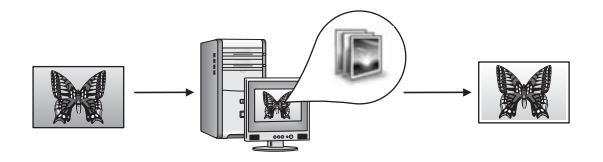

แก้ไขภาพถ่ายในคอมพิวเตอร์ที่ใช้ Windows โดยใช้ซอฟต์แวร์ HP Image Zone

28

### แก้ไขภาพถ่ายโดยใช้เครื่อง Macintosh

ภาพด้านล่างนี้จะแสดงวิธีต่างๆ ในการแก้ไขภาพถ่ายโดยใช้เครื่อง Macintosh สำหรับข้อมูลเพิ่มเติม โปรดดูรายการด้านล่างจากภาพ

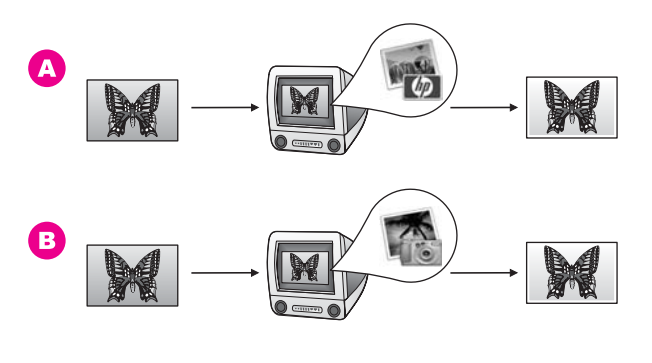

- A แก้ไขภาพถ่ายในเครื่อง Macintosh โดยใช้ซอฟต์แวร์ HP Image Zone
- B แก้ไขภาพถ่ายในเครื่อง Macintosh โดยใช้ซอฟต์แวร์ iPhoto

## แบ่งปันภาพถ่าย

ท่านมีตัวเลือกมากมายในการแบ่งปันภาพถ่ายแก่เพื่อนฝูงและสมาชิกในครอบ ครัวสำหรับข้อมูลเพิ่มเติม โปรดดูจากหัวข้อด้านล่างนี้เฉพาะสำหรับระบบปฏิบัติ การของท่าน

### การแบ่งปันภาพถ่ายโดยใช้คอมพิวเตอร์ที่รันบน Windows

ภาพด้านล่างนี้จะแสดงวิธีหนึ่งที่ใช้แบ่งปันภาพถ่าย โดยใช้คอมพิวเตอร์ที่รัน บน Windows สำหรับข้อมูลเพิ่มเติม โปรดดูข้อมูลด้านล่างจากภาพ

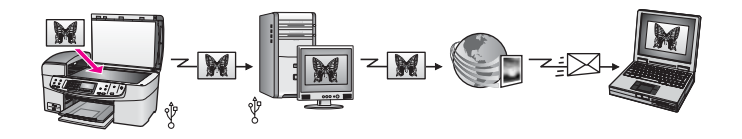

แบ่งปันภาพถ่ายจากเครื่อง HP all-in-one ที่เชื่อมต่อกับ USB โดยใช้บริการ HP Instant Share สแกนภาพถ่ายไปยังปลายทางที่ HP Instant Share ภาพที่สแกนจะถูกส่งไปยังแท็บ HP Instant Share ภายในซอฟต์แวร์ HP Image Zone จากที่นี่ ท่านจะสามารถเลือกบริการ (เช่น อีเมล์) เพื่อส่ง ภาพถ่ายผ่านทาง HP Instant Share ไปยังเพื่อนๆ หรือครอบครัวได้ ภาพด้านล่างนี้จะแสดงวิธีแบ่งปันภาพถ่ายโดยใช้เครื่อง Macintosh สำหรับ ข้อมูลเพิ่มเติม โปรดดูข้อมูลด้านล่างจากภาพ

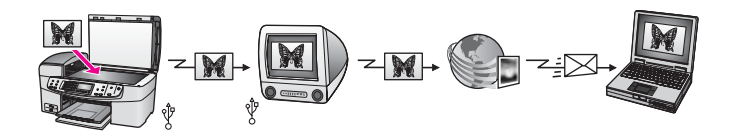

แบ่งปันภาพถ่ายจากเครื่อง HP all-in-one ที่เชื่อมต่อกับ USB โดยใช้บริการ HP Instant Share สแกนภาพถ่ายไปยังปลายทางที่ HP Instant Share ภาพที่สแกนจะถูกส่งไปยังซอฟต์แวร์ไซอฟต์แวร์ไคลเอนต์แอพพลิเคชัน HP Instant Share จากที่นี่ ท่านจะสามารถเลือกบริการ (เช่น อีเมล์) เพื่อส่ง ภาพถ่ายผ่านทาง HP Instant Share ไปยังเพื่อนๆ หรือครอบครัวได้

### พิมพ์ภาพถ่าย

ท่านมีตัวเลือกมากมายในการพิมพ์ภาพถ่ายสำหรับข้อมูลเพิ่มเติม โปรดดูจากหัว ข้อด้านล่างนี้เฉพาะสำหรับระบบปฏิบัติการของท่าน

### การพิมพ์ภาพถ่ายโดยใช้คอมพิวเตอร์ที่รันบน Windows

ภาพด้านล่างนี้จะแสดงวิธีต่างๆ ในการพิมพ์ภาพถ่ายโดยใช้คอมพิวเตอร์ที่รัน บน Windows สำหรับข้อมูลเพิ่มเติม โปรดดูรายการด้านล่างจากภาพ

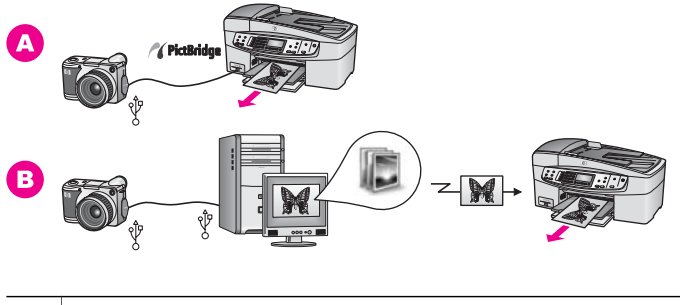

- A การพิมพ์ภาพถ่ายจากกล้องดิจิตอลที่สามารถใช้ได้กับ PictBridge
- B พิมพ์ภาพถ่ายจากกล้องโดยใช้ซอฟต์แวร์แอพพลิเคชัน (เช่น
   HP Image Zone) ในคอมพิวเตอร์ที่รัน Windows

### พิมพ์ภาพถ่ายโดยใช้เครื่อง Macintosh

ภาพด้านล่างนี้จะแสดงวิธีต่างๆ ในการพิมพ์ภาพถ่ายโดยใช้เครื่อง Macintosh สำหรับข้อมูลเพิ่มเติม โปรดดูรายการด้านล่างจากภาพ

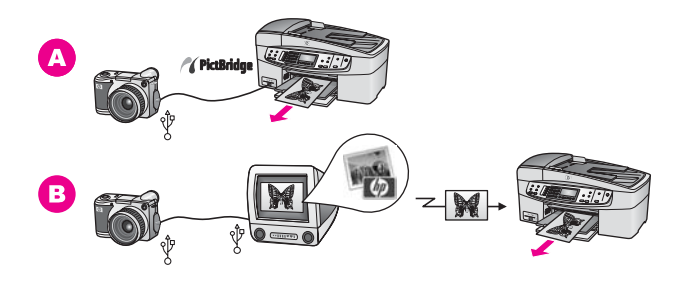

| Α | การพิมพ์ภาพถ่ายจากกล้องดิจิตอลที่สามารถใช้ได้กับ PictBridge                                 |
|---|---------------------------------------------------------------------------------------------|
| В | พิมพ์ภาพถ่ายจากกล้องโดยใช้ซอฟต์แวร์แอพพลิเคชัน (เช่น<br><b>HP Image Zone</b> ) ใน Macintosh |
## การวางต้นฉบับและการใส่กระดาษ 5

บทนี้จะกล่าวถึงข้อแนะนำในการวางฉบับในตัวป้อนกระดาษอัตโนมัติหรือบน ึกระจก เพื่อการทำสำเนา สแกน หรือส่งโทรสาร การเลือกประเภทกระดาษที่ เหมาะสมกับงานท่านมากที่สุด การใส่กระดาษในถาดป้อนกระดาษ และการ หลีกเลี่ยงปัญหากระดาษติด

# วางต้นฉบับ

ท่านสามารถวางต้นฉบับของงานที่จะทำสำเนา ส่งโทรสาร หรือสแกนลงในตัว ป้อนกระดาษอัตโนมัติหรือบนกระจกต้นฉบับที่วางลงในตัวป้อนกระดาษ อัตโนมัติจะถูกป้อนสู่เครื่อง HP all-in-one โดยอัตโนมัติ

## วางต้นฉบับลงในตัวป้อนกระดาษอัตโนมัติ

ท่านสามารถทำสำเนาหรือส่งโทรสารที่เป็นเอกสารขนาด letter, A4 หรือ ขนาด legal ที่มีหลายหน้า (ไม่เกิน 20 หน้า) ได้โดยการวางเอกสารลงในถาด ป้อนเอกสาร

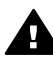

**ดำเตือน** อย่าวางภาพถ่ายของท่านลงในตัวป้อนกระดาษอัตโนมัติ เพราะ อาจทำให้ภาพถ่ายเสียหายได้

หมายเหตุ คุณสมบัติบางอย่าง เช่น คุณสมบัติการทำสำเนาแบบ Fit to Page (พอดีกับหน้า) และ Fill Entire Page (เต็มหน้ากระดาษ) จะไม่ ทำงานเมื่อวางต้นฉบับลงในตัวป้อนกระดาษอัตโนมัติสำหรับข้อมล เพิ่มเติม โปรดดู วางต้นฉบับลงบนกระจก

#### การวางต้นฉบับลงในตัวป้อนกระดาษอัตโนมัติ

ใส่ต้นฉบับหงายหน้าขึ้นในถาดป้อนต้นฉบับโดยให้ส่วนบนสดของ 1 ึกระดาษอยู่ทางด้านซ้ายหมั่นป้อนกระดาษเข้าไปทางซ้ายในตั้วป้อน ึกระดาษอัต<sup>์</sup>โนมัติจนกระทั่งได้ยินเสียง บี๊ปซึ่งแสดงว่า HP all-in-one ตรวจพบหน้าที่ท่านป้อนเข้าไปแล้ว ้ตัวป้อนกระดาษอัตโนมัติสามารถบรรจุกระดาษธรรมดาได้สูงสุด 20 แผ่น

เคล็ดลับ สำหรับวิธีการวางต้นฉบับลงบนตัวป้อนกระดาษอัตโนมัติเพิ่ม เติม โปรดดูที่แผนผังในถาดป้อนกระดาษ

การวางต้นฉบับและการใส่กระดาษ

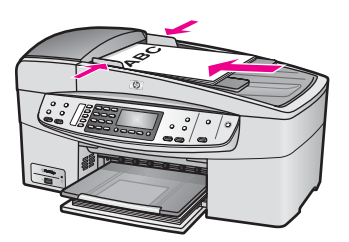

2 เลื่อนตัวปรับกระดาษเข้าไปจนชิดขอบทางซ้ายและทางขวาของกระดาษ

#### วางต้นฉบับลงบนกระจก

ท่านสามารถทำสำเนา สแกน หรือส่งโทรสารต้นฉบับกระดาษ letter หรือ กระดาษขนาด A4 หนึ่งหน้าได้โดยวางต้นฉบับไว้บนกระจกตามที่อธิบายไว้นี้ หากต้นฉบับของท่านเป็นแบบเต็มแผ่นที่มีหลายหน้า ให้วางต้นฉบับในตัวป้อน กระดาษอัตโนมัติสำหรับข้อมูลเพิ่มเติม โปรดดู วางต้นฉบับลงในตัวป้อน กระดาษอัตโนมัติ

หมายเหตุ คุณสมบัติพิเศษต่างๆ จะทำงานไม่ถูกต้องหากกระจกและแผ่นรอง ฝาปิดไม่สะอาดสำหรับข้อมูลเพิ่มเติม โปรดดู การทำความสะอาด เครื่อง HP all-in-one

#### การวางต้นฉบับลงบนกระจก

- 1 นำต้นฉบับทั้งหมดออกจากถาดป้อนกระดาษ จากนั้นจึงเปิดฝาครอบบน เครื่อง HP all-in-one
- 2 วางต้นฉบับคว่ำลงที่มุมขวาด้านหน้าของกระจก

**เคล็ดลับ** สำหรับวิธีการวางต้นฉบับเพิ่มเติม โปรดดูคำแนะนำที่อยู่ตรง ขอบด้านหน้าและด้านขวาของกระจก

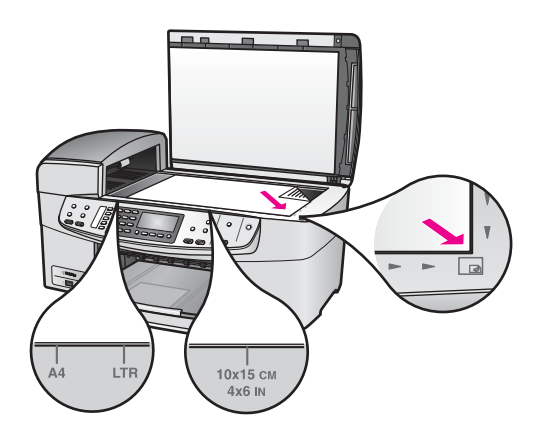

3 ปิดฝา

## เลือกกระดาษสำหรับพิมพ์และทำสำเนา

ท่านสามารถใช้กระดาษประเภทและขนาดต่างๆ กับเครื่อง HP all-in-one โปรดดูคำแนะนำต่อไปนี้เพื่อให้มีคุณภาพการพิมพ์และการทำสำเนาที่ดีที่สุด อย่าลืมเปลี่ยนการตั้งค่า เมื่อท่านเปลี่ยนประเภทหรือขนาดกระดาษ

### กระดาษที่แนะนำ

เพื่อคุณภาพการพิมพ์สูงสุด HP ขอแนะนำให้ใช้กระดาษของ HP ที่ผลิตขึ้น สำหรับประเภทงานที่ท่านพิมพ์โดยเฉพาะเช่น หากท่านต้องการพิมพ์ภาพถ่าย ให้วางกระดาษภาพถ่ายชนิดมันหรือด้านลงในถาดป้อนกระดาษหากท่านจะ พิมพ์โบรชัวร์หรือพรีเซ็นเตชั่น ให้ใช้ประเภทกระดาษสำหรับงานในลักษณะนี้ โดยเฉพาะ

้สำหรับข้อมูลเพิ่มเติมเกี่ยวกับกระดาษของ HP โปรดดูที่หน้าจอ **HP Image Zone Help** (วิธีใช้ HP Image Zone) หรือไปที่ www.hp.com/support

### กระดาษที่ควรหลีกเลี่ยงการใช้งาน

การใช้กระดาษที่บางเกินไป กระดาษผิวมัน หรือกระดาษที่ยืดออกได้ง่ายอาจ เป็นสาเหตุทำให้กระดาษติดได้การใช้กระดาษเนื้อหนาหรือไม่ดูดซับหมึกเป็น สาเหตุให้ภาพที่พิมพ์เลอะ มีหมึกซึม หรือไม่สมบูรณ์

ไม่แนะนำให้ใช้กระดาษต่อไปนี้สำหรับพิมพ์:

- กระดาษที่มีรอยตัดหรือรอยปรุ (เว้นแต่จะมีการออกแบบมาเพื่อใช้กับ อุปกรณ์ของ HP inkjet โดยเฉพาะ)
- เนื้อกระดาษที่มีลักษณะเป็นเส้นใยสูง เช่น ลินินอาจทำให้พิมพ์ได้ไม่เรียบ และอาจทำให้หมึกซึมเลอะได้

- กระดาษที่มีหลายส่วน (เช่น สองส่วนหรือสามส่วน) กระดาษอาจยับย่น หรือติดอยู่ภายในเครื่องได้และมีโอกาสที่หมึกจะเลอะได้มาก
- ซองจดหม<sup>้</sup>ายที่มีตัวยึดหรือหน้าต่าง
- ป้ายประกาศ

## ไม่แนะนำให้ใช้กระดาษต่อไปนี้สำหรับการทำสำเนา:

- กระดาษขนาดอื่นที่ไม่ใช่ขนาด letter, ขนาด A4, 10 x 15 ซม., 5 x 7 นิ้ว, Hagaki, L หรือ legal กระดาษบางชนิดอาจไม่มีที่ประเทศของท่าน ทั้งนี้ จะแตกต่างกันไปตามประเทศ/ภูมิภาค
- กระดาษที่มีรอยตัดหรือรอยปรุ (เว้นแต่จะมีการออกแบบมาเพื่อใช้กับ อุปกรณ์ของ HP inkjet โดยเฉพาะ)
- ซ่องจดหมาย
- ป้ายประกาศ
- แผ่นใสอื่นที่ไม่ใช่ HP Premium Inkjet Transparency Film หรือ HP Premium Plus Inkjet Transparency Film
- กระดาษที่มีหลายส่วนหรือแผ่นฉลาก

# การใส่กระดาษ

ส่วนนี้จะอธิบายถึงขั้นตอนการใส่กระดาษประเภทและขนาดต่างๆ ใน HP allin-one สำหรับการทำสำเนา พิมพ์ หรือใช้โทรสาร

เคล็ดลับ ท่านสามารถป้องกันไม่ให้กระดาษมีรอยฉีกขาด รอยยับ ขอบพับหรือ ม้วนงอด้วยการเก็บกระดาษทั้งหมดไว้ในถุงที่สามารถปิดผนึกได้หาก ไม่มีการจัดเก็บกระดาษอย่างเหมาะสม การเปลี่ยนแปลงอุณหภูมิและ ความชื้นอาจส่งผลให้กระดาษม้วนงอ ซึ่งนำไปใช้กับเครื่อง HP allin-one ได้ไม่ดี

## การใส่กระดาษขนาดเต็มแผ่น

ท่านสามารถใส่กระดาษ letter, A4 หรือ legal ลงในถาดป้อนกระดาษของ เครื่อง HP all-in-one ได้

#### การใส่กระดาษขนาดเต็มแผ่นลงในถาดป้อนกระดาษ

 ถึงถาดรับกระดาษออกมา และเลื่อนตัวปรับความกว้างกระดาษออกไปจน สุด

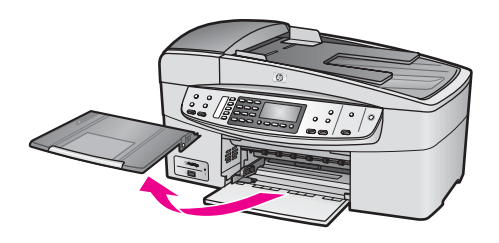

- เคาะปีกกระดาษบนพื้นราบเพื่อจัดให้ขอบกระดาษเสมอกัน และตรวจสอบ ว่า:
  - กระดาษไม่มีรอยุฉีกขาด ฝุ่น รอยยับ ขอบพับหรือม้วนงอ
  - กระดาษทั้งหมดในปึกเป็นกระดาษประเภทเดียวกันและมีขนาดเท่า กัน
- 3 ใส่กระดาษลงในถาดป้อนกระดาษโดยให้ด้านกว้างของกระดาษเข้าไปใน เครื่องและคว่ำด้านที่จะพิมพ์ลงเลือนกระดาษเข้าไปจนสุด
  - หมายเหตุ เครื่อง HP all-in-one ต้องไม่ทำงานและเงียบลง เมื่อท่านใส่ กระดาษเข้าไปในถาดป้อนกระดาษหากเครื่อง HP all-inone กำลังทำงานในส่วนตลับหมึกพิมพ์หรือติดงานอื่น กระดาษที่อยู่ภายในเครื่องอาจจะไม่เข้าที่ ควรดันกระดาษให้ เลื่อนต่อไปมากๆ เพื่อที่ HP all-in-one จะได้คืนกระดาษ เปล่าออกมา

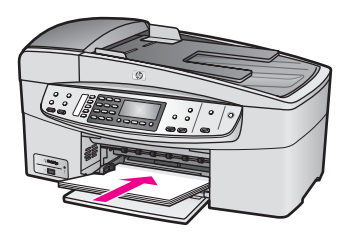

- เกล็ดลับ หากท่านใช้กระดาษที่มีหัวจดหมาย ให้ใส่หัวกระดาษเข้าไปก่อน โดยคว่ำด้านที่จะพิมพ์ลงสำหรับวิธีการใส่กระดาษขนาดเต็มแผ่น และกระดาษแบบมีหัว โปรดดูแผนผังที่ฐานถาดป้อนกระดาษ
- 4 เลื่อนตัวปรับความกว้างกระดาษเข้ามาจนชิดขอบกระดาษ ไม่ควรใส่กระดาษลงในถาดป้อนกระดาษมากเกินไป ตรวจดูว่ากระดาษ พอดีกับถาด และไม่หนาจนเกินส่วนบนของตัวปรับความกว้างกระดาษ

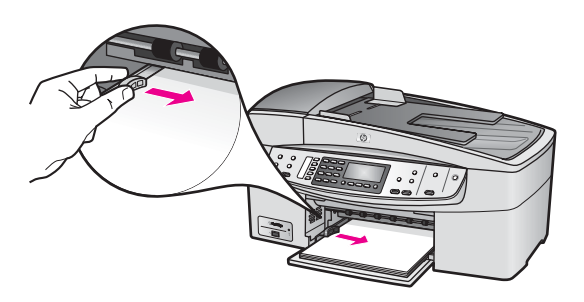

5 ใส่ถาดรับกระดาษออกกลับเข้าที่

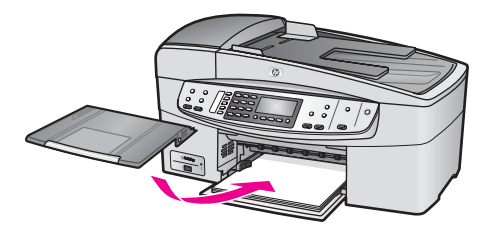

6 ดึงแกนรองรับกระดาษของถาดรับกระดาษออกมาจนสุดพลิกแผ่นรับ กระดาษที่ปลายแกนรองรับกระดาษออกมา เพื่อเปิดแกนรองรับจนสุด

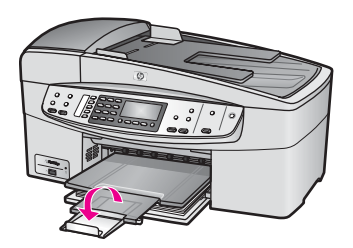

## ใส่กระดาษภาพถ่ายขนาด 10 x 15 ซม. (4 x 6 นิ้ว)

ท่านสามารถใส่กระดาษภาพถ่ายขนาด 10 x 15 ซม. ลงในถาดป้อนกระดาษ ของเครื่อง HP all-in-one เพื่อคุณภาพการพิมพ์ที่ดีที่สุด ท่านควรใช้กระดาษ ภาพถ่ายขนาด 10 x 15 ซม. ตามที่แนะนำสำหรับข้อมูลเพิ่มเติม โปรดดู กระดาษที่แนะนำ

และเพื่อการพิมพ์ที่มีคุณภาพสูงสุด ควรกำหนดประเภทและขนาดกระดาษก่อน ทำสำเนาหรือพิมพ์สำหรับข้อมูลเกี่ยวกับการเปลี่ยนแปลงการตั้งค่ากระดาษ โปรดดูหน้าจอ **HP Image Zone Help** (วิธีใช้ HP Image Zone)

เคล็ดลับ ท่านสามารถป้องกันไม่ให้กระดาษมีรอยฉีกขาด รอยยับ ขอบพับหรือ ม้วนงอด้วยการเก็บกระดาษทั้งหมดไว้ในถุงที่สามารถปิดผนึกได้หาก ้ไม่มีการจัดเก็บกระดาษอย่างเหมาะสม การเปลี่ยนแปลงอุณหภูมิและ ความชื้นอาจส่งผลให้กระดาษม้วนงอ ซึ่งนำไปใช้กับเครื่อง HP allin-one ได้ไม่ดี

#### การใส่กระดาษภาพถ่ายขนาด 10 x 15 ซม. ในถาดป้อนกระดาษ

- 1 ดึงถาดรับกระดาษออก
- 2 นำกระดาษทั้งหมดออกจากถาด
- 3 ใส่กระดาษลงในถาดป้อนกระดาษ โดยให้ด้านกว้างของกระดาษเข้าไปใน เครื่องและคว่ำด้านที่จะพิมพ์ลง เลื่อนกระดาษภาพถ่ายเข้าไปจนสุด หากกระดาษภาพถ่ายที่ใช้มีแถบรอยปรุ ให้วางกระดาษโดยให้แถบอยู่ใกล้ ตัวท่าน
- 4 เลื่อนตัวปรับความกว้างกระดาษเข้าไปจนชิดกระดาษภาพถ่าย อย่าใส่กระดาษมากจนเกินไป ตรวจดูว่าใส่กระดาษภาพถ่ายพอดีกับถาด ป้อนกระดาษ และไม่หนาเกินส่วนบนของตัวปรับความกว้างกระดาษ

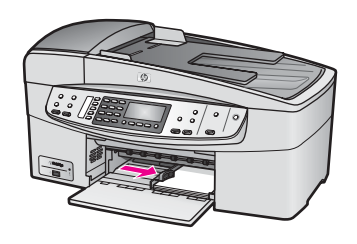

5 ใส่ถาดรับกระดาษออกกลับเข้าที่

## การใส่โปสการ์ดหรือบัตร Hagaki

ท่านสามารถใส่โปสการ์ดหรือการ์ด Hagaki ลงในถาดป้อนกระดาษของ HP all-in-one

เพื่อการพิมพ์ที่มีคุณภาพสูงสุด ควรกำหนดประเภทและขนาดกระดาษก่อน พิมพ์หรือทำสำเนาสำหรับข้อมูลเพิ่มเติม โปรดดูหน้าจอ **HP Image Zone Help** (วิธีใช้ HP Image Zone)

#### การใส่โปสการ์ดหรือการ์ด Hagaki ลงในถาดป้อนกระดาษ

- 1 ดึงถาดรับกระดาษออก
- 2 นำกระดาษทั้งหมดออกจากถาด
- 3 ใส่กระดาษลงในถาดป้อนกระดาษโดยให้ด้านกว้างของกระดาษเข้าไปใน เครื่องและคว่ำด้านที่จะพิมพ์ลงเลือนการ์ดเข้าไปจนสุด
- 4 เลื่อนตัวปรับความกว้างกระดาษเข้าไปจนชิดการ์ด อย่าใส่การ์ดมากจนเกินไป ตรวจดูว่าการ์ดพอดีกับถาดป้อนกระดาษ และ ไม่หนาเกินส่วนบนของตัวปรับความกว้างกระดาษ

การวางต้นฉบับและการใส่กระดาษ

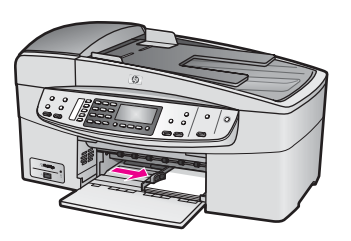

5 ใส่ถาดรับกระดาษออกกลับเข้าที่

## การใส่ของจดหมาย

ท่านสามารถใส่ซองจดหมายได้ 1 ซองหรือมากกว่านั้นในถาดป้อนกระดาษ ของ HP all-in-one โปรดอย่าใช้ซองจดหมายที่มีลักษณะมันเงาหรือพิมพ์นูน รวมถึงซองจดหมายที่มีตัวยึดหรือหน้าต่างด้วย

หมายเหตุ ท่านสามารถดูรายละเอียดเกี่ยวกับการจัดรูปแบบสำหรับพิมพ์ซอง จดหมายได้จากไฟล์วิธีใช้ในซอฟต์แวร์เวิร์ดโปรเซสซิ่งของท่านเพื่อ ให้ได้คุณภาพที่ดีที่สุด โปรดใช้ฉลากเพื่อพิมพ์ที่อยู่ผู้ส่งบนซองจด หมาย

#### การใส่ซองจดหมาย

- 1 ดึงถาดรับกระดาษออก
- 2 นำกระดาษทั้งหมดออกจากถาด
- 3 ใส่ของจดหมายหนึ่งของหรือมากกว่านั้นเข้าไปในถาดป้อนกระดาษด้าน ขวา โดยวางให้ชิดขอบด้านข้ายและหันด้านฝ่าของขึ้นเลื่อนของจดหมาย เข้าไปจนสุด

**เคล็ดลับ** สำหรับวิธีการเพิ่มเติมในการใส่ซองจดหมาย โปรดดูแผนผังตรง ฐานถาดป้อนกระดาษ

4 เลื่อนตัวปรับความกว้างกระดาษเข้าไปจนชิดชองจดหมาย อย่าใส่ซองจดหมายมากจนเกินไป ตรวจดูว่าซองจดหมายพอดีกับถาดป้อน กระดาษ และไม่หนาเกินส่วนบนของตัวปรับความกว้างกระดาษ

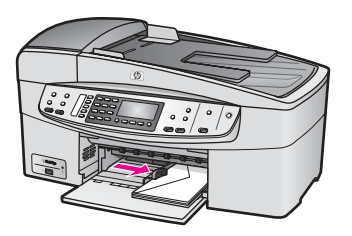

5 ใส่ถาดรับกระดาษออกกลับเข้าที่

## การใส่กระดาษประเภทอื่น

ตารางต่อไปนี้เป็นคำแนะนำสำหรับการใส่กระดาษบางประเภทเพื่อคุณภาพการ พิมพ์สูงสุด ควรปรับการตั้งค่ากระดาษทุกครั้งที่เปลี่ยนประเภทหรือขนาด กระดาษสำหรับข้อมูลเกี่ยวกับการเปลี่ยนแปลงการตั้งค่ากระดาษ โปรดดูหน้า จอ **HP Image Zone Help** (วิธีใช้ HP Image Zone)

หมายเหตุ มีกระดาษบางประเภทและบางขนาดเท่านั้นที่ใช้ได้กับฟังก์ชันทั้ง หมดใน HP all-in-one มีกระดาษบางประเภทและบางขนาดเท่า นั้น ที่จะสามารถใช้ได้เมื่อท่านเริ่มพิมพ์งานจากกรอบโต้ตอบ Print (พิมพ์) ในซอฟต์แวร์แอพพลิเคชั่นกระดาษดังกล่าวใช้ไม่ได้ สำหรับการทำสำเนาหรือการใช้โทรสารกระดาษที่ระบุต่อไปนี้ สามารถใช้สำหรับการพิมพ์จากซอฟต์แวร์แอพพลิเคชันเท่านั้น

| กระดาษ       | ข้อแนะนำ                                                                                                    |
|--------------|----------------------------------------------------------------------------------------------------|
| กระดาษของ HP | <ul> <li>HP Premium Paper: ให้ลูกศรสีเทาอยู่บนด้านที่ไม่ได้<br/>พิมพ์ แล้วเลื่อนกระดาษเข้าไปในถาดป้อนกระดาษโดยหงาย<br/>ด้านที่มีลูกศรขึ้น</li> <li>HP Premium Inkjet Transparency Film: ใส่แผ่นใส<br/>โดยให้แถบสีขาว (ที่มีลูกศรและโลโก้ HP) อยู่ด้านบนและ<br/>เลื่อนลงในถาดก่อน</li> </ul> |
|              | หมายเหตุ เครื่อง HP all-in-one ไม่สามารถตรวจจับแผ่น<br>ใสได้โดยอัตโนมัติเพื่อคุณภาพการพิมพ์ที่ดีที่สุด<br>ท่านควรกำหนดประเภทกระดาษให้เป็นแผ่นใส<br>ก่อนที่จะพิมพ์หรือทำสำเนาแผ่นใส                                                                                                    |
|              | <ul> <li>HP Iron-On Transfers: ทำกระดาษให้เรียบก่อนใช้ ห้าม<br/>ใส่กระดาษที่ม้วนงอเข้าไป (เพื่อป้องกันการม้วนงอ ควรเก็บ<br/>กระดาษไว้ในหีบห่อเดิมจนกว่าจะต้องการใช้งาน) ให้แถบสี</li> </ul>                                                                                                 |

| (ทาตอ)                                                           |                                                                                                    |
|------------------------------------------------------------------|----------------------------------------------------------------------------------------------------|
| กระดาษ                                                           | ข้อแนะนำ                                                                                                    |
|                                                                  | ฟ้าอยู่บนด้านที่ไม่ได้พิมพ์ จากนั้นใส่กระดาษเข้าไปในถาด<br>ป้อนกระดาษด้วยตนเองโดยให้แถบสีฟ้าหงายขึ้น<br>• HP Matte Greeting Cards, HP Photo Greeting<br>Cards หรือ HP Textured Greeting Cards: ใส่<br>กระดาษบัตรอวยพรของ HP ลงในถาดป้อนกระดาษโดยคว่ำ<br>ด้านที่พิมพ์ลง แล้วเลื่อนบัตรอวยพรเข้าไปจนสุด           |
| ฉลาก<br>(สำหรับพิมพ์จาก<br>ซอฟต์แวร์<br>แอพพลิเคชันเท่า<br>นั้น) | ควรใช้แผ่นฉลากขนาด letter หรือ A4 ที่ออกแบบมาสำหรับใช้<br>กับผลิตภัณฑ์ Inkjet ของ HP (เช่น Avery Inkjet Labels) และ<br>ไม่ควรใช้ฉลากที่มีอายุเกินกว่า 2 ปีฉลากที่เก่าแล้วอาจลอกออก<br>เมื่อถูกดึงเข้าไปในเครื่อง HP all-in-one ซึ่งจะก่อให้เกิดปัญหา<br>กระดาษติด<br>1 กรีดปีกออากออกอากกับเพื่อไปให้ออากติดกับ |
|                                                                  | <ol> <li>การขอกฉลากองบนกระดาษขนาดเต็มแผ่นในถาดป้อน</li> <li>วางแผ่นฉลากลงบนกระดาษขนาดเต็มแผ่นในถาดป้อน<br/>กระดาษ โดยคว่ำฉลากด้านที่ต้องการพิมพ์ลงอย่าใส่แผ่น<br/>ฉลากทีละแผ่น</li> </ol>                                                                                                    |

# การหลีกเลี่ยงมิให้กระดาษติด

เพื่อป้องกันไม่ให้กระดาษติด โปรดปฏิบัติตามคำแนะนำต่อไปนี้:

- ท่านสามารถป้องกันไม่ให้กระดาษม้วนงอหรือมีรอยยับได้ด้วยการเก็บ กระดาษที่ไม่ได้ใช้ทั้งหมดไว้ในถงที่สามารถปิดผนึกได้
- ้ควรนำกระดาษที่พิมพ์แล้วออกจากถาดรับกระดาษอย่างสม่ำเสมอ
- ์ตรวจสอบว่ากระดาษที่ใส่ในถาดป้อนกระดาษนั้นเรียบเสมอกัน และขอบ ไม่โค้งงอหรือฉีกขาด
- ้อย่าวางกระดาษต่างประเภทและต่างขนาดปนกันในถาดป้อนกระดาษ ควร ใส่กระดาษที่เป็นประเภทและขนาดเดียวกันลงในถาด
- ปรับตัวปรับความกว้างกระดาษในถาดป้อนกระดาษให้พอดีกับกระดาษทก ชนิดตรวจดว่าตัวปรับความกว้างกระดาษไม่ทำให้กระดาษในถาดป้อน กระดาษโค้งงอ
- ้อย่าดันกระดาษเข้าไปในถาดป้อนกระดาษมากเกินไป
- ้ควรใช้กระดาษที่แนะนำสำหรับเครื่อง HP all-in-one สำหรับข้อมูลเพิ่ม เติม โปรดดู เลือกกระดาษสำหรับพิมพ์และทำสำเนา

้สำหรับข้อมูลเพิ่มเติมเกี่ยวกับการนำกระดาษที่ติดออก โปรดดู การแก้ไขปัญหา เบื้องต้นเกี่ยวกับกระดาษ

# 6 การใช้กล้อง PictBridge

เครื่อง HP all-in-one จะสนับสนุนมาตรฐาน PictBridge ท่านจึงสามารถต่อ กล้องดิจิตอลที่ใช้ร่วมกับ PictBridge เข้ากับพอร์ทกล้อง และพิมพ์ภาพถ่ายจาก ไฟล์ JPEG ที่อยู่ในการ์ดหน่วยความจำของกล้องได้ภาพจะถูกพิมพ์ออกมาจาก กล้องดิจิตอลโดยตรงหากต้องการข้อมูเพิ่มเติมเกี่ยวกับการพิมพ์ภาพถ่ายออก จากกล้อง โปรดดูเอกสารที่มาพร้อมกับกล้องดิจิตอลของท่าน

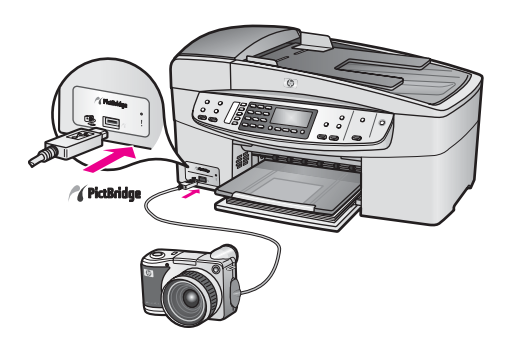

## การพิมพ์ภาพถ่ายจากกล้องดิจิตอลที่สามารถใช้ได้กับ PictBridge

- 1 ตรวจสอบให้แน่ใจว่าเครื่อง HP all-in-one เปิดอยู่และกระบวนการเริ่ม ต้นเสร็จเรียบร้อยแล้ว
- 2 ต่อกล้องดิจิตอลที่สามารถใช้ร่วมกับ PictBridge เข้ากับพอร์ทกล้องที่ด้าน หน้าของเครื่อง HP all-in-one โดยใช้สายเคเบิล USB ที่มากับกล้องของ ท่าน
- 3 เปิดกล้องและตรวจให้แน่ใจว่ากล้องอยู่ในโหมด PictBridge
- หมายเหตุ เมื่อเชื่อมต่อกล้องอย่างถูกต้องแล้ว ไฟแสดงสถานะที่อยู่ถัดจาก พอร์ทกล้องจะกระพริบเมื่อเข้าใช้งานกล้องนอกจากนี้ ไฟสัญญาณ จะหยุดกระพริบและสว่างเมื่อพิมพ์ภาพจากกล้องถ่ายรูป หากกล้องถ่ายรูปไม่สามารถใช้งานร่วมกับ PictBridge หรือไม่อยู่ ในโหมด PictBridge ไฟแสดงสถานะจะกระพริบเป็นเหลืองหม่น และปรากฏข้อความแสดงข้อผิดพลาดบนหน้าจอคอมพิวเตอร์ (หาก ท่านได้ติดตั้งซอฟต์แวร์ HP all-in-one ไว้บนเครื่องแล้ว) ให้ถอด สายกล้องออกจากเครื่อง แก้ไขปัญหาที่เกี่ยวกับกล้อง และต่อสาย ใหม่สำหรับข้อมูลเพิ่มเติมเกี่ยวกับการแก้ไขปัญหาเบื้องต้นของ พอร์ทกล้อง PictBridge โปรดดูที่ส่วน 6200 series

# **Troubleshooting** ใน **HP Image Zone Help** (วิธีใช้ HP Image Zone)

หลังจากที่ท่านต่อกล้องที่ใช้ PictBridge ได้ เข้ากับเครื่อง HP all-in-one เรียบร้อยแล้ว ท่านก็จะสามารถพิมพ์ภาพถ่ายตรวจสอบให้แน่ใจว่ากระดาษที่ใส่ ไว้ในเครื่อง HP all-in-one มีขนาดตรงกับค่าที่ตั้งไว้ในกล้องของท่านหาก ขนาดกระดาษที่ตั้งค่าไว้ในกล้องถูกกำหนดเป็นค่าดีฟอลต์ เครื่อง HP all-inone จะใช้กระดาษที่มีอยู่ในถอดป้อนกระดาษโปรดดูคู่มือผู้ใช้ที่มากับกล้องของ ท่านเพื่อทราบรายละเอียดเกี่ยวกับการพิมพ์จากกล้อง

เคล็ดลับ หากกล้องดิจิตอลของท่านเป็นยี่ห้อ HP รุ่นที่ไม่รองรับ PictBridge ท่านยังคงสามารถพิมพ์ภาพที่เครื่อง HP all-in-one ได้โดยตรงต่อ กล้องเข้ากับพอร์ท USB ที่อยู่ด้านหลังของเครื่อง HP all-in-one แทนที่จะต่อเข้ากับพอร์ทกล้องการพิมพ์โดยตรงจากพอร์ทด้านหลังจะ ใช้ได้เฉพาะกับกล้องดิจิตอลของ HP เท่านั้น

# 7 การใช้คุณสมบัติการทำสำเนา

HP all-in-one ทำให้ท่านสามารถทำสำเนาสีและสำเนาขาวดำคุณภาพสูงบน กระดาษประเภทต่างๆ รวมทั้งแผ่นใส ท่านสามารถย่อหรือขยายขนาดของต้น ฉบับให้พอดีกับขนาดกระดาษที่ต้องการ ปรับความคมชัดของสำเนาและความ เข้มของสี และใช้คุณสมบัติพิเศษเพื่อสร้างสำเนาภาพถ่ายคุณภาพสูง รวมถึง สำเนาภาพถ่ายแบบไม่มีขอบขนาด 10 x 15 ชม.

ในบทนี้จะแนะนำเกี่ยวกับการเพิ่มความเร็วในการทำสำเนา การเพิ่มคุณภาพ ของสำเนา การกำหนดจำนวนสำเนาที่จะพิมพ์ ตั้งภาพ คำแนะนำในการเลือก ประเภทและขนาดกระดาษที่เหมาะสมกับงานของท่านมากที่สุด และการทำสิ่ง พิมพ์สำหรับผนึกลงบนเสื้อยืดด้วยเตารีด

เคล็ดลับ หากต้องการให้ได้คุณภาพที่ดีที่สุดบนสำเนามาตรฐาน ให้ตั้งขนาด กระดาษเป็น Letter หรือ A4 ประเภทกระดาษเป็น Plain Paper (กระดาษธรรมดา) และคุณภาพการทำสำเนาเป็น Fast (ด่วน) สำหรับข้อมูลเกี่ยวกับการตั้งขนาดกระดาษ โปรดดู การกำหนดขนาด กระดาษสำเนา

> สำหรับข้อมูลเกี่ยวกับการตั้งประเภทกระดาษ โปรดดู กำหนดประเภท กระดาษทำสำเนา

สำหรับข้อมูลเกี่ยวกับการตั้งค่าคุณภาพสำเนา โปรดดู การเพิ่มความ เร็วหรือคุณภาพสำเนา

ท่านสามารถเรียนรู้วิธีสร้างภาพถ่ายได้ เช่น การทำภาพถ่ายแบบไม่มีขอบ การ ขยายขนาดและลดจำนวนสำเนาภาพตามความต้องการ ทำภาพหลายสำเนาลง บนหน้ากระดาษแผ่นเดียว และการเพิ่มคุณภาพของสำเนาในกรณีที่ภาพถ่ายมีสี จาง

🌌 🕨 🌌 ทำสำเนาภาพถ่ายขนาด 10 x 15 ซม. (4 x 6 นิ้ว) แบบไม่มีขอบ

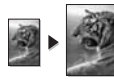

การทำสำเนาภาพถ่ายขนาด 10 x 15 ซม. (4 x 6 นิ้ว) ลงเต็มหน้า

กระดาษ

🖉 🕨 🌌 การปรับส่วนที่มีสีอ่อนของสำเนาให้คมชัดขึ้น

## การกำหนดขนาดกระดาษสำเนา

ท่านสามารถกำหนดขนาดกระดาษได้ใน HP all-in-one ขนาดกระดาษที่ เลือก ควรเป็นขนาดเดียวกับกระดาษที่ใส่ไว้ในถาดป้อนกระดาษ การตั้งค่าดี ฟอลต์ขนาดกระดาษสำหรับการทำสำเนาเป็น Automatic (อัตโนมัติ) จะทำ ให้เครื่อง HP all-in-one ตรวจสอบขนาดกระดาษในถาดป้อนกระดาษ

| ประเภทกระดาษ                                              | การตั้งค่าขนาดกระดาษที่แนะนำ                                                                   |
|-----------------------------------------------------------|------------------------------------------------------------------------------------------------|
| กระดาษถ่ายเอกสาร, กระดาษอเนก<br>ประสงค์, หรือกระดาษธรรมดา | กระดาษ Letter หรือ A4                                                                          |
| กระดาษอิงค์เจ็ต                                           | กระดาษ Letter หรือ A4                                                                          |
| สิ่งพิมพ์ที่ผนึกด้วยเตารีด                                | กระดาษ Letter หรือ A4                                                                          |
| กระดาษแบบมีหัว                                            | กระดาษ Letter, Legal หรือ A4                                                                   |
| กระดาษภาพถ่าย                                             | ขนาด <b>10x15 cm</b> (10x15 ซม.)<br>หรือ <b>10x15 cm Borderless</b><br>(10x15 ซม. แบบไม่มีขอบ) |
|                                                           | ขนาด 4x6 inches (4x6 นิว) หรือ<br>4x6 Borderless (4x6 นิ้ว แบบ<br>ไม่มีขอบ)                    |
|                                                           | ขนาด 5x7 inches (5x7 นิ้ว) หรือ<br>5x7 Borderless (5x7 นิ้ว แบบ<br>ไม่มีขอบ)                   |
|                                                           | กระดาษ Letter หรือ Letter<br>Borderless (Letter แบบไม่มี<br>ขอบ)                               |
|                                                           | กระดาษ A4 (A4) หรือ A4<br>Borderless (A4 แบบไม่มีขอบ)                                          |
|                                                           | กระดาษ L-size (ขนาด L) หรือ L-<br>size Borderless (ขนาด L แบบ<br>ไม่มีขอบ)                     |
| การ์ด Hagaki                                              | Hagaki (การ์ด Hagaki) หรือ<br>Hagaki Borderless (การ์ด<br>Hagaki แบบไม่มีขอบ)                  |
| แผ่นใส                                                    | กระดาษ Letter หรือ A4                                                                          |

การตั้งค่าขนาดกระดาษจากแผงควบคุม

1 ในส่วนทำสำเนา ให้กด เมนู ไว้จ<sup>ั</sup>นกว่า Copy Paper Size (ขนาด กระดาษสำเนา) จะปรากฏขึ้น

- 2 กด 🕨 จนกว่าจะปรากฏขนาดกระดาษที่ต้องการ
- 3 กด OK เพื่อเลือกขนาดกระดาษที่แสดงผลอยู่

## กำหนดประเภทกระดาษทำสำเนา

ท่านสามารถกำหนดประเภทกระดาษได้ใน HP all-in-one การตั้งค่าดีฟอลต์ ประเภทกระดาษสำหรับการทำสำเนาเป็น Automatic (อัตโนมัติ) จะทำให้ เครื่อง HP all-in-one ตรวจสอบประเภทกระดาษในถาดป้อนกระดาษ หากท่านทำสำเนาบนกระดาษพิเศษ หรือได้ภาพพิมพ์ที่มีคุณภาพไม่ดีจากการ ใช้ค่า Automatic (อัตโนมัติ) ท่านสามารถกำหนดประเภทกระดาษได้ด้วยตน เอง

#### การตั้งค่าประเภทกระดาษจากแผงควบคุม

1 ในส่วนทำสำเนา ให้กด เมนู ไว้จนกว่า Copy Paper Type (ประเภท กระดาษสำเนา) จะปรากฏขึ้น

2 กด ▶ ไว้จนกว่า์จะพบประเภทกระดาษที่ต้องการตั้งค่า จากนั้นกด OK

โปรดดูตารางต่อไปนี้ เพื่อเลือกประเภทกระดาษตามกระดาษที่ใส่ไว้ในถาดป้อน กระดาษ

| ประเภทกระดาษ                               | การตั้งค่าจากแผงควบคุม |
|--------------------------------------------|------------------------|
| Copier paper หรือ letterhead               | Plain Paper            |
| HP Bright White Paper                      | Plain Paper            |
| HP Premium Plus Photo Paper,<br>Glossy     | Premium Photo          |
| HP Premium Plus Photo Paper,<br>Matte      | Premium Photo          |
| HP Premium Plus 4 by 6 inch Photo<br>Paper | Premium Photo          |
| HP Photo Paper                             | Photo Paper            |
| HP Everyday Photo Paper                    | Everyday Photo         |
| HP Everyday Photo Paper, Semi-<br>Gloss    | Everyday Matte         |
| Photo Papers อื่นๆ                         | Photo อื่นๆ            |
| HP Iron-On Transfers                       | Iron-On                |

| (1101)                                                   |                        |
|----------------------------------------------------------|------------------------|
| ประเภทกระดาษ                                             | การตั้งค่าจากแผงควบคุม |
| HP Iron-On Transfers                                     | Iron-On Mirrored       |
| HP Premium Paper                                         | Premium Inkjet         |
| Inkjet Papers อื่นๆ                                      | Premium Inkjet         |
| HP Professional Brochure & Flyer<br>Paper (Glossy)       | Brochure Glossy        |
| HP Professional Brochure & Flyer<br>Paper (Matte)        | Brochure Matte         |
| HP Premium หรือ Premium Plus<br>Inkjet Transparency Film | Transparency (แผ่นใส)  |
| Transparency Films อื่นๆ                                 | Transparency (แผ่นใส)  |
| Plain Hagaki                                             | Plain Paper            |
| Glossy Hagaki                                            | Premium Photo          |
| L (Japan only)                                           | Premium Photo          |

# การเพิ่มความเร็วหรือคุณภาพสำเนา

เครื่อง HP all-in-one มีตัวเลือกสามตัวเลือกสำหรับกำหนดความเร็วและ คุณภาพในการทำสำเนา:

- Best (ดีที่สุด) ให้คุณภาพการทำสำเนาดีที่สุดสำหรับกระดาษทุกประเภท และขจัดแถบ (เส้น) ที่อาจเกิดขึ้นในบริเวณสีทึบในบางครั้ง Best (ดีที่ สุด) จะใช้เวลาทำสำเนานานกว่าการกำหนดคุณภาพแบบอื่น
- Normal (ธรรมดา) ทำให้สำเนาที่ออกมามีคุณภาพสูง และเป็นค่า ที่แนะนำสำหรับการทำสำเนาโดยทั่วไป Normal (ธรรมดา) ทำสำเนา ได้เร็วกว่า Best (ดีที่สุด)
- Fast (ด่วน) ทำส่าเนาได้เร็วกว่าแบบ Normal (ธรรมดา) หากต้นฉบับ เป็นข้อความ คุณาภาพสำเนาที่ได้จะเทียบเท่ากับแบบ Normal (ธรรมดา) แต่หากเป็นรูปภาพ คุณภาพสำเนาอาจจะต่ำกว่า การตั้งค่าแบบ Fast (ด่วน) จะช่วยประหยัดน้ำหมึก และช่วยยืดอายุการใช้งานตลับหมึก พิมพ์

#### การเปลี่ยนคุณภาพการทำสำเนาจากแผงควบคุม

1 ต้องแน่ใจว่าท่านมีกระดาษอยู่ในถาดป้อนกระดาษ

( Sama)

- 2 วางต้นฉบับคว่ำลงที่มุมขวาด้านหน้าของกระจก หรือหงายต้นฉบับลงใน ถาดป้อนต้นฉบับ หากใช้ถาดป้อนต้นฉบับ ให้ใส่ต้นฉบับโดยให้ส่วนบนของเอกสารเข้าไป ก่อน
- 3 ในส่วนทำสำเนา ให้กด คุณภาพ ไว้จนกว่าท่านจะเห็นไฟอยู่ถัดจากการตั้ง ค่าคุณภาพ
- 4 กด เริ่มทำสำเนาขาวดำ หรือ เริ่มทำสำเนาสี

# การเปลี่ยนค่าดีฟอลต์ของการทำสำเนา

เมื่อท่านเปลี่ยนการตั้งค่าทำสำเนาจากแผงควบคุม การตั้งค่านั้นจะใช้กับงานที่ ทำสำเนาอยู่ในขณะนั้นเท่านั้น หากต้องการให้ค่าการทำสำเนามีผลต่องานทำ สำเนาในอนาคตทั้งหมด ท่านสามารถบันทึกค่าเหล่านั้นเป็นค่าดีฟอลต์ได้

เมื่อท่านเปลี่ยนการตั้งค่าทำสำเนาจากแผงควบคุม หรือ **HP Director (ตัว จัดการ HP)** การตั้งค่านี้จะใช้กับงานที่ทำสำเนาอยู่ในขณะนี้เท่านั้น หากต้อง การให้ค่าการทำสำเนามีผลต่องานทำสำเนาในอนาคตทั้งหมด ท่านสามารถ บันทึกค่าเหล่านั้นเป็นค่าดีฟอลต์ได้

การตั้งค่าดีฟอลต์การทำสำเนาจากแผงควบคุม

- 1 ทำการเปลี่ยนแปลงการตั้งค่าทำสำเนาตามที่จำเป็น
- 2 ในส่วนทำสำเนา ให้กด เมนู ไว้จนกว่า Set New Defaults (ตั้ง ค่าดีฟอลต์ใหม่) จะปรากฏขึ้น
- 3 กด ▶ ไว้จนกว่า Yes (ใช่) จะปรากฏ
- 4 กด OK เพื่อให้ค่าที่กำหนด์เป็นค่าดีฟื้อลต์ใหม่

ค่าที่ท่านกำหนดไว้ที่นี่จะถูกบันทึกอยู่ใน HP all-in-one เท่านั้นค่าเหล่านั้นจะ ไม่ปรับเปลี่ยนค่าในซอฟต์แวร์ท่านสามารถบันทึกการตั้งค่าที่ใช้งานบ่อยที่สุดไว้ ได้โดยการใช้ซอฟต์แวร์ HP Image Zone ที่มากับ HP all-in-one สำหรับ ข้อมูลเพิ่มเติม โปรดดูหน้าจอ **HP Image Zone Help** (วิธีใช้ HP Image Zone)

## การทำสำเนาต้นฉบับเดียวกันหลายชุด

ท่านสามารถกำหนดจำนวนสำเนาที่ต้องการพิมพ์ได้ โดยใช้ตัวเลือก Number of Copies (จำนวนสำเนา)

- 1 ต้องแน่ใจว่าท่านมีกระดาษอยู่ในถาดป้อนกระดาษ
- 2 วางต้นฉบับคว่ำลงที่มุมขวาด้านหน้าของกระจกหรือหงายต้นฉบับลงใน ถาดป้อนต้นฉบับ หากใช้ถาดป้อนต้นฉบับ ให้ใส่ต้นฉบับโดยให้ส่วนบนของเอกสารเข้าไป ก่อน

- 3 ในส่วนทำสำเนา ให้กด เมนู ไว้จนกว่า Number of Copies (จำนวน สำเนา) จะปรากฏขึ้น
- 4 กด ▶ หรือใช้ปุ่มกิดเพื่อป้อนจำนวนสำเนาได้สูงสุดไม่เกินที่กำหนดไว้ (จำนวนสำเนาสูงสุดจะต่างกันไปตามรุ่น)
  - **เคล็ดลับ** และเพื่อช่วยให้สามารถกำหนดจำนวนสำเนาในปริมาณมากได้ สะดวกขึ้น ให้กดปุ่มลูกศรใดก็ได้ค้างไว้ จำนวนสำเนาจะเพิ่มขึ้น ทีละ 5 ฉบับ
- 5 กด เริ่มทำสำเนาขาวดำ หรือ เริ่มทำสำเนาสี ในตัวอย่างนี้ HP all-in-one จะทำสำเนาภาพถ่ายต้นฉบับ ขนาด 10 x 15 ซม. จำนวนสามชุด

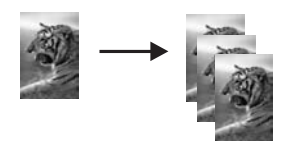

# การทำสำเนาเอกสารขาวดำสองหน้า

ท่านสามารถใช้ HP all-in-one เพื่อทำสำเนาเอกสารหนึ่งหน้าหรือหลายหน้า แบบสีหรือขาวดำได้ ในตัวอย่างนี้ จะใช้ HP all-in-one ทำสำเนาต้นฉบับสอง หน้าแบบขาวดำ

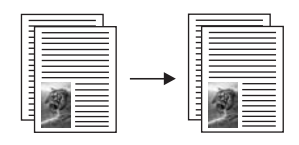

#### การทำสำเนาเอกสาร 2 หน้าจากแผงควบคุม

- 1 ต้องแน่ใจว่าท่านมีกระดาษอยู่ในถาดป้อนกระดาษ
- 2 วางต้นฉบับขนาด letter หรือ A4 ลงในถาดป้อนต้นฉบับ วางต้นฉบับใน ลักษณะที่ให้ส่วนบนของเอกสารเข้าไปก่อน
- 3 กด เริ่มทำสำเนาขาวดำ

# ทำสำเนาภาพถ่ายขนาด 10 x 15 ซม. (4 x 6 นิ้ว) แบบไม่มี ขอบ

เพื่อให้ได้สำเนาภาพถ่ายคุณภาพดีที่สุด ให้วางกระดาษภาพถ่ายลงในถาดป้อน กระดาษ และเปลี่ยนค่าการทำสำเนาให้ถูกต้องตรงตามประเภทกระดาษและการ เพิ่มคุณภาพภาพถ่ายนอกจากนี้ ท่านอาจต้องใช้ตลับหมึกพิมพ์ภาพถ่ายเพื่อ

การใช้คุณสมบัติการทำสำเนา

การใช้คุณสมบัติการทำสำเนา

คุณภาพการพิมพ์ที่ดีขึ้นเมื่อติดตั้งตลับหมึกพิมพ์สามสีและตลับหมึกพิมพ์ภาพ แล้ว ท่านจะมีระบบสีหกสี โปรดอ่าน การใช้ตลับหมึกพิมพ์ภาพถ่าย สำหรับ ข้อมูลเพิ่มเติม

#### การทำสำเนาภาพถ่ายจากแผงควบคุม

1 ใส่กระดาษภาพถ่ายขนาด 10 x 15 ซม. ในถาดป้อนกระดาษ

เคล็ดลับ เมื่อทำสำเนาแบบไม่มีขอบ ท่านต้องใส่กระดาษภาพถ่าย (หรือ กระดาษที่มีคุณสมบัติพิเศษชนิดอื่น)

- 2 วางต้นฉบับคว่ำลงที่มุมขวาด้านหน้าของกระจก วางภาพถ่ายโดยให้ขอบด้านยาวของภาพขนานกับขอบด้านหน้าของ กระจก
- 3 กด เริ่มทำสำเนาสี

HP all-in-one จะทำสำเนาภาพถ่ายต้นฉบับของท่านแบบไม่มีขอบขนาด 10 x 15 ซม. ตามที่แสดงไว้ด้านล่างนี้

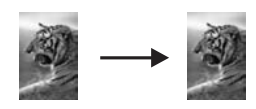

เคล็ดลับ หากภาพที่ได้เป็นแบบไม่มีขอบ ให้เลือกขนาดกระดาษเป็น 10x15 cm Borderless (ภาพถ่ายไม่มีกรอบขนาด 10 x 15 ซม.) หรือ 4x6 Borderless (ภาพถ่ายไม่มีกรอบขนาด 4 x 6 นิ้ว) กำหนดประเภทกระดาษเป็น Photo Paper (กระดาษภาพถ่าย) จากนั้นเลือกการเพิ่มคุณภาพ Photo (ภาพ ถ่าย) แล้วลองอีกครั้ง

> สำหรับข้อมูลเพิ่มเติมเกี่ยวกับการตั้งขนาดกระดาษ โปรดดู การ กำหนดขนาดกระดาษสำเนา

สำหรับข้อมูลเกี่ยวกับการตั้งประเภทกระดาษ โปรดดู กำหนด ประเภทกระดาษทำสำเนา

สำหรับข้อมูลเกี่ยวกับวิธีกำหนดการเพิ่มคุณภาพ Photo (ภาพ ถ่าย) โปรดดู การปรับส่วนที่มีสีอ่อนของสำเนาให้คมชัดขึ้น

## การทำสำเนาภาพถ่ายขนาด 10 x 15 ซม. (4 x 6 นิ้ว) ลงเต็ม หน้ากระดาษ

ท่านสามารถใช้การตั้งค่า Fill Entire Page (เต็มหน้ากระดาษ) เพื่อย่อหรือ ขยายต้นฉบับให้พอดีกับพื้นที่พิมพ์บนกระดาษขนาดที่ใส่ในถาดป้อนกระดาษ ได้ในตัวอย่างนี้ ใช้ Fill Entire Page (เต็มหน้ากระดาษ) เพื่อขยายภาพถ่าย ขนาด 10 x 15 ซม. เพื่อทำสำเนาแบบไม่มีขอบให้เต็มหน้ากระดาษในการทำ สำเนาภาพถ่าย ท่านอาจต้องใช้ตลับหมึกพิมพ์ภาพเพื่อให้ได้คุณภาพการพิมพ์ที่ ดีที่สุดเมื่อติดตั้งตลับหมึกพิมพ์สามสีและตลับหมึกพิมพ์ภาพแล้ว ท่านจะมีระบบ สีหกสี โปรดอ่าน การใช้ตลับหมึกพิมพ์ภาพถ่าย สำหรับข้อมูลเพิ่มเติม

หมายเหตุ หากต้องการสร้างงานพิมพ์แบบไม่มีขอบโดยไม่เปลี่ยนสัดส่วนของ ต้นฉบับ HP all-in-one อาจตัดบางส่วนของภาพรอบๆ ขอบ กระดาษออกไป ซึ่งในกรณีส่วนใหญ่ การตัดภาพนี้จะไม่เป็นที่ สังเกตเห็น

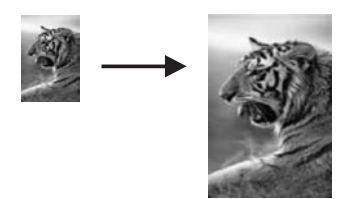

### การทำสำเนาภาพถ่ายเพื่อให้พอดีกับหน้ากระดาษจากแผงควบคุม

หมายเหตุ คุณสมบัตินี้จะทำงานไม่ถูกต้อง หากกระจกและแผ่นรองฝาปิดไม่ สะอาด สำหรับข้อมูลเพิ่มเติม โปรดดู การทำความสะอาดเครื่อง HP all-in-one

1 ใส่กระดาษภาพถ่ายขนาด Letter หรือ A4 ลงในถาดป้อนกระดาษ

เคล็ดลับ เมื่อทำสำเนาแบบไม่มีขอบ ท่านต้องใส่กระดาษภาพถ่าย (หรือ กระดาษที่มีคุณสมบัติพิเศษชนิดอื่น)

- 2 วางต้นฉบับคว่ำลงที่มุมขวาด้านหน้าของกระจก วางภาพถ่ายโดยให้ขอบด้านยาวของภาพขนานกับขอบด้านหน้าของ กระจก
- 3 ในส่วนทำสำเนา ให้กด ย่อ/ขยาย ไว้จนกว่า Fill Entire Page (เต็มหน้า กระดาษ) จะปรากฏขึ้น
- 4 กด เริ่มทำสำเนาสี
  - เคล็ดลับ หากภาพที่ได้เป็นแบบไม่มีขอบให้เลือกขนาดกระดาษเป็น Letter Borderless (ภาพถ่ายไม่มีกรอบขนาด Letter) หรือ A4 Borderless (ภาพถ่ายไม่มีกรอบขนาด A4) กำหนด ประเภทกระดาษเป็น Photo Paper (กระดาษภาพถ่าย) จาก นั้นเลือกการเพิ่มคุณภาพ Photo (ภาพถ่าย) แล้วลองอีกครั้ง สำหรับข้อมูลเพิ่มเติมเกี่ยวกับการตั้งขนาดกระดาษ โปรดดู การ กำหนดขนาดกระดาษสำเนา

สำหรับข้อมูลเกี่ยวกับวิธีกำหนดการเพิ่มคุณภาพ Photo (ภาพ ถ่าย) โปรดดู การปรับส่วนที่มีสีอ่อนของสำเนาให้คมชัดขึ้น

# การปรับขนาดของต้นฉบับเพื่อให้พอดีกับกระดาษ Letter หรือ A4

หากภาพหรือข้อความในต้นฉบับพอดีกับหน้ากระดาษทั้งหมดโดยไม่เหลือขอบ กระดาษ ให้ใช้คุณสมบัติ Fit to Page (พอดีกับหน้า) หรือ Full Page 91% (เต็มหน้ากระดาษ 91%) เพื่อย่อต้นฉบับและป้องกันไม่ให้มีการตัดข้อ ความหรือรูปภาพที่อยู่บริเวณขอบกระดาษ

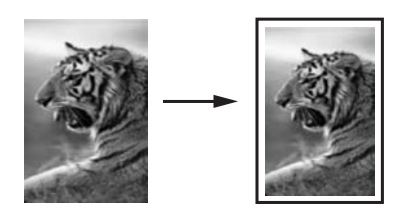

เคล็ดลับ นอกจากนี้ ท่านยังสามารถขยายรูปภาพขนาดเล็กให้พอดีกับพื้นที่การ พิมพ์ของกระดาษแบบเต็มแผ่นได้ด้วย หากต้องการใช้คุณสมบัตินี้ โดยไม่เปลี่ยนขนาดของต้นฉบับหรือตัดขอบ HP all-in-one อาจ ต้องเหลือพื้นที่ว่างขนาดไม่เท่ากันรอบๆ ขอบกระดาษไว้

#### การปรับขนาดเอกสารจากแผงควบคุม

- 1 ต้องแน่ใจว่าท่านมีกระดาษอยู่ในถาดป้อนกระดาษ
- 2 วางต้นฉบับคว่ำลงที่มุมขวาด้านหน้าของกระจกหรือหงายต้นฉบับลงใน ถาดป้อนต้นฉบับ ใส่ต้นฉบับในถาดป้อนต้นฉบับโดยให้ส่วนบนของเอกสารเข้าไปก่อน
- เสตนฉบบ เนถาดบอนตนฉบบ เดย เหลวนบนของเอกสารเขา 3 ในส่วนทำสำเนา ให้ปฏิบัติอย่างหนึ่งอย่างใดต่อไปนี้:
  - หากท่านใส่ต้นฉบับลงในถาดป้อนต้นฉบับแล้ว ให้กด ย่อ/ขยาย ไว้จน กว่า Full Page 91% (เต็มหน้ากระดาษ 91%) จะปรากฏขึ้น
  - หากท่านต้องการใช้คุณสมบัติ Fit to Page (พอดีกับหน้า) ให้กด ย่อ/ขยาย ไว้จนกว่า Fit to Page (พอดีกับหน้า) จะปรากฏขึ้น
- 4 กด เริ่มทำสำเนาขาวดำ หรือ เริ่มทำสำเนาสี

# การปรับขนาดต้นฉบับโดยใช้ค่าที่กำหนดเอง

ท่านสามารถใช้ค่าที่กำหนดเองเพื่อย่อหรือขยายสำเนาเอกสาร

#### การตั้งขนาดแบบกำหนดเองจากแผงควบคุม

- 1 ต้องแน่ใจว่าท่านมีกระดาษอยู่ในถาดป้อนกระดาษ
- 2 วางต้นฉบับคว่ำลงที่มุมขวาด้านหน้าของกระจกหรือหงายต้นฉบับลงใน ถาดป้อนต้นฉบับ
- 3 ในส่วนทำสำเนา ให้กด ย่อ/ขยาย ไว้จนกว่า Custom 100% (กำหนด เอง 100%) จะปรากฏขึ้น
- 4 กด ▶ หรือใช้ปุ่มกดเพื่อป้อนจำนวนเปอร์เซ็นต์ในการย่อหรือขยายสำเนา จากนั้นจึงกด OK

(จำนวนเปอร์เซ็นต์ต่ำสุดหรือสูงสุดในการปรับขนาดสำเนาจะแตกต่างกัน ไปตามรุ่น)

5 กด เริ่มทำ่สำเนาขาวดำ หรือ เริ่มทำสำเนาสี

## การสำเนาเอกสารขนาด Legal บนกระดาษ Letter

ท่านสามารถใช้การตั้งค่า Legal > Ltr 72% (Legal Ltr 72%) เพื่อย่อสำเนา ของเอกสารขนาด legal เป็นขนาดที่พอดีกับกระดาษ Letter

- หมายเหตุ จำนวนเปอร์เซ็นต์ในตัวอย่าง Legal > Ltr 72% (Legal Ltr 72%) อาจไม่ตรงกับจำนวนเปอร์เซ็นต์ที่ปรากฏบนหน้าจอของแผง ควบคุม
- 1 ต้องแน่ใจว่าท่านมีกระดาษอยู่ในถาดป้อนกระดาษ
- 2 ใส่ต้นฉบับขนาด legal หงายหน้าขึ้นในถาดป้อนต้นฉบับ โดยให้ส่วนบน สุดของกระดาษอยู่ทางด้านซ้าย
- 3 ในส่วนทำสำเนา ให้กด ย่อ/ขยาย ไว้จนกว่า Legal > Ltr 72% (Legal Ltr 72%) จะปรากฏขึ้น
- 4 กด เริ่มทำสำเนาขาวิดำ หรือ เริ่มทำสำเนาสี เครื่อง HP all-in-one จะย่อขนาดของต้นฉบับให้พอดีกับพื้นที่พิมพ์ของ กระดาษ Letter ตามที่แสดงไว้ด้านล่าง

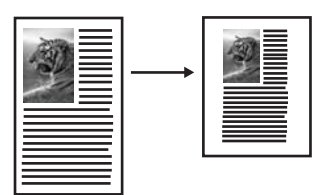

การใช้คุณสมบัติการทำสำเนา

# การทำสำเนาต้นฉบับที่มีสีจาง

ท่านสามารถใช้ตัวเลือก Lighter/Darker (สว่างขึ้น/เข้มขึ้น) เพื่อปรับความ สว่างและความเข้มของสำเนา นอกจากนี้ท่านยังสามารถปรับความเข้มของสีเพื่อ ทำให้สีบนสำเนาชัดเจนขึ้นหรือคมชัดขึ้น

- 1 ต้องแน่ใจว่าท่านมีกระดาษอยู่ในถาดป้อนกระดาษ
- 2 วางต้นฉบับคว่ำลงที่มุมขวาด้านหน้าของกระจกหรือหงายต้นฉบับลงใน ถาดป้อนต้นฉบับ หากใช้ถาดป้อนต้นฉบับ ให้ใส่ต้นฉบับโดยให้ส่วนบนของเอกสารเข้าไป ก่อน
- ในส่วนทำสำเนา ให้กด เมนู ไว้จนกว่า Lighter/Darker (สว่างขึ้น/เข้ม ขึ้น) จะปรากฏ
- ี่ 4 กด ์ ▶ เพื่อทำใี้ห้สำเนาเข้มขึ้น แล้วจึงกด OK

หมายเหตุ นอกจากนี้ท่านยังสามารถกด 🚽 เพื่อทำให้สำเนาสว่างขึ้นได้

5 ในส่วนทำสำเนา ให้กด เมนู ไว้จนกว่า Color Intensity (ความเข้มของ สี) จะปรากฏ

ช่วงค่าความเข้มของสีจะปรากฏเป็นสเกลอยู่ในหน้าจอแผงควบคุม กด ▶ เพื่อทำให้ภาพชัดขึ้น จากนั้นกด OK

หมายเหตุ นอกจากนี้ท่านยังสามารถกด ┥ เพื่อทำให้ภาพมีสีอ่อนลงได้ เช่นกัน

7 กด เริ่มทำสำเนาขาวดำ หรือ เริ่มทำสำเนาสี

## การทำสำเนาเอกสารที่ผ่านการส่งโทรสารมาแล้วหลาย ครั้ง

ท่านสามารถใช้คุณสมบัติ Enhancements (การเพิ่มคุณภาพ) เพื่อปรับ คุณภาพเอกสารข้อความด้วยการทำให้ขอบข้อความหรือภาพถ่ายคมชัดขึ้นด้วย การปรับความคมชัดของสีอ่อนซึ่งอาจกลายเป็นสีขาวได้

ตัวเลือกการเพิ่มคุณภาพ Mixed (แบบผสม) จะถูกตั้งเป็นค่าดีฟอลต์ ใช้ตัว เลือกการเพิ่มคุณภาพ Mixed (แบบผสม) เพื่อเพิ่มคุณภาพให้คมชัดเหมือนต้น ฉบับที่สุด

#### การทำสำเนาเอกสารที่ไม่ชัด

- 1 ต้องแน่ใจว่าท่านมีกระดาษอยู่ในถาดป้อนกระดาษ
- 2 วางต้นฉบับคว่ำลงที่มุมขวาด้านหน้าของกระจกหรือหงายต้นฉบับลงใน ถาดป้อนต้นฉบับ

6

หากใช้ถาดป้อนต้นฉบับ ให้ใส่ต้นฉบับโดยให้ส่วนบนของเอกสารเข้าไป ก่อน

- 3 ในส่วนทำสำเนา ให้กด เมนู ไว้จนกว่า Enhancements (การเพิ่ม คุณภาพ) จะปรากฏ
- ี่ 4 ก<sup>ุ</sup>่ด ▶ ไว้้จนกว่าการีตั้งค่า Text (ข้อความ) จะปรากฏขึ้น แล้วจึงกด OK
- 5 กด เริ่มทำสำเนาขาวดำ หรือ เริ่มทำสำเนาสี

ถ้างานพิมพ์ของท่านมีลักษณะใดต่อไปนี้ ให้ปิดคุณสมบัติการเพิ่มคุณภาพ Text (ข้อความ) ด้วยการเลือก Photo (ภาพถ่าย) หรือ None (ไม่ระบุ):

- มีจุดสีกระจายรอบข้อความบางส่วนในสำเนาของท่าน
- ตัวพิมพ์สีดำขนาดใหญ่มีจุดด่าง (ไม่เรียบ)
- วัตถุหรือเส้นที่เป็นสีซึ่งมีลั่กษณะบางมีส่วนที่เป็นสีดำปรากฏขึ้น
- มีเม็ดตามแนวนอนหรือแถบขาวปรากฏขึ้นในแผ่นสำเนาบริเวณสีเทาอ่อน ไปจนถึงสีเทากลาง

# การปรับส่วนที่มีสีอ่อนของสำเนาให้คมชัดขึ้น

ท่านสามารถใช้การเพิ่มคุณภาพ Photo (ภาพถ่าย) เพื่อปรับให้สีอ่อนที่อาจ กลายเป็นสีขาวคมชัดขึ้น นอกจากนี้ท่านยังสามารถใช้คุณสมบัติการเพิ่ม คุณภาพ Photo (ภาพถ่าย) เพื่อกำจัดหรือลดปัญหาที่อาจเกิดขึ้นดังต่อไปนี้เมื่อ ทำสำเนาด้วยคุณสมบัติการเพิ่มคุณภาพ Text (ข้อความ)

- มีจุดสีกระจายรอบข้อความบางส่วนในสำเนาของท่าน
- ตัวพิมพ์สีดำขนาดใหญ่มีจุดด่าง (ไม่เรียบ)
- วัตถุหรือเส้นที่เป็นสีซึ่งมีลักษณะบางมีส่วนที่เป็นสีดำปรากฏขึ้น
- มีเม็ดตามแนวนอนหรือแถบขาวปรากฏขึ้นในแผ่นสำเนาบริเวณสีเทาอ่อน ไปจนถึงสีเทากลาง

### การทำสำเนาภาพถ่ายที่มีแสงสว่างมากเกินไป

- 1 ต้องแน่ใจว่าท่านมีกระดาษอยู่ในถาดป้อนกระดาษ
- 2 วางต้นฉบับคว่ำลงที่มุมขวาด้านหน้าของกระจก วางภาพถ่ายโดยให้ขอบด้านยาวของภาพขนานกับขอบด้านหน้าของ กระจก
- 3 ในส่วนทำสำเนา ให้กด เมนู ไว้จนกว่า Enhancements (การเพิ่ม คุณภาพ) จะปรากฏ
- 4 ก่ด ▶ ไว้์จนกว่าการีตั้งค่าการเพิ่มคุณภาพ Photo (ภาพถ่าย) จะปรากฏ ขึ้น จากนั้นกด OK
- 5 กด **เริ่มทำสำเนาสี**

ท่านสามารถกำหนดค่า Enhancement (การเพิ่มคุณภาพ) สำหรับภาพถ่าย และเอกสารอื่นๆ ที่ท่านทำสำเนาโดยใช้ซอฟต์แวร์ HP Image Zone ที่มีมา พร้อมกับ HP all-in-one ได้เพียงคลิกเมาส์ครั้งเดียว ท่านก็สามารถกำหนดให้ ทำสำเนาภาพถ่ายด้วยการเพิ่มคุณภาพ Photo (ภาพถ่าย) ทำสำเนาเอกสารข้อ ความด้วยการเพิ่มคุณภาพ Text (ข้อความ) หรือทำสำเนาเอกสารที่มีทั้งภาพ และข้อความด้วยการเพิ่มคุณภาพ Photo (ภาพถ่าย) และ Text (ข้อความ) ได้ สำหรับข้อมูลเพิ่มเติม โปรดดูหน้าจอ HP Image Zone Help (วิธีใช้ HP Image Zone)

# การเตรียมสิ่งพิมพ์ที่ผนึกด้วยเตารีด

ท่านสามารถทำสำเนารูปภาพหรือข้อความลงบนสิ่งพิมพ์ที่ผนึกด้วยเตารีด แล้ว รีดทับลงบนเสื้อยืด ปลอกหมอน ที่รองจานหรือผืนผ้าอื่นๆ

เคล็ดลับ ควรฝึกผนึกสิ่งพิมพ์ด้วยเตารีดโดยใช้เสื้อเก่าๆ ก่อน

- 1 วางกระดาษสิ่งพิมพ์ที่ผนึกด้วยเตารีดลงในถาดป้อนกระดาษ
- 2 วางต้นฉบับคว่ำลงที่มุมขวาด้านหน้าของกระจก ถ้าท่านกำลังทำสำเนาภาพถ่าย ให้วางภาพลงบนกระจกโดยให้ด้านยาวของ ภาพถ่ายขนานกับขอบด้านหน้าของกระจก
- 3 ในส่วนทำสำเนา ให้กด เมนู ไว้จนกว่า Copy Paper Type (ประเภท กระดาษสำเนา) จะปรากฏขึ้น
- 4 กด ▶ ไว้จนกว่า Iron-On (สิ่งพิมพ์ผนึกด้วยเตารีด) หรือ Iron-On Mirrored (สิ่งพิมพ์ผนึกด้วยเตารีดแบบกลับด้าน) จะปรากฏขึ้น จากนั้น กด OK
  - หมายเหตุ เลือก Iron-On (สิ่งพิมพ์ผนึกด้วยเตารีด) เป็นประเภท กระดาษสำหรับเนื้อผ้าสีเข้ม และ Iron-On Mirrored (สิ่ง พิมพ์ผนึกด้วยเตารีดแบบกลับด้าน) สำหรับเนื้อผ้าสีขาวหรือสี อ่อน
- 5 กด เริ่มทำสำเนาขาวดำ หรือ เริ่มทำสำเนาสี
  - หมายเหตุ เมื่อท่านเลือก Iron-On Mirrored (สิ่งพิมพ์ผนึกด้วยเตารีด แบบกลับด้าน) เป็นประเภทกระดาษ HP all-in-one จะทำ สำเนาต้นฉบับแบบภาพกลับด้านโดยอัตโนมัติ เพื่อที่ภาพจะ ปรากฏออกมาอย่างถูกต้องเมื่อรีดทับลงบนผืนผ้า

## หยุดการทำสำเนา

→ หากต้องการหยุดทำสำเนา ให้กดปุ่ม ยกเลิก บนแผงควบคุม

บท 7

# 8 การใช้คุณสมบัติการสแกน

การสแกนเป็นกระบวนการแปลงข้อความและภาพให้เป็นรูปแบบอิเล็กทรอนิกส์ สำหรับคอมพิวเตอร์ของท่าน ท่านสามารถสแกนได้แทบทุกอย่าง ไม่ว่าจะเป็น: ภาพถ่าย บทความในนิตยสาร และเอกสารที่เป็นข้อความ โดยระวังอย่าให้ขูด ขีดกับกระจกของ HP all-in-one

ท่านสามารถใช้คุณสมบัติการสแกนของ HP all-in-one ทำสิ่งต่อไปนี้:

- สแกนข้อความจากบทความลงในโปรแกรมเวิร์ดโปรเซสเซอร์ และนำมา อ้างอิงในรายงาน
- พิมพ์นามบัตรและโบรชัวร์ด้วยการสแกนโลโก้แล้วนำมาใช้ในซอฟต์แวร์ การพิมพ์
- ส่งภาพถ่ายไปให้เพื่อนๆ และญาติ โดยการสแกนสิ่งพิมพ์ที่ท่านชื่นชอบ รวมทั้งสิ่งพิมพ์ที่อยู่ในข้อความอีเมล์ด้วย
- สร้างภาพถ่ายที่บ้านหรือที่ทำงาน
- เก็บรวบรวมภาพถ่ายที่มีคุณค่าไว้ในสมุดภาพอิเล็กทรอนิกส์

หมายเหตุ การสแกนข้อความ (หรือการอ่านอักขระด้วยแสง - OCR) จะช่วย ให้ท่านสามารถนำเนื้อหาในบทความนิตยสาร หนังสือ และสิ่งพิมพ์ อื่นเข้ามาอยู่ในรูปแบบเวิร์ดโปรเซสเซอร์ (และโปรแกรมอื่นๆ ได้ อีกมากมาย) ซึ่งสามารถแก้ไขข้อความได้เต็มที่การเรียนรู้วิธีการทำ OCR ที่ถูกต้องนั้นถือเป็นสิ่งสำคัญ หากท่านต้องการผลการสแกนที่ ดีเยี่ยมอย่าคาดหวังว่าเอกสารข้อความที่ได้รับการสแกนนั้นจะ สมบูรณ์แบบเมื่อท่านใช้ซอฟต์แวร์ OCR เป็นครั้งแรก การใช้ ซอฟต์แวร์ OCR นั้นเป็นศิลปะอย่างหนึ่งที่ต้องอาศัยเวลาและการ ฝึกฝนจนชำนาญ

สำหรับข้อมูลเพิ่มเติมเกี่ยวกับการสแกนเอกสาร โดยเฉพาะอย่างยิ่ง เอกสารที่มีทั้งตัวอักษรและภาพ โปรดอ่านเอกสารที่ให้มาพร้อมกับ ซอฟต์แวร์ OCR ของท่าน

เมื่อต้องการใช้คุณสมบัติการสแกน ท่านต้องเชื่อมต่อเครื่อง HP all-in-one กับคอมพิวเตอร์ของท่านพร้อมทั้งเปิดใช้งานอีกทั้งต้องติดตั้งและรันซอฟต์แวร์ ของ HP all-in-one บนเครื่องคอมพิวเตอร์ก่อนที่จะทำการสแกนเพื่อตรวจ สอบการรันซอฟต์แวร์ของ HP all-in-one บนเครื่องคอมพิวเตอร์ทึใช้ Windows โปรดดูที่ไอคอน HP all-in-one ในซิสเต็มเทรย์ที่ด้านขวาล่างของ หน้าจอใกล้กับเวลา ส่วนบนเครื่อง Macintosh จะมีการรันซอฟต์แวร์ HP allin-one เสมอ หมายเหตุ การปิดไอคอนของ HP ที่ซิสเต็มเทรย์ใน Windows อาจส่งผลให้ HP all-in-one ไม่สามารถทำหน้าที่บางอย่างในการสแกนได้ และ จะส่งผลให้ข้อความแสดงความผิดพลาด No Connection (ไม่มี การเชื่อมต่อ) ปรากฏขึ้น ในกรณีนี้ ท่านสามารถเรียกการทำงาน เต็มรูปแบบกลับมาได้ด้วยการรีสตาร์ทคอมพิวเตอร์ของท่านหรือ เริ่มการใช้งานซอฟต์แวร์ HP Image Zone

หากต้องการข้อมูลเกี่ยวกับวิธีสแกนจากคอมพิวเตอร์ และวิธีปรับค่า ปรับขนาด หมุนภาพ ตัดภาพ และทำให้ภาพจากการสแกนคมชัด โปรดดูหน้าจอ **HP** Image Zone Help (วิธีใช้ HP Image Zone) ซึ่งมาพร้อมกับซอฟต์แวร์ ของท่าน

ในบทนี้ประกอบด้วยข้อมูลเกี่ยวกับ การส่งภาพที่สแกนไปยังและจากแหล่งที่ต่าง กัน และการปรับภาพตัวอย่าง

# สแกนไปยังแอพพลิเคชัน

ปฏิบัติตามขั้นตอนเหล่านี้หาก HP all-in-one ของท่านเชื่อมต่อกับ คอมพิวเตอร์โดยตรงผ่านทางสายเคเบิล USB

ท่านสามารถสแกนต้นฉบับที่วางอยู่บนกระจกจากแผงควบคุมได้โดยตรง

หมายเหตุ เนื้อหาของเมนูอาจแตกต่างกัน ทั้งนี้ขึ้นอยู่กับระบบปฏิบัติการของ คอมพิวเตอร์และแอพพลิเคชันที่ตั้งค่าไว้เป็นปลายทางสแกนใน HP Image Zone

#### การส่งงานสแกนไปยังแอพพลิเคชัน

- 1 วางต้นฉบับคว่ำลงบนมุมขวาของกระจก
- 2 ในส่วน สแกน กดสแกนไปยัง
  - เมนู Scan To (สแกนไปยัง) จะปรากฏขึ้น โดยมีรายการปลายทางสแกน รวมทั้งแอพพลิเคชันสำหรับการสแกนสิ่งต่างๆ ด้วยปลายทางที่เป็น ค่าดีฟอลต์จะเป็นปลายทางที่ท่านเลือกไว้ครั้งล่าสุดที่ใช้เมนูนี้ กำหนด แอพพลิเคชันและปลายทางสแกนที่ปรากฏในเมนู Scan To (สแกนไป ยัง) โดยการใช้ HP Image Zone ในคอมพิวเตอร์ของท่าน
- 3 การ์เลือกแอพพลิเคชันเพื่อรับภาพที่สแกน ให้ใช้ ◀ หรือ ► เพื่อเลือก แอพพลิเคชัน แล้วกด OK หรือ เริ่มสแกน ตัวอย่างภาพสแกนจะปรากฏในหน้าต่าง HP Scan (การสแกนของ HP) บนคอมพิวเตอร์ของท่าน ซึ่งท่านสามารถปรับแต่งได้

สแกน

สำหรับข้อมูลเพิ่มเติมเกี่ยวกับการปรับแต่งภาพตัวอย่าง โปรดดูหน้าจอ **HP Image Zone Help** (วิธีใช้ HP Image Zone) ที่มาพร้อมกับ ซอฟต์แวร์ของท่าน

4 ทำการปรับแต่งภาพตัวอย่างตามต้องการในหน้าต่าง HP Scan (การ สแกนของ HP) เมื่อสแกนเสร็จ คลิก Accept (ตกลง) เครื่อง HP all-in-one จะส่งงานสแกนไปยังแอพพลิเคชันที่เลือกไว้ เช่น หากท่านเลือกซอฟต์แวร์ HP Image Zone (Windows) หรือ JPEG to HP Gallery (แกลเลอรี่ภาพของ HP) (Macintosh) เครื่องจะเปิด และแสดงภาพขึ้นมาโดยอัตโนมัติ

HP Image Zone มีเครื่องมือมากมายที่ท่านสามารถใช้เพื่อปรับแต่งภาพที่ สแกนแล้วได้ท่านสามารถปรับปรุงคุณภาพของภาพโดยรวมได้โดยปรับความ สว่าง ความคมชัด โทนสี หรือความเข้มนอกจากนี้ ท่านยังสามารถตัด ทำให้ ตรง หมุน หรือปรับขนาดภาพได้อีกด้วยเมื่อปรับแต่งภาพสแกนตามต้องการ แล้ว ท่านสามารถเปิดภาพในแอพพลิเคชันอื่น ส่งภาพทางอีเมล์ บันทึกภาพลง ในไฟล์ หรือพิมพ์ภาพได้ สำหรับข้อมูลเพิ่มเติมเกี่ยวกับการใช้ซอฟต์แวร์ HP Image Zone โปรดดูหน้าจอ HP Image Zone Help (วิธีใช้ HP Image Zone)

#### หยุดการสแกน

→ หากต้องการหยุดสแกน ให้กดปุ่ม ยกเลิก บนแผงควบคุม

บท 8

# 9 การพิมพ์จากคอมพิวเตอร์

เครื่อง HP all-in-one สามารถใช้ได้กับชอฟต์แวร์แอพพลิเคชันใดก็ได้ที่ใช้ พิมพ์ได้คำสั่งอาจแตกต่างกันเล็กน้อยขึ้น โดยอยู่กับการพิมพ์จาก Windows PC หรือ Macintosh โปรดปฏิบัติตามคำสั่งของระบบปฏิบัติการในบทนี้ นอกเหนือจากความสามารถในการพิมพ์ที่ได้อธิบายไว้ในบทนี้แล้ว ท่านยัง สามารถพิมพ์งานพิมพ์พิเศษ เช่น งานพิมพ์แบบที่ไม่มีกรอบ และจดหมายข่าว หรือพิมพ์ภาพโดยตรงจากกล้องดิจิตอลที่รองรับ PictBridge และใช้ภาพที่ สแกนไว้ในงานพิมพ์ใน HP Image Zone

- สำหรับข้อมูลเพิ่มเติมเกี่ยวกับการพิมพ์จากกล้องดิจิตอล โปรดดู การใช้ กล้อง PictBridge
- สำหรับข้อมูลเพิ่มเติมเกี่ยวกับการทำงานพิมพ์พิเศษหรือการพิมพ์ภาพใน HP Image Zone โปรดดูหน้าจอ HP Image Zone Help (วิธีใช้ HP Image Zone)

# การพิมพ์จากซอฟต์แวร์แอพพลิเคชัน

ซอฟต์แวร์แอพพลิเคชันจะตั้งค่าการพิมพ์ส่วนใหญ่โดยอัตโนมัติ เมื่อท่านพิมพ์ จากหรือพิมพ์โดยใช้เทคโนโลยี HP ColorSmart ท่านจำเป็นต้องเปลี่ยนการ ตั้งค่าต่างๆ ด้วยตัวเองก็ต่อเมื่อท่านเปลี่ยนคุณภาพการพิมพ์ พิมพ์ลงบน กระดาษเฉพาะประเภทกระดาษหรือฟิล์ม หรือใช้คุณสมบัติพิเศษ

การพิมพ์จากชอฟต์แวร์แอพพลิเคชันที่ใช้เพื่อสร้างเอกสาร (สำหรับผู้ใช้ Windows)

- 1 ต้องแน่ใจว่าท่านมีกระดาษอยู่ในถาดป้อนกระดาษ
- 2 บนเมนู File (ไฟล์) ในซอฟต์์แวร์แอพพลิเคชัน ให้คลิก Print (พิมพ์)
- 3 เลือก HP all-in-one เป็นเครื่องพิมพ์
- 4 หากจำเป็นต้องเปลี่ยนการตั้งค่า ให้คลิกปุ่มเพื่อเปิดกรอบโต้ตอบ Properties (คุณสมบัติ) ทั้งนี้ขึ้นอยู่กับซอฟต์แวร์แอพพลิเคชัน ปุ่มนี้อาจเรียกว่า Properties (คุณสมบัติ), Options (ตัวเลือก), Printer Setup (การตั้งค่าเครื่อง พิมพ์) หรือ Printer (เครื่องพิมพ์)
- 5 เลือกตั้วเลือกที่เหมาะสมสำหรับงาน์พิมพ์โดยการใช้คุณสมบัติที่มีอยู่ใน แท็บ Paper/Quality (กระดาษ/คุณภาพ) Finishing (การตกแต่ง) Effects (เอฟเฟกต์) Basics (เบื้องต้น) และ Color (สี)
  - เคล็ดลับ ท่านสามารถเลือกตัวเลือกที่เหมาะสมสำหรับงานพิมพ์ได้อย่าง ง่ายดาย โดยการเลือกประเภทงานพิมพ์ที่กำหนดไว้แล้วในแท็บ

6

7

1

บนแท็บอื่นๆ ในกรอบโต้ตอบ Properties (คณสมบัติ) ได้ คลิก OK (ตกลง) เพื่อปิดกรอบโต้ตอบ Properties (คุณสมบัติ) ิคลิก Print (พิมพ์) หรือ OK (ตกลง) เพื่อเริ่มต้นการพิมพ์ การพิมพ์จากซอฟแวร์แอพพลิเคชันที่ใช้เพื่อสร้างเอกสาร (ผู้ใช้ Macintosh) ้ต้องแน่ใจว่าท่านมีกระดาษอยู่ในถาดป้อนกระดาษ

Printing Shortcuts ช็อตดัทการพิมพ์ คลิกเลือกประเภทงาน พิมพ์ในรายการ What do you want to do? ท่านต้องการ ทำอะไร? ค่าดีฟอลต์สำหรับงานพิมพ์ประเภทนั้นจะถกกำหนดไว้ และสรุปบนแท็บ Printing Shortcuts (ช็อตคัทการพิมพ์) หากจำเป็น ท่านสามารถปรับการตั้งค่าได้ที่นี่ หรือเปลี่ยนแปลง

- เลือก HP all-in-one ใน Chooser (ตัวเลือก) (OS 9) Print Center 2 (ศนย์การพิมพ์) (OS 10.2 หรือก่อนหน้า) หรือ Printer Setup **Utilitv** (ยุทิลิตี้การตั้งค่าเครื่องพิมพ์) (OS 10.3 หรือสูงกว่า) ก่อนที่จะ เริ่มพิมพ์
- จากเมน File (ไฟล์) ในซอฟต์แวร์แอพพลิเคชัน ให้เลือก Page Setup 3 (ตั้งค่าหน้ากระดาษ) กรอบโต้ตอบ Page Setup (ตั้งค่าหน้ากระดาษ) จะปรากฏขึ้น ซึ่ง สามารถเลือกขนาดกระดาษ แนวการพิมพ์ และปรับกระดาษได้
- ระบแอททริบิวต์ของหน้า: 4
  - เลือกขนาดกระดาษ \_
  - เลือกแนวการวางกระดาษ
  - ใส่เปอร์เซ็นต์การปรับขนาด

หมายเหตุ สำหรับ OS 9 กรอบโต้ตอบ Page Setup (ตั้งค่าหน้า กระดาษ) จะมีตัวเลือกในการพิมพ์กลับรปภาพ (หรือกลับ ้ด้าน) และการปรับระยะขอบสำหรับการพิมพ์สองด้าน

- 5 คลิก OK (ตกลง)
- จากเมนุ File (ไฟล์) ในซอฟต์แวร์แอพพลิเคชัน ให้เลือก Print (พิมพ์) 6 กรอบโต้ตอบ **Print** (พิมพ์) จะปรากฏขึ้นหากท่านกำลังใช้ OS 9 แผง General (ทั่วไป) จะเปิดขึ้นมา หากท่านกำลังใช้ OS X แผง Copies & Pages (จำนวนสำเนาและหน้า) จะเปิดขึ้นมา
- ้เปลี่ยนการตั้งค่าการพิมพ์แต่ละตัวในป๊อปอัพเมนให้เหมาะสมกับงานของ 7 ท่าน
- 8 ิ คลิก Print (พิมพ์) เพื่อเริ่มพิมพ์

# การเปลี่ยนแปลงการตั้งค่าการพิมพ์

ท่านสามารถปรับแต่งการตั้งค่าการพิมพ์ของ HP all-in-one เพื่อจัดการกับ งานพิมพ์ไม่ว่าจะเป็นงานใด

### สำหรับผู้ใช้ Windows

ก่อนเปลี่ยนค่าการพิมพ์ ท่านควรตัดสินใจว่าต้องการเปลี่ยนค่าสำหรับเฉพาะ งานพิมพ์ปัจจุบัน หรือต้องการตั้งค่านี้เป็นค่าดีฟอลต์สำหรับงานพิมพ์ทั้งหมดใน อนาคต การแสดงค่าการพิมพ์นั้นขึ้นอยู่กับว่า ท่านต้องการใช้ค่าที่เปลี่ยนแปลง กับงานพิมพ์ทั้งหมดในอนาคตหรือต้องการใช้กับงานพิมพ์ปัจจุบันเท่านั้น

#### หากต้องการเปลี่ยนการตั้งค่าการพิมพ์สำหรับงานพิมพ์ในอนาคต

- 1 ใน HP Director (ตัวจัดการ HP) คลิก Settings (การตั้งค่า) เลือก Print Settings (การตั้งค่าการพิมพ์) จากนั้นคลิก Printer Settings (การตั้งค่าเครื่องพิมพ์)
- 2 ทำการเปลี่ยนแปลงการ์ตั้งค่าการพิมพ์ และคลิก **OK** (ตกลง)

#### หากต้องการเปลี่ยนการตั้งค่าการพิมพ์สำหรับงานปัจจุบัน

- 1 บนเมนู File (ไฟล์) ในซอฟต์แวร์แอพพลิเคชัน ให้คลิก Print (พิมพ์)
- 2 ตรวจสอบให้แน่ใจว่า HP all-in-one เป็นเครื่องพิมพ์ที่ได้เลือกไว้
- 3 คลิกปุ่มเพื่อเปิดกรอบโต้ตอบ Properties (คุณสมบัติ) ทั้งนี้ขึ้นอยู่กับซอฟต์แวร์แอพพลิเคชัน ปุ่มนี้อาจเรียกว่า Properties (คุณสมบัติ), Options (ตัวเลือก), Printer Setup (การตั้งค่าเครื่อง พิมพ์) หรือ Printer (เครื่องพิมพ์)
- 4 ทำการ์เปลี่ยนแปลงการตั้งค่าการพิ่มพ์ และคลิก **OK** (ตกลง)
- 5 คลิก Print (พิมพ์) หรือ OK (ตกลง) ในกรอบโต้ตอบ Print (การพิมพ์) เพื่อพิมพ์งาน

## สำหรับผู้ใช้ Macintosh

ใช้กรอบโต้ตอบ Page Setup (การตั้งค่าหน้ากระดาษ) และ Print (พิมพ์) เพื่อเปลี่ยนการตั้งค่าสำหรับงานพิมพ์ของท่าน การเลือกใช้กรอบโต้ตอบให้ตรง กับการตั้งค่าที่ต้องการปรับเปลี่ยน

#### การเปลี่ยนขนาดกระดาษ แนวการพิมพ์ หรือปรับขนาด

- 1 เลือก HP all-in-one ใน Chooser (ตัวเลือก) (OS 9) Print Center (ศูนย์การพิมพ์) (OS 10.2 หรือก่อนหน้า) หรือ Printer Setup Utility (ยูทิลิตี้การตั้งค่าเครื่องพิมพ์) (OS 10.3 หรือสูงกว่า) ก่อนที่จะ เริ่มพิมพ์
- 2 จากเมนู File (ไฟล์) ในซอฟต์แวร์แอพพลิเคชัน ให้เลือก Page Setup (ตั้งค่าหน้ากระดาษ)

3 เปลี่ยนค่าขนาดกระดาษ แนวการพิมพ์ และปรับขนาด แล้วคลิก **OK** (ตกลง)

### การเปลี่ยนค่าการพิมพ์อื่นๆ ทั้งหมด

- 1 เลือก HP all-in-one ใน Chooser (ตัวเลือก) (OS 9) Print Center (ศูนย์การพิมพ์) (OS 10.2 หรือก่อนหน้า) หรือ Printer Setup Utility (ยูทิลิตี้การตั้งค่าเครื่องพิมพ์) (OS 10.3 หรือสูงกว่า) ก่อนที่จะ เริ่มพิมพ์
- 2 จากเมนู File (ไฟล์) ในซอฟต์แวร์แอพพลิเคชัน ให้เลือก Print (พิมพ์)
- 3 ทำการเปลี่ยนแปลงการตั้งค่าการพิมพ์ แล้วคลิก Print (พิมพ์) เพื่อพิมพ์ งาน

## การหยุดงานพิมพ์

ถึงแม้ท่านจะสามารถหยุดงานพิมพ์จากเครื่อง HP all-in-one หรือ คอมพิวเตอร์ได้ แต่เพื่อให้ได้ผลที่ดีกว่า ขอแนะนำให้หยุดงานพิมพ์ที่เครื่อง HP all-in-one

#### หากต้องการหยุดงานพิมพ์จาก HP all-in-one

→ กด ยกเลิก บนแผงควบคุมมองหาข้อความ Print Cancelled (ยกเลิก การพิมพ์แล้ว) บนจอแผงควบคุม หากไม่มีข้อความปรากฏขึ้น ให้กด ยก เลิก อีกครั้ง

# 10 การตั้งค่าโทรสาร

หลังจากปฏิบัติตามทุกขั้นตอนในคู่มือการติดตั้งแล้ว ให้ปฏิบัติตามคำแนะ นำในส่วนนี้เพื่อติดตั้งโทรสารให้เสร็จเรียบร้อย โปรดเก็บคู่มือการติดตั้งไว้เพื่อ ใช้ในภายหลัง

ในบทนี้ ท่านจะได้ทราบวิธีติดตั้ง HP all-in-one เพื่อให้สามารถใช้โทรสาร ร่วมกับอุปกรณ์และบริการต่างๆ ที่ท่านมีอยู่แล้ว ในสายโทรศัพท์เดียวกับ HP all-in-one ได้อย่างราบรื่น

ก่อนที่จะตั้ง HP all-in-one สำหรับการใช้โทรสาร ท่านต้องทราบว่าระบบ โทรศัพท์ของประเทศ/ภูมิภาคของท่านเป็นระบบใด คำแนะนำในการตั้งค่า เครื่อง HP all-in-one เพื่อใช้โทรสาร จะแตกต่างกันไปเมื่อระบบโทรศัพท์ของ ท่านเป็นแบบอนุกรมหรือขนาน

- หากประเภทหัวต่อที่อุปกรณ์พ่วงต่อโทรศัพท์ของท่าน (เช่น โมเด็ม โทรศัพท์ และเครื่องตอบรับ) ไม่สามารถต่อเข้ากับพอร์ท "2-EXT" ที่ HP all-in-one แต่กลับต้องต่อกับแจ็คโทรศัพท์แทน แสดงว่าท่านอาจมี ระบบโทรศัพท์แบบอนุกรม โปรดดูตารางด้านล่าง เพื่อให้มั่นใจว่าประเทศ/ ภูมิภาคของท่านไม่ได้ปรากฏในรายการนี้ หากท่านไม่แน่ใจว่าใช้โทรศัพท์ ระบบใด (อนุกรมหรือขนาน) โปรดสอบถามจากผู้ให้บริการระบบ โทรศัพท์ของท่าน โทรศัพท์ประเภทนี้ใช้สาย 4 เส้นต่อจากแจ็คโทรศัพท์ เข้าที่เครื่อง HP all-in-one
- หากประเทศ/ภูมิภาคของท่านไม่อยู่ในตารางนี้ แสดงว่าท่านอาจใช้ระบบ โทรศัพท์แบบขนาน โทรศัพท์ประเภทนี้ใช้สาย 2 เส้นต่อจากแจ็คโทรศัพท์ เข้าที่เครื่อง HP all-in-one

| อาร์เจนตินา | ออสเตรเลีย    | บราซิล         |
|-------------|---------------|----------------|
| แคนาดา      | ชิลี          | จีน            |
| โคลัมเบีย   | กรีซ          | อินเดีย        |
| อินโดนีเซีย | ไอร์แลนด์     | ญี่ปุ่น        |
| เกาหลี      | ละติน อเมริกา | มาเลเซีย       |
| เม็กซิโก    | ฟิลิปปินส์    | โปแลนด์        |
| โปรตุเกส    | วัสเซีย       | ซาอุดิอาระเบีย |
| สิงคโปร์    | สเปน          | ไต้หวัน        |
| ประเทศไทย | สหรัฐอเมริกา | เวเนซุเอลา |
|-----------|--------------|------------|
| เวียดนาม  |              |            |

เคล็ดลับ นอกจากนี้ ท่านยังสามารถดูที่ปลายสายโทรศัพท์ที่ให้มาพร้อมกับ HP all-in-one หากมีสายโทรศัพท์ 2 เส้น แสดงว่าระบบโทรศัพท์ ของท่านเป็นแบบ 2 เส้น หากมีสายโทรศัพท์ 4 เส้น แสดงว่าระบบ โทรศัพท์ของท่านเป็นแบบ 4 เส้น ภาพด้านล่างนี้ จะแสดงว่าความ แตกต่างระหว่างสายโทรศัพท์ 2 แบบ

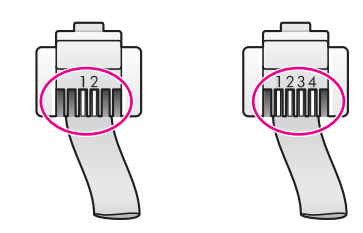

## เลือกการตั้งค่าโทรสารที่ถูกต้องสำหรับที่บ้านหรือสำนักงานของ ท่าน

หากต้องการใช้โทรสารอย่างราบรื่น ท่านต้องทราบประเภทของอุปกรณ์และการ บริการ (ถ้ามี) ที่ใช้สายร่วมกับเครื่อง HP all-in-one เรื่องนี้มีความสำคัญเนื่อง จากท่านจำเป็นต้องเชื่อมต่ออุปกรณ์สำนักงานเดิมที่มีอยู่เข้ากับ HP all-inone โดยตรง ซึ่งทำให้ท่านต้องเปลี่ยนการตั้งค่าโทรสารบางประการก่อนจึงจะ ใช้โทรสารได้

หากต้องการทราบวิธีติดตั้ง HP all-in-one ที่บ้านหรือสำนักงานที่ดีที่สุด ก่อน อื่น ให้ท่านอ่านคำถามในส่วนนี้แล้วบันทึกคำตอบเอาไว้ จากนั้น ดูตารางใน ส่วนต่อไปแล้วเลือกวิธีการติดตั้งที่แนะนำโดยใช้ผลคำตอบของท่าน

โปรดอ่านและตอบคำถามต่อไปนี้ตามลำดับคำถามดังที่ปรากฏ

- 1 ท่านใช้บริการ digital subscriber line (DSL) ผ่านทางผู้ให้บริการ ระบบโทรศัพท์ของท่านหรือไม่?
  - 🛯 ุใช่ ฉันใช้บริการ DSL
  - 🛛 ไม่ใช่

หากท่านตอบว่า ใช่ ให้ไปที่ กรณี B: ตั้งค่า HP all-in-one สำหรับใช้งาน กับ DSL ท่านไม่จำเป็นต้องตอบคำถามอื่นๆ ต่อไป หากท่านตอบว่า ไม่ใช่ โปรดตอบคำถามต่อไป

2 ท่านใช้ระบบเครือข่ายโทรศัพท์ (PBX) หรือโครงข่ายบริการสื่อสารร่วม ระบบดิจิทัล (ISDN) หรือไม่? หากท่านตอบว่า ใช่ ให้ไปที่ กรณี C: ตั้งค่า HP all-in-one สำหรับใช้งาน กับระบบ PBX หรือสาย ISDN ท่านไม่จำเป็นต้องตอบคำถามอื่นๆ ต่อไป หากท่านตอบว่า ไม่ใช่ โปรดตอบคำถามต่อไป

- 3 ท่านใช้บริการรูปแบบเสียงเรียกเข้าพิเศษจากผู้ให้บริการระบบโทรศัพท์ ของท่าน ซึ่งให้บริการโทรศัพท์หลายหมายเลขพร้อมเสียงเรียกเข้าที่แตก ต่างกันหรือไม่?
  - ไข่ฉันใช้บริการเสียงเรียกเข้าพิเศษ

🛛 ไม่ใช่

หากท่านตอบว่า ใช่ ให้ไปที่ กรณี D: โทรสารที่ใช้เสียงเรียกเข้าเฉพาะใน สายเดียวกัน ท่านไม่จำเป็นต้องตอบคำถามอื่นๆ ต่อไป หากท่านตอบว่า ไม่ใช่ โปรดตอบคำถามต่อไป ท่านไม่แน่ใจว่าใช้บริการเสียงเรียกเข้าพิเศษหรือไม่? บริษัทโทรศัพท์ หลายแห่งเสนอคุณสมบัติเสียงเรียกเข้าพิเศษที่ช่วยให้ท่านใช้หมายเลข โทรศัพท์หลายหมายเลขได้ โดยมีสายโทรศัพท์เดียว เมื่อท่านใช้บริการนี้ รูปแบบเสียงเรียกเข้าสำหรับแต่ละหมายเลขจะแตก ต่างกันออกไป ตัวอย่างเช่น ท่านสามารถมีเสียงเรียกเข้าครั้งเดียว สองครั้ง และสามครั้งสำหรับหมายเลขต่างๆ ท่านสามารถกำหนดให้เลขหมายหนึ่งมี เสียงเรียกเข้าดังหนึ่งครั้งเมื่อเป็นสายสนทนา และอีกเลขหมายหนึ่งมีเสียง เรียกเข้าดังสองครั้งเมื่อได้รับสายโทรสาร ซึ่งจะช่วยให้ท่านทราบความ แตกต่างเมื่อโทรศัพท์ดังว่าเป็นสายสนทนาหรือโทรสาร

- 4 ท่านรับสายสนทนาโดยใช้หมายเลขโทรศัพท์เดียวกับที่ใช้รับโทรสารที่ เครื่อง HP all-in-one หรือไม่?
  - ใช่ ฉันรับสายสนทนา
  - 🛛 ไม่ใช่

กรุณาตอบคำถามต่อไป

- 5 ท่า<sup>่</sup>นใช้พีซีโมเด็มบนเลขหมายโทรศัพท์เดียวกับที่ใช้ HP all-in-one หรือ ไม่?
  - ใช่ ฉันใช้พีซีโมเด็ม

🛛 ไม่ใช่

ถ้าท่านตอบคำถามข้อใดข้อหนึ่งในต่อไปนี้ว่า ใช่ แสดงว่าท่านใช้พีซี โมเด็ม:

- ท่านรับส่งโทรสารโดยตรงจากโปรแกรมซอฟต์แวร์บนคอมพิวเตอร์ โดยผ่านการเชื่อมต่อแบบ dial-up connection?
- ท่านรับส่งข้อความอีเมล์บนคอมพิ่วเตอร์โดยผ่านการเชื่อมต่อแบบ dial-up connection?
- ท่านใช้อินเทอร์เน็ตบนคอมพิวเตอร์โดยผ่านการเชื่อมต่อแบบ dialup connection?

- 6 ท่านมีเครื่องตอบรับซึ่งจะรับสายสนทนาโดยใช้หมายเลขโทรศัพท์เดียวกับ ที่จะใช้รับโทรสารที่เครื่อง HP all-in-one?
  - ใช่ ฉันมีเครื่องตอบรับ
  - 🛛 ไม่ใช่

กรุณาตอบคำถามต่อไป

- 7 ท่า่นใช้บริการวอยซ์เมล์ผ่านผู้ให้บริการโทรศัพท์ ที่เลขหมายโทรศัพท์ที่ ท่านจะใช้รับโทรสารจาก HP all-in-one?
  - ใช่ ฉันใช้บริการวอยซ์เมล์
  - 🛛 ไม่ใช่

หลังจากตอบคำถามเสร็จแล้ว โปรดดูส่วนต่อไปเพื่อเลือกวิธีติดตั้งโทรสาร ในกรณีต่างๆ

## เลือกวิธีติดตั้งโทรสารสำหรับกรณีของท่าน

ท่านได้ตอบคำถามเกี่ยวกับอุปกรณ์และการบริการทั้งหมดที่ใช้หมายเลข โทรศัพท์ร่วมกับ HP all-in-one แล้ว ต่อไปนี้ ท่านพร้อมแล้วที่จะเลือกวิธีติด ตั้งที่ดีที่สุดที่จะใช้ในบ้านหรือสำนักงานของท่าน

จากคอลัมน์แรกในตารางนี้ ให้เลือกอุปกรณ์และบริการที่บ้านหรือสำนักงานของ ท่านใช้ จากนั้น เลือกกรณีที่เหมาะสมที่สุดในแถวที่สองหรือแถวที่สาม ทั้งนี้ขึ้น อยู่กับระบบโทรศัพท์ของท่าน คำแนะนำทีละขั้นตอนสำหรับแต่ละกรณีจะอยู่ใน ส่วนต่อไปของบทนี้

หากท่านดูคำถามทั้งหมดในส่วนที่ผ่านมา และไม่ใช้อุปกรณ์หรือบริการที่ระบุ เลย ให้เลือก "ไม่ระบุ" จากแถวแรกในตาราง

หมายเหตุ หากไม่มีคำอธิบายวิธีติดตั้งอุปกรณ์ที่บ้านหรือสำนักงานในบทนี้ โปรดติดตั้ง HP all-in-one กับระบบโทรศัพท์แบบอนาล็อกทั่วไป ต้องใช้สายโทรศัพท์ที่ให้มาในกล่องเสียบเข้าที่แจ็คโทรศัพท์ และ ปลายอีกด้านหนึ่งเข้าที่พอร์ท "1-LINE" ที่ด้านหลังเครื่อง HP allin-one หากท่านใช้สายเส้นอื่น อาจประสบปัญหาในการรับส่งโทร สารได้

| อุปกรณ์/บริการอื่นๆ ที่ใช้สาย<br>ร่วมกับโทรสาร | การตั้งค่าโทรสารที่แนะนำ<br>สำหรับระบบโทรศัพท์แบบ<br>ขนาน | การตั้งค่าโทรสารที่แนะ<br>นำสำหรับระบบโทรศัพท์<br>แบบอนุกรม |
|------------------------------------------------|-----------------------------------------------------------|-------------------------------------------------------------|
| ไม่ระบุ                                        | กรณี A: สายโทรสารแยก                                      | กรณี A: สายโทรสารแยก                                        |
| (ท่านได้ตอบคำถามทุกข้อว่า                      | ต่างหาก (ไม่ได้ใช้รับสาย                                  | ต่างหาก (ไม่ได้ใช้รับสาย                                    |
| ไม่ใช่)                                        | สนทนา)                                                    | สนทนา)                                                      |

(ทำต่อ)

| ้อุปกรณ์/บริการอื่นๆ ที่ใช้สาย<br>ร่วมกับโทรสาร                             | การตั้งค่าโทรสารที่แนะนำ<br>สำหรับระบบโทรศัพท์แบบ<br>ขนาน                     | การตั้งค่าโทรสารที่แนะ<br>นำสำหรับระบบโทรศัพท์<br>แบบอนุกรม                   |
|-----------------------------------------------------------------------------|-------------------------------------------------------------------------------|-------------------------------------------------------------------------------|
| บริการ DSL<br>(ท่านตอบคำถามเฉพาะข้อ 1<br>ว่า ใช่)                           | กรณี B: ตั้งค่า HP all-in-<br>one สำหรับใช้งานกับ<br>DSL                      | กรณี B: ตั้งค่า HP all-in-<br>one สำหรับใช้งานกับ<br>DSL                      |
| ระบบ PBX หรือ ISDN<br>(ท่านตอบคำถามเฉพาะข้อ 2<br>ว่า ใช่)                   | กรณี C: ตั้งค่า HP all-in-<br>one สำหรับใช้งานกับ<br>ระบบ PBX หรือสาย<br>ISDN | กรณี C: ตั้งค่า HP all-<br>in-one สำหรับใช้งานกับ<br>ระบบ PBX หรือสาย<br>ISDN |
| บริการเสียงเรียกเข้าพิเศษ<br>(ท่านตอบคำถามเฉพาะข้อ 3<br>ว่า ใช่)            | กรณี D: โทรสารที่ใช้เสียง<br>เรียกเข้าเฉพาะในสายเดียว<br>กัน                  | กรณี D: โทรสารที่ใช้<br>เสียงเรียกเข้าเฉพาะใน<br>สายเดียวกัน                  |
| สายสนทนา<br>(ท่านตอบคำถามเฉพาะข้อ 4<br>ว่า ใช่)                             | กรณี E: การใช้สายสนทนา<br>/โทรสารในสายเดียวกัน                                | กรณี E: การใช้สาย<br>สนทนา/โทรสารในสาย<br>เดียวกัน                            |
| สายสนทนาและบริการวอยซ์<br>เมล์<br>(ท่านตอบคำถามเฉพาะข้อ 4<br>และ 7 ว่า ใช่) | กรณี F: การใช้สายสนทนา/<br>โทรสารร่วมกับ<br>บริการวอยซ์เมล์                   | กรณี F: การใช้สาย<br>สนทนา/โทรสารร่วมกับ<br>บริการวอยซ์เมล์                   |
| พีซีโมเด็ม<br>(ท่านตอบคำถามเฉพาะข้อ 5<br>ว่า ใช่)                           | กรณี G: การใช้สายโทร<br>สารร่วมกับพีซีโมเด็ม (ไม่<br>ใช้รับสายสนทนา)          | ไม่สามารถใช้ได้                                                               |
| สายสนทนาและพีซีโมเด็ม<br>(ท่านตอบคำถามเฉพาะข้อ 4<br>และ 5 ว่า ใช่)          | กรณี H: การใช้สายสนทนา<br>/โทรสารร่วมกับพีซีโมเด็ม                            | ไม่สามารถใช้ได้                                                               |
| สายสนทนาและเครื่องตอบรับ<br>(ท่านตอบคำถามเฉพาะข้อ 4<br>และ 6 ว่า ใช่)       | กรณี I: การใช้สายสนทนา/<br>โทรสารร่วมกับเครื่องตอบ<br>รับ                     | ไม่สามารถใช้ได้                                                               |
| สายสนทนา พีซีโมเด็ม และ<br>เครื่องตอบรับ                                    | กรณี J: การใช้สายสนทนา/<br>โทรสารร่วมพีซีโมเด็มและ<br>เครื่องตอบรับ           | ไม่สามารถใช้ได้                                                               |

(ทำต่อ)

| (                                                                                          |                                                                 |                                                             |
|--------------------------------------------------------------------------------------------|-----------------------------------------------------------------|-------------------------------------------------------------|
| อุปกรณ์/บริการอื่นๆ ที่ใช้สาย<br>ร่วมกับโทรสาร                                             | การตั้งค่าโทรสารที่แนะนำ<br>สำหรับระบบโทรศัพท์แบบ<br>ขนาน       | การตั้งค่าโทรสารที่แนะ<br>นำสำหรับระบบโทรศัพท์<br>แบบอนุกรม |
| (ท่านตอบคำถามเฉพาะข้อ<br>4, 5 และ 6 ว่า ใช่)                                               |                                                                 |                                                             |
| สายสนทนา พีซีโมเด็ม และ<br>บริการวอยซ์เมล์<br>(ท่านตอบคำถามเฉพาะข้อ<br>4, 5 และ 7 ว่า ใช่) | กรณี K: การใช้สายสนทนา<br>/โทรสารร่วมพีซีโมเด็ม<br>และวอยซ์เมล์ | ไม่สามารถใช้ได้                                             |

## กรณี A: สายโทรสารแยกต่างหาก (ไม่ได้ใช้รับสาย สนทนา)

หากท่านมีสายแยกต่างหากซึ่งจะไม่ใช้รับสายสนทนา และไม่ได้ติดตั้งอุปกรณ์ อื่นที่สายนั้น โปรดตั้ง HP all-in-one ดังนี้

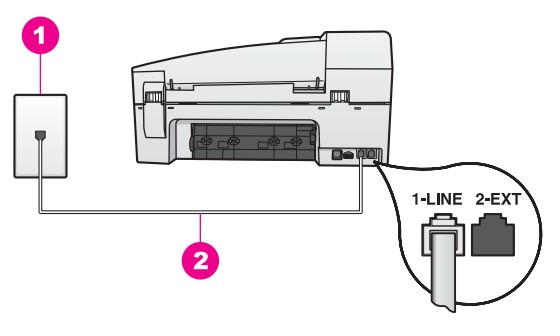

#### ภาพด้านหลังของ HP all-in-one

- 1 แจ็คเสียบสายโทรศัพท์ที่ผนัง
- 2 ต่อสายโทรศัพท์ที่ให้มาในกล่องเข้ากับ HP all-in-one และพอร์ท "1-LINE"

#### การติดตั้งเครื่อง HP all-in-one ด้วยสายโทรสารแยกต่างหาก

1 ใช้สายโทรศัพท์ที่มาพร้อมกับเครื่อง HP all-in-one เสียบปลายด้านหนึ่ง เข้าที่แจ็คสายโทรศัพท์ และปลายอีกด้านหนึ่งเข้าที่พอร์ท "1-LINE" ที่ด้าน หลังเครื่อง HP all-in-one

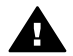

ข้อควรระวัง หากท่านไม่ใช้สายโทรศัพท์ดังกล่าวเพื่อต่อเครื่อง HP all-in-one กับแจ็คเสียบสายโทรศัพท์ที่ผนัง ท่านอาจไม่ สามารถรับส่งโทรสารได้ สายโทรศัพท์นี้ต่างจากสายที่ท่านอาจมีอยู่ แล้วที่บ้านหรือสำนักงาน หากสายโทรศัพท์นี้สั้นเกินไป โปรดดู ข้อมูลวิธีเพิ่มความยาวของสายได้ที่ สายโทรศัพท์ที่ให้มากับ HP allin-one ยาวไม่พอ

- 2 การตั้งค่าเครื่อง HP all-in-one ให้รับสายที่เข้ามาโดยอัตโนมัติ กดปุ่ม ตอบรับอัตโนมัติ จนกว่าไฟจะสว่าง
- 3 (เลือกได้) เปลี่ยนค่า Rings to Answer (เสียงเรียกเข้า) ให้เป็นแบบดัง หนึ่งหรือสองครั้ง สำหรับข้อมูลเพิ่มเติมเกี่ยวกับการเปลี่ยนการตั้งค่าดังกล่าว โปรดดูหัวข้อ การกำหนดจำนวนครั้งของเสียงเรียกเข้าก่อนตอบรับ
- 4 ทำการทดสอบโทรสารสำหรับข้อมูลเพิ่มเติม โปรดดู การทดสอบการตั้งค่า โทรสาร

เมื่อโทรศัพท์ดัง HP all-in-one จะรับสายอัตโนมัติหลังจากเสียงเรียกเข้าดัง ตามจำนวนครั้งที่ท่านตั้งไว้ใน Rings to Answer (เสียงเรียกเข้า) จากนั้น เครื่องจะส่งสัญญาณรับโทรสารไปยังเครื่องโทรสารเพื่อรับโทรสาร

## กรณี B: ตั้งค่า HP all-in-one สำหรับใช้งานกับ DSL

หากท่านใช้บริการ DSL ของผู้ให้บริการระบบโทรศัพท์ โปรดปฏิบัติตามคำ แนะนำนี้เพื่อเชื่อมต่อ DSL ฟิลเตอร์ระหว่างแจ็คโทรศัพท์และ HP all-inone DSL ฟิลเตอร์จะขจัดสัญญาณดิจิตอลที่รบกวน HP all-in-one ไม่ ให้ สื่อสารกับสายโทรศัพท์อย่างราบรื่น (DSL อาจเรียกว่า ADSL ใน ประเทศ/ภูมิภาคของท่าน)

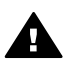

ข้อกวรระวัง หากท่านมีสาย DSL และไม่ได้ต่อกับ DSL ฟิลเตอร์ ท่าน จะไม่สามารถรับส่งโทรสารด้วย HP all-in-one

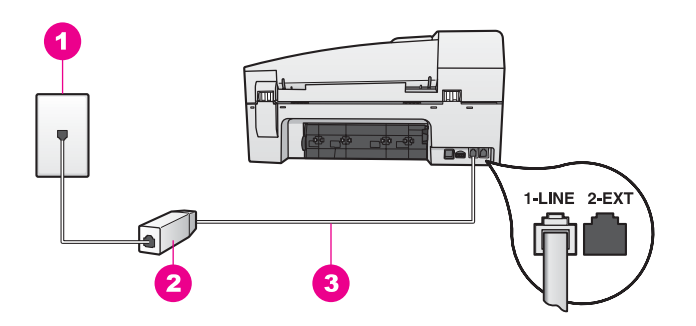

#### ภาพด้านหลังของ HP all-in-one

- 1 แจ็คเสียบสายโทรศัพท์ที่ผนัง
- 2 DSL ฟิลเตอร์และสายโทรศัพท์จากผู้ให้บริการ DSL ของท่าน
- 3 ต่อสายโทรศัพท์ที่ให้มาในกล่องเข้ากับ HP all-in-one และพอร์ท "1-LINE"

#### การตั้งค่า HP all-in-one สำหรับใช้งานกับ DSL

- 1 โปรดขอ DSL ฟิลเตอร์จากผู้ให้บริการระบบ DSL ของท่าน
- 2 ใช้สายโทรศัพท์ที่มาพร้อมกับเครื่อง HP all-in-one เสียบปลายด้านหนึ่ง เข้าที่พอร์ทของ DSL ฟิลเตอร์ และปลายอีกด้านหนึ่งเข้าที่พอร์ท "1-LINE" ที่ด้านหลังเครื่อง HP all-in-one

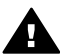

- ข้อกวรระวัง หากท่านไม่ใช้สายโทรศัพท์ดังกล่าวเพื่อต่อเครื่อง • HP all-in-one กับแจ็คเสียบสายโทรศัพท์ที่ผนัง ท่านอาจไม่ สามารถรับส่งโทรสารได้ สายโทรศัพท์นี้ต่างจากสายที่ท่านอาจมีอยู่ แล้วที่บ้านหรือสำนักงาน
- 3 ต่อสายโทรศัพท์จาก DSL ฟิลเตอร์เข้ากับแจ็คโทรศัพท์
- 4 ทำการทดสอบโทรสารสำหรับข้อมูลเพิ่มเติม โปรดดู การทดสอบการตั้งค่า โทรสาร

## กรณี C: ตั้งค่า HP all-in-one สำหรับใช้งานกับระบบ PBX หรือสาย ISDN

หากท่านใช้ระบบ PBX หรืออุปกรณ์แปลงสัญญาณ (converter/terminal adapter) สำหรับ ISDN ต้องปฏิบัติดังนี้:

 หากท่านใช้ระบบ PBX หรือใช้อุปกรณ์แปลงสัญญาณสำหรับ ISDN โปรดต่อ HP all-in-one เข้ากับพอร์ทที่กำหนดไว้สำหรับใช้โทรสารและ โทรศัพท์ นอกจากนี้ ให้ดูว่ากำหนดอุปกรณ์แปลงสัญญาณที่ตรงกับ ประเภทระบบชุมสาย (switch type) สำหรับประเทศ/ภูมิภาคของท่าน แล้ว

- หมายเหตุ ระบบ ISDN บางระบบจะยอมให้ท่านตั้งค่าคอนฟิกพอร์ทของ อุปกรณ์โทรศัพท์บางอย่างได้เป็นพิเศษ ตัวอย่างเช่น ท่านอาจ กำหนดให้พอร์ทหนึ่งเป็นโทรศัพท์และเครื่องโทรสาร มาตรฐาน Group 3 และอีกพอร์ทหนึ่งเป็นพอร์ทอเนก ประสงค์ หากท่านประสบปัญหาในการต่อพอร์ทโทรสาร/ โทรศัพท์ของอุปกรณ์แปลงสัญญาณ ISDN ให้ลองใช้พอร์ทที่ กำหนดให้เป็นพอร์ทอเนกประสงค์ ซึ่งอาจระบุไว้ว่า "multicombi" หรือคำอื่นที่คล้ายกัน
- หากท่านใช้ระบบ PBX ให้ตั้งสัญญาณรับสายเรียกซ้อนเป็น "ปิด"

ข้อกวรระวัง ระบบดิจิตอล PBX หลายระบบจะมีสัญญาณสายเรียก ซ้อนที่ตั้งจากโรงงานเป็น "เปิด" สัญญาณสายเรียกซ้อนจะขัดจังหวะ การรับส่งโทรสาร ทำให้ไม่สามารถรับส่งโทรสารด้วย HP all-inone โปรดดูวิธีปิดสัญญาณสายเรียกซ้อนจากเอกสารที่มาพร้อมกับ ระบบ PBX

- หากท่านใช้ระบบ PBX ให้กดหมายเลขเพื่อไปสู่ระบบโทรศัพท์ภายนอก ก่อนที่จะกดหมายเลขโทรสาร
- โปรดใช้สายโทรศัพท์ที่ให้มาด้วยเพื่อเพื่อต่อเครื่อง HP all-in-one กับ แจ็คเสียบสายโทรศัพท์ที่ผนัง มิฉะนั้นท่านอาจไม่สามารถรับส่งโทรสารได้ สายโทรศัพท์นี้ต่างจากสายที่ท่านอาจมีอยู่แล้วที่บ้านหรือสำนักงาน หาก สายโทรศัพท์นี้สั้นเกินไป โปรดดูข้อมูลวิธีเพิ่มความยาวของสายได้ที่ สาย โทรศัพท์ที่ให้มากับ HP all-in-one ยาวไม่พอ

## กรณี D: โทรสารที่ใช้เสียงเรียกเข้าเฉพาะในสายเดียว กัน

หากท่านใช้บริการรับสายเป็นพิเศษ (ผ่านผู้ให้บริการระบบโทรศัพท์) ซึ่ง สามารถกำหนดเสียงเรียกเข้าที่แตกต่างกันสำหรับสายที่โทรเข้ามาแต่ละแบบ ได้ ให้ตั้ง HP all-in-one ดังนี้

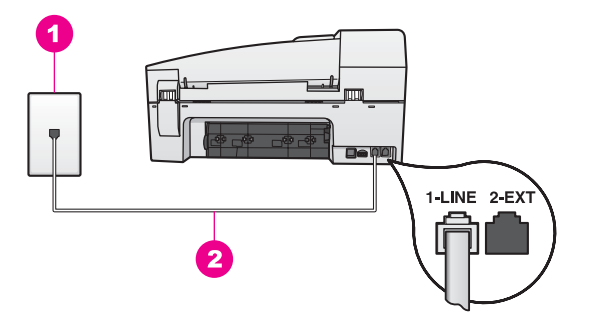

#### ภาพด้านหลังของ HP all-in-one

- 1 แจ็คเสียบสายโทรศัพท์ที่ผนัง
- 2 ต่อสายโทรศัพท์ที่ให้มาในกล่องเข้ากับ HP all-in-one และพอร์ท "1-LINE"

#### การตั้งค่าเครื่อง HP all-in-one ให้มีเสียงเรียกเข้าเฉพาะ

1 ใช้สายโทรศัพท์ที่มาพร้อมกับเครื่อง HP all-in-one เสียบปลายด้านหนึ่ง เข้าที่แจ็คสายโทรศัพท์ และปลายอีกด้านหนึ่งเข้าที่พอร์ท "1-LINE" ที่ด้าน หลังเครื่อง HP all-in-one

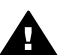

ข้อกวรระวัง หากท่านไม่ใช้สายโทรศัพท์ดังกล่าวเพื่อต่อเครื่อง HP all-in-one กับแจ็คเสียบสายโทรศัพท์ที่ผนัง ท่านอาจไม่ สามารถรับส่งโทรสารได้ สายโทรศัพท์นี้ต่างจากสายที่ท่านอาจมีอยู่ แล้วที่บ้านหรือสำนักงาน หากสายโทรศัพท์นี้สั้นเกินไป โปรดดู ข้อมูลวิธีเพิ่มความยาวของสายได้ที่ สายโทรศัพท์ที่ให้มากับ HP allin-one ยาวไม่พอ

- 2 การตั้งค่าเครื่อง HP all-in-one ให้รับสายที่เข้ามาโดยอัตโนมัติกดปุ่ม ตอบรับอัตโนมัติ จนกว่าไฟจะสว่าง
- 3 เปลี่ยนค่า Answer Ring Pattern (รูปแบบเสียงเรียกเข้า) เป็นแบบที่ผู้ ให้บริการโทรศัพท์กำหนดไว้สำหรับโทรสารโดยเฉพาะ ตัวอย่างเช่น เสียง เรียกเข้าแบบดังสองครั้ง หรือดังสามครั้ง สำหรับข้อมูลเพิ่มเติมเกี่ยวกับการเปลี่ยนการตั้งค่าดังกล่าว โปรดดูหัวข้อ การเปลี่ยนรูปแบบเสียงเรียกเข้า (เสียงเรียกเข้าเฉพาะ)
  - หมายเหตุ ผู้ผลิตเครื่อง HP all-in-one จะตั้งค่าไว้ให้รับโทรศัพท์ทุก สาย หากท่านไม่ตั้งรูปแบบเสียงเรียกเข้าให้เป็นแบบที่ผู้ให้ บริการโทรศัพท์กำหนดไว้สำหรับโทรสารโดยเฉพาะ เครื่อง HP all-in-one จะรับทั้งสายสนทนาและโทรสาร หรืออาจไม่ สามารถรับสายใดๆ ได้เลย

- 4 (เลือกได้) เปลี่ยนค่า Rings to Answer (เสียงเรียกเข้า) ให้เป็นแบบดัง หนึ่งหรือสองครั้ง สำหรับข้อมูลเพิ่มเติมเกี่ยวกับการเปลี่ยนการตั้งค่าดังกล่าว โปรดดูหัวข้อ การกำหนดจำนวนครั้งของเสียงเรียกเข้าก่อนตอบรับ
- 5 ทำการทดสอบโทรสารสำหรับข้อมูลเพิ่มเติม โปรดดู การทดสอบการตั้งค่า โทรสาร

เครื่อง HP all-in-one จะรับสายที่มีเสียงเรียกเข้าตามที่ท่านกำหนดไว้โดย อัตโนมัติ (การตั้งค่า Answer Ring Pattern (รูปแบบเสียงเรียกเข้า)) หลัง จากสัญญาณเสียงเรียกเข้าดังตามจำนวนครั้งที่ท่านกำหนดไว้ (การตั้งค่าจำนวน ครั้งของ Rings to Answer (เสียงเรียกเข้า)) จากนั้น เครื่องจะส่งสัญญาณ รับโทรสารไปยังเครื่องโทรสารเพื่อรับโทรสาร

# กรณี E: การใช้สายสนทนา/โทรสารในสายเดียวกัน

หากท่านใช้สายโทรศัพท์เดียวกันเพื่อรับทั้งสายสนทนาและโทรสาร และท่านไม่ ใช้อุปกรณ์สำนักงานอื่นๆ (หรือวอยซ์เมล์) ในสายเดียวกันนี้ โปรดตั้งค่าเครื่อง HP all-in-one ดังนี้

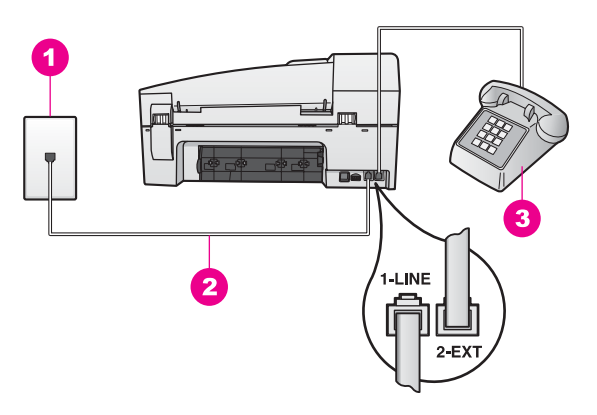

#### ภาพด้านหลังของ HP all-in-one

- 1 แจ็คเสียบสายโทรศัพท์ที่ผนัง
- 2 ต่อสายโทรศัพท์ที่ให้มาในกล่องเข้ากับ HP all-in-one และพอร์ท "1-LINE"
- 3 โทรศัพท์สำหรับเลือกต่อกับเครื่อง HP all-in-one

#### การติดตั้งเครื่อง HP all-in-one โดยใช้สายสนทนา/โทรสารร่วมกันใน โทรศัพท์สายเดียว

1 ใช้สายโทรศัพท์ที่มาพร้อมกับเครื่อง HP all-in-one เสียบปลายด้านหนึ่ง เข้าที่แจ็คสายโทรศัพท์ และปลายอีกด้านหนึ่งเข้าที่พอร์ท "1-LINE" ที่ด้าน หลังเครื่อง HP all-in-one

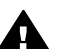

- ข้อควรระวัง หากท่านไม่ใช้สายโทรศัพท์ดังกล่าวเพื่อต่อเครื่อง
   HP all-in-one กับแจ็คเสียบสายโทรศัพท์ที่ผนัง ท่านอาจไม่ สามารถรับส่งโทรสารได้ สายโทรศัพท์นี้ต่างจากสายที่ท่านอาจมีอยู่ แล้วที่บ้านหรือสำนักงาน หากสายโทรศัพท์นี้สั้นเกินไป โปรดดู ข้อมูลวิธีเพิ่มความยาวของสายได้ที่ สายโทรศัพท์ที่ให้มากับ HP allin-one ยาวไม่พอ
- 2 โปรดปฏิบัติตามคำแนะนำข้อใดข้อหนึ่งด้านล่างนี้ โดยพิจารณาจากระบบ โทรศัพท์ของท่าน:
  - หากท่านใช้ระบบโทรศัพท์แบบขนาน ให้ถอดปลั๊กสีขาวออกจาก พอร์ท "2-EXT" ที่ด้านหลังของ HP all-in-one แล้วเสียบสาย โทรศัพท์เข้าที่พอร์ทนี้
  - แต่หากท่านใช้ระบบโทรศัพท์แบบอนุกรม ท่านสามารถเสียบสาย โทรศัพท์เข้าที่แจ็คโทรศัพท์ได้ทันที
- 3 ท่านจะต้องกำหนดว่า จะให้เครื่อง HP all-in-one รับสายแบบอัตโนมัติ หรือต้องการรับสายเอง โดย:
  - หากท่านตั้ง HP all-in-one ให้รับสายอัตโนมัติ เครื่องจะรับทุกสายที่ โทรเข้ามาและโทรสารที่ส่งเข้ามาทั้งหมด เครื่อง HP all-in-one จะ ไม่สามารถแยกสายสนทนาและโทรสารในกรณีนี้ ซึ่งหากท่านคิดว่า สายที่เข้ามานั้นเป็นสายสนทนา ท่านจะต้องรับสายก่อนที่เครื่อง HP all-in-one จะรับสาย หากต้องการให้เครื่องรับสายโทรสารอัตโนมัติ กดปุ่ม ตอบรับ
    - **อัตโนมัติ** จนกว่าไฟจะสว่าง
  - หากตั้งให้ HP all-in-one เป็นแบบรับสายด้วยตนเอง ท่านต้อง สามารถโต้ตอบกับสายโทรสารที่เข้ามาด้วยตัวท่านเอง มิฉะนั้นเครื่อง HP all-in-one จะไม่สามารถรับโทรสารได้
    - หากต้องการรับสายโทรสารด้วยตนเอง ให้กดปุ่ม <mark>ตอบรับอัตโนมัติ</mark> จน กว่าไฟจะดับ
- 4 ทำการทดสอบโทรสารสำหรับข้อมูลเพิ่มเติม โปรดดู การทดสอบการตั้งค่า โทรสาร

หากท่านรับสายก่อนเครื่อง HP all-in-one แต่ได้ยินสัญญาณโทรสารจาก เครื่องส่งโทรสาร ท่านจะต้องจัดการกับสายโทรสารนั้นเอง สำหรับข้อมูลเพิ่ม เติม โปรดดู การรับโทรสารด้วยตนเอง

ก<mark>ารตั้งค่าโทรสาร</mark>

## กรณี F: การใช้สายสนทนา/โทรสารร่วมกับ บริการวอยซ์เมล์

หากท่านใช้สายโทรศัพท์เดียวกันเพื่อรับทั้งสายสนทนาและโทรสาร และยังใช้ บริการวอยซ์เมล์ที่สายนี้ โปรดตั้งค่าเครื่อง HP all-in-one ดังนี้

หมายเหตุ ท่านจะไม่สามารถรับโทรสารอัตโนมัติหากท่านใช้บริการวอยซ์เมล์ ในสายเดียวกัน ท่านจะต้องรับโทรสารด้วยตนเอง ซึ่งหมายความว่า ท่านจะต้องพร้อมรับสายโทรสารที่เข้ามาเองได้ แต่หากท่านต้องการ ให้เครื่องรับสายโทรสารแบบอัตโนมัติแทน โปรดติดต่อผู้ให้บริการ ระบบโทรศัพท์ เพื่อขอใช้บริการรับสายพิเศษ หรือขอหมายเลขใหม่ เพื่อใช้รับส่งโทรสารอย่างเดียว

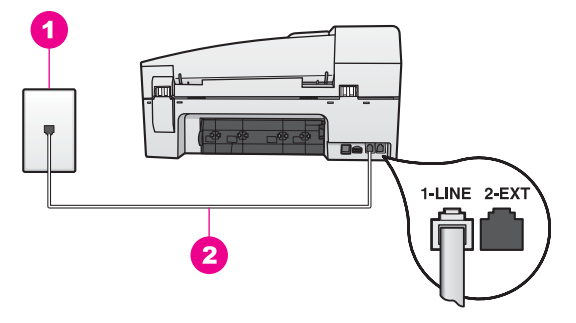

#### ภาพด้านหลังของ HP all-in-one

- 1 แจ็คเสียบสายโทรศัพท์ที่ผนัง
- 2 ต่อสายโทรศัพท์ที่ให้มาในกล่องเข้ากับ HP all-in-one และพอร์ท "1-LINE"

#### การตั้งค่า HP all-in-one สำหรับใช้งานกับ DSL

1 ใช้สายโทรศัพท์ที่มาพร้อมกับเครื่อง HP all-in-one เสียบปลายด้านหนึ่ง เข้าที่แจ็คสายโทรศัพท์ และปลายอีกด้านหนึ่งเข้าที่พอร์ท "1-LINE" ที่ด้าน หลังเครื่อง HP all-in-one

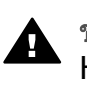

ข้อควรระวัง หากท่านไม่ใช้สายโทรศัพท์ดังกล่าวเพื่อต่อเครื่อง HP all-in-one กับแจ็คเสียบสายโทรศัพท์ที่ผนัง ท่านอาจไม่ สามารถรับส่งโทรสารได้ สายโทรศัพท์นี้ต่างจากสายที่ท่านอาจมีอยู่ แล้วที่บ้านหรือสำนักงาน หากสายโทรศัพท์นี้สั้นเกินไป โปรดดู ข้อมูลวิธีเพิ่มความยาวของสายได้ที่ สายโทรศัพท์ที่ให้มากับ HP all-in-one ยาวไม่พอ

2 การตั้งค่าเครื่อง HP all-in-one ให้รับสายที่เข้ามาด้วยตนเองกดปุ่ม ตอบ รับอัตโนมัติ จนกว่าไฟจะดับ 3 ทำการทดสอบโทรสารสำหรับข้อมูลเพิ่มเติม โปรดดู การทดสอบการตั้งค่า โทรสาร

ท่านต้องสามารถโต้ตอบกับสายโทรสารที่เข้ามาด้วยตัวท่านเอง มิฉะนั้นเครื่อง HP all-in-one จะไม่สามารถรับโทรสารได้ สำหรับข้อมูลเกี่ยวกับการรับโทร สารด้วยตนเอง โปรดดู การรับโทรสารด้วยตนเอง

## กรณี G: การใช้สายโทรสารร่วมกับพีซีโมเด็ม (ไม่ใช้รับสาย สนทนา)

หากท่านมีสายโทรสารซึ่งจะไม่ใช้รับสายสนทนา และต่อพีซีโมเด็มกับสายนี้ โปรดตั้งค่า HP all-in-one ดังนี้

เนื่องจากพีซีโมเด็มใช้สายร่วมกับเครื่อง HP all-in-one ท่านจึงไม่สามารถใช้ ทั้งพีซีโมเด็มและ HP all-in-one พร้อมๆ กัน ตัวอย่างเช่น ท่านจะไม่สามารถ ใช้ HP all-in-one เพื่อรับส่งโทรสารหากท่านกำลังใช้พีซีโมเด็มเพื่อส่งอีเมล์ หรือเล่นอินเทอร์เน็ต

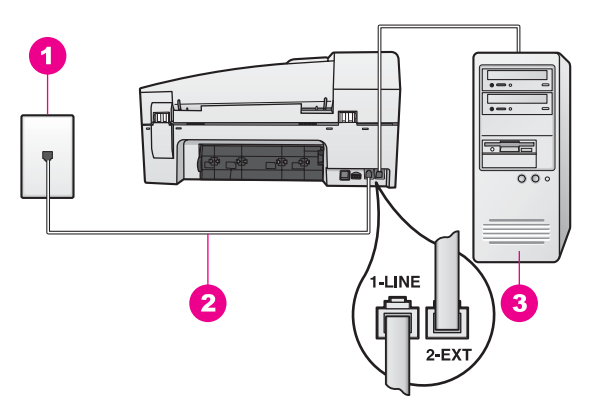

#### ภาพด้านหลังของ HP all-in-one

- 1 แจ็คเสียบสายโทรศัพท์ที่ผนัง
- 2 ต่อสายโทรศัพท์ที่ให้มาในกล่องเข้ากับ HP all-in-one และพอร์ท "1-LINE"
- 3 คอมพิวเตอร์พร้อมโมเด็ม

#### การตั้งค่า HP all-in-one สำหรับใช้งานกับพีซีโมเด็ม

- 1 ถอดปลั๊กสีขาวออกจากพอร์ท "2-EXT" ที่ด้านหลังของ HP all-in-one
- 2 หาสายโทรศัพท์ที่ต่อมาจากด้านหลังของคอมพิวเตอร์ (พีซีโมเด็ม) ไปเสียบ ที่แจ็คโทรศัพท์ ถอดสายที่เสียบแจ็คโทรศัพท์ แล้วนำไปเสียบเข้าที่พอร์ท "2-EXT" ที่ด้านหลังของเครื่อง HP all-in-one

- 3 ใช้สายโทรศัพท์ที่มาพร้อมกับเครื่อง HP all-in-one เสียบปลายด้านหนึ่ง เข้าที่แจ็คสายโทรศัพท์ และปลายอีกด้านหนึ่งเข้าที่พอร์ท "1-LINE" ที่ด้าน หลังเครื่อง HP all-in-one

ข้อควรระวัง หากท่านไม่ใช้สายโทรศัพท์ดังกล่าวเพื่อต่อเครื่อง HP all-in-one กับแจ็คเสียบสายโทรศัพท์ที่ผนัง ท่านอาจไม่ สามารถรับส่งโทรสารได้ สายโทรศัพท์นี้ต่างจากสายที่ท่านอาจมีอยู่ แล้วที่บ้านหรือสำนักงาน หากสายโทรศัพท์นี้สั้นเกินไป โปรดดู ข้อมูลวิธีเพิ่มความยาวของสายได้ที่ สายโทรศัพท์ที่ให้มากับ HP all-in-one ยาวไม่พอ

4 หากตั้งซอฟต์แวร์พีซีโมเด็มไว้ให้รับโทรสารจากคอมพิวเตอร์อัตโนมัติให้ ปิดค่านั้น

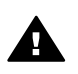

ข้อควรระวัง หากไม่ปิดค่ารับโทรสารอัตโนมัติที่ซอฟต์แวร์พีซี โมเด็ม เครื่อง HP all-in-one จะไม่สามารถรับโทรสาร

- 5 การตั้งค่าเครื่อง HP all-in-one ให้รับสายที่เข้ามาโดยอัตโนมัติกดปุ่ม ตอบรับอัตโนมัติ จนกว่าไฟจะสว่าง
- 6 (เลือกได้) เปลี่ยนค่า Rings to Answer (เสียงเรียกเข้า) ให้เป็นแบบดัง หนึ่งหรือสองครั้ง สำหรับข้อมูลเพิ่มเติมเกี่ยวกับการเปลี่ยนการตั้งค่าดังกล่าว โปรดดูหัวข้อ การกำหนดจำนวนครั้งของเสียงเรียกเข้าก่อนตอบรับ
- 7 ทำการทดสอบโทรสารสำหรับข้อมูลเพิ่มเติม โปรดดู การทดสอบการตั้งค่า โทรสาร

เมื่อโทรศัพท์ดัง HP all-in-one จะรับสายอัตโนมัติหลังจากเสียงเรียกเข้าดัง ตามจำนวนครั้งที่ท่านตั้งไว้ใน Rings to Answer (เสียงเรียกเข้า) จากนั้น เครื่องจะส่งสัญญาณรับโทรสารไปยังเครื่องโทรสารเพื่อรับโทรสาร

## กรณี H: การใช้สายสนทนา/โทรสารร่วมกับพีซี โมเด็ม

หากท่านใช้สายโทรศัพท์เดียวกันเพื่อรับทั้งสายสนทนาและโทรสาร ซึ่งท่านติด ตั้งพีซีโมเด็มในสายเดียวกันนี้ด้วย ให้ตั้งค่า HP all-in-one ดังนี้

เนื่องจากพีซีโมเด็มใช้สายร่วมกับเครื่อง HP all-in-one ท่านจึงไม่สามารถใช้ ทั้งพีซีโมเด็มและ HP all-in-one พร้อมๆ กัน ตัวอย่างเช่น ท่านจะไม่สามารถ ใช้ HP all-in-one เพื่อรับส่งโทรสารหากท่านกำลังใช้พีซีโมเด็มเพื่อส่งอีเมล์ หรือเล่นอินเทอร์เน็ต มีวิธีติดตั้ง HP all-in-one สำหรับใช้งานกับคอมพิวเตอร์อยู่ 2 วิธี ขึ้นอยู่กับ จำนวนพอร์ทโทรศัพท์ที่คอมพิวเตอร์ของท่าน ก่อนเริ่มลงมือ ให้ดูที่ คอมพิวเตอร์ว่ามีพอร์ทโทรศัพท์หนึ่งหรือสองพอร์ท:

- ถ้ามีพอร์ทเดียว ให้ดูที่ ต่อสายโทรศัพท์จากเครื่อง HP all-in-one เข้ากับ กอมพิวเตอร์ ที่มีพอร์ทโทรศัพท์พอร์ทเดียว ท่านจะต้องซื้อ splitter แบบ ขนาน (อาจเรียกว่าคัปเพลอร์) เพื่อให้สามารถรับส่งโทรสารและใช้พีซี โมเด็มได้ (splitter แบบขนานจะมีพอร์ท RJ-11 หนึ่งพอร์ทที่ด้านหน้า และ RJ-11 สองพอร์ทที่ด้านหลัง อย่าใช้ splitter โทรศัพท์แบบ 2 เส้น, splitter แบบอนุกรม หรือ splitter แบบขนานที่มี RJ-11 สองพอร์ทที่ ด้านหน้าและปลั๊กที่ด้านหลัง) ท่านต้องมีสายโทรศัพท์อีก 3 สายด้วย ท่าน สามารถซื้อ splitter แบบขนานและสายโทรศัพท์ได้จากร้านจำหน่าย ผลิตภัณฑ์อิเล็กทรอนิกส์ที่มีอุปกรณ์โทรศัพท์จัดจำหน่าย
- หากคอมพิวเตอร์ของท่านมีพอร์ทโทรศัพท์สองพอร์ท โปรดดู ต่อสาย โทรศัพท์จากเครื่อง HP all-in-one เข้ากับคอมพิวเตอร์ ที่มีพอร์ท โทรศัพท์สองพอร์ท

#### ต่อสายโทรศัพท์จากเครื่อง HP all-in-one เข้ากับคอมพิวเตอร์ ที่มีพอร์ท โทรศัพท์พอร์ทเดียว

้ส่วนนี้จะอธิบายวิธีตั้งค่า HP all-in-one สำหรับใช้พีซีโมเด็ม หากคอมพิวเตอร์ มีพอร์ทโทรศัพท์เพียงพอร์ทเดียว

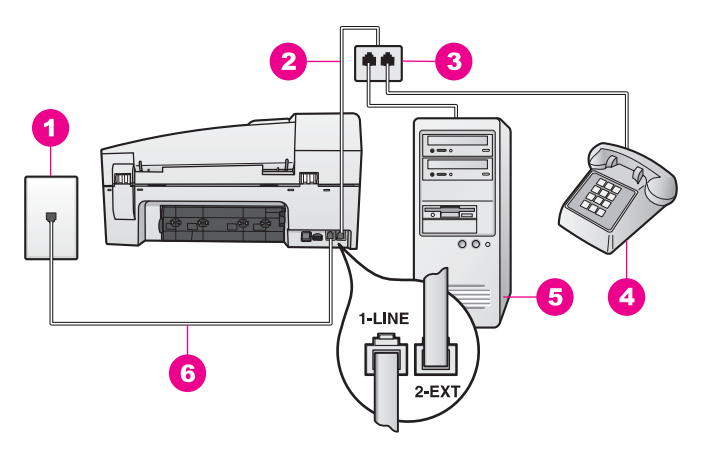

#### ภาพด้านหลังของ HP all-in-one

- 1 แจ็คเสียบสายโทรศัพท์ที่ผนัง
- 2 เสียบสายโทรศัพท์เข้าที่พอร์ท "2-EXT"
- 3 splitter แบบขนาน
- 4 โทรศัพท์
- 5 คอมพิวเตอร์พร้อมโมเด็ม
- 6 ต่อสายโทรศัพท์ที่ให้มาในกล่องเข้ากับ HP all-in-one และพอร์ท "1-LINE"

#### ต่อสายโทรศัพท์จากเครื่อง HP all-in-one เข้ากับคอมพิวเตอร์ ที่มีพอร์ท โทรศัพท์พอร์ทเดียว

- 1 หาสายโทรศัพท์ที่ต่อมาจากด้านหลังของคอมพิวเตอร์ (พีซีโมเด็ม) ไปเสียบ ที่แจ็คโทรศัพท์ ถอดสายออกจากแจ็คโทรศัพท์แล้วเสียบเข้าที่ splitter แบบขนานด้านที่มีพอร์ทโทรศัพท์สองพอร์ท
- 2 ใช้สายโทรศัพท์ที่มาพร้อมกับเครื่อง HP all-in-one เสียบปลายด้านหนึ่ง เข้าที่แจ็คสายโทรศัพท์ และปลายอีกด้านหนึ่งเข้าที่พอร์ท "1-LINE" ที่ด้าน หลังเครื่อง HP all-in-one

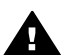

ข้อกวรระวัง หากท่านไม่ใช้สายโทรศัพท์ดังกล่าวเพื่อต่อเครื่อง HP all-in-one กับแจ็คเสียบสายโทรศัพท์ที่ผนัง ท่านอาจไม่ สามารถรับส่งโทรสารได้ สายโทรศัพท์นี้ต่างจากสายที่ท่านอาจมีอยู่ แล้วที่บ้านหรือสำนักงาน หากสายโทรศัพท์นี้สั้นเกินไป โปรดดู ข้อมูลวิธีเพิ่มความยาวของสายได้ที่ สายโทรศัพท์ที่ให้มากับ HP allin-one ยาวไม่พอ

3 ถอดปลั๊กสีขาวออกจากพอร์ท "2-EXT" ที่ด้านหลังของ HP all-in-one

- 4 ในการใช้สายโทรศัพท์อีกสายหนึ่ง ให้ต่อปลายด้านหนึ่งเข้าที่พอร์ท "2-EXT" ที่ด้านหลังของ HP all-in-one ต่อปลายอีกด้านเข้าที่ splitter แบบ ขนานด้านที่มีพอร์ทโทรศัพท์พอร์ทเดียว
- 5 หากตั้งซอฟต์แวร์พีซีโมเด็มไว้ให้รับโทรสารจากคอมพิวเตอร์อัตโนมัติให้ ปิดค่านั้น

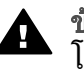

ข้อกวรระวัง หากไม่ปิดค่ารับโทรสารอัตโนมัติที่ซอฟต์แวร์พีซี โมเด็ม เครื่อง HP all-in-one จะไม่สามารถรับโทรสาร

- 6 (เลือกได้) เสียบสายโทรศัพท์เข้าที่อีกพอร์ทหนึ่งของ splitter แบบขนานที่ ว่างอยู่
- 7 ท่านจ<sup>2</sup>่ต้องกำหนดว่า จะให้เครื่อง HP all-in-one รับสายแบบอัตโนมัติ หรือต้องการรับสายเอง โดย:
  - หากท่านตั้ง HP all-in-one ให้รับสายอัตโนมัติ เครื่องจะรับทุกสายที่ โทรเข้ามาและโทรสารที่ส่งเข้ามาทั้งหมด เครื่อง HP all-in-one จะ ไม่สามารถแยกสายสนทนาและโทรสารในกรณีนี้ ซึ่งหากท่านคิดว่า สายที่เข้ามานั้นเป็นสายสนทนา ท่านจะต้องรับสายก่อนที่เครื่อง HP all-in-one จะรับสาย หากต้องการให้เครื่องรับสายโทรสารอัตโนมัติ กดปุ่ม ตอบรับ อัตโนมัติ จนกว่าไฟจะสว่าง
  - หากตั้งให้ HP all-in-one เป็นแบบรับสายด้วยตนเอง ท่านต้อง สามารถโต้ตอบกับสายโทรสารที่เข้ามาด้วยตัวท่านเอง มิฉะนั้นเครื่อง HP all-in-one จะไม่สามารถรับโทรสารได้ หากต้องการรับสายโทรสารด้วยตนเอง ให้กดปุ่ม ตอบรับอัตโนมัติ จน กว่าไฟจะดับ
- 8 ทำการทดสอบโทรสารสำหรับข้อมูลเพิ่มเติม โปรดดู การทดสอบการตั้งค่า โทรสาร

หากท่านรับสายก่อนเครื่อง HP all-in-one แต่ได้ยินสัญญาณโทรสารจาก เครื่องส่งโทรสาร ท่านจะต้องจัดการกับสายโทรสารนั้นเอง สำหรับข้อมูลเพิ่ม เติม โปรดดู การรับโทรสารด้วยตนเอง

ต่อสายโทรศัพท์จากเครื่อง HP all-in-one เข้ากับคอมพิวเตอร์ ที่มีพอร์ท โทรศัพท์สองพอร์ท

ส่วนนี้จะอธิบายวิธีตั้งต่อ HP all-in-one เข้ากับพีซีโมเด็มหากคอมพิวเตอร์มี พอร์ทโทรศัพท์สองพอร์ท

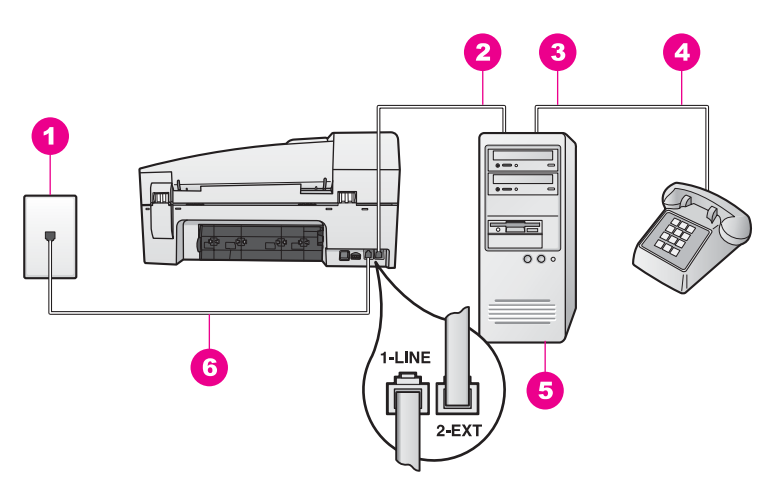

#### ภาพด้านหลังของ HP all-in-one

- 1 แจ็คเสียบสายโทรศัพท์ที่ผนัง
- 2 พอร์ทโทรศัพท์ "IN" ที่คอมพิวเตอร์
- 3 พอร์ทโทรศัพท์ "OUT" ที่คอมพิวเตอร์
- 4 โทรศัพท์
- 5 คอมพิวเตอร์พร้อมโมเด็ม
- 6 ต่อสายโทรศัพท์ที่ให้มาในกล่องเข้ากับ HP all-in-one และพอร์ท "1-LINE"

#### ต่อสายโทรศัพท์จากเครื่อง HP all-in-one เข้ากับคอมพิวเตอร์ ที่มีพอร์ท โทรศัพท์สองพอร์ท

- 1 ถอดปลั๊กสีขาวออกจากพอร์ท "2-EXT" ที่ด้านหลังของ HP all-in-one
- 2 หาสายโทรศัพท์ที่ต่อมาจากด้านหลังของคอมพิวเตอร์ (พีซีโมเด็ม) ไปเสียบ ที่แจ็คโทรศัพท์ ถอดสายที่เสียบแจ็คโทรศัพท์ แล้วนำไปเสียบเข้าที่พอร์ท "2-EXT" ที่ด้านหลังของเครื่อง HP all-in-one
- 3 ต่อสายของโทรศัพท์เข้าที่พอร์ท "OUT" ที่ด้านหลังของพีซีโมเด็ม
- 4 ใช้สายโทรศัพท์ที่มาพร้อมกับเครื่อง HP all-in-one เสียบปลายด้านหนึ่ง เข้าที่แจ็คสายโทรศัพท์ และปลายอีกด้านหนึ่งเข้าที่พอร์ท "1-LINE" ที่ด้าน หลังเครื่อง HP all-in-one

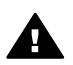

ข้อควรระวัง หากท่านไม่ใช้สายโทรศัพท์ดังกล่าวเพื่อต่อเครื่อง HP all-in-one กับแจ็คเสียบสายโทรศัพท์ที่ผนัง ท่านอาจไม่ สามารถรับส่งโทรสารได้ สายโทรศัพท์นี้ต่างจากสายที่ท่านอาจมีอยู่ แล้วที่บ้านหรือสำนักงาน หากสายโทรศัพท์นี้สั้นเกินไป โปรดดู ข้อมูลวิธีเพิ่มความยาวของสายได้ที่ สายโทรศัพท์ที่ให้มากับ HP all-in-one ยาวไม่พอ 5 หากตั้งซอฟต์แวร์พีซีโมเด็มไว้ให้รับโทรสารจากคอมพิวเตอร์อัตโนมัติให้ ปิดค่านั้น

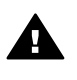

ข้อกวรระวัง หากไม่ปิดก่ารับโทรสารอัตโนมัติที่ซอฟต์แวร์พีซี โมเด็ม เครื่อง HP all-in-one จะไม่สามารถรับโทรสาร

- 6 ท่านจะต้องกำหนดว่า จะให้เครื่อง HP all-in-one รับสายแบบอัตโนมัติ หรือต้องการรับสายเอง โดย:
  - หากท่านตั้ง HP all-in-one ให้รับสายอัตโนมัติ เครื่องจะรับทุกสายที่ โทรเข้ามาและโทรสารที่ส่งเขามาทั้งหมด เครื่อง HP all-in-one จะ ไม่สามารถแยกสายสนทนาและโทรสารในกรณีนี้ ซึ่งหากท่านคิดว่า สายที่เข้ามานั้นเป็นสายสนทนา ท่านจะต้องรับสายก่อนที่เครื่อง HP all-in-one จะรับสาย หากต้องการให้เครื่องรับสายโทรสารอัตโนมัติ กดป่ม ตอบรับ

หากต้องการให้เครื่องรับสายไทรสารอัตโนมัติ กดปุ่ม ตอบ อัตโนมัุติ จนกว่าไฟจะสว่าง

- หากตั้งให้ HP all-in-one เป็นแบบรับสายด้วยตนเอง ท่านต้อง สามารถโต้ตอบกับสายโทรสารที่เข้ามาด้วยตัวท่านเอง มิฉะนั้นเครื่อง HP all-in-one จะไม่สามารถรับโทรสารได้ หากต้องการรับสายโทรสารด้วยตนเอง ให้กดปุ่ม ตอบรับอัตโนมัติ จน กว่าไฟจะดับ
- 7 ทำการทดสอบโทรสารสำหรับข้อมูลเพิ่มเติม โปรดดู การทดสอบการตั้งค่า โทรสาร

หากท่านรับสายก่อนเครื่อง HP all-in-one แต่ได้ยินสัญญาณโทรสารจาก เครื่องส่งโทรสาร ท่านจะต้องจัดการกับสายโทรสารนั้นเอง สำหรับข้อมูลเพิ่ม เติม โปรดดู การรับโทรสารด้วยตนเอง

## กรณี I: การใช้สายสนทนา/โทรสารร่วมกับเครื่องตอบ รับ

หากท่านใช้สายโทรศัพท์เดียวกันเพื่อรับทั้งสายสนทนาและโทรสาร ซึ่งท่านติด ตั้งเครื่องตอบรับเพื่อรับสายสนทนาที่โทรเข้ามาด้วย ให้ตั้งค่า HP all-in-one ดังนี้

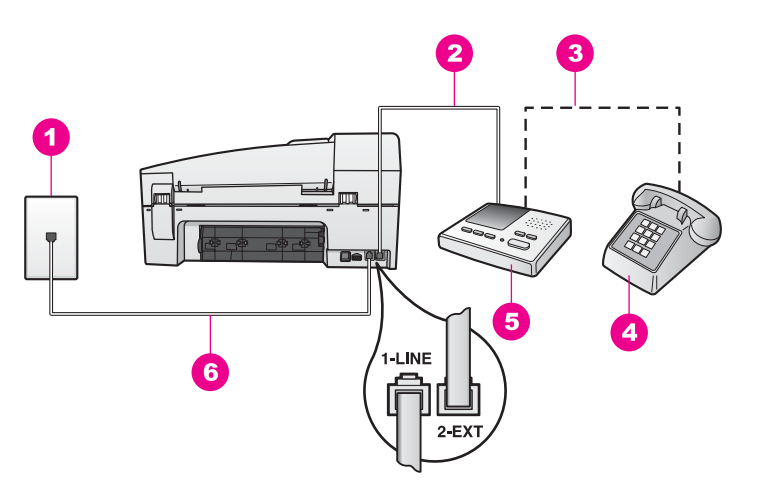

#### ภาพด้านหลังของ HP all-in-one

- 1 แจ็คเสียบสายโทรศัพท์ที่ผนัง
- 2 พอร์ท "IN" ที่เครื่องตอบรับ
- 3 พอร์ท "OUT" ที่เครื่องตอบรับ
- 4 โทรศัพท์ (เลือกได้)
- 5 เครื่องตอบรับอัตโนมัติ
- 6 ต่อสายโทรศัพท์ที่ให้มาในกล่องเข้ากับ HP all-in-one และพอร์ท "1-LINE"

#### การติดตั้งเครื่อง HP all-in-one โดยใช้สายสนทนา/โทรสารร่วมกับเครื่อง ตอบรับในโทรศัพท์เพียงสายเดียว

- 1 ถอดปลั๊กสีขาวออกจากพอร์ท "2-EXT" ที่ด้านหลังของ HP all-in-one
- 2 ถอดสายโทรศัพท์ของเครื่องตอบรับออกจากแจ็คโทรศัพท์ แล้วเสียบเข้าที่ พอร์ท "2-EXT" ที่ด้านหลังของเครื่อง HP all-in-one

หมายเหตุ หากไม่เสียบสายเครื่องตอบรับเข้าที่ HP all-in-one โดยตรง สัญญาณโทรสารจากเครื่องส่งโทรสารจะถูกบันทึกเข้าไปที่ เครื่องตอบรับ และอาจทำให้ท่านไม่สามารถรับโทรสารด้วย เครื่อง HP all-in-one

3 ใช้สายโทรศัพท์ที่มาพร้อมกับเครื่อง HP all-in-one เสียบปลายด้านหนึ่ง เข้าที่แจ็คสายโทรศัพท์ และปลายอีกด้านหนึ่งเข้าที่พอร์ท "1-LINE" ที่ด้าน หลังเครื่อง HP all-in-one

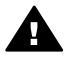

ข้อควรระวัง หากท่านไม่ใช้สายโทรศัพท์ดังกล่าวเพื่อต่อเครื่อง HP all-in-one กับแจ็คเสียบสายโทรศัพท์ที่ผนัง ท่านอาจไม่ สามารถรับส่งโทรสารได้ สายโทรศัพท์นี้ต่างจากสายที่ท่านอาจมีอยู่ แล้วที่บ้านหรือสำนักงาน หากสายโทรศัพท์นี้สั้นเกินไป โปรดดู ข้อมูลวิธีเพิ่มความยาวของสายได้ที่ สายโทรศัพท์ที่ให้มากับ HP allin-one ยาวไม่พอ

- 4 (เลือกได้) หากเครื่องตอบรับไม่มีโทรศัพท์ในตัว เพื่อความสะดวก ท่าน ดวรจะต่อเครื่องโทรศัพท์กับเครื่องตอบรับโดยต่อที่พอร์ท "OUT"
- 5 การตั้งค่าเครื่อง HP all-in-one ให้รับสายที่เข้ามาโดยอัตโนมัติ กดปุ่ม ตอบรับอัตโนมัติ จนกว่าไฟจะสว่าง
- 6 ตั้งให้เครื่องตอบรับรับสายหลังจากสัญญาณเรียกเข้าดัง 4 ครั้งหรือน้อยกว่า นั้น
- 7 เปลี่ยนค่า Rings to Answer (เสียงเรียกเข้า) ของ HP all-in-one ให้ ดังหกครั้ง

สำหรับข้อมูลเพิ่มเติมเกี่ยวกับการเปลี่ยนการตั้งค่าดังกล่าว โปรดดูหัวข้อ การกำหนดจำนวนครั้งของเสียงเรียกเข้าก่อนตอบรับ

8 ทำการทดสอบโทรสารสำหรับข้อมูลเพิ่มเติม โปรดดู การทดสอบการตั้งค่า โทรสาร

เมื่อโทรศัพท์ดัง เครื่องตอบรับจะรับสายหลังจากเสียงเรียกเข้าดังตามจำนวนครั้ง ที่ท่านตั้งไว้ และจะเริ่มเปิดข้อความตอบรับที่บันทึก เครื่อง HP all-in-one จะ ตรวจสอบสายที่เข้ามาในช่วงเวลานี้ โดยจะ "ฟัง" เพื่อหาสัญญาณโทรสาร หาก พบสัญญาณโทรสารที่ดังขึ้นมา เครื่อง HP all-in-one จะส่งสัญญาณ รับโทรสารออกไปเพื่อรับโทรสาร หากไม่มีสัญญาณโทรสาร เครื่อง HP all-in-one จะเลิกตรวจสอบสายนั้นและให้เครื่องตอบรับบันทึกข้อความ เสียงไว้

## กรณี J: การใช้สายสนทนา/โทรสารร่วมพีซีโมเด็มและเครื่อง ตอบรับ

หากท่านใช้สายโทรศัพท์เดียวกันเพื่อรับทั้งสายสนทนาและโทรสาร ซึ่งท่านติด ตั้งพีซีโมเด็มและเครื่องตอบรับในสายเดียวกันนี้ด้วย ให้ตั้ง HP all-in-one ดัง นี้

เนื่องจากพีซีโมเด็มใช้สายร่วมกับเครื่อง HP all-in-one ท่านจึงไม่สามารถใช้ ทั้งพีซีโมเด็มและ HP all-in-one พร้อมๆ กัน ตัวอย่างเช่น ท่านจะไม่สามารถ ใช้ HP all-in-one เพื่อรับส่งโทรสารหากท่านกำลังใช้พีซีโมเด็มเพื่อส่งอีเมล์ หรือเล่นอินเทอร์เน็ต

มีวิธีติดตั้ง HP all-in-one สำหรับใช้งานกับคอมพิวเตอร์อยู่ 2 วิธี ขึ้นอยู่กับ จำนวนพอร์ทโทรศัพท์ที่คอมพิวเตอร์ของท่าน ก่อนเริ่มลงมือ ให้ดูที่ คอมพิวเตอร์ว่ามีพอร์ทโทรศัพท์หนึ่งหรือสองพอร์ท:

 ถ้ามีพอร์ทเดียว ให้ดูที่ ต่อสายโทรศัพท์จากเครื่อง HP all-in-one เข้ากับ คอมพิวเตอร์ ที่มีพอร์ทโทรศัพท์พอร์ทเดียว ท่านจะต้องซื้อ splitter แบบ

ก<mark>ารตั้งค่าโทรสาร</mark>

ขนาน (อาจเรียกว่าคัปเพลอร์) เพื่อให้สามารถรับส่งโทรสารและใช้พีซี โมเด็มได้ (splitter แบบขนานจะมีพอร์ท RJ-11 หนึ่งพอร์ทที่ด้านหน้า และ RJ-11 สองพอร์ทที่ด้านหลัง อย่าใช้ splitter โทรศัพท์แบบ 2 เส้น, splitter แบบอนุกรม หรือ splitter แบบขนานที่มี RJ-11 สองพอร์ทที่ ด้านหน้าและปล๊กที่ด้านหลัง) ท่านต้องมีสายโทรศัพท์อีก 3 สายด้วย ท่าน สามารถซื้อ splitter แบบขนานและสายโทรศัพท์ได้จากร้านจำหน่าย ผลิตภัณฑ์อิเล็กทรอนิกส์

 หากคอมพิวเตอร์ของท่านมีพอร์ทโทรศัพท์สองพอร์ท โปรดดู ต่อสาย โทรศัพท์จากเครื่อง HP all-in-one เข้ากับคอมพิวเตอร์ ที่มีพอร์ท โทรศัพท์สองพอร์ท

#### ต่อสายโทรศัพท์จากเครื่อง HP all-in-one เข้ากับคอมพิวเตอร์ ที่มีพอร์ท โทรศัพท์พอร์ทเดียว

้ส่วนนี้จะอธิบายวิธีตั้งค่า HP all-in-one สำหรับใช้พีซีโมเด็ม หากคอมพิวเตอร์ มีพอร์ทโทรศัพท์เพียงพอร์ทเดียว

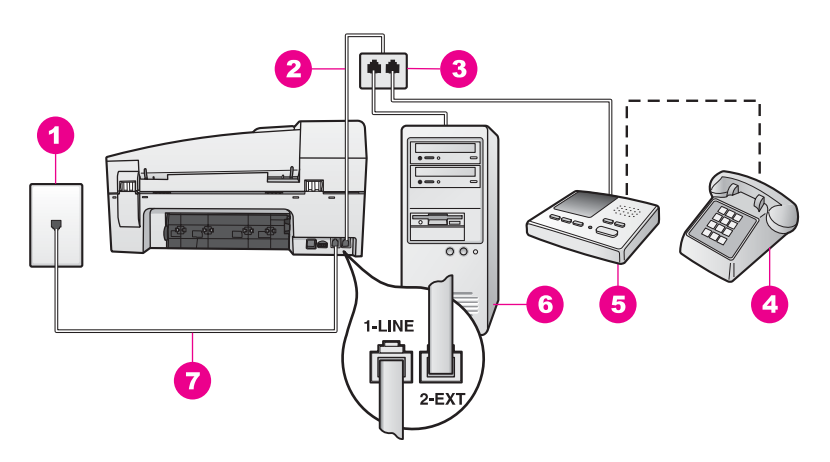

#### ภาพด้านหลังของ HP all-in-one

- 1 แจ็คเสียบสายโทรศัพท์ที่ผนัง
- 2 เสียบสายโทรศัพท์เข้าที่พอร์ท "2-EXT"
- 3 splitter แบบขนาน
- 4 โทรศัพท์ (เลือกได้)
- 5 เครื่องตอบรับอัตโนมัติ
- 6 คอมพิวเตอร์พร้อมโมเด็ม
- 7 ต่อสายโทรศัพท์ที่ให้มาในกล่องเข้ากับ HP all-in-one และพอร์ท "1-LINE"

#### ต่อสายโทรศัพท์จากเครื่อง HP all-in-one เข้ากับคอมพิวเตอร์ ที่มีพอร์ท โทรศัพท์พอร์ทเดียว

- 1 หาสายโทรศัพท์ที่ต่อมาจากด้านหลังของคอมพิวเตอร์ (พีซีโมเด็ม) ไปเสียบ ที่แจ็คโทรศัพท์ ถอดสายออกจากแจ็คโทรศัพท์แล้วเสียบเข้าที่ splitter แบบขนานด้านที่มีพอร์ทโทรศัพท์สองพอร์ท
- 2 ใช้สายโทรศัพท์ที่มาพร้อมกับเครื่อง HP all-in-one เสียบปลายด้านหนึ่ง เข้าที่แจ็คสายโทรศัพท์ และปลายอีกด้านหนึ่งเข้าที่พอร์ท "1-LINE" ที่ด้าน หลังเครื่อง HP all-in-one

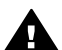

ข้อควรระวัง หากท่านไม่ใช้สายโทรศัพท์ดังกล่าวเพื่อต่อเครื่อง HP all-in-one กับแจ็คเสียบสายโทรศัพท์ที่ผนัง ท่านอาจไม่ สามารถรับส่งโทรสารได้ สายโทรศัพท์นี้ต่างจากสายที่ท่านอาจมีอยู่ แล้วที่บ้านหรือสำนักงาน หากสายโทรศัพท์นี้สั้นเกินไป โปรดดู ข้อมูลวิธีเพิ่มความยาวของสายได้ที่ สายโทรศัพท์ที่ให้มากับ HP all-in-one ยาวไม่พอ

- 3 ถอดปลู้กลีขาวออกจากพอร์ท "2-EXT" ที่ด้านหลังของ HP all-in-one
- 4 ในการใช้สายโทรศัพท์อีกสายหนึ่ง ให้ต่อปลายด้านหนึ่งเข้าที่พอร์ท "2-EXT" ที่ด้านหลังของ HP all-in-one ต่อปลายอีกด้านเข้าที่ splitter แบบ ขนานด้านที่มีพอร์ทโทรศัพท์พอร์ทเดียว
- 5 ถอดสายโทรศัพท์ของเครื่องตอบรับออกจากแจ็คโทรศัพท์ แล้วเสียบเข้าที่ splitter แบบขนานด้านที่มีพอร์ทโทรศัพท์สองพอร์ท

หมายเหตุ หากไม่เสียบสายเครื่องตอบรับด้วยวิธีนี้ สัญญาณโทรสารจาก เครื่องส่งโทรสารจะถูกบันทึกเข้าไปที่เครื่องตอบรับ และอาจทำ ให้ท่านไม่สามารถรับโทรสารด้วยเครื่อง HP all-in-one

- 6 (เลือกได้) หากเครื่องตอบรับไม่มีโทรศัพท์ในตัว เพื่อความสะดวก ท่าน ควรจะต่อเครื่องโทรศัพท์กับเครื่องตอบรับโดยต่อที่พอร์ท "OUT"
- 7 หากตั้งซอฟต์แวร์พีซีโมเด็มไว้ให้รับโทรสารจากคอมพิวเตอร์อัตโนมัติ ให้ ปิดค่านั้น

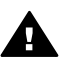

ข้อกวรระวัง หากไม่ปิดค่ารับโทรสารอัตโนมัติที่ซอฟต์แวร์พีซี โมเด็ม เครื่อง HP all-in-one จะไม่สามารถรับโทรสาร

- 8 การตั้งค่าเครื่อง HP all-in-one ให้รับสายที่เข้ามาโดยอัตโนมัติกดปุ่ม ตอบรับอัตโนมัติ จนกว่าไฟจะสว่าง
- 9 ตั้งให้เครื่องตอบรับรับสายหลังจากสัญญาณเรียกเข้าดัง 4 ครั้งหรือน้อยกว่า นั้น
- 10 เปลี่ยนค่า Rings to Answer (เสียงเรียกเข้า) ของ HP all-in-one ให้ ดังหกครั้ง

สำหรับข้อมูลเพิ่มเติมเกี่ยวกับการเปลี่ยนการตั้งค่าดังกล่าว โปรดดูหัวข้อ การกำหนดจำนวนครั้งของเสียงเรียกเข้าก่อนตอบรับ

11 ทำการทดสอบโทรสารสำหรับข้อมูลเพิ่มเติม โปรดดู การทดสอบการตั้งค่า โทรสาร

เมื่อโทรศัพท์ดัง เครื่องตอบรับจะรับสายหลังจากเสียงเรียกเข้าดังตามจำนวนครั้ง ที่ท่านตั้งไว้ และจะเริ่มเปิดข้อความตอบรับที่บันทึก เครื่อง HP all-in-one จะ ตรวจสอบสายที่เข้ามาในช่วงเวลานี้ โดยจะ "ฟัง" เพื่อหาสัญญาณโทรสาร หาก พบสัญญาณโทรสารที่ดังขึ้นมา เครื่อง HP all-in-one จะส่งสัญญาณ รับโทรสารออกไปเพื่อรับโทรสาร หากไม่มีสัญญาณโทรสาร เครื่อง HP all-in-one จะเลิกตรวจสอบสายนั้นและให้เครื่องตอบรับบันทึกข้อความ เสียงไว้

ต่อสายโทรศัพท์จากเครื่อง HP all-in-one เข้ากับคอมพิวเตอร์ ที่มีพอร์ท โทรศัพท์สองพอร์ท

ส่วนนี้จะอธิบายวิธีติดตั้ง HP all-in-one เข้ากับพีซีโมเด็มหากคอมพิวเตอร์มี พอร์ทโทรศัพท์สองพอร์ท

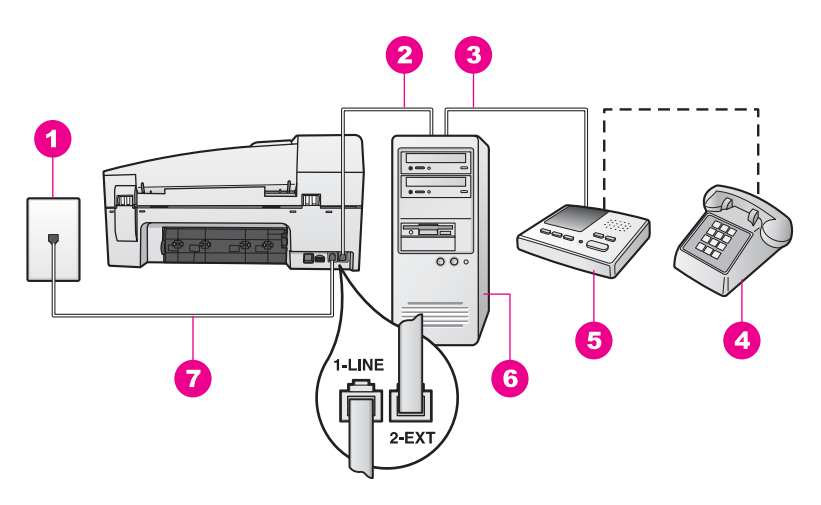

#### ภาพด้านหลังของ HP all-in-one

- 1 แจ็คเสียบสายโทรศัพท์ที่ผนัง
- 2 พอร์ทโทรศัพท์ "IN" ที่คอมพิวเตอร์
- 3 พอร์ทโทรศัพท์ "OUT" ที่คอมพิวเตอร์
- 4 โทรศัพท์
- 5 เครื่องตอบรับอัตโนมัติ
- 6 คอมพิวเตอร์พร้อมโมเด็ม
- 7 ต่อสายโทรศัพท์ที่ให้มาในกล่องเข้ากับ HP all-in-one และพอร์ท "1-LINE"

#### ์ ต่อสายโทรศัพท์จากเครื่อง HP all-in-one เข้ากับคอมพิวเตอร์ ที่มีพอร์ท โทรศัพท์สองพอร์ท

- 1 ถอดปลั๊กสีขาวออกจากพอร์ท "2-EXT" ที่ด้านหลังของ HP all-in-one
- 2 หาสายโทรศัพท์ที่ต่อมาจากด้านหลังของคอมพิวเตอร์ (พีซีโมเด็ม) ไปเสียบ ที่แจ็คโทรศัพท์ ถอดสายที่เสียบแจ็คโทรศัพท์ แล้วนำไปเสียบเข้าที่พอร์ท "2-EXT" ที่ด้านหลังของเครื่อง HP all-in-one
- 3 ถอดสายโทรศัพท์ของเครื่องตอบรับออกจากแจ็คโทรศัพท์ แล้วเสียบเข้าที่ พอร์ท "OUT" ที่ด้านหลังของพีซีโมเด็ม ซึ่งจะทำให้เครื่อง HP all-in-one และเครื่องตอบรับต่อกันโดยตรง แม้ว่า พีซีโมเด็มจะถูกต่อไว้เป็นครั้งแรก
  - หมายเหตุ หากไม่เสียบสายเครื่องตอบรับด้วยวิธีนี้ สัญญาณโทรสารจาก เครื่องส่งโทรสารจะถูกบันทึกเข้าไปที่เครื่องตอบรับ และอาจทำ ให้ท่านไม่สามารถรับโทรสารด้วยเครื่อง HP all-in-one

- 4 ใช้สายโทรศัพท์ที่มาพร้อมกับเครื่อง HP all-in-one เสียบปลายด้านหนึ่ง เข้าที่แจ็คสายโทรศัพท์ และปลายอีกด้านหนึ่งเข้าที่พอร์ท "1-LINE" ที่ด้าน หลังเครื่อง HP all-in-one
  - ข้อกวรระวัง หากท่านไม่ใช้สายโทรศัพท์ดังกล่าวเพื่อต่อเครื่อง HP all-in-one กับแจ็คเสียบสายโทรศัพท์ที่ผนัง ท่านอาจไม่ สามารถรับส่งโทรสารได้ สายโทรศัพท์นี้ต่างจากสายที่ท่านอาจมีอยู่ แล้วที่บ้านหรือสำนักงาน หากสายโทรศัพท์นี้สั้นเกินไป โปรดดู ข้อมูลวิธีเพิ่มความยาวของสายได้ที่ สายโทรศัพท์ที่ให้มากับ HP allin-one ยาวไม่พอ
- 5 (เลือกได้) หากเครื่องตอบรับไม่มีโทรศัพท์ในตัว เพื่อความสะดวก ท่าน ควรจะต่อเครื่องโทรศัพท์กับเครื่องตอบรับโดยต่อที่พอร์ท "OUT"
- 6 หากตั้งซอฟต์แวร์พีซีโมเด็มไว้ให้รับโทรสารจากคอมพิวเตอร์อัตโนมัติ ให้ ปิดค่านั้น

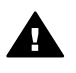

ข้อกวรระวัง หากไม่ปิดค่ารับโทรสารอัตโนมัติที่ซอฟต์แวร์พีซี โมเด็ม เครื่อง HP all-in-one จะไม่สามารถรับโทรสาร

- 7 การตั้งค่าเครื่อง HP all-in-one ให้รับสายที่เข้ามาโดยอัตโนมัติกดปุ่ม ตอบรับอัตโนมัติ จนกว่าไฟจะสว่าง
- 8 ตั้งให้เครื่องตอบรับรับสายหลังจากสัญญาณเรียกเข้าดัง 4 ครั้งหรือน้อยกว่า นั้น
- 9 เปลี่ยนค่า Rings to Answer (เสียงเรียกเข้า) ของ HP all-in-one ให้ ดังหกครั้ง สำหรับข้อมอเพิ่มเติมเอี่ยวอังเอารูเปลี่ยนอารูตั้งอ่าอังออ่าว โปรดองรัวข้อ

้สำหรับข้อมูลเพิ่มเติมเกี่ยวกับการเปลี่ยนการตั้งค่าดังกล่าว โปรดดูหัวข้อ การกำหนดจำนวนครั้งของเสียงเรียกเข้าก่อนตอบรับ

10 ทำการทดสอบโทรสารสำหรับข้อมูลเพิ่มเติม โปรดดู การทดสอบการตั้งค่า โทรสาร

เมื่อโทรศัพท์ดัง เครื่องตอบรับจะรับสายหลังจากเสียงเรียกเข้าดังตามจำนวนครั้ง ที่ท่านตั้งไว้ และจะเริ่มเปิดข้อความตอบรับที่บันทึก เครื่อง HP all-in-one จะ ตรวจสอบสายที่เข้ามาในช่วงเวลานี้ โดยจะ "ฟัง" เพื่อหาสัญญาณโทรสาร หาก พบสัญญาณโทรสารที่ดังขึ้นมา เครื่อง HP all-in-one จะส่งสัญญาณรับโทร สารออกไปเพื่อรับโทรสาร หากไม่มีสัญญาณโทรสาร เครื่อง HP all-in-one จะเลิกตรวจสอบสายนั้นและให้เครื่องตอบรับบันทึกข้อความเสียงไว้

ด่มือการใช้งาน

## กรณี K: การใช้สายสนทนา/โทรสารร่วมพีซีโมเด็ม และวอยซ์เมล์

หากท่านใช้สายโทรศัพท์เดียวกันเพื่อรับทั้งสายสนทนาและโทรสาร และยัง ใช้ พีซีโมเด็ม รวมทั้งรับบริการวอยซ์เมล์จากผู้ให้บริการระบบโทรศัพท์ของ ท่านที่สายนี้ โปรดตั้งค่าเครื่อง HP all-in-one ดังนี้

หมายเหตุ ท่านจะไม่สามารถรับโทรสารอัตโนมัติหากท่านใช้บริการวอยซ์เมล์ ในสายเดียวกัน ท่านจะต้องรับโทรสารด้วยตนเอง ซึ่งหมายความว่า ท่านจะต้องพร้อมรับสายโทรสารที่เข้ามาเองได้ แต่หากท่านต้องการ ให้เครื่องรับสายโทรสารแบบอัตโนมัติแทน โปรดติดต่อผู้ให้บริการ ระบบโทรศัพท์ เพื่อขอใช้บริการรับสายพิเศษ หรือขอหมายเลขใหม่ เพื่อใช้รับส่งโทรสารอย่างเดียว

เนื่องจากพีซีโมเด็มใช้สายร่วมกับเครื่อง HP all-in-one ท่านจึงไม่สามารถใช้ ทั้งพีซีโมเด็มและ HP all-in-one พร้อมๆ กัน ตัวอย่างเช่น ท่านจะไม่สามารถ ใช้ HP all-in-one เพื่อรับส่งโทรสารหากท่านกำลังใช้พีซีโมเด็มเพื่อส่งอีเมล์ หรือเล่นอินเทอร์เน็ต

มีวิธีติดตั้ง HP all-in-one สำหรับใช้งานกับคอมพิวเตอร์อยู่ 2 วิธี ขึ้นอยู่กับ จำนวนพอร์ทโทรศัพท์ที่คอมพิวเตอร์ของท่าน ก่อนเริ่มลงมือ ให้ดูที่ คอมพิวเตอร์ว่ามีพอร์ทโทรศัพท์หนึ่งหรือสองพอร์ท:

- ถ้ามีพอร์ทเดียว ให้ดูที่ ต่อสายโทรศัพท์จากเครื่อง HP all-in-one เข้ากับ คอมพิวเตอร์ ที่มีพอร์ทโทรศัพท์พอร์ทหนึ่ง ท่านจะต้องซื้อ splitter แบบ ขนาน (อาจเรียกว่าคัปเพลอร์) เพื่อให้สามารถรับส่งโทรสารและใช้พีซี โมเด็มได้ (splitter แบบขนานจะมีพอร์ท RJ-11 หนึ่งพอร์ทที่ด้านหน้า และ RJ-11 สองพอร์ทที่ด้านหลัง อย่าใช้ splitter โทรศัพท์แบบ 2 เส้น, splitter แบบอนุกรม หรือ splitter แบบขนานที่มี RJ-11 สองพอร์ทที่ ด้านหน้าและปลั๊กที่ด้านหลัง) ท่านต้องมีสายโทรศัพท์อีก 3 สายด้วย ท่าน สามารถซื้อ splitter แบบขนานและสายโทรศัพท์ได้จากร้านจำหน่าย ผลิตภัณฑ์อิเล็กทรอนิกส์
- หากคอมพิวเตอร์ของท่านมีพอร์ทโทรศัพท์สองพอร์ท โปรดดู ต่อสาย โทรศัพท์จากเครื่อง HP all-in-one เข้ากับคอมพิวเตอร์ ที่มีพอร์ท โทรศัพท์สองพอร์ท

#### ต่อสายโทรศัพท์จากเครื่อง HP all-in-one เข้ากับคอมพิวเตอร์ ที่มีพอร์ท โทรศัพท์พอร์ทหนึ่ง

้ส่วนนี้จะอธิบายวิธีตั้งค่า HP all-in-one สำหรับใช้พีซีโมเด็ม หากคอมพิวเตอร์ มีพอร์ทโทรศัพท์เพียงพอร์ทเดียว

ก<mark>ารตั้งค่าโทรสาร</mark>

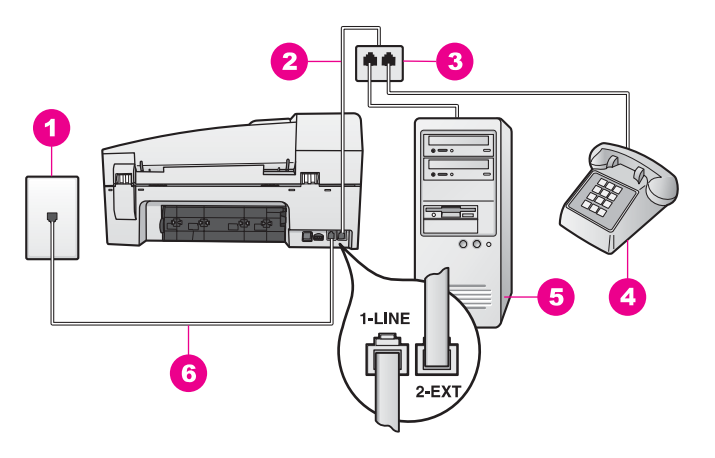

#### ภาพด้านหลังของ HP all-in-one

- 1 แจ็คเสียบสายโทรศัพท์ที่ผนัง
- 2 เสียบสายโทรศัพท์เข้าที่พอร์ท "2-EXT"
- 3 splitter แบบขนาน
- 4 โทรศัพท์
- 5 คอมพิวเตอร์พร้อมโมเด็ม
- 6 ต่อสายโทรศัพท์ที่ให้มาในกล่องเข้ากับ HP all-in-one และพอร์ท "1-LINE"

#### ต่อสายโทรศัพท์จากเครื่อง HP all-in-one เข้ากับคอมพิวเตอร์ ที่มีพอร์ท โทรศัพท์พอร์ทเดียว

- 1 หาสายโทรศัพท์ที่ต่อมาจากด้านหลังของคอมพิวเตอร์ (พีซีโมเด็ม) ไปเสียบ ที่แจ็คโทรศัพท์ ถอดสายออกจากแจ็คโทรศัพท์แล้วเสียบเข้าที่ splitter แบบขนานด้านที่มีพอร์ทโทรศัพท์สองพอร์ท
- 2 ในการใช้สายโทรศัพท์อีกสายหนึ่ง ให้ต่อปลายด้านหนึ่งเข้าที่พอร์ท "2-EXT" ที่ด้านหลังของ HP all-in-one ต่อปลายอีกด้านเข้าที่ splitter แบบ ขนานด้านที่มีพอร์ทโทรศัพท์พอร์ทเดียว
- 3 ใช้สายโทรศัพท์ที่มาพร้อมกับเครื่อง HP all-in-one เสียบปลายด้านหนึ่ง เข้าที่แจ็คสายโทรศัพท์ และปลายอีกด้านหนึ่งเข้าที่พอร์ท "1-LINE" ที่ด้าน หลังเครื่อง HP all-in-one

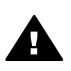

ข้อกวรระวัง หากท่านไม่ใช้สายโทรศัพท์ดังกล่าวเพื่อต่อเครื่อง HP all-in-one กับแจ็คเสียบสายโทรศัพท์ที่ผนัง ท่านอาจไม่ สามารถรับส่งโทรสารได้ สายโทรศัพท์นี้ต่างจากสายที่ท่านอาจมีอยู่ แล้วที่บ้านหรือสำนักงาน หากสายโทรศัพท์นี้สั้นเกินไป โปรดดู ข้อมูลวิธีเพิ่มความยาวของสายได้ที่ สายโทรศัพท์ที่ให้มากับ HP allin-one ยาวไม่พอ

- 4 ถอดปลั๊กสีขาวออกจากพอร์ท "2-EXT" ที่ด้านหลังของ HP all-in-one
- 5 หากตั้งซอฟต์แวร์พีซีโมเด็มไว้ให้รับโทรสารจากคอมพิวเตอร์์อัตโนมัติ ให้ ปิดค่านั้น

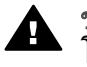

ข้อกวรระวัง หากไม่ปิดค่ารับโทรสารอัตโนมัติที่ซอฟต์แวร์พีซี โมเด็ม เครื่อง HP all-in-one จะไม่สามารถรับโทรสาร

- 6 (เลือกได้) เสียบสายโทรศัพท์เข้าที่อีกพอร์ทหนึ่งของ splitter แบบขนานที่ ว่างอยู่
- 7 การตั้ง<sup>้</sup>ค่าเครื่อง HP all-in-one ให้รับสายที่เข้ามาด้วยตนเองกดปุ่ม <mark>ตอบ</mark> รับอัตโนมัติ จนกว่าไฟจะดับ
- 8 ทำการทดสอบโทรสารสำหรับข้อมูลเพิ่มเติม โปรดดู การทดสอบการตั้งค่า โทรสาร

ท่านต้องสามารถโต้ตอบกับสายโทรสารที่เข้ามาด้วยตัวท่านเอง มิฉะนั้นเครื่อง HP all-in-one จะไม่สามารถรับโทรสารได้ สำหรับข้อมูลเกี่ยวกับการรับโทร สารด้วยตนเอง โปรดดู การรับโทรสารด้วยตนเอง

#### ต่อสายโทรศัพท์จากเครื่อง HP all-in-one เข้ากับคอมพิวเตอร์ ที่มีพอร์ท โทรศัพท์สองพอร์ท

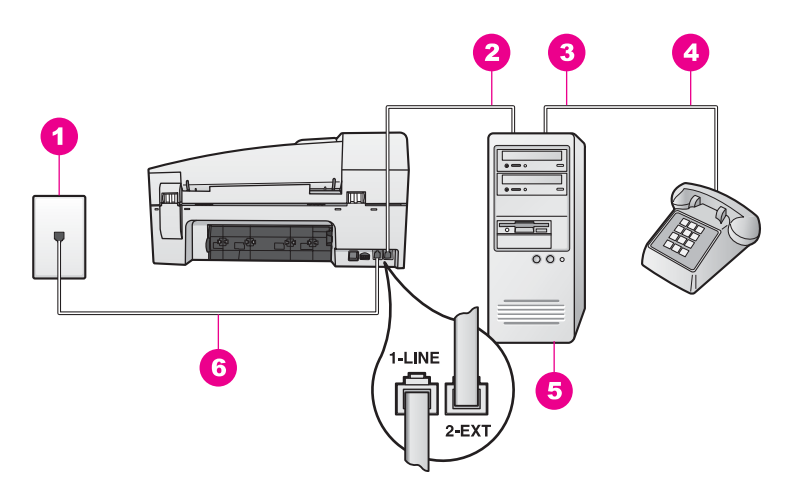

#### ภาพด้านหลังของ HP all-in-one

- 1 แจ็คเสียบสายโทรศัพท์ที่ผนัง
- 2 พอร์ทโทรศัพท์ "IN" ที่คอมพิวเตอร์
- 3 พอร์ทโทรศัพท์ "OUT" ที่คอมพิวเตอร์
- 4 โทรศัพท์
- 5 คอมพิวเตอร์พร้อมโมเด็ม
- 6 ต่อสายโทรศัพท์ที่ให้มาในกล่องเข้ากับ HP all-in-one และพอร์ท "1-LINE"

#### ต่อสายโทรศัพท์จากเครื่อง HP all-in-one เข้ากับคอมพิวเตอร์ ที่มีพอร์ท โทรศัพท์สองพอร์ท

- 1 ถอดปลั๊กสีขาวออกจากพอร์ท "2-EXT" ที่ด้านหลังของ HP all-in-one
- 2 หาสายโทรศัพท์ที่ต่อมาจากด้านหลังของคอมพิวเตอร์ (พีซีโมเด็ม) ไปเสียบ ที่แจ็คโทรศัพท์ ถอดสายที่เสียบแจ็คโทรศัพท์ แล้วนำไปเสียบเข้าที่พอร์ท "2-EXT" ที่ด้านหลังของเครื่อง HP all-in-one
- 3 ต่อสายของโทรศัพท์เข้าที่พอร์ท "OUT" ที่ด้านหลังของพีซีโมเด็ม
- 4 ใช้สายโทรศัพท์ที่มาพร้อมกับเครื่อง HP all-in-one เสียบปลายด้านหนึ่ง เข้าที่แจ็คสายโทรศัพท์ และปลายอีกด้านหนึ่งเข้าที่พอร์ท "1-LINE" ที่ด้าน หลังเครื่อง HP all-in-one

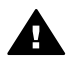

ข้อควรระวัง หากท่านไม่ใช้สายโทรศัพท์ดังกล่าวเพื่อต่อเครื่อง HP all-in-one กับแจ็คเสียบสายโทรศัพท์ที่ผนัง ท่านอาจไม่ สามารถรับส่งโทรสารได้ สายโทรศัพท์นี้ต่างจากสายที่ท่านอาจมีอยู่ แล้วที่บ้านหรือสำนักงาน หากสายโทรศัพท์นี้สั้นเกินไป โปรดดู ข้อมูลวิธีเพิ่มความยาวของสายได้ที่ สายโทรศัพท์ที่ให้มากับ HP allin-one ยาวไม่พอ

5 หากตั้งซอฟต์แวร์พีซีโมเด็มไว้ให้รับโทรสารจากคอมพิวเตอร์อัตโนมัติ ให้ ปิดค่านั้น

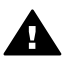

ข้อกวรระวัง หากไม่ปิดค่ารับโทรสารอัตโนมัติที่ซอฟต์แวร์โมเด็ม เครื่อง HP all-in-one จะไม่สามารถรับโทรสาร

- 6 การตั้งค่าเครื่อง HP all-in-one ให้รับสายที่เข้ามาด้วยตนเองกดปุ่ม ตอบ รับอัตโนมัติ จนกว่าไฟจะดับ
- 7 ทำการทดสอบโทรสารสำหรับข้อมูลเพิ่มเติม โปรดดูที่ การทดสอบการตั้ง ค่าโทรสาร

ท่านต้องสามารถโต้ตอบกับสายโทรสารที่เข้ามาด้วยตัวท่านเอง มิฉะนั้นเครื่อง HP all-in-one จะไม่สามารถรับโทรสารได้ สำหรับข้อมูลเกี่ยวกับการรับโทร สารด้วยตนเอง โปรดดู การรับโทรสารด้วยตนเอง

## การทดสอบการตั้งค่าโทรสาร

ท่านสามารถทดสอบการตั้งค่าโทรสาร และตรวจดูสถานะของ HP all-in-one เพื่อให้มั่นใจว่า ได้ตั้งค่าเครื่องไว้สำหรับการใช้โทรสารอย่างถูกต้องแล้ว ให้ทำ การทดสอบนี้หลังจากท่านตั้งค่าโทรสารที่เครื่อง HP all-in-one เสร็จเรียบร้อย แล้ว การทดสอบจะดำเนินการดังนี้:

- ตรวจสอบฮาร์ดแวร์ของโทรสาร
- ตรวจสอบว่าได้ต่อสายโทรศัพท์เข้ากับพอร์ทที่ถูกต้องแล้วหรือไม่
- ตรวจสอบสัญญาณการโทร (dial tone)
- ตรวจสอบหา้สายโทรศัพท์ที่สามารถใช้ได้
- ตรวจสอบสถานะการเชื่อมต่อสายโทรศัพท์

เครื่อง HP all-in-one จะพิมพ์รายงานแจ้งผลการทดสอบ หากการทดสอบล้ม เหลว ให้ทบทวนรายงานเพื่อหาข้อมูลที่จะใช้แก้ปัญหาที่เกิดขึ้น แล้วจึงทำการ ทดสอบอีกครั้ง

#### วิธีทดสอบการตั้งค่าโทรสารจากแผงควบคุม

- 1 ตั้งค่า HP all-in-one สำหรับการใช้โทรสารตามคำแนะนำในการตั้งค่าที่ อยู่ในบทนี้
- 2 ท่า<sup>ั</sup>นต้องใส่ตลับหมึกพิมพ์และกระดาษให้พร้อมก่อนเริ่มทำการทดสอบ สำหรับข้อมูลเพิ่มเติม โปรดดู การเปลี่ยนตลับหมึกพิมพ์ และ การใส่ กระดาษขนาดเต็มแผ่น
- 3 กด <mark>ตั้งค่</mark>า
- 4 กด 6 จากนั้นกด 5

<u>าารตั้งค่าไทรสาร</u>

ซึ่งเมนู Tools (เครื่องมือ) จะปรากฏขึ้น จากนั้น เลือก Run Fax Test (รันการทดสอบโทรสาร)

้เครื่อง HP all-in-one จะแสดงสถานะของการทดสอบบนจอแผงควบคุม และพิมพ์รายงานออกมา

- 5 ทบทวนรายงาน
  - หากผลการทดสอบเรียบร้อยดี แต่ท่านยังประสบปัญหาในการส่งโทร สาร ให้ตรวจสอบการตั้งค่าโทรสารในรายงานเพื่อดูว่าค่าที่ตั้งเหล่านั้น ถูกต้อง ค่าที่ว่างไว้หรือไม่ถูกต้องอาจทำให้เกิดปัญหาในการส่งโทร สาร
  - หากการทดสอบล้มเหลว ให้ทบทวนรายงานเพื่อหาข้อมูลที่จะใช้แก้ ปัญหาที่เกิดขึ้น
- 6 หลังจากได้รายงานการทดสอบโทรสารจาก HP all-in-one แล้ว กด OK ถ้าจำเป็น ให้แก้ปัญหาที่พบ แล้วทำการทดสอบอีกครั้ง หากต้องการข้อมูลเพิ่มเติมเกี่ยวกับวิธีแก้ปัญหาที่พบระหว่างการทดสอบ โปรดดู การทดสอบโทรสารล้มเหลว

บท 10

# 11 การใช้คุณสมบัติโทรสาร

ท่านสามารถใช้ HP all-in-one เพื่อส่งและรับโทรสาร รวมถึงโทรสารที่เป็นสี ได้ท่านสามารถกำหนดความเร็วในการหมุนหมายเลขที่ใช้บ่อยเพื่อส่งโทรสาร ได้อย่างรวดเร็วและง่ายดายท่านสามารถกำหนดตัวเลือกสำหรับโทรสาร เช่น ความละเอียดและความคมชัด ได้จากแผงควบคุม

ท่านควรด HP Director (ตัวจัดการ HP) ที่มากับซอฟต์แวร์ HP Image Zone เพื่อให้สามารถใช้คุณสมบัติต่างๆ ทั้งหมดได้อย่างเต็มที่การใช้ HP Director (ตัวจัดการ HP) จะช่วยให้ท่านสามารถส่งโทรสารจาก กอมพิวเตอร์ รวมทั้งหน้าปกที่ใช้คอมพิวเตอร์สร้างขึ้น และติดตั้งการโทรด่วน ได้อย่างรวดเร็วสำหรับข้อมูลเพิ่มเติม โปรดดูหน้าจอ HP Image Zone Help (วิธีใช้ HP Image Zone)

้สำหรับข้อมูลเกี่ยวกับการเข้าสู่ **HP Director (ตัวจัดการ HP)** โปรดดู ใช้ HP Image Zone เพื่อการใช้งาน HP all-in-one เพิ่มเติม

# การตั้ง HP all-in-one เพื่อรับโทรสาร

ท่านสามารถตั้ง HP all-in-one เพื่อรับโทรสารอัตโนมัติหรือรับด้วยตนเอง ทั้ง นี้ ขึ้นอยู่กับการตั้งค่าที่บ้านหรือสำนักงานของท่านหากท่านตั้ง HP all-in-one ให้รับโทรสารอัตโนมัติ เครื่องจะรับทุกสายที่โทรเข้ามาและโทรสารที่ส่งเข้ามา ทั้งหมดหากตั้งให้ HP all-in-one เป็นแบบรับสายด้วยตนเอง ท่านต้องสามารถ โต้ตอบกับสายโทรสารที่เข้ามาด้วยตัวท่านเอง มิฉะนั้นเครื่อง HP all-in-one จะไม่สามารถรับโทรสารได้สำหรับข้อมูลเกี่ยวกับการรับโทรสารด้วยตนเอง โปรดดู การรับโทรสารด้วยตนเอง

ในบางสถานการณ์ ท่านอาจต้องการรับโทรสารด้วยตนเองตัวอย่างเช่น หาก ท่านใช้สายโทรศัพท์ของเครื่อง HP all-in-one ร่วมกับสายโทรศัพท์ และท่าน ไม่ได้ตั้งเสียงเรียกเข้าเฉพาะหรือเครื่องตอบรับโทรศัพท์ ท่านจะต้องกำหนดให้ เครื่อง HP all-in-one ตอบรับสายโทรสารด้วยตนเองถ้าท่านใช้บริการวอยซ์ เมล์ ท่านยังคงต้องตอบรับสายโทรสารด้วยตนเองเนื่องจากเครื่อง HP all-inone จะไม่สามารถแยกความแตกต่างระหว่างสายโทรสารกับสายโทรศัพท์ได้ สำหรับข้อมูลเกี่ยวกับการติดตั้งอุปกรณ์สำนักงานด้วย HP all-in-one โปรดดู การตั้งค่าโทรสาร

#### เลือกระบบตอบรับที่แนะนำสำหรับการติดตั้งของท่าน

ให้ดูตารางที่อยู่ด้านล่างเพื่อกำหนดระบบตอบรับที่แนะนำสำหรับ HP all-inone ของท่าน โดยขึ้นอยู่กับว่า เป็นการติดตั้งที่บ้านหรือที่ทำงานจากคอลัมน์ แรกในตารางนี้ ให้เลือกอุปกรณ์และบริการที่สำนักงานของท่านมีใช้จากนั้น หา ระบบตอบรับที่แนะนำจากคอลัมน์ที่สองคอลัมน์ที่สามจะอธิบายวิธีที่ HP all-inone รับสายที่เข้ามา

หลังจากที่ท่านได้ตั้งระบบตอบรับที่แนะนำสำหรับติดตั้งที่บ้านหรือที่ทำงานแล้ว โปรดดู การตั้งระบบตอบรับ สำหรับข้อมูลเพิ่มเติม

| อุปกรณ์/บริการที่ใช้<br>สายโทรศัพท์ร่วมกับ<br>โทรสาร                                                                          | ระบบตอบรับที่<br>แนะนำ                                    | รายละเอียด                                                                                                    |
|----------------------------------------------------------------------------------------------------|-----------------------------------------------------------|----------------------------------------------------------------------------------------------------|
| ไม่ระบุ<br>(ท่านมีสายโทรสาร<br>แยกต่างหากสำหรับรับ<br>สายโทรสารโดย<br>เฉพาะ)                                                  | อัตโนมัติ<br>(ไฟ <mark>ตอบรับ<br/>อัตโนมัติ</mark> สว่าง) | HP all-in-one ของท่านจะรับสายเรียก<br>เข้าทั้งหมดโดยใช้การตั้งค่า Rings to<br>Answer (เสียงเรียกเข้า)สำหรับข้อมูล<br>เพิ่มเติมเกี่ยวกับการตั้งค่าจำนวนเสียงเรียก<br>เข้า โปรดดู การกำหนดจำนวนครั้งของ<br>เสียงเรียกเข้าก่อนตอบรับ                                                                |
| การใช้สายโทรศัพท์<br>ร่วมกับโทรสารโดยไม่<br>มีเครื่องตอบรับ<br>(ท่านใช้สายโทรศัพท์<br>เดียวเพื่อรับทั้ง<br>โทรศัพท์และโทรสาร) | ด้วยตนเอง<br>(ไฟ ตอบรับ<br>อัตโนมัติ ดับ)                 | HP all-in-one จะไม่รับสายอัตโนมัติท่าน<br>ต้องรับสายโทรสารทั้งหมดด้วยตนเอง โดย<br>กดปุ่ม เ <del>ริ่มโทรสารสีดำ</del> หรือ เริ่มโทรสาร<br>สีสำหรับข้อมูลเกี่ยวกับการรับโทรสารด้วย<br>ตนเอง โปรดดู การรับโทรสารด้วยตนเอง<br>ท่านอาจใช้ค่านี้หากสายส่วนใหญ่เป็น<br>โทรศัพท์และได้รับโทรสารน้อยครั้ง |
| บริการวอยซ์เมล์จะขึ้น<br>อยู่กับผู้ให้บริการระบบ<br>โทรศัพท์ของท่าน                                                           | ด้วยตนเอง<br>(ไฟ ตอบรับ<br>อัตโนมัติ ดับ)                 | HP all-in-one จะไม่รับสายอัตโนมัติท่าน<br>ต้องรับสายโทรสารทั้งหมดด้วยตนเอง โดย<br>กดปุ่ม เ <del>ริ่มโทรสารสีดำ</del> หรือ <mark>เริ่มโทรสารสี</mark><br>สำหรับข้อมูลเกี่ยวกับการรับโทรสารด้วย<br>ตนเอง โปรดดู การรับโทรสารด้วยตนเอง                                                              |
| การใช้สายโทรศัพท์<br>ร่วมกับโทรสารโดยใช้<br>เครื่องตอบรับ                                                                     | อัตโนมัติ<br>(ไฟ <mark>ตอบรับ<br/>อัตโนมัติ</mark> สว่าง) | เครื่องตอบรับจะรับสาย และ HP all-in-<br>one จะตรวจสอบสายนั้นหาก HP all-in-<br>one พบว่าเป็นสัญญาณโทรสาร HP all-<br>in-one จะรับโทรสาร                                                                                                    |

| อุปกรณ์/บริการที่ใช้<br>สายโทรศัพท์ร่วมกับ<br>โทรสาร | ระบบตอบรับที่<br>แนะนำ                                    | รายละเอียด                                                                                                    |
|------------------------------------------------------|-----------------------------------------------------------|----------------------------------------------------------------------------------------------------|
|                                                      |                                                           | หมายเหตุ ขอแนะนำให้ตั้งค่าหากท่านมี<br>เครื่องตอบรับต้องแน่ใจว่าได้<br>ติดตั้งเครื่องตอบรับร่วมกับ<br>HP all-in-one อย่างถูกต้อง<br>สำหรับข้อมูลเพิ่มเติม โปรดดู<br>การตั้งค่าโทรสาร                                                                                                    |
|                                                      |                                                           | ตั้งค่าจำนวนเสียงเรียกเข้าสำหรับ HP all-<br>in-one ให้มากกว่าจำนวนเสียงเรียกเข้า<br>ของเครื่องตอบรับอัตโนมัติเครื่องตอบรับ<br>ต้องตอบรับสายก่อนเครื่อง HP all-in-<br>one ของท่านสำหรับข้อมูลเพิ่มเติมเกี่ยว<br>กับการตั้งค่าจำนวนเสียงเรียกเข้า โปรดดู<br>การกำหนดจำนวนครั้งของเสียงเรียกเข้า<br>ก่อนตอบรับ                         |
| บริการเสียงเรียกเข้า<br>เฉพาะ                        | อัตโนมัติ<br>(ไฟ <mark>ตอบรับ<br/>อัตโนมัติ</mark> สว่าง) | HP all-in-one จะรับสายเรียกเข้าทั้งหมด<br>โดยอัตโนมัติ<br>ต้องแน่ใจว่ารูปแบบเสียงเรียกเข้าที่บริษัท<br>โทรศัพท์ตั้งไว้สำหรับสายโทรสารของท่าน<br>ตรงกับ Answer Ring Pattern (รูป<br>แบบเสียงเรียกเข้า) ที่ตั้งไว้ที่เครื่อง<br>HP all-in-one สำหรับข้อมูลเพิ่มเติม<br>โปรดดู การเปลี่ยนรูปแบบเสียงเรียกเข้า<br>(เสียงเรียกเข้าเฉพาะ) |

#### การตั้งระบบตอบรับ

ระบบตอบรับกำหนดได้ว่า HP all-in-one ของท่านจะรับสายที่โทรเข้ามาหรือ ไม่หากท่านตั้ง HP all-in-one ให้รับโทรสารอัตโนมัติ (ไฟตอบรับ อัตโนมัติสว่าง) เครื่องจะรับทุกสายที่โทรเข้ามาและโทรสารที่ส่งเข้ามาทั้งหมด หากตั้งให้ HP all-in-one เป็นแบบรับสายด้วยตนเอง (ไฟระบบตอบรับ ดับ) ท่านต้องสามารถโต้ตอบกับสายโทรสารที่เข้ามาด้วยตัวท่านเอง มิฉะนั้นเครื่อง HP all-in-one จะไม่สามารถรับโทรสารได้สำหรับข้อมูลเกี่ยวกับการรับโทร สารด้วยตนเอง โปรดดู การรับโทรสารด้วยตนเอง

( Samo)
หากท่านไม่ทราบว่าจะใช้ระบบตอบรับแบบใด โปรดดู เลือกระบบตอบรับที่แนะ นำสำหรับการติดตั้งของท่าน

→ กดปุ่ม ตอบรับอัตโนมัติ เพื่อตั้งค่าระบบตอบรับ เมื่อไฟ ตอบรับอัตโนมัติ สว่าง เครื่อง HP all-in-one จะรับสายโดย อัตโนมัติเมื่อไฟดับ แสดงว่าเครื่อง HP all-in-one ไม่ได้รับสาย

# การส่งโทรสาร

ท่านสามารถส่งโทรสารได้หลายวิธีทั้งส่งโทรสารที่เป็นขาวดำ หรือที่เป็นสีได้ จากแผงควบคุมเครื่อง HP all-in-one นอกจากนี้ ยังสามารถส่งโทรสารได้ด้วย ตนเองจากโทรศัพท์ที่เครื่องด้วยโดยให้ท่านสนทนากับผู้รับก่อนที่จะส่งโทรสาร ได้

หากท่านส่งโทรสารไปยังหมายเลขเดิมบ่อยๆ ท่านสามารถตั้งหมายเลขลัดเพื่อ ส่งโทรสารได้โดยใช้ปุ่ม <mark>หมายเลขลัด</mark> หรือปุ่มหมายเลขลัดแบบวันทัชโปรดอ่าน ข้อมูลส่วนนี้เพื่อทราบวิธีส่งโทรสารทั้งหมด

# ส่งโทรสารเบื้องต้น

ท่านสามารถส่งโทรสารหน้าเดียวหรือหลายหน้าแบบเบื้องต้นได้โดยใช้ แผง ควบคุม

- หมายเหตุ หากท่านต้องการให้เครื่องพิมพ์รายงานยืนยันเมื่อส่งโทรสารเสร็จ เรียบร้อย ให้เลือกค่ายืนยันการส่งโทรสาร ก่อน ที่จะส่งโทรสาร สำหรับข้อมูลเพิ่มเติม โปรดดู การใช้คุณสมบัติการยืนยันโทรสาร
- เคล็ดลับ นอกจากนี้ ท่านยังสามารถส่งโทรสารได้โดยการกดปุ่มบนหน้าจอ ซึ่ง จะช่วยควบคุมควบคุมความเร็วในการโทรด้วย คุณสมบัตินี้มี ประโยชน์มากเมื่อท่านต้องการใช้บัตรโทรศัพท์เพื่อชำระค่าโทรศัพท์ และต้องตอบสนองต่อสัญญาณขณะโทรสำหรับข้อมูลเพิ่มเติม โปรดดู การส่งโทรสารโดยใช้ปุ่มโทรศัพท์ที่หน้าจอ
- 1 ใส่ต้นฉบับหงายหน้าขึ้นในถาดป้อนต้นฉบับโดยให้ส่วนบนสุดของ กระดาษอยู่ทางด้านซ้ายหากท่านต้องการส่งโทรสารเพียงหน้าเดียว ท่าน สามารถวางต้นฉบับลงบนกระจกได้

หมายเหตุ หากท่านต้องการส่งโทรสารหลายหน้า ท่านต้องใส่ต้นฉบับใน ตัวป้อนกระดาษอัตโนมัติ

- 2 ใส่หมายเลขโทรสารโดยใช้ปุ่มตัวเลข
  - เคล็ดลับ หากต้องการหยุดเว้นวรรคระหว่างหมายเลขโทรสาร ให้กด โทร ช้ำ/หยุด

- 3 กด เริ่มโทรสารสี
- 4 หากต้นฉบับของท่านวางอยู่บนกระจก ให้กด 1

เคล็ดลับ ท่านสามารถส่งโทรสารที่เป็นสี เช่น ภาพถ่าย จากเครื่อง HP all-inone ได้เพียงกดปุ่ม เริ่มโทรสารสี แทนที่จะกด เริ่มโทรสารสีดำ

ท่านรู้หรือไม่ว่า สามารถส่งโทรสารจากคอมพิวเตอร์ได้โดยใช้ HP Director (ตัวจัดการ HP) ที่มาพร้อมกับซอฟต์แวร์ HP Image Zone ของท่าน? ท่าน ยังสามารถสร้างและแนบกระดาษปะหน้าที่สร้างจากเครื่องคอมพิวเตอร์ไป พร้อมกับโทรสารได้ซึ่งทำได้ไม่ยาก สำหรับข้อมูลเพิ่มเติม โปรดดูที่หน้าจอ HP Image Zone Help (วิธีใช้ HP Image Zone) ที่มาพร้อมกับ ซอฟต์แวร์ของท่าน

## การใช้คุณสมบัติการยืนยันโทรสาร

หากท่านต้องการให้เครื่องพิมพ์รายงานยืนยันเมื่อส่งโทรสารเสร็จเรียบร้อย ให้ ปฏิบัติตามคำแนะนำต่อไปนี้เพื่อใช้คุณสมบัติการยืนยันโทรสาร**ก่อน**ที่จะส่งโทร สาร

ค่ายืนยันโทรสารที่ตั้งไว้เป็นดีฟอลต์คือ Every Error (ข้อผิดพลาดทั้งหมด) ซึ่งหมายความว่าเครื่อง HP all-in-one จะพิมพ์รายงานเฉพาะเมื่อมีปัญหาใน การรับส่งโทรสารเท่านั้นข้อความที่ระบุว่าได้มีการส่งโทรสารเสร็จสมบูรณ์จะ ปรากฏเป็นข้อความสั้นๆ บนแผงควบคุมหลังจากการส่งแต่ละครั้งสำหรับข้อมูล เพิ่มเติมเกี่ยวกับการพิมพ์รายงาน โปรดดู การพิมพ์รายงาน

- 1 กด <mark>ตั้งค่า</mark>
- 2 กด 2 จากนั้นกด 1 ซึ่งเป็นการเลือก Print Report (พิมพ์รายงาน) จากนั้นเลือก Fax Report Setup (การตั้งค่ารายงานโทรสาร)
- 3 กด ▶ ไว้จนไว้กว่า Send Only (เฉพาะการส่ง) จะปรากฏ จากนั้นกด OK ทุกครั้งที่ส่งโทรสาร เครื่อง HP all-in-one จะพิมพ์รายงานยืนยันเพื่อแจ้ง ให้ท่านทราบว่า การส่งโทรสารเสร็จเรียบร้อยหรือไม่

หมายเหตุ หากท่านเลือก Send Only (เฉพาะการส่ง) ท่านจะไม่ได้รับ รายงานที่พิมพ์หากเกิดข้อผิดพลาดในขณะที่เครื่อง HP all-inone กำลังรับโทรสารพิมพ์ Fax Log (ไฟล์บันทึกการส่งโทร สาร) เพื่อดูข้อผิดพลาดในการรับโทรสารสำหรับข้อมูลเพิ่มเติม เกี่ยวกับการพิมพ์ Fax Log (ไฟล์บันทึกการส่งโทรสาร) โปรดดู การทำความสะอาดตลับหมึกพิมพ์ ท่านสามารถโทรศัพท์และสนทนากับผู้รับก่อนส่งโทรสารได้วิธีส่งโทรสารแบบนี้ เป็นการส่งโทรสารด้วยตนเองการส่งโทรสารด้วยตนเองจะมีประโยชน์หากท่าน ต้องการให้แน่ใจว่า ผู้รับพร้อมที่จะรับโทรสารก่อนที่ท่านจะส่ง ท่านต้องต่อโทรศัพท์กับพอร์ท "2-EXT" ที่ด้านหลังเครื่อง HP all-in-one สำหรับข้อมูลเพิ่มเติมเกี่ยวกับการติดตั้งเครื่อง HP all-in-one เพื่อใช้ร่วมกับ โทรศัพท์ของท่าน โปรดดู การตั้งค่าโทรสาร

- ใส่ต้นฉบับหงายหน้าขึ้นในถาดป้อนต้นฉบับโดยให้ส่วนบนสุดของ กระดาษอยู่ทางด้านซ้าย
- 2 กดหมายเล<sup>้</sup>ขที่แป้นบนโทรศัพท์ที่ต่อกับเครื่อง HP all-in-one

หมายเหตุ ท่านต้องกดหมายเลขโทรศัพท์บนแป้นโทรศัพท์ห้ามกดที่แป้น พิมพ์บนแผงควบคุมของเครื่อง HP all-in-one

- 3 โปรดทำตามวิธีใดวิธีหนึ่งดังต่อไปนี้:
  - หลังจากหมุนหมายเลขและท่านได้ยินเสียงโทรสารแล้ว ให้กด เริ่มโทร สารสีดำ หรือ เริ่มโทรสารสี ภายในสามวินาทีเพื่อส่งโทรสาร
  - หากผู้รับตอบรับโทรศัพท์ ท่านสามารถสนทนาโต้ตอบก่อนจะ ส่งโทรสารได้เมื่อท่านพร้อมที่จะส่งโทรสารแล้ว ให้กดปุ่ม เริ่มโทร สารสีดำ หรือ เริ่มโทรสารสี บนแผงควบคุม

โทรศัพท์จะไม่มีเสียงสัญญาณในขณะที่ส่งโทรสารซึ่งท่านสามารถวางสาย ในช่วงนี้ได้แต่หากต้องการสนทนากับผู้รับสายต่อ ให้ถือสายรอไว้จนกว่า จะส่งโทรสารเสร็จ

# ส่งโทรสารโดยใช้การโทรซ้ำ

ท่านสามารถใช้การโทรซ้ำเพื่อส่งโทรสารไปยังหมายเลขโทรสารล่าสุดที่กดจาก แผงควบคุม

- ใส่ต้นฉบับหงายหน้าขึ้นในถาดป้อนต้นฉบับโดยให้ส่วนบนสุดของ กระดาษอยู่ทางด้านซ้าย
- 2 กด โทรข้า/หยุด หมายเลขล่าสุดที่กดจะปรากฏในจอบนแผงควบคุม
- 3 กด เริ่มโทรสารสีดำ หรือ เริ่มโทรสารสี

# การส่งโทรสารโดยใช้การโทรด่วน

ท่านสามารถส่งโทรสารได้อย่างรวดเร็วโดยกดปุ่ม <mark>หมายเลขลัด</mark> หรือปุ่มสัมผัส หมายเลขลัดบนแผงควบคุมปุ่มสัมผัสหมายเลขลัดแบบวันทัชใช้ได้กับหมายเลข ลัดห้าหมายเลขแรก

<u>การใช้คุณสมบัติโทรสาร</u>

หมายเลขลัดจะไม่ปรากฏขึ้นจนกว่าท่านจะตั้งหมายเลขดังกล่าวไว้ก่อน สำหรับ ข้อมูลเพิ่มเติม โปรดดู การตั้งหมายเลขลัด

- ใส่ต้นฉบับหงายหน้าขึ้นในถาดป้อนต้นฉบับโดยให้ส่วนบนสุดของ กระดาษอยู่ทางด้านซ้าย
- 2 โปรดทำตามวิธีใดวิธีหนึ่งดังต่อไปนี้:
  - กด หมายเลขลัด จนปรากฏหมายเลขลัดที่ต้องการ ท่านสามารถเลื่อน
     ขึ้นลงผ่านหมายเลขลัดด้วยการกด ◀ หรือ ▶
  - กด หมายเลขลัด จากนั้นป้อนรหัสหมายเลขลัดโดยการใช้ปุ่มตัวเลข บนแผงควบคุม
  - กดปุ่มสัมผัสหมายเลขลัดแบบวันทัช
- 3 กด เริ่มโทรสารสีดำ หรือ เริ่มโทรสารสี

# ตั้งเวลาโทรสาร

ท่านสามารถตั้งเวลาส่งโทรสารขาวดำได้ภายในวันเดียวกัน (เมื่อสายโทรศัพท์ ว่าง หรืออัตราค่าโทรศัพท์ต่ำ เป็นต้น) เมื่อตั้งเวลาส่งโทรสาร ต้องใส่ต้นฉบับไว้ ในถาดป้อนต้นฉบับ ไม่ใช่บนกระจกเครื่อง HP all-in-one จะส่งโทรสารโดย อัตโนมัติเมื่อถึงเวลาที่ได้ตั้งไว้

ท่านสามารถตั้งเวลาส่งโทรสารหนึ่งหมายเลขต่อหนึ่งครั้งเท่านั้น อย่างไรก็ตาม ท่านสามารถส่งโทรสารได้ตามปกติ ขณะที่ตั้งเวลาส่งโทรสารไว้

 ใส่ต้นฉบับหงายหน้าขึ้นในถาดป้อนต้นฉบับโดยให้ส่วนบนสุดของ กระดาษอยู่ทางด้านซ้าย

- 2 ในส่วนโทรสาร ให้กด เมนู ไว้จนกว่า How to Fax (วิธีส่งโทรสาร) จะ ปรากฏขึ้น
- 3 กด ▶ จนกว่า Send Fax Later (ส่งโทรสารในภายหลัง) จะปรากฏขึ้น จากนั้นกด OK
- 4 ใส่เวลาที่ส่งโดยการใช้ปุ่มตัวเลข จากนั้นกด OK
- 5 ใส่หมายเลขโทรสารโดยใช้ปุ่มกด กดปุ่มสัมผัสหมายเลขลัดแบบวันทัช หรือกด หมายเลขลัด ไว้จนกว่าหมายเลขลัดที่เหมาะสมจะปรากฏ
- 6 กด เริ่มโทรสารสี เครื่อง HP all-in-one จะส่งโทรสาร ณ เวลาที่ตั้งไว้ และเวลาที่ตั้งไว้จะ ปรากฏบนจอที่แผงควบคุม

หมายเหตุ โปรดใส่ต้นฉบับในถาดป้อนต้นฉบับ ไม่ใช่บนกระจกเครื่องจะ ไม่สามารถใช้คุณลักษณะนี้ถ้าท่านวางต้นฉบับบนกระจก

ท่านสามารถยกเลิกโทรสารที่ตั้งเวลาไว้ หรือโทรสารที่กำลังดำเนินการอยู่หลัง จากที่ท่านตั้งเวลาส่งโทรสาร เวลาที่ตั้งจะปรากฏอยู่บนจอแผงควบคุม

→ หลังจากเวลาที่ตั้งไว้ปรากฏขึ้นบนจอแผงควบคุม ให้กด ยกเลิก จากนั้นกด
 1

โทรสารที่ตั้งเวลาไว้จะถูกยกเลิก

# การส่งโทรสารจากหน่วยความจำ

ท่านสามารถสแกนโทรสารขาวดำไปยังหน่วยความจำ จากนั้นจึงส่งโทรสารจาก หน่วยความจำคุณลักษณะนี้มีประโยชน์หากหมายเลขที่ท่านพยายามส่งโทรสาร ไม่ว่างหรือไม่สามารถใช้งานได้ชั่วคราวเครื่อง HP all-in-one จะสแกนต้น ฉบับไปยังหน่วยความจำ และส่งไปยังเครื่องโทรสารปลายทางหากสามารถเชื่อม ต่อได้หลังจากที่เครื่อง HP all-in-one สแกนหน้าต้นฉบับไปยังหน่วยความจำ แล้ว ท่านสามารถเอาต้นฉบับออกจากถาดป้อนต้นฉบับได้ทันที

 ใส่ต้นฉบับหงายหน้าขึ้นในถาดป้อนต้นฉบับโดยให้ส่วนบนสุดของ กระดาษอยู่ทางด้านข้าย

หมายเหตุ โปรดใส่ต้นฉบับในถาดป้อนต้นฉบับ ไม่ใช่บนกระจกเครื่องจะ ไม่สามารถใช้คุณลักษณะนี้ถ้าท่านวางต้นฉบับบนกระจก

- 2 ในส่วนโทรสาร ให้กด เมนู ไว้จนกว่า How to Fax (วิธีส่งโทรสาร) จะ ปรากฏขึ้น
- 3 ุกด ▶ ไว้จนกูว่า Scan & Fax (สแกนโทรสาร) จะปรากฏ จากนั้นกด OK
- 4 ใส่หมายเลขโทรสารโดยใช้ปุ่มกด กดปุ่มสัมผัสห<sup>ุ</sup>่มายเลขลัดิแบบวันทัช หรือกด <mark>หมายเลขลัด</mark> ไว้จนกว่าหมายเลขลัดที่เหมาะสมจะปรากฏ
- 5 กด เริ่มโทรสารสี

หมายเหตุ หากท่านกด เริ่มโทรสารสี เครื่องจะส่งโทรสารขาวดำ และข้อ ความจะปรากฏบนจอแผงควบคุม

เครื่อง HP all-in-one จะสแกนต้นฉบับไปยังหน่วยความจำและ ส่งโทรสารเมื่อเครื่องโทรสารปลายทางพร้อมถ้าท่านต้องการส่งโทร สารทั้งหมดด้วยการตั้งค่านี้ ให้เปลี่ยนการตั้งค่านี้ให้เป็นค่าดีฟอลต์ สำหรับ ข้อมูลเพิ่มเติม โปรดดู การตั้งค่าดีฟอลต์ใหม่

# การส่งโทรสารโดยใช้ปุ่มโทรศัพท์ที่หน้าจอ

การโทรโดยกดปุ่มบนหน้าจอจะช่วยให้ท่านสามารถกดหมายเลขบนแผงควบคุม เหมือนกับการโทรศัพท์ปกติคุณสมบัตินี้มีประโยชน์มากเมื่อท่านต้องการใช้บัตร โทรศัพท์เพื่อชำระค่าโทรศัพท์ และต้องตอบสนองต่อสัญญาณขณะโทร ทั้งยัง ช่วยให้ท่านสามารถหมุนหมายเลขในการโทรเมื่อจำเป็น หมายเหตุ ท่านจะต้องเปิดเสียง มิฉะนั้นจะไม่ได้ยินเสียงการโทร สำหรับข้อมูล เพิ่มเติม โปรดดู การปรับระดับเสียง

- 1 ใส่ต้นฉบับหงายหน้าขึ้นในถาดป้อนต้นฉบับโดยให้ส่วนบนสุดของ กระดาษอยู่ทางด้านซ้าย หากท่านต้องการส่งโทรสารเพียงหน้าเดียว ท่าน สามารถวางต้นฉบับลงบนกระจกได้
- 2 กด เริ่มโทรสารสีดำ หรือ เริ่มโทรสารสี
- 3 หากต้นฉบับของท่านวางอยู่บนกระจก ให้กด 1
- 4 เมื่อได้ยินเสียงการโทร ให้ใส่หมายเลขโทรสารโดยใช้ปุ่มหมายเลขบนแผง ควบคุม
- 5 ปฏิบัติตามข้อความเตือนที่อาจเกิดขึ้น โทรสารของท่านจะถูกส่งเมื่อเครื่องโทรสารที่รับตอบรับ

# การรับโทรสาร

เครื่อง HP all-in-one ของท่านสามารถรับโทรสารโดยอัตโนมัติหรือด้วยตน เอง ซึ่งขึ้นอยู่กับระบบตอบรับที่ท่านตั้งค่าไว้ถ้าไฟที่อยู่ถัดจากปุ่ม <mark>ตอบรับ อัตโนมัติ</mark> สว่าง เครื่อง HP all-in-one ของท่านจะตอบรับสายเรียกเข้าและรับ โทรสารโดยอัตโนมัติถ้าไฟนั้นดับ แสดงว่าท่านต้องรับโทรสารด้วยตนเอง สำหรับข้อมูลเพิ่มเติมเกี่ยวกับระบบตอบรับ โปรดดู การตั้ง HP all-in-one เพื่อรับโทรสาร

หมายเหตุ หากท่านใส่ตลับหมึกสำหรับการพิมพ์ภาพ ท่านอาจต้องการเปลี่ยน เป็นตลับหมึกพิมพ์สีดำเมื่อจะรับโทรสารโปรดดู การดูแลเกี่ยวกับ ตลับหมึกพิมพ์

# การกำหนดจำนวนครั้งของเสียงเรียกเข้าก่อนตอบรับ

ท่านสามารถระบุจำนวนครั้งของเสียงเรียกเข้าก่อนที่เครื่อง HP all-in-one จะ ตอบรับสายที่โทรเข้ามาโดยอัตโนมัติ

หมายเหตุ การตั้งค่านี้จะใช้ได้เฉพาะเมื่อท่านตั้งเครื่อง HP all-in-one ให้รับ โทรสารโดยอัตโนมัติเท่านั้น

การตั้งค่า Rings to Answer (เสียงเรียกเข้า) จะมีความสำคัญ หากท่านใช้ สายสำหรับเครื่องตอบรับโทรศัพท์ร่วมกับเครื่อง HP all-in-oneเครื่องตอบรับ ต้องตอบรับสายก่อนเครื่อง HP all-in-one ของท่าน จำนวนเสียงเรียกเข้า สำหรับ HP all-in-one ควรมากกว่าจำนวนเสียงเรียกเข้าของเครื่องตอบรับ อัตโนมัติ

ตัวอย่างเช่น ตั้งเครื่องตอบรับโทรศัพท์ให้ดัง 4 ครั้ง และตั้งให้เครื่อง HP all-inone รับสายหลังจากเครื่องดังตามจำนวนครั้งสูงสุดที่รองรับ (จำนวนครั้งสูงสุด ของเสียงเรียกเข้าจะต่างกันไปตามประเทศ/ภูมิภาค) จากการตั้งค่านี้ แต่เครื่อง ตอบรับจะรับสาย และ HP all-in-one จะตรวจสอบสายนั้นหาก HP all-inone พบว่าเป็นสัญญาณโทรสาร HP all-in-one จะรับโทรสาร หากเป็นสาย โทรศัพท์ เครื่องตอบรับจะบันทึกข้อความไว้

#### การกำหนดจำนวนเสียงเรียกเข้าก่อนที่แผงควบคุมจะรับสาย

- 1 กด <mark>ตั้งค่</mark>า
- 2 กด 4 จากนั้นกด 3 ซึ่งเป็นการเลือก Basic Fax Setup (การตั้งค่าโทรสารเบื้องต้น) จาก นั้น เลือก Rings to Answer (เสียงเรียกเข้า)
- 3 ป้อนจำนวนครั้งของเสียงเรียกเข้าตามต้องการ โดยใช้ปุ่มตัวเลข
- 4 กด OK เพื่อยืนยันการตั้งค่า

## การรับโทรสารด้วยตนเอง

หากท่านตั้งค่าให้ HP all-in-one เป็นแบบรับโทรสารด้วยตนเอง (ไฟ <mark>ตอบรับ อัตโนมัติ</mark> จะดับ) มิฉะนั้นเมื่อรับสายท่านจะได้ยินสัญญาณโทรสาร โปรดดูคำ แนะนำในส่วนนี้เพื่อใช้ในการรับโทรสาร

ท่านสามารถรับโทรสารด้วยตนเองจากโทรศัพท์ที่:

- ต่อสายตรงเข้ากับ HP all-in-one (ที่พอร์ท "2-EXT")
- โดยใช้สายร่วมกัน แต่ไม่ได้เชื่อมต่อกับ HP all-in-one
- 1 ท่านต้องเปิดเครื่อง HP all-in-one ไว้และใส่กระดาษไว้ในถาดรับ กระดาษให้เรียบร้อย
- 2 น้ำต้นฉบับออกจากถาดป้อนต้นฉบับ
- 3 ตั้ง Rings to Answer (เสียงตอบรับ) ด้วยตัวเลขมากๆ เพื่อให้ท่าน สามารถรับสายก่อนเครื่อง HP all-in-one หรือตั้งค่าเครื่อง HP all-inone ของท่านตอบให้เป็นแบบรับโทรสารด้วยตนเอง สำหรับข้อมูลเกี่ยวกับการตั้งค่าจำนวนเสียงเรียกเข้า โปรดดู การกำหนด จำนวนครั้งของเสียงเรียกเข้าก่อนตอบรับ สำหรับข้อมูลเกี่ยวกับการตั้งค่า เครื่อง HP all-in-one เพื่อการรับโทรสารด้วยตนเอง โปรดดู การตั้ง ระบบตอบรับ
- 4 โปรดทำตามวิธีใดวิธีหนึ่งดังต่อไปนี้:
  - หากโทรศัพท์ของท่านใช้สายร่วมกัน (แต่ไม่ได้ต่อกับด้านหลังของ เครื่อง HP all-in-one) และท่านได้ยินเสียงโทรสารจากการส่งโทร สาร ให้รอ 5 - 10 วินาทีก่อนที่จะกดปุ่ม 1 2 3 ที่โทรศัพท์ หาก เครื่อง HP all-in-one ไม่ได้เริ่มรับโทรสาร ให้อีกรอสักครู่ และกด 1 2 3 อีกครั้งหนึ่ง
    - หมายเหตุ เมื่อ HP all-in-one รับทุกสายที่โทรเข้ามา จะแสดง Ringing (เสียงเรียกเข้า) ที่จอบนแผงควบคุม หากท่าน รับสาย ข้อความ Phone Off Hook (ยกหูฟัง) จะ

ปรากฏขึ้นหลังจากนั้นสองสามวินาที ท่านต้องรอจนกว่า ข้อความ Phone Off Hook (ยกหูฟัง) ปรากฏขึ้น จึง กด 1 2 3 ที่โทรศัพท์ มิฉะนั้นท่านจะรับโทรสารไม่ได้

- หากโทรศัพท์ของท่านต่อตรงกับด้านหลังของเครื่อง HP all-in-one และท่านได้ยินเสียงโทรสารจากเครื่องส่งโทรสาร ให้กดปุ่ม เริ่มโทร สารสีดำ หรือ เริ่มโทรสารสี บนแผงควบคุม จากนั้น กด 2 เพื่อรับโทร สาร
- หากท่านกำลังสนทนากับผู้ส่งที่ต่อโทรศัพท์กับเครื่อง HP all-in-one โปรดแนะนำให้ผู้ส่งกดปุ่ม Start บนเครื่องโทรสารก่อนหลังจากที่ ท่านได้ยินเสียงโทรสารจากเครื่องส่งโทรสาร ให้กดปุ่ม เริ่มโทรสารสี ดำ หรือ เริ่มโทรสารสี บนแผงควบคุมจากนั้น กด 2 เพื่อรับโทรสาร

# ติดต่อเครื่องส่งเพื่อขอรับโทรสาร

การติดต่อเครื่องส่งโทรสารเพื่อขอรับโทรสาร (Polling) จะช่วยให้เครื่อง HP all-in-one สามารถให้เครื่องส่งโทรสารอื่นๆ ส่งโทรสารที่ถูกตั้งไว้ตาม ลำดับของเครื่องนั้นได้ เมื่อใช้คุณสมบัติ Poll to Receive (ติดต่อเพื่อขอรับ โทรสาร) เครื่อง HP all-in-one จะโทรไปยังเครื่องโทรสารที่กำหนดไว้ เพื่อ ขอรับโทรสารจากเครื่องนั้น เครื่องโทรสารที่กำหนดไว้จะต้องเปิดใช้คุณสมบัติ การติดต่อเพื่อขอรับโทรสาร และมีโทรสารที่พร้อมจะส่ง

- หมายเหตุ เครื่อง HP all-in-one จะไม่รองรับการใช้รหัสผ่านเพื่อขอ รับ โทรสาร คุณสมบัตินี้มีไว้เพื่อรักษาความปลอดภัย โดยจะ กำหนดให้เครื่องที่ขอรับโทรสาร (เครื่อง HP all-in-one ของ ท่าน) แจ้งรหัสผ่านไปยังเครื่องส่งที่ติดต่อเพื่อขอรับโทรสาร ท่าน ต้องแน่ใจว่าเครื่องส่งที่ติดต่อไปนั้นไม่ได้กำหนดขอรหัสผ่านไว้ (หรือเปลี่ยนรหัสผ่านดีฟอลต์) มิฉะนั้น เครื่อง HP all-in-one จะ รับโทรสารไม่ได้
- 1 ในส่วนโทรสาร ให้กด เมนู ไว้จนกว่า How to Fax (วิธีส่งโทรสาร) จะ ปรากฏขึ้น
- 2 กด ▶ ไว้จนกว่า Poll to Receive (ติดต่อเพื่อขอรับโทรสาร) จะ ปรากฏ จากนั้นกด OK
- 3 ใส่หมายเลขโทรสารของเครื่องที่ต้องการติดต่อ
- 4 กด เริ่มโทรสารสีดำ หรือ เริ่มโทรสารสี

หมายเหตุ หากท่านกด เริ่มโทรสารสี แต่ผู้ส่งส่งโทรสารขาวดำมาให้ เครื่อง HP all-in-one จะพิมพ์เป็นขาวดำ

หมายเหตุ หากท่านกด เริ่มโทรสารสี แต่ผู้ส่งส่งโทรสารขาวดำมาให้ เครื่อง HP all-in-one จะพิมพ์เป็นโทรสารขาวดำ

# การตั้งวันที่และเวลา

ท่านสามารถตั้งวันที่และเวลาได้จากแผงควบคุมเมื่อมีการส่งโทรสาร เครื่องจะ พิมพ์วันที่และเวลาปัจจุบันบนหัวกระดาษโทรสาร รูปแบบของวันที่และเวลาจะ ขึ้นอยู่กับการตั้งค่าภาษาและประเทศ/ภูมิภาค

หมายเหตุ หากเครื่อง HP all-in-one หยุดทำงาน ท่านต้องตั้งวันที่และเวลา ใหม่

- 1 กด <mark>ตั้งค่า</mark>
- 2 กด 4 จากนั้นกด 1 ซึ่งเป็นการเลือก Basic Fax Setup (การตั้งค่าโทรสารเบื้องต้น) จาก นั้น เลือก Date and Time (วันและเวลา)
- 3 ใส่เดือน วัน และปี โดยกดที่ปุ่มหมายเลขที่เหมาะสม ท่านอาจใส่วันที่ในรูป แบบอื่นได้ ทั้งนี้ขึ้นอยู่กับการตั้งค่าประเทศ/ภูมิภาคของท่าน เคอร์เซอร์จะอยู่ใต้ตัวเลขแรก แล้วเลื่อนไปทีละตัวเลขโดยอัตโนมัติทุกครั้ง ที่ท่านกดปุ่ม เวลาจะแสดงขึ้นโดยอัตโนมัติหลังจากท่านป้อนตัวเลขของวัน ที่ตัวสุดท้าย
- 4 ใส่ชั่วโมงและนาที
- 5 หากเวลาของท่านแสดงในรูป 12 ชั่วโมง ให้กด 1 สำหรับ AM หรือ 2 สำหรับ PM

วันที่และเวลาใหม่จะปรากฏขึ้นบนจอแผงควบคุม

# การตั้งหัวกระดาษโทรสาร

หัวกระดาษโทรสารจะพิมพ์ชื่อท่าน และหมายเลขโทรสารไว้ที่ส่วนบนของ กระดาษทุกแผ่นที่ท่านส่งไป ขอแนะนำให้ท่านตั้งค่าหัวกระดาษโดยใช้ **Fax** Setup Wizard (ตัวช่วยติดตั้งโทรสาร) (สำหรับผู้ใช้ Windows) หรือ Setup Assistant (ตัวช่วยติดตั้ง) (สำหรับผู้ใช้ Macintosh) ในระหว่างการ ติดตั้งซอฟต์แวร์ HP Image Zone

ท่านยังสามารถติดตั้งหรือเปลี่ยนหัวกระดาษโทรสารได้ที่แผงควบคุม ต้องมีรายละเอียดบนหัวกระดาษโทรสารตามกฎหมายในประเทศ/ภูมิภาคต่างๆ

- 1 กด <mark>ตั้งค่า</mark>
- 2 กด 4 จากนั้นกด 2 ซึ่งเป็นการเลือก Basic Fax Setup (การตั้งค่าโทรสารเบื้องต้น) จาก นั้น เลือก Fax Header (หัวกระดาษโทรสาร)
- 3 แล้วระบุชื่อหรือชื่อบริษัทของท่าน ท่านสามารถใส่ตัวอักษรได้สูงสุด 25 ตัวอักษร สำหรับข้อมูลเพิ่มเติมเกี่ยวกับการป้อนข้อความจากแผงควบคุม โปรดดู การป้อนข้อความและสับลักษณ์

- 4 กด <mark>OK</mark>
- 5 ใส่หมายเลขโทรสารโดยใช้ปุ่มตัวเลข ท่านสามารถใส่ตัวเลขได้สูงสุด 19 หลัก

ท่านอาจจะรู้สึกว่าการระบุข้อมูลหัวกระดาษโทรสารโดยใช้ HP Director (ตัว จัดการ HP) ที่มากับซอฟต์แวร์ HP Image Zone นั้นง่ายกว่านอกจากการ ระบุหัวกระดาษแล้ว ท่านยังอาจแทรกใบปะหน้าได้ โดยส่งโทรสารจาก คอมพิวเตอร์และแนบใบปะหน้าเข้าไป สำหรับข้อมูลเพิ่มเติม โปรดดูที่หน้าจอ HP Image Zone Help (วิธีใช้ HP Image Zone) ที่มาพร้อมกับ ซอฟต์แวร์ของท่าน

# การป้อนข้อความและสัญลักษณ์

ท่านสามารถใส่ข้อความและสัญลักษณ์ได้ที่แผงควบคุม โดยการใช้ปุ่มกดบน แผงควบคุมเมื่อท่านตั้งหมายเลขลัดและข้อมูลหัวกระดาษโทรสาร หรือจะป้อนสัญลักษณ์จากปุ่มกดเมื่อกดหมายเลขโทรสารหรือโทรศัพท์ก็ได้เมื่อ HP all-in-one กดหมายเลข มันจะแปลสัญลักษณ์และตอบสนองตัวอย่างเช่น เมื่อท่านใส่ขีด "-" ในหมายเลขโทรสาร HP all-in-one จะหยุดชั่วคราวก่อนกด ตัวเลขที่เหลือ การหยุดชั่วคราวจะมีประโยชน์เมื่อท่านต้องติดต่อสายนอกก่อนที่ จะกดหมายเลขโทรสารที่ต้องการ

## การป้อนข้อความโดยใช้ปุ่มที่แผงควบคุม

ท่านสามารถป้อนข้อความหรือสัญลักษณ์ได้โดยใช้ปุ่มกดบนแผงควบคุม

 กดปุ่มหมายเลขที่ตรงกับตัวอักษรของชื่อ ตัวอย่างเช่น ตัวอักษร a, b และ c ตรงกับหมายเลข 2 ดังที่เห็นจากปุ่มด้านล่าง

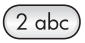

กดปุ่มหลายๆ ครั้งจนกว่าจะเห็นตัวอักษรที่มี

หมายเหตุ การใช้ตัวอักขระพิเศษขึ้นอยู่กับภาษาและการกำหนดประเทศ/ ภูมิภาค

- หลังจากปรากฏตัวอักษรที่ต้องการแล้ว ให้รอลูกศรขยับไปด้านขวา หรือ กด ▶ กดปุ่มหมายเลขที่มีอักษรตัวถัดไปที่ต้องการให้กดปุ่มซ้ำจนกว่าจะได้ ตัวอักษรที่ต้องการ ตัวอักษรตัวแรกของคำจะเป็นตัวพิมพ์ใหญ่โดย อัตโนมัติ
- หากต้องการเว้นวรรค กด เว้นวรรค (#)

- หากต้องการเว้นช่วง ให้กด โทรข้ำ/หยุด เครื่องหมาย "-" จะปรากฏอยู่ใน ลำดับตัวเลข
- หากต้องการใส่สัญลักษณ์ เช่น @ ให้กด สัญลักษณ์ (\*) ซ้ำๆ เพื่อเลื่อนดู สัญลักษณ์ต่างๆ ดังนี้: ดอกจัน (\*) เครื่องหมายขีด (-) เครื่องหมาย ampersand (&) มหัพภาค (.) เครื่องหมายทับ (/) วงเล็บ () เครื่อง หมายย่อ (') เครื่องหมายเท่ากับ (=) สัญลักษณ์แสดงหมายเลข (#) ที่ (@) เครื่องหมายขีดล่าง (\_) เครื่องหมายบวก (+) เครื่องหมายตกใจ (!) เครื่อง หมายอัฒภาค (;) เครื่องหมายคำถาม (?) เครื่องหมายจุลภาค (,) เครื่อง หมายทวิภาคู่ (:) เปอร์เซ็นต์ (%) และเครื่องหมายประมาณค่า (~)
- หากท่านทำผิดพลาด ให้กุด 

   เพื่อลบทิ้ง จากนั้นใส่ตัวอักษรที่ถูกต้องใหม่
- หลังจากใส่ข้อความแล้ว ให้กด OK เพื่อเก็บรายการของท่าน

# การพิมพ์รายงาน

ท่านสามารถตั้งค่าเครื่อง HP all-in-one ให้พิมพ์รายงานข้อผิดพลาดในการ พิมพ์และรายงานการยืนยันของการรับและส่งโทรสารแต่ละครั้งได้โดย อัตโนมัติ ท่านยังสามารถพิมพ์รายงานของระบบได้ด้วยตนเองตามที่ต้องการ รายงานเหล่านี้จะให้ข้อมูลของระบบที่เป็นประโยชน์เกี่ยวกับเครื่อง HP all-inone

้ค่าดีฟอลต์จะกำหนดให้เครื่อง HP all-in-one พิมพ์รายงานเฉพาะเมื่อมีปัญหา ในการรับส่งโทรสารเท่านั้น ข้อความที่ระบุว่าได้มีการส่งโทรสารเสร็จสมบูรณ์ จะปรากฏเป็นข้อความสั้นๆ บนแผงควบคุมหลังจากการส่งแต่ละครั้ง

## การสร้างรายงานอัตโนมัติ

ท่านสามารถกำหนดค่าคอนฟิกของ HP all-in-one เพื่อให้เครื่องพิมพ์รายงาน ความผิดพลาดและการยืนยันโดยอัตโนมัติ

- หมายเหตุ หากต้องการให้พิมพ์รายงานยืนยันทุกครั้งที่ส่งโทรสาร โปรดปฏิบัติ ตามคำแนะนำต่อไปนี้ก่อนส่งโทรสาร และเลือก Send Only (เฉพาะการส่ง)
- 1 กด <mark>ตั้งค่า</mark>
- 2 กด 2 จากนั้นกด 1 ซึ่งเป็นการเลือก Print Report (พิมพ์รายงาน) จากนั้นเลือก Fax Report Setup (การตั้งค่ารายงานโทรสาร)
- 3 กด ▶ เพื่อเลื่อนไปยังประเภทของรายงานต่อไปนี้:
  - Every Error (ข้อผิดพลาดทั้งหมด): เครื่องจะพิมพ์รายงานเมื่อเกิด ข้อผิดพลาดใดๆ ก็ตามเกี่ยวกับโทรสาร (ค่าดีฟอลต์)
  - Send Error (่ข้อผิดพลาดในการส่ง): เครื่องจะพิม<sup>์</sup>พ์เมื่อเกิดข้อผิด พลาดในการส่งขึ้น

- Receive Error (ข้อผิดพลาดในการรับ): เครื่องจะพิมพ์เมื่อเกิดข้อ ผิดพลาดในการรับ
- Every Fax (โทรสารทั้งหมด): เครื่องจะยืนยันโทรสารที่ส่งไปและ โทรสารที่ได้รับทุกครั้ง
- Send Only (เฉพาะการส่ง): พิมพ์ทุกครั้งที่ส่งโทรสารไม่ว่าจะ สำเร็จหรือไม่ก็ตาม
- Off (ปิด): ไม่พิมพ์รายงานข้อผิดพลาดหรือรายงานยืนยันใดๆ
- 4 กด <mark>OK</mark> เพื่อเลือกรายงาน

#### การสร้างรายงานด้วยตนเอง

ท่านสามารถสร้างรายงานจากเครื่อง HP all-in-one ด้วยตนเอง เช่น สถานะ ของโทรสารล่าสุดที่ส่ง รายการหมายเลขลัดที่ตั้งไว้ หรือรายงานการทดสอบ เครื่องเพื่อใช้ในการวิเคราะห์ปัญหา

- 1 กด <mark>ตั้งค่า</mark> จากนั้นกด 2 ซึ่งเป็นการเลือก Print Report (พิมพ์รายงาน)
- 2 กด ▶ เพื่อเลื่อนไปยังประเภทของรายงานต่อไปนี้:
  - 1: Fax Report Setup (การตั้งค่ารายงานโทรสาร): พิมพ์รายงาน โทรสารอัตโนมัติตามที่อธิบายใน การสร้างรายงานอัตโนมัติ
  - 2: Last Transaction (รายการสุดท้าย): พิมพ์รายละเอียดเกี่ยวกับ โทรสารที่ส่งไปล่าสุด
  - 3: Fax Log (ไฟล์บันทึกการรับส่งโทรสาร): พิมพ์บันทึกรับ ส่งโทรสารประมาณ 30 รายการสุดท้าย
  - 4: Speed Dial List (รายการหมายเลขลัด): พิมพ์รายการหมาย เลขลัดที่ตั้งโปรแกรมไว้
  - 5: Self-Test Report (รายงานการทดสอบเครื่อง): พิมพ์รายงาน เพื่อช่วยวินิจฉัยปัญหาในการพิมพ์และการปรับตำแหน่ง สำหรับ ข้อมูลเพิ่มเติม โปรดดู พิมพ์รายงานการทดสอบเครื่อง
- 3 กด OK เพื่อพิมพ์รายงาน

# การตั้งหมายเลขลัด

ท่านสามารถกำหนดหมายเลขลัดที่ท่านใช้โทรสารบ่อยได้ ใช้ปุ่มสัมผัสหมายเลข ลัดแบบวันทัชที่อยู่บนแผงควบคุมเพื่อให้ส่งโทรสารได้อย่างรวดเร็ว ท่านยัง สามารถกด หมายเลขลัด เพื่อเลื่อนขึ้นลงและเลือกจากรายการของหมายเลขลัด หมายเลขลัดห้ารายการแรกจะถูกบันทึกไว้ในปุ่มสัมผัสหมายเลขลัดแบบวันทัชที่ แผงควบคุมโดยอัตโนมัติ

สำหรับข้อมูลเกี่ยวกับการส่งโทรสารโดยใช้หมายเลขลัด โปรดดู การส่งโทรสาร โดยใช้การโทรด่วน ท่านสามารถกำหนดหมายเลขลัดได้อย่างรวดเร็วและง่ายดายจากเครื่อง คอมพิวเตอร์ของท่าน โดยใช้ HP Director (ตัวจัดการ HP) ที่อยู่ใน ซอฟต์แวร์ HP Image Zone สำหรับข้อมูลเพิ่มเติม โปรดดูที่หน้าจอ HP Image Zone Help (วิธีใช้ HP Image Zone) ที่มาพร้อมกับซอฟต์แวร์ ของท่าน

#### การสร้างหมายเลขลัด

ท่านสามารถสร้างหมายเลขลัดที่ท่านใช้โทรสารบ่อยได้

- 1 กด <mark>ตั้งค่</mark>า
- 2 กด 3 จากนั้นกด 1 ซึ่งเป็นการเลือก Speed Dial Setup (การตั้งค่าหมายเลขลัด) จากนั้น เลือก Individual Speed Dial (หมายเลขลัดส่วนตัว) หมายเลขลัดแรกที่ยังไม่ได้มีการกำหนดจะปรากฏขึ้นบนจอแผงควบคม
- 3 กด OK เพื่อเลือกหมายเลขลัดที่แสดงบนจอแสดงผล ท่านสามารถกด หรือ ▶ เพื่อเลือกหมายเลขอื่น จากนั้นกด OK
- 4 ใส่หมายเลขโทรสารเพื่อกำหนดให้หมายเลขนั้นเป็นหมายเลขลัด จากนั้น กด OK ท่านสามารถใส่ตัวเลขได้สูงสุด 49 หลัก

เคล็ดลับ หากต้องการหยุดเว้นวรรคระหว่างหมายเลขโทรสาร ให้กด โทร ช้ำ/หยุด

- 5 ใส่ชื่อ จากนั้นกด OK ท่านสามารถใส่ตัวอักษรได้สูงสุด 13 ตัวอักษร สำหรับข้อมูลเพิ่มเติมเกี่ยวกับการใส่ข้อความ โปรดดู การป้อนข้อความ และสัญลักษณ์
- 6 กด 1 ห้ากท่านต้องการตั้งค่าหมายเลขอื่น หรือกด 2 หากท่านสิ้นสุดการ สร้างหมายเลขลัด

## การสร้างกลุ่มหมายเลขลัด

ท่านสามารถสร้างกลุ่มรายการหมายเลขลัดที่มีหมายเลขลัดส่วนตัวได้สูงสุด 48 หมายเลข ซึ่งยอมให้ท่านส่งโทรสารแบบขาวดำไปยังกลุ่มบุคคลได้โดยการใช้ หนึ่งหมายเลขลัด

หมายเหตุ เมื่อส่งโทรสารไปเป็นกลุ่ม ท่านจะสามารถส่งโทรสารแบบขาวดำเท่า นั้น เมื่อใช้คุณลักษณะนี้ เครื่องจะไม่สนับสนุนความละเอียดใน ระดับ Very Fine (ละเอียดมาก)

ท่านสามารถกำหนดหมายเลขลัดส่วนตัวก่อนหน้าให้กับกลุ่มได้เท่านั้น นอกจาก นั้น ยังสามารถเพิ่มหมายเลขลัดส่วนตัวได้ แต่ท่านจะไม่สามารถกำหนดกลุ่ม หนึ่งกลุ่มให้กับกลุ่มอื่นได้

1 กด <mark>ตั้งค่</mark>า

2 กุด 3 จากนั้นกด 2

ซึ่งเป็นการเลือก Speed Dial Setup (การตั้งค่าหมายเลขลัด) จากนั้น เลือก Group Speed Dial (กลุ่มหมายเลขลัด)

หมายเลขลัดแรกที่ยังไม่ได้มีการกำหนดจะปรากฏขึ้นบนจอแผงควบคุม

- 3 กด OK เพื่อเลือกหมายเลขลัดที่แสดงบนจอแสดงผล ท่านสามารถกด หรือ ▶ เพื่อเลือกหมายเลขอื่น จากนั้นกด OK
- 4 กด ◀ หรือ ▶ เพื่อเลือกหมายเลขลัดส่วนตัวเพื่อเพิ่มไปยังกลุ่มหมายเลขลัด
- 5 กด <mark>OK</mark>
- 6 กด 1 เพื่อเพิ่มหมายเลขลัดส่วนตัวหมายเลขอื่น หรือกด 2 หากท่านทำเสร็จ แล้ว
- 7 ใส่ชื่อกลุ่มหมายเลขลัด จากนั้นกด OK สำหรับข้อมูลเพิ่มเติมเกี่ยวกับการใส่ข้อความ โปรดดู การป้อนข้อความ และสัญลักษณ์
- 8 กด 1 เพื่อเพิ่มกลุ่มอื่น หรือกด 2 หากท่านทำเสร็จแล้ว

#### การอัพเดตหมายเลขลัด

ท่านสามารถเปลี่ยนหมายเลขโทรศัพท์หรือชื่อของรายการหมายเลขลัดราย บุคคลได้

- หมายเหตุ หากหมายเลขลัดส่วนตัวยังคงอยู่ในส่วนของกลุ่มหมายเลขลัด กลุ่ม หมายเลขลัดจะส่งผลให้มีการอัพเดตหมายเลขลัดส่วนตัว
- 1 กด <mark>ตั้งค่า</mark>
- 2 กด 3 จากนั้นกด 1 ซึ่งเป็นการเลือก Speed Dial Setup (การตั้งค่าหมายเลขลัด) จากนั้น เลือก Individual Speed Dial (หมายเลขลัดส่วนตัว)
- 3 กด ◄ หรือ ► เพื่อดูรายการหมายเลขลัดต่างๆ แล้วกด OK เพื่อเลือก รายการที่ต้องการ
- 4 เมื่อปรากฏหมายเลขโทรสาร ให้กด ┥ เพื่อลบหมายเลขนั้นทิ้งไป
- 5 ใส่หมายเล<sup>ื</sup>ขใหม่
- 6 กด OK เพื่อบันทึกหมายเลขใหม่
- 7 ใส่ชื่อใหม่ สำหรับข้อมูลเพิ่มเติมเกี่ยวกับการใช้ข้อความที่ป้อน โปรดดู การป้อนข้อ ความและสัญลักษณ์
- 8 กด <mark>OK</mark>
- 9 กด 1 เพื่ออัพเดตหมายเลขลัดรายการอื่น หรือกด 2 เมื่อท่านทำเสร็จแล้ว

บท 11

ท่านสามารถลบหมายเลขลัดทั้งของรายบุคคลหรือของกลุ่ม หากท่านลบหมาย เลขลัดส่วนตัวที่รวมอยู่ในกลุ่มหมายเลขลัด หมายเลขลัดในกลุ่มนั้นจะถูกลบทิ้ง ไปด้วย

- 1 กด <mark>ตั้งค่</mark>า
- 2 กด 3 จากนั้นกด 3 อีกครั้ง ซึ่งเป็นการเลือก Speed Dial Setup (การตั้งค่าหมายเลขลัด) จากนั้น เลือก Delete Speed Dial (ลบหมายเลขลัด)
- 3 กด ๔ หรือ ▶ จน์หมายเลขลัดที่ต้องการลบปรา๎กฏขึ้น จากนั้นกด OK เพื่อ ลบรายการนั้น และท่านยังสามารถป้อนรหัสหมายเลขลัดโดยการใช้ปุ่มกด บนแผงควบคุม

# การเปลี่ยนค่าความละเอียดของโทรสารและความสว่าง/ความ เข้ม

ท่านสามารถเปลี่ยนค่า Fax Resolution (ความละเอียดของโทรสาร) และ Lighter/Darker (ความสว่าง/ความเข้ม) สำหรับเอกสารที่กำลังจะส่งโทรสาร ได้

## เปลี่ยนค่าความละเอียดของโทรสาร

การตั้งค่า Fax Resolution (ความละเอียดของโทรสาร) จะมีผลต่อความเร็ว ในการส่งโทรสาร และคุณภาพของเอกสารขาวดำที่ส่งโทรสารเครื่อง HP all-inone จะส่งโทรสารที่มีความละเอียดสูงสุดที่เครื่องรับโทรสารจะสามารถรับได้ ท่านสามารถเปลี่ยนค่าความละเอียดเฉพาะของโทรสารที่จะส่งเป็นสีขาวดำเท่า นั้นโทรสารสีที่จะส่งทั้งหมดต้องใช้ความละเอียด Fine (ดี) โดยมีค่าความ ละเอียดดังต่อไปนี้:

- Fine (ดี): ให้ข้อความมีคุณภาพดีเหมาะสำหรับการส่งโทรสารเอกสาร ส่วนใหญ่ จะเป็นการตั้งค่าดีฟอลต์
- Very Fine (ดีมาก): ให้คุณภาพในการส่งโทรสารที่ดีที่สุดเมื่อท่าน ส่งโทรสารเอกสารที่มีความละเอียดสูงมากหากท่านเลือก Very Fine (ดีมาก) พึงระวังว่า กระบวนการในการส่งโทรสารจะใช้เวลานาน และท่าน จะสามารถส่งโทรสารแบบขาวดำได้เท่านั้นเมื่อใช้ความละเอียดนี้ หากท่าน ส่งโทรสารแบบสี โทรสารที่ส่งจะใช้ความละเอียด Fine (ดี) แทน
- Photo (ภาพถ่าย): การตั้งค่านี้ทำให้โทรสารมีคุณภาพดีที่สุดเมื่อส่งเป็น ภาพถ่ายหากท่านเลือก Photo (ภาพถ่าย) การส่งโทรสารจะใช้เวลานาน ขึ้น เมื่อส่งโทรสารภาพถ่าย ขอแนะนำให้ท่านเลือก Photo (ภาพถ่าย)
- Standard (มาตรฐาน): การตั้งค่านี้จะทำให้ส่งโทรสารได้รวดเร็วที่ สุดเท่าที่จะเป็นไปได้ แต่โทรสารมีคุณภาพต่ำที่สุด

ค่านี้จะกลับไปเป็นค่าดีฟอลต์หลังจากส่งโทรสารเสร็จแล้ว เว้นแต่ท่านจะตั้งค่า อื่นเป็นค่าดีฟอลต์แทน สำหรับข้อมูลเพิ่มเติม โปรดดู การตั้งค่าดีฟอลต์ใหม่

#### การเปลี่ยนค่าความละเอียดจากแผงควบคุม

- 1 ใส่ต้นฉบับหงายหน้าขึ้นในถาดป้อนต้นฉบับโดยให้ส่วนบนสุดของ กระดาษอยู่ทางด้านซ้าย
- 2 ใส่หมายเล<sup>ข</sup>โทรสารโดยใช้ปุ่มกด กดปุ่มสัมผัสหมายเลขลัดแบบวันทัช หรือกด หมายเลขลัด ไว้จนกว่าหมายเลขลัดที่เหมาะสมจะปรากฏ
- 3 ในส่วนโทรสาร ให้กด เมนู ไว้จนกว่า Fax Resolution (ความละเอียด ของโทรสาร) จะปรากฏ
- 4 กด 🕨 เพื่อเลื่อกค่าความละเอียด
- 5 กด เริ่มโทรสารสี

หมายเหตุ หากท่านกด เริ่มโทรสารสี เครื่องจะส่งโทรสารโดยใช้ค่า Fine (ดี)

โทรสารของท่านจะถูกส่งด้วยค่า Fax Resolution (ความละเอียดของ โทรสาร) ที่ท่านเลือกไว้ถ้าท่านต้องการส่งโทรสารทั้งหมดด้วยการตั้งค่านี้ ให้เปลี่ยนการตั้งค่านี้ให้เป็นค่าดีฟอลต์ สำหรับข้อมูลเพิ่มเติม โปรดดู การ ตั้งค่าดีฟอลต์ใหม่

## การเปลี่ยนค่าความสว่าง/ความเข้ม

ท่านสามารถปรับความคมชัดของโทรสารให้เข้มขึ้นหรือสว่างขึ้นกว่าต้นฉบับ คุณสมบัตินี้มีประโยชน์หากท่านกำลังโทรสารเอกสารที่จาง เลือน หรือเขียนด้วย ลายมือ ท่านสามารถทำให้ต้นฉบับเข้มขึ้นได้ด้วยการปรับความคมชัด ค่านี้จะกลับไปเป็นค่าดีฟอลต์หลังจากส่งโทรสารเสร็จแล้ว เว้นแต่ท่านจะตั้งค่า อื่นเป็นค่าดีฟอลต์แทน สำหรับข้อมูลเพิ่มเติม โปรดดู การตั้งค่าดีฟอลต์ใหม่

- 1 ใส่ต้นฉบับหงายหน้าขึ้นในถาดป้อนต้นฉบับโดยให้ส่วนบนสุดของ กระดาษอยู่ทางด้านซ้าย
- 2 ใส่หมายเลขโทรสารโดยใช้ปุ่มกด กดปุ่มสัมผัสหมายเลขลัดแบบวันทัช หรือกด หมายเลขลัด ไว้จนกว่าหมายเลขลัดที่เหมาะสมจะปรากฏ
- ในส่วนโทรสาร ให้กด เมนู ไว้จนกว่า Lighter/Darker (สว่างขึ้น/เข้ม ขึ้น) จะปรากฏ
- 4 กด ์ ุ เพื่อเพิ่ม ความสว่างหรือ ▶ ความเข้มของโทรสาร ตัวบ่งชี้จะเลื่อนไปทางซ้ายหรือขวา เมื่อท่านกดปุ่มลูกศร
- 5 กด <mark>เริ่มโทรสารสีด</mark>ำ หรือ เ<mark>ริ่มโทรสารสี</mark> โทรสารของท่านจะถูกส่งด้วยค่า Lighter/Darker (สว่างขึ้น/เข้มขึ้น) ที่ ท่านเลือกไว้ถ้าท่านต้องการส่งโทรสารทั้งหมดด้วยการตั้งค่านี้ ให้เปลี่ยน

การตั้งค่านี้ให้เป็นค่าดีฟอลต์ สำหรับข้อมูลเพิ่มเติม โปรดดู การตั้งค่าดี ฟอลต์ใหม่

# การตั้งค่าดีฟอลต์ใหม่

ท่านสามารถเปลี่ยนค่าดีฟอลต์สำหรับการตั้งค่า Fax Resolution (ความ ละเอียดของโทรสาร) และ Lighter/Darker (สว่างขึ้น/เข้มขึ้น) ได้จากแผง ควบคุม

- 1 ทำการเปลี่ยนแปลงการตั้งค่า Fax Resolution (ความละเอียดของโทร สาร) Lighter/Darker (สว่างขึ้น/เข้มขึ้น) หรือ How to Fax (วิธีการ รับส่งโทรสาร)
- 2 กด เมนู ไว้จน<sup>์</sup>กว่า Set New Defaults (การตั้งค่าดีฟอลต์ใหม่) จะ ปรากฏ
- 3 กด **⊳**ีไว้จนกว่า Yes (ใช่) จะปรากฏ

# การกำหนดตัวเลือกโทรสาร

มีตัวเลือกโทรสารมากมายที่ท่านสามารถกำหนดได้ เช่น การควบคุมให้เครื่อง HP all-in-one โทรซ้ำอัตโนมัติเมื่อสายไม่ว่างเมื่อเปลี่ยนไปใช้ตัวเลือกต่อไป นี้ การตั้งค่าใหม่จะกลายเป็นค่าดีฟอลต์ โปรดศึกษาข้อมูลในส่วนนี้เกี่ยวกับการ เปลี่ยนตัวเลือกโทรสาร

# การตั้งขนาดกระดาษสำหรับรับโทรสาร

ท่านสามารถเลือกขนาดกระดาษเพื่อรับโทรสารขนาดกระดาษที่เลือก ควรเป็น ขนาดเดียวกับกระดาษที่ใส่ไว้ในถาดป้อนกระดาษ เครื่องโทรสารสามารถพิมพ์ บนกระดาษขนาด letter, A4 หรือ legal เท่านั้น

- หมายเหตุ ถ้าใส่กระดาษผิดขนาดลงในถาดป้อนเมื่อได้รับโทรสาร เครื่องจาก ไม่พิมพ์ออกมาและแจ้งข้อผิดพลาดบนจอแผงควบคุม ให้ใส่ กระดาษขนาด letter, A4 หรือ legal แล้วกดปุ่ม OK เพื่อพิมพ์ โทรสาร
- 1 กด <mark>ตั้งค่า</mark>
- 2 กด 4 จากนั้นกด 4 อีกครั้ง ซึ่งเป็นการเลือก Basic Fax Setup (การตั้งค่าโทรสารเบื้องต้น) จากนั้น เลือก Fax Paper Size (ขนาดกระดาษโทรสาร)
- 3 กด ▶ เพื่อไฮไล้ต์รายการที่เลือก แล้วกด OK

# การตั้งการโทรศัพท์ระบบกดปุ่มหรือระบบหมุน

ท่านสามารถตั้งโหมดการโทรที่เครื่อง HP all-in-one เพื่อให้เป็นการโทร ระบบกดปุ่มหรือระบบหมุนก็ได้ระบบโทรศัพท์ส่วนใหญ่จะทำงานโดยระบบใด ระบบหนึ่งหากระบบโทรศัพท์ของท่านไม่จำเป็นต้องใช้ระบบหมุน ขอแนะนำให้ ท่านใช้ระบบกดหากท่านมีชุมสายโทรศัพท์สาธารณะ หรือเครือข่ายโทรศัพท์ (PBX) ท่านอาจจำเป็นต้องใช้ Pulse Dialing (โทรศัพท์ระบบหมุน) กรุณา ติดต่อบริษัทโทรศัพท์ท้องถิ่น หากท่านไม่แน่ใจว่าจะใช้ระบบใด

- หมายเหตุ หากท่านเลือก Pulse Dialing (โทรศัพท์ระบบหมุน) อาจใช้ คุณสมบัติบางประการไม่ได้ รวมทั้งยังอาจใช้เวลานานกว่าในการ โทรหมายเลขโทรสารหรือหมายเลขโทรศัพท์ด้วย
- 1 กด <mark>ตั้งค่า</mark>
- 2 กด 4 จากนั้นกด 5 ซึ่งเป็นการเลือก Basic Fax Setup (การตั้งค่าโทรสารเบื้องต้น) จากนั้น เลือก Tone or Pulse Dialing (ระบบกดปุ่มหรือระบบหมุน)
- 3 กด ▶ เพื่อไฮไลต์รายการที่เลือก แล้่วกด OK

#### การปรับระดับเสียง

เครื่อง HP all-in-one มีระดับการปรับเสียงเรียกเข้าและเสียงของลำโพงสาม ระดับด้วยกันระดับเสียงเรียกเข้าคือระดับเสียงที่โทรศัพท์ดังระดับเสียงของ ลำโพง คือระดับเสียงอื่นๆ เช่น เสียงโทรออก เสียงสัญญาณโทรสาร และเสียง ปุ่มกด ค่าดีฟอลต์จะกำหนดเป็น soft (เบา)

- 1 กด <mark>ตั้งค่</mark>า
- 2 กด 4 จากนั้นกด 6 ซึ่งเป็นการเลือก Basic Fax Setup (การตั้งค่าโทรสารเบื้องต้น) จากนั้น เลือก Ring and Beep Volume (ระดับเสียงเรียกเข้าและเสียงสัญญาณ)
- 3 กด ▶ เพื่อเลือกตัวเลือกใดตัวเลือกหนึ่ง: Soft (เบา) Loud (ดัง) หรือ Off (ปิด)

หมายเหตุ หากท่านเลือก Off (ปิด) ท่านจะไม่ได้ยินเสียงโทร เสียงโทรสาร หรือเสียงเรียกเข้า

4 กด <mark>OK</mark>

### ส่งต่อโทรสารไปยังหมายเลขอื่น

ท่านสามารถกำหนดให้เครื่อง HP all-in-one ของท่านส่งต่อโทรสารไปยัง หมายเลขโทรสารหมายเลขอื่น หากได้รับโทรสารแบบสี เครื่องจะส่งต่อโทรสาร แบบขาวดำ

หมายเหตุ เมื่อเครื่อง HP all-in-one ส่งต่อโทรสารของท่าน เครื่องจะไม่พิมพ์ โทรสารที่ได้รับจนกว่าจะมีปัญหาเกิดขึ้น หากเครื่อง HP all-inone ไม่สามารถส่งต่อโทรสารไปยังเครื่องโทรสารที่ต้องการได้ (เช่น เครื่องไม่ได้เปิดไว้ เป็นต้น) เครื่อง HP all-in-one จะพิมพ์ โทรสารและรายงานข้อผิดพลาด

ขอแนะนำให้ท่านตรวจสอบหมายเลขที่ท่านจะส่งต่อโทรสารว่าเครื่องทำงานหรือ ไม่ ส่งโทรสารทดสอบเพื่อให้แน่ใจว่าเครื่องจะสามารถรับโทรสารที่ส่งต่อของ ท่านได้

## การส่งต่อโทรสารโดยใช้แผงควบคุม

- 1 กด <mark>ตั้งค่</mark>า
- 2 กด 4 จากนั้นกด 7 ซึ่งเป็นการเลือก Basic Fax Setup (การตั้งค่าโทรสารเบื้องต้น) จากนั้น เลือก Fax Forwarding Black Only (โทรสารที่ส่งต่อแบบขาวดำเท่า นั้น)
- 3 กุด ์ โว้จนไว้กว่า On (เปิด) จะปรากฏ จากนั้นกดู OK
- 4 ที่พร้อมต์ ให้ใส่หมายเลขของเครื่องโทรสารที่จะรับโทรสารที่ส่งต่อ
- 5 กด <mark>OK</mark>

Fax Forwarding (การส่งต่อโทรสาร) จะปรากฏขึ้นบนจอแผงควบคุม

## ยกเลิกการส่งต่อโทรสาร

ท่านสามารถยกเลิกการส่งต่อโทรสารได้จากแผงควบคุม

ท่านสามารถยกเลิกการตั้งค่าการส่งต่อโทรสารได้จากแผงควบคุมหรือ HP Director (ตัวจัดการ HP) หากท่านต้องการเปลี่ยนหมายเลขของเครื่อง โทรสารที่ท่านกำลังจะส่งต่อโทรสารไป ให้ใช้ HP Director (ตัวจัดการ HP)

### การยกเลิกการส่งต่อโทรสารโดยใช้แผงควบคุม

→ กด ยกเลิก จากนั้นกด 1 ยกเลิกการส่งต่อโทรสารแล้ว

# การเปลี่ยนรูปแบบเสียงเรียกเข้า (เสียงเรียกเข้าเฉพาะ)

บริษัทโทรศัพท์หลายแห่งเสนอคุณสมบัติเสียงเรียกเข้าเฉพาะที่ช่วยให้ท่านมี หมายเลขโทรศัพท์หลายหมายเลขโดยมีสายโทรศัพท์เดียวได้เมื่อท่านใช้บริการ นี้ รูปแบบเสียงเรียกเข้าสำหรับแต่ละหมายเลขจะแตกต่างกันออกไปตัวอย่าง เช่น ท่านสามารถมีเสียงเรียกเข้าครั้งเดียว สองครั้งและสามครั้งสำหรับหมายเลข ต่างๆ ท่านสามารถตั้งค่าให้ HP all-in-one รับสายด้วยเสียงเรียกเข้าเฉพาะ หากท่านเชื่อมต่อเครื่อง HP all-in-one เข้ากับสายโทรศัพท์ที่มีเสียงเรียกเข้า เฉพาะ โปรดให้บริษัทโทรศัพท์ตั้งรูปแบบเสียงเรียกเข้าสำหรับสายสนทนาและ สายโทรสารแตกต่างกันขอแนะนำให้ใช้เสียงเรียกเข้าแบบสองครั้ง หรือเสียง เรียกเข้าแบบสามครั้งสำหรับหมายเลขโทรสาร เมื่อ HP all-in-one ตรวจพบ เสียงเรียกเข้าที่กำหนดไว้ เครื่องก็จะรับสายและรับโทรสาร ตัวอย่างเช่น ท่านอาจให้บริษัทโทรศัพท์ตั้งเสียงเรียกเข้าดังสองครั้งสำหรับสาย โทรสาร และดังหนึ่งครั้งสำหรับสายสนทนา หากตั้งค่าดังนี้ ให้กำหนด Answer Ring Pattern (รูปแบบเสียงเรียกเข้า) ของเครื่อง HP all-in-one เป็น Double Rings (เสียงเรียกเข้าแบบสองครั้ง) นอกจากนี้ ท่านยังสามารถ ตั้งให้ค่า Rings to Answer [เสียงเรียกเข้า] เป็น 3 ครั้ง เมื่อมีโทรศัพท์เข้า มาเป็นเสียงเรียกเข้าแบบสองครั้ง HP all-in-one จะรับสายเมื่อดังเป็นครั้งที่ สามแล้วรับโทรสาร

หากท่านไม่ได้ใช้บริการดังกล่าว ให้เลือกรูปแบบเสียงเรียกเข้าที่เป็นค่าดีฟอลต์ ก็คือ All Rings (เสียงเรียกเข้าทั้งหมด)

#### การเปลี่ยนรูปแบบเสียงเรียกเข้าจากแผงควบคุม

- 1 โปรดตรวจสอบว่าได้ตั้งเครื่อง HP all-in-one ให้ตอบรับสายโทรสาร อัตโนมัติ สำหรับข้อมูลเพิ่มเติม โปรดดู การตั้งระบบตอบรับ
- 2 กด <mark>ตั้งค่า</mark>
- 3 กด 5 จากนั้นกด 1 ซึ่งเป็นการเลือก Advanced Fax Setup (การตั้งค่าโทรสารขั้นสูง) จากนั้นเลือก Answer Ring Pattern (รูปแบบเสียงเรียกเข้า)
- 4 กด ▶ เพื่อไฮไลต์รายการที่เลือก แล้วกด OK เมื่อโทรศัพท์ดังเป็นเสียงเรียกเข้าที่ตั้งไว้สำหรับสายโทรสารแล้ว เครื่อง HP all-in-one จะรับสายและรับโทรสาร

# การโทรซ้ำอัตโนมัติเมื่อสายไม่ว่างหรือไม่มีผู้รับสาย

ท่านสามารถตั้งให้เครื่อง HP all-in-one โทรซ้ำอัตโนมัติเมื่อสายไม่ว่างหรือ ไม่มีผู้รับสายค่าดีฟอลต์สำหรับ Busy Redial (โทรซ้ำเมื่อสายไม่ว่าง) คือ Redial (โทรซ้ำ)ค่าดีฟอลต์สำหรับ No Answer Redial (โทรซ้ำเมื่อไม่มีผู้ รับสาย) คือ No Redial (ไม่โทรซ้ำ)

- 1 กด <mark>ตั้งค่า</mark>
- 2 โปรดทำตามวิธีใดวิธีหนึ่งดังต่อไปนี้:
  - สำหรับการเปลี่ยนการตั้งค่า Busy Redial (โทรซ้ำเมื่อสายไม่ว่าง) ให้กด 5 และกด 2 ซึ่งเป็นการเลือก Advanced Fax Setup (การตั้งค่าโทรสารขั้น

สูง) จากนั้นเลือก Busy Redial (โทรซ้ำเมื่อสายไม่ว่าง)

 - ใน้การเปลี่ยน No Answer Redial (โทรซ้ำเมื่อไม่มีผู้รับสาย) กด 5 และกด 3

้ซึ่งเป็นการเลือก Advanced Fax Setup (การตั้งค่าโทรสารขั้น สูง) จากนั้นเลือก No Answer Redial (โทรซ้ำเมื่อไม่มีผู้รับสาย)

- 3 กด ▶ เพื่อเลือก Redial (โทรซ้ำ) หรือ No Redial (ไม่โทรซ้ำ)
- 4 กด <mark>OK</mark>

# การตั้งการย่อขนาดอัตโนมัติสำหรับโทรสารที่เข้ามา

การตั้งค่านี้จะกำหนดการทำงานของเครื่อง HP all-in-one เมื่อได้รับโทรสารที่ มีขนาดใหญ่กว่าขนาดกระดาษที่ตั้งค่าดีฟอลต์ไว้เมื่อเปิดการตั้งค่านี้ (ค่าดีฟอลต์) ภาพของโทรสารที่รับเข้ามาจะถูกย่อขนาดเพื่อให้มีขนาด พอดีหน้าเท่าที่จะเป็นได้หากปิดคุณสมบัตินี้ ข้อมูลที่เกินจากหน้าแรก จะพิมพ์ ออกมาในหน้าที่สอง Automatic Reduction (การย่อขนาดอัตโนมัติ) เป็น ประโยชน์เมื่อท่านได้รับโทรสารขนาด legal แต่มีกระดาษขนาด letter วางอยู่ ในถาดป้อนกระดาษ

- 1 กด <mark>ตั้งค่</mark>า
- 2 กด 5 จากนั้นกด 4 ซึ่งเป็นการเลือก Advanced Fax Setup (การตั้งค่าโทรสารขึ้นสูง) จากนั้นเลือก Automatic Reduction (การย่อขนาดอัตโนมัติ)
- 3 กด ▶ เพื่อเลือก Off (ปิด) หรือ On (เปิด)
- 4 กด <mark>OK</mark>

# ตั้งการรับโทรสารสำรอง

เครื่อง HP all-in-one เก็บโทรสารที่ได้รับทั้งหมดไว้ในหน่วยความจำหากเกิด ข้อผิดพลาดที่ทำให้เครื่อง HP all-in-one ไม่สามารถพิมพ์โทรสาร คุณสมบัติ Backup Fax Reception (การรับโทรสารสำรอง) จะช่วยให้ท่านรับโทร สารต่อไปได้ ในระหว่างที่เกิดข้อผิดพลาด หากเปิด Backup Fax Reception (การรับโทรสารสำรอง) โทรสารจะถูกเก็บไว้ในหน่วยความจำ

ตัวอย่างเช่น หากเครื่อง HP all-in-one กระดาษหมดและเปิด Backup Fax Reception (การรับโทรสารสำรอง) ไว้ โทรสารที่ได้รับทั้งหมดจะถูกเก็บไว้ ในหน่วยความจำหลังจากใส่กระดาษเข้าไป ท่านจะสามารถพิมพ์โทรสารได้ หากท่านปิดคุณสมบัตินี้ เครื่อง HP all-in-one จะไม่รับสายเรียกเข้าจนกว่าข้อ ผิดพลาดจะได้รับการแก้ไข

ข้อผิดพลาดต่างๆ เช่นตัวอย่างดังต่อไปนี้ อาจทำให้เครื่อง HP all-in-one ไม่ สามารถพิมพ์โทรสารได้:

- ไม่มีกระดาษอยู่ในถาดป้อนกระดาษ
- มีกระดาษติดอยู่
- ฝาแคร่ตลับหมึกพิมพ์เปิดอยู่
- แคร่ตลับหมึกพิมพ์ติดขวางอยู่

ในระหว่างการทำงานปกติ (ไม่ว่า Backup Fax Reception (การรับโทร สารสำรอง) จะมีสถานะ On (เปิด) หรือ Off (ปิด)) เครื่อง HP all-in-one จะ เก็บโทรสารทั้งหมดไว้ในหน่วยความจำหลังจากที่หน่วยความจำเต็ม เครื่อง HP all-in-one จะบันทึกข้อมูลใหม่ทับข้อมูลโทรสารที่เก่าที่สุดที่พิมพ์ออกมา ี้เมื่อได้รับโทรสารใหม่ หากท่านต้องการฉบโทรสารทั้งหมดในหน่วยความจำ ให้ ปิดเครื่อง HP all-in-one โดยกดปุ่ม <mark>เปิด</mark>

หมายเหตุ หากคุณสมบัติ Backup Fax Reception (การรับโทรสาร สำรอง) ถูก On (เปิด) และเกิดข้อผิดพลาด เครื่อง HP all-in-one จะเก็บโทรสารที่ได้รับไว้ในหน่วยความจำและระบุว่า "ยังไม่ได้ พิมพ์" โทรสารทั้งหมดที่ไม่ได้พิมพ์ออกมาจะยังคงอยู่ในหน่วยความ จำจนกว่าจะถูกพิมพ์ออกมาหรือลบทิ้งเมื่อมีโทรสารที่ยังไม่ได้พิมพ์ เต็มหน่วยความจำ เครื่อง HP all-in-one จะไม่รับโทรสารอีกจน กว่าโทรสารนั้นจะถูกพิมพ์ออกมาหรือลบออกจากหน่วยความจำ สำหรับข้อมูลเกี่ยวกับการพิมพ์หรือการลบโทรสารจากหน่วยความ จำ โปรดดู การพิมพ์ข้ำหรือลบโทรสารในหน่วยความจำ

การตั้งค่าดีฟอลต์ Backup Fax Reception (การรับโทรสารสำรอง) คือ On (เปิด)

วิธีตั้งการรับโทรสารสำรองจากแผงควบคุม

- 1 กด <mark>ตั้งค่า</mark>
- 2 กด 5 จากนั้นกด 5 อีกครั้ง ซึ่งเป็นการเลือก Advanced Fax Setup (การตั้งค่าโทรสารขั้นสูง) จากนั้นเลือก Backup Fax Reception (การรับโทรสารสำรอง)
- 3 กด ▶ เพื่อเลือก On (เปิด) หรือ Off (ปิด)
- 4 กด <mark>OK</mark>

## การใช้โหมดแก้ไขข้อผิดพลาด

Error Correction Mode (โหมดแก้ไขข้อผิดพลาด) (ECM) ช่วยป้องกัน ข้อมูลสูญหายเนื่องจากสายโทรศัพท์ขัดข้อง โดยโหมดดังกล่าวจะตรวจหาข้อผิด พลาดที่เกิดขึ้นในระหว่างการส่ง และทำการส่งข้อมูลส่วนที่ผิดพลาดซ้ำอีกครั้ง โดยอัตโนมัติหากเป็นสายโทรศัพท์ที่มีคุณภาพดี ก็จะไม่ส่งผลต่อค่าโทรศัพท์ และอาจลดค่าใช้จ่ายลงด้วยหากเป็นสายโทรศัพท์ที่คุณภาพไม่ดี ECM จะส่งผล ให้การส่งโทรสารใช้เวลานานขึ้น และเสียค่าโทรศัพท์เพิ่มขึ้นด้วย แต่การส่ง ข้อมูลจะมีประสิทธิภาพเพิ่มขึ้นค่าดีฟอลต์จะกำหนดเป็น เปิด ให้ปิด ECM หาก ทำให้ท่านเสียค่าโทรศัพท์เพิ่มขึ้นมาก และท่านยอมรับคุณภาพการรับส่งที่ด้อย กว่าได้

กฎต่อไปนี้ใช้ได้กับ ECM:

- หากท่านปิด ECM เครื่องจะใช้กับโทรสารที่ท่านส่งเท่านั้นและจะไม่ใช้กับ โทรสารที่ท่านได้รับ
- หากท่านปิด ECM ให้ตั้งค่า Fax Speed (ความเร็วโทรสาร) เป็น
   Medium (ปานกลาง) หากตั้ง Fax Speed (ความเร็วโทรสาร) เป็น

Fast (เร็ว) เครื่องจะส่งโทรสารด้วยการเปิด ECM โดยอัตโนมัติ สำหรับ ข้อมูลเพิ่มเติมเกี่ยวกับการเปลี่ยน Fax Speed (ความเร็วโทรสาร) โปรด ดู การตั้งความเร็วโทรสาร

 ห้ากท่านส่งโทรสารสี เครื่องจะส่งโทรสารด้วยการเปิด ECM โดยไม่ พิจารณาถึงตัวเลือกที่ตั้งค่าไว้

#### การเปลี่ยนการตั้งค่า ECM โดยดำสั่งจากแผงควบคุม

- 1 กด <mark>ตั้งค่า</mark>
- 2 กด 5 จากนั้นกด 6 ซึ่งเป็นการเลือก Advanced Fax Setup (การตั้งค่าโทรสารขั้นสูง) จากนั้นเลือก Error Correction Mode (โหมดแก้ไขข้อผิดพลาด)
- 3 กด ▶ เพื่อเลือก Off (ปิด) หรือ On (เปิด)
- 4 กด <mark>OK</mark>

### การตั้งความเร็วโทรสาร

ท่านสามารถตั้งความเร็วโทรสารที่ใช้ติดต่อระหว่างเครื่อง HP all-in-one ของ ท่านและโทรสารอื่นๆ เมื่อส่งและรับโทรสาร ความเร็วโทรสารที่ตั้งไว้เป็นค่าดี ฟอลต์คือ Fast (ด่วน)

หากท่านใช้ข้อใดข้อหนึ่งต่อไปนี้ อาจจำเป็นต้องตั้งความเร็วโทรสารให้ช้าลง:

- บริการโทรศัพท์ผ่านระบบอินเทอร์เน็ต
- ระบบเครือข่ายโทรศัพท์ (PBX)
- การใช้โทรสารผ่านอินเทอร์เน็ตโพรโทคอล (Fax over Internet Protocol - FoIP)
- โครงข่ายบริการสื่อสารร่วมระบบดิจิทัล (integrated services digital network - ISDN)

หากท่านประสบปัญหาในการส่งและรับโทรสาร โปรดลองตั้งค่า Fax Speed (ความเร็วโทรสาร) เป็น Medium (ปานกลาง) หรือ Slow (ข้า) การค่าความ เร็วโทรสารในตารางมีดังต่อไปนี้

| ี<br>ด่าความเร็วโทรสาร | ความเร็วโทรสาร   |
|------------------------|------------------|
| Fast (ด่วน)            | v.34 (33600 บอด) |
| Medium (ปานกลาง)       | v.17 (14400 บอด) |
| Slow (ช้า)             | v.29 (9600 บอด)  |

การตั้งความเร็วโทรสารจากแผงควบคุม

2 กด 5 จากนั้นกด 7

<sup>1</sup> กด <mark>ตั้งค่า</mark>

การไซ้คุณสมบัติไทรสาร

ซึ่งเป็นการเลือก Advanced Fax Setup (การตั้งค่าโทรสารขั้นสูง) จากนั้นเลือก Fax Speed (ความเร็วโทรสาร)

3 กด ▶ เพื่อไฮไลต์ราย่การที่เลื้อก แล้วกด OK

# การพิมพ์ซ้ำหรือลบโทรสารในหน่วยความ จำ

ท่านสามารถพิมพ์ซ้ำหรือลบโทรสารที่อยู่ในหน่วยความจำได้ท่านอาจต้องพิมพ์ โทรสารที่อยู่ในหน่วยความจำใหม่ หากเครื่อง HP all-in-one ใช้กระดาษหมด ขณะรับโทรสาร หรือหากหน่วยความจำของเครื่อง HP all-in-one เต็ม ท่าน อาจต้องลบโทรสารเพื่อให้รับโทรสารได้

หมายเหตุ เครื่อง HP all-in-one จะเก็บโทรสารทั้งหมดที่ได้รับไว้ในหน่วย ความจำแม้จะพิมพ์โทรสารแล้วก็ตามท่านจึงสามารถพิมพ์โทรสาร นั้นได้อีกครั้ง ถ้าต้องการ หลังจากที่หน่วยความจำเต็ม เครื่อง HP all-in-one จะบันทึกข้อมูลใหม่ทับข้อมูลโทรสารที่เก่าที่สุดที่ พิมพ์ออกมาเมื่อได้รับโทรสารใหม่

### การพิมพ์โทรสารจากหน่วยความจำซ้ำโดยใช้แผงควบคุม

- 1 ต้องแน่ใจว่าท่านมีกระดาษอยู่ในถาดป้อนกระดาษ
- 2 กด <mark>ตั้งค่า</mark>
- 3 กด 6 จากนั้นกด 4 ซึ่งเป็นการเลือก Tools (เครื่องมือ) จากนั้นเลือก Reprint Faxes in Memory (การพิมพ์โทรสารในหน่วยความจำซ้ำ) โทรสารจะถูกพิมพ์ตามลำดับย้อนหลังจากที่ได้รับ โดยพิมพ์โทรสารที่ได้รับ ล่าสุดก่อน ตามด้วยลำดับถัดไป
- 4 หาก่ท่านไม่ต้องการโทรสารที่กำลังพิมพ์ ให้กดปุ่ม ยกเลิก เครื่อง HP all-in-one จะเริ่มพิมพ์โทรสารถัดไปในหน่วยความจำ

หมายเหตุ ท่านต้องกด ยกเลิก เพื่อหยุดพิมพ์โทรสารที่บันทึกไว้

### การลบโทรสารทั้งหมดจากหน่วยความจำโดยใช้แผงควบคุม

→ หากท่านต้องการลบโทรสารทั้งหมดในหน่วยความจำ ให้ปิดเครื่อง HP allin-one โดยกดปุ่ม เปิด

โทรสารทั้งหมดที่บันทึกไว้ในหน่วยความจำจะถูกลบออกไปหลังจากที่ท่านปิด เครื่อง HP all-in-one

# การใช้โทรสารผ่านอินเทอร์เน็ต

ท่านสามารถสมัครสมาชิกเพื่อรับบริการใช้โทรศัพท์ในราคาต่ำ ซึ่งจะสามารถส่ง และรับโทรสารด้วย HP all-in-one โดยใช้อินเทอร์เน็ตได้ วิธีนี้เรียกว่า การใช้ โทรสารผ่านอินเทอร์เน็ตโพรโทคอล (Fax over Internet Protocol -FoIP) ท่านอาจใช้บริการ FoIP อยู่แล้ว (บริการโดยบริษัทโทรศัพท์) หากว่า ท่าน:

- ต้องใช้รหัสเข้าถึงพิเศษพร้อมกับหมายเลขโทรสาร หรือ
- มีกล่องแปลงสัญญาณ IP (IP converter) ที่ต่อกับอินเทอร์เน็ต และมี พอร์ทโทรศัพท์ระบบอนาล็อกสำหรับเชื่อมต่อโทรสาร
- หมายเหตุ ท่านจะสามารถรับส่งโทรสารได้โดยการต่อสายโทรศัพท์เข้ากับ พอร์ท "1-LINE" ที่ HP all-in-one เท่านั้น โดยไม่ใช่จากพอร์ท Ethernet ซึ่งหมายความว่าการเชื่อมต่ออินเทอร์เน็ตจะต้องผ่าน กล่องแปลงสัญญาณ (ซึ่งจะมีสายแจ็คโทรศัพท์ระบบอนาล็อกสำหรับ เชื่อมต่อโทรสาร) หรือผ่านบริษัทโทรศัพท์เท่านั้น

บริการ FoIP อาจทำงานผิดพลาดหาก HP all-in-one รับส่งโทรสารด้วยความ เร็วสูง (33600bps) หากท่านประสบปัญหาในการรับส่งโทรสาร โปรดตั้งความ เร็วโทรสารให้ช้าลง ท่านสามารถทำได้โดยเปลี่ยนค่า Fax Speed (ความเร็ว โทรสาร) จาก High สูง (ค่าดีฟอลต์) เป็น Medium (ปานกล่าง) สำหรับข้อมูล เพิ่มเติมเกี่ยวกับการเปลี่ยนค่านี้ โปรดดูหัวข้อ การตั้งความเร็วโทรสาร

ท่านควรสอบถามจากบริษัทโทรศัพท์ เพื่อให้แน่ใจว่าบริการโทรศัพท์ผ่านระบบ อินเทอร์เน็ตจะรองรับการใช้โทรสาร เพราะหากไม่รองรับ ท่านจะไม่สามารถ รับส่งโทรสารผ่านระบบอินเทอร์เน็ตได้

# การหยุดรับส่งโทรสาร

ท่านสามารถยกเลิกโทรสารที่กำลังส่งหรือรับได้ตลอดเวลา

#### การหยุดรับส่งโทรสารโดยใช้แผงควบคุม

→ กด ยกเลิก ที่แผงควบคุมเพื่อระงับโทรสารที่ท่านกำลังส่งหรือรับมองหาข้อ ความ Fax Cancelled (ยกเลิกการรับส่งโทรสารแล้ว) บนจอแผงควบ คุม หากไม่มีข้อความปรากฏขึ้น ให้กด ยกเลิก ทุกครั้ง เครื่อง HP all-in-one จะพิมพ์หน้าใดๆ ที่เริ่มพิมพ์ไปแล้ว จากนั้น จะยกเลิกการพิมพ์โทรสารส่วนที่ยังเหลืออยู่โดยอาจใช้เวลาสักครู่

#### การยกเลิกหมายเลขที่กำลังโทร

→ กด ยกเฉิก เพื่อยกเฉิกหมายเฉขที่ท่านกำลังโทรอยู่

# 12 การใช้ HP Instant Share

HP Instant Share ช่วยให้การใช้ภาพถ่ายร่วมกับครอบครัวและเพื่อนๆ ง่าย ดายขึ้นเพียงสแกนภาพถ่าย เลือกปลายทางสำหรับภาพถ่าย และส่งภาพเหล่านั้น นอกจากนี้ ยังสามารถอัพโหลดภาพถ่ายของท่านไว้ในอัลบั้มภาพออนไลน์ หรือ บริการตกแต่งภาพถ่ายออนไลน์ได้อีกด้วย บริการเหล่านี้จะแตกต่างกันไปตาม ประเทศ/ภูมิภาค

ด้วย HP Instant Share E-mail (อีเมล์ของ Instant Share) ครอบครัว และเพื่อนๆ ของท่านจะได้รับภาพถ่ายซึ่งสามารถดูได้: หมดปัญหาเรื่องการ ดาวน์โหลดภาพจำนวนมากเกินไปหรือภาพที่ใหญ่มากจนเปิดไม่ได้ ข้อ ความอีเมล์ที่มีภาพขนาดย่อของภาพถ่ายของท่านจะถูกส่งไปพร้อมกับลิงค์ไป ยังเว็บเพจที่มีความปลอดภัยที่ซึ่งครอบครัวและเพื่อนๆ ของท่านสามารถดูภาพ ถ่ายเหล่านั้น แลกเปลี่ยน พิมพ์ และบันทึกภาพถ่ายได้อย่างง่ายดาย

#### ภาพรวม

หากเครื่อง HP all-in-one ต่อกับพอร์ท USB ท่านสามารถให้เพื่อนและญาติดู ภาพถ่ายร่วมกันได้ โดยใช้อุปกรณ์และซอฟต์แวร์ HP ที่ติดตั้งอยู่ใน คอมพิวเตอร์ของท่าน ถ้าท่านใช้คอมพิวเตอร์ที่ใช้ระบบปฏิบัติการ Windows ให้ใช้ซอฟต์แวร์ HP Image Zone หรือ ถ้าท่านใช้คอมพิวเตอร์ที่ใช้ระบบ ปฏิบัติการ Macintosh ให้ใช้ซอฟต์แวร์ไคลเอนต์แอพพลิเคชัน HP Instant Share

หมายเหตุ อุปกรณ์ที่เชื่อมต่อสายเคเบิล USB คือ HP All-in-One ซึ่งต่อกับ คอมพิวเตอร์ด้วยสายเคเบิล USB และจะใช้คอมพิวเตอร์เข้า ถึงอินเทอร์เน็ต

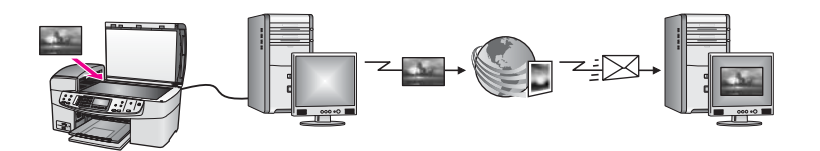

ใช้ HP Instant Share เพื่อส่งภาพจาก HP all-in-one ของท่านไปยังปลาย ทางที่ท่านเลือก ตัวอย่างเช่น ปลายทางสามารถเป็นอีเมล์แอดเดรส อัลบั้ม ภาพ ออนไลน์ หรือบริการตกแต่งภาพถ่ายออนไลน์ก็ได้ บริการเหล่านี้จะแตก ต่างกันไปตามประเทศ/ภูมิภาค หมายเหตุ ท่านยังสามารถส่งภาพไปยัง HP all-in-one หรือเครื่องพิมพ์ภาพ ถ่ายของเพื่อนหรือญาติที่เชื่อมต่อกับเครือข่ายได้เมื่อต้องการส่งไป ยังอุปกรณ์ ท่านต้องมีรหัสผู้ใช้และรหัสผ่านสำหรับ HP Passport โดยต้องติดตั้งอุปกรณ์ที่รับ และลงทะเบียนกับ HP Instant Share นอกจากนี้ ท่านต้องทราบชื่อที่ผู้รับกำหนดให้อุปกรณ์รับ ด้วย คำแนะนำเพิ่มเติมจะอยู่ในขั้นตอนที่ 6 ใน การส่งภาพโดยใช้ HP all-in-one ของท่าน

# เริ่มการใช้งาน

ท่านต้องมีสิ่งต่อไปนี้เพื่อใช้ HP Instant Share กับ HP all-in-one:

- HP all-in-one ที่เชื่อมต่อกับคอมพิวเตอร์ด้วยสายเคเบิล USB
- การเข้าสู่อินเทอร์เน็ตผ่านทางคอมพิวเตอร์ที่เชื่อมต่อกับ HP all-in-one อยู่
- ซอ<sup>่</sup>ฟต์แวร์ HP Image Zone ที่ติดตั้งบนคอมพิวเตอร์ของท่าน ผู้ใช้ Macintosh จะพบว่ามีซอฟต์แวร์ไคลเอนต์แอพพลิเคชัน HP Instant Share ติดตั้งแล้ว

หากได้ติดตั้ง HP all-in-one และซอฟต์แวร์ **HP Image Zone** แล้ว ท่านก็ พร้อมที่จะเริ่มต้นการใช้ภาพร่วมกันด้วย HP Instant Share สำหรับข้อมูล เพิ่มเติมเกี่ยวกับการติดตั้ง HP all-in-one โปรดดูคู่มือการติดตั้งที่มาพร้อมกับ อุปกรณ์ของท่าน

# การส่งภาพโดยใช้ HP all-in-one ของท่าน

ภาพอาจเป็นภาพถ่ายหรือเอกสารที่สแกนแล้ว ซึ่งสามารถใช้ร่วมกับเพื่อนหรือ ญาติๆ โดยใช้ HP all-in-one และ HP Instant Share

ใช้ภาพที่สแกนร่วมกันโดยกด <mark>สแกนไปยัง</mark> บนแผงควบคุม เมื่อต้องการใช้ <mark>สแกนไปยัง</mark> ให้วางภาพคว่ำลงบนกระจก เลือกปลายทางที่ต้องการส่งภาพ และ เริ่มต้นสแกน

หมายเหตุ สำหรับข้อมูลเพิ่มเติมเกี่ยวกับการสแกนภาพ โปรดดู การใช้ คุณสมบัติการสแกน

#### หากต้องการส่งภาพที่สแกนจาก HP all-in-one

- วางต้นฉบับคว่ำลงที่มุมขวาด้านหน้าของกระจกหรือ (หากท่านใช้ตัวป้อน กระดาษโดยอัตโนมัติ) ในถาดเอกสาร
- 2 กด สแกนไปยัง บนแผ่งควบคุมของ HP all-in-one เมนู Scan To (สแกนไปยัง) จะปรากฏขึ้นบนจอแสดงผลกราฟิกสี
- 3 ใช้ลูกศร ◀ และ 🕨 เพื่อเลือก HP Instant Share
- 4 กด OK หรือ เริ่มสแกน เพื่อเลือกปลายทาง

เครื่องจะสแกนภาพและอัพโหลดเข้าเครื่องคอมพิวเตอร์

หมายเหตุ หากตรวจพบว่ามีต้นฉบับในตัวป้อนกระดาษอัตโนมัติ เครื่อง จะสแกนเอกสารหรือภาพหนึ่งหน้าขึ้นไป แต่หากไม่พบต้น ฉบับในตัวป้อนกระดาษอัตโนมัติ เครื่องจะสแกนเอกสารหรือ ภาพหนึ่งหน้าจากเครื่องสแกน

สำหรับผู้ใช้ Windows ซอฟต์แวร์ HP Image Zone จะเปิดขึ้นบน คอมพิวเตอร์แท็บ HP Instant Share จะปรากฏขึ้นภาพขนาดย่อของ ภาพที่สแกนจะปรากฏขึ้นใน Selection Tray (เทรย์รายการเลือก) สำหรับข้อมูลเพิ่มเติมเกี่ยวกับ HP Image Zone โปรดดูวิธีใช้ที่หน้าจอ Use the HP Image Zone (การใช้โซนรูปภาพของ HP) สำหรับผู้ใช้ Macintosh ซอฟต์แวร์ไคลเอนต์แอพพลิเคชัน HP Instant Share จะเปิดขึ้นบนคอมพิวเตอร์ของท่าน ภาพขนาดย่อ ของภาพที่สแกนจะปรากฏอยู่ในหน้าต่าง HP Instant Share

- หมายเหตุ ถ้าท่านใช้ระบบปฏิบัติการ Macintosh เวอร์ชั่นต่ำกว่า X v10. 1.5 (รวมถึง OS 9 v9.1.5) ภาพถ่ายของท่านจะถูกอัพโหลด ไปยัง HP Gallery (แกลเลอรี่ภาพของ HP) บนเครื่อง Macintosh คลิก E-mail (อีเมล์) ส่งภาพที่สแกนโดยแนบไป กับอีเมล์ โดยปฏิบัติตามคำแนะนำบนหน้าจอคอมพิวเตอร์
- 5 ปฏิบัติตามขั้นตอนที่เหมาะสมสำหรับระบบปฏิบัติการดังต่อไปนี้: หากใช้คอมพิวเตอร์ที่ใช้ระบบปฏิบัติการ Windows:
  - a จากส่วน Control (ควบคุม) หรือ Work (งาน) ของแท็บ
     HP Instant Share ให้คลิกลิงค์หรือไอคอนการบริการที่ท่านต้อง การใช้เพื่อส่งภาพที่สแกน
    - หมายเหตุ ถ้าท่านคลิก See All Services (ดูบริการทั้งหมด) ท่าน สามารถเลือกบริการได้จากบริการทั้งหมดที่มีอยู่ใน ประเทศ/ภูมิภาคของท่าน ตัวอย่างเช่น: HP Instant Share E-mail (อีเมล์ HP Instant Share) และ Create Online Albums (สร้างอัลบั้มออนไลน์) ปฏิบัติตามคำแนะนำที่ปรากฏบนหน้าจอ

หน้าจอ **Go Online** (เข้าสู่ระบบออนไลน์) จะปรากฏขึ้นในส่วน Work (งาน)

- b คลิก Next (ถัดไป) และปฏิบัติตามคำแนะนำในหน้าจอ
   หากท่านกำลังใช้ Macintosh:
- a ต้องแน่ใจว่าภาพที่สแกนซึ่งท่านต้องการดูร่วมกันอยู่ในหน้าต่าง HP Instant Share

ใช้ปุ่ม - เพื่อลบภาพถ่ายออก หรือใช้ปุ่ม + เพื่อเพิ่มภาพถ่ายเข้าไปใน หน้าต่าง

- คลิก Continue (ดำเนินการต่อ) แล้วปฏิบัติตามคำแนะนำบนหน้า จอ
- c จากรายการบริการของ HP Instant Share ให้เลือกบริการที่ท่าน ต้องการใช้เพื่อส่งภาพที่สแกน
- d ปฏิบัติตามคำแนะนำที่ปรากฏบนหน้าจอ
- 6 จากบริการ **HP Instant Share E-mail** (อีเมล์ HP Instant Share) ท่านสามารถ:
  - ส่งข้อความอีเมล์พร้อมภาพขนาดย่อของภาพถ่ายซึ่งสามารถดู พิมพ์ และบันทึกผ่านทางเว็บได้
  - เปิดและดำเนินการกับสมุดอีเมลแอดเดรสได้คลิก Address Book (สมุดที่อยู่) ลงทะเบียนกับ HP Instant Share และสร้างบัญชีผู้ใช้ HP Passport
  - การส่งข้อค่วามอีเมล์ไปยังผู้รับหลายรายคลิกลิงค์ที่เกี่ยวข้อง
  - ส่งคอลเล็คชั่นภาพไปยังเครื่องของเพื่อนหรือญาติที่เชื่อมต่อเครือข่าย ป้อนชื่อที่ผู้รับกำหนดให้กับอุปกรณ์ในฟิลด์ E-mail address (เมล์แอดเดรส) ตามด้วย @send.hp.com ท่านจะเข้าสู่ HP Instant Share โดยใช้ userid (รหัสผู้ใช้) ของ HP Passport และ password (รหัสผ่าน)
    - หมายเหตุ ถ้าท่านไม่ได้ติดตั้ง HP Instant Share ไว้ก่อนหน้านี้ ให้คลิก I need an HP Passport account (ฉันต้อง การเปิดบัญชีผู้ใช้ HP Passport) บนหน้าจอ Sign in with HP Passport (การเข้าสู่ระบบด้วย HP Passport) เก็บรหัสผู้ใช้และรหัสผ่านของ HP Passport เอาไว้

# การส่งภาพโดยใช้คอมพิวเตอร์ของท่าน

นอกจากการใช้ HP all-in-one เพื่อส่งภาพผ่าน HP Instant Share แล้ว ท่านยังสามารถใช้ซอฟต์แวร์ HP Image Zone ที่ติดตั้งบนเครื่อง ดอมพิวเตอร์เพื่อส่งภาพด้วยซอฟต์แวร์ HP Image Zone จะให้ท่านเลือก และแก้ไขภาพได้ จากนั้น ให้เข้าสู่ HP Instant Share เพื่อเลือกบริการ (เช่น HP Instant Share E-mail - อีเมล์ HP Instant Share) แล้วส่งภาพของ ท่าน อย่างน้อยที่สุด ท่านสามารถดูภาพร่วมกันผ่านทาง:

- HP Instant Share อีเมล์ (ส่งไปยังอีเมล์แอดเดรส)
- HP Instant Share อีเมล์ (ส่งไปยังอุปกรณ์)

- อัลบั้มออนไลน์
- บริการตกแต่งภาพถ่ายออนไลน์ (บริการนี้อาจมีในบางประเทศ/ภูมิภาค)

#### การส่งภาพโดยใช้ซอฟต์แวร์ HP Image Zone (Windows)

ใช้ซอฟต์แวร์ HP Image Zone เพื่อดูภาพร่วมกับเพื่อนและญาติ เพียงเปิด HP Image Zone เลือกภาพที่ท่านต้องการใช้ร่วมกัน และส่งต่อภาพโดยใช้ บริการ HP Instant Share E-mail (อีเมล์ HP Instant Share)

หมายเหตุ สำหรับข้อมูลเพิ่มเติมเกี่ยวกับการใช้ซอฟต์แวร์ HP Image Zone โปรดดูหน้าจอ HP Image Zone Help (วิธีใช้ HP Image Zone)

#### การใช้ซอฟต์แวร์ HP Image Zone

- ดับเบิลคลิกไอคอน HP Image Zone บนเดสก์ท็อป หน้าต่าง HP Image Zone จะแสดงบนคอมพิวเตอร์แท็บ My Images (รูปภาพ) จะปรากฏขึ้นในหน้าต่าง
- เลือกรู้ปภาพ์หนึ่งรูปหรือมากกิว่านั้นจากโฟลเดอร์ที่เก็บภาพไว้ สำหรับข้อมูลเพิ่มเติม โปรดดูหน้าจอ HP Image Zone Help (วิธีใช้ HP Image Zone)

หมายเหตุ ใช้เครื่องมือแก้ไขรูปภาพ HP Image Zone เพื่อปรับ แต่ง รูปภาพของท่านให้เป็นไปตามที่ต้องการสำหรับข้อมูล เพิ่มเติม โปรดดูหน้าจอ HP Image Zone Help (วิธีใช้ HP Image Zone)

#### 3 คลิกที่แท็บ HP Instant Share แท็บ HP Instant Share จะปรากฏขึ้นในหน้าต่าง HP Image Zone

- 4 จากส่วน Control (ควบคุม) หรือ Work (งาน) ของแท็บ HP Instant Share ให้คลิกลิงค์หรือไอคอนการบริการที่ท่านต้องการใช้เพื่อส่งภาพที่ สแกน
  - หมายเหตุ ถ้าท่านคลิก See All Services (ดูบริการทั้งหมด) ท่าน สามารถเลือกบริการจากบริการทั้งหมดที่มีอยู่ในประเทศ/ ภูมิภาคของท่าน ตัวอย่างเช่น: HP Instant Share E-mail (อีเมล์ HP Instant Share) และ Create Online Albums (สร้างอัลบั้มออนไลน์) ปฏิบัติตามคำแนะนำที่ ปรากฏบนหน้าจอ

หน้าจอ Go Online (เข้าสู่ระบบออนไลน์) จะปรากฏขึ้นในส่วน Work (งาน) ของแท็บ HP Instant Share

5 คลิก **Next** (ถัดไป) และปฏิบัติตามคำแนะนำในหน้าจอ

- 6 จากบริการ **HP Instant Share E-mail** (อีเมล์ HP Instant Share) ท่านสามารถ:
  - ส่งข้อความอีเมล์พร้อมภาพขนาดย่อของภาพถ่ายซึ่งสามารถดู พิมพ์ และบันทึกผ่านทางเว็บได้
  - เปิดและดำเนินการกับสมุดอีเมลแอดเดรสได้คลิก Address Book (สมุดที่อยู่) ลงทะเบียนกับ HP Instant Share และสร้างบัญชีผู้ใช้ HP Passport
  - ส่งข้อความอีเมล์ไปยังผู้รับหลายราย คลิกลิงค์ที่เกี่ยวข้อง
  - ส่งคอลเล็คชั่นภาพไปยั<sup>3</sup>งอุปกรณ์ของเพื่อนหรือญาติ ที่เชื่อมต่อเครือ ข่ายป้อนชื่อที่ผู้รับกำหนดให้กับอุปกรณ์ในฟิลด์ E-mail address (อีเมล์แอดเดรส) ตามด้วย @send.hp.com ท่านจะเข้าสู่ HP Instant Share โดยใช้ userid (รหัสผู้ใช้) ของ HP Passport และ password (รหัสผ่าน)
    - หมายเหตุ ถ้าท่านไม่ได้ติดตั้ง HP Instant Share ไว้ก่อนหน้านี้ ให้คลิก I need an HP Passport account (ฉันต้อง การเปิดบัญขีผู้ใช้ HP Passport) บนหน้าจอ Sign in with HP Passport (การเข้าสู่ระบบด้วย HP Passport) เก็บรหัสผู้ใช้และรหัสผ่านของ HP Passport เอาไว้

#### การส่งภาพโดยใช้ชอฟต์แวร์ไคลเอนต์แอพพลิเคชัน HP Instant Share (Macintosh OS X v10.1.5 และรุ่นใหม่กว่า)

หมายเหตุ ไม่รองรับ Macintosh OS X v10.2.1 และ v10.2.2

ใช้ไคลเอนต์แอพพลิเคชัน HP Instant Share เพื่อใช้ภาพร่วมกับเพื่อนๆ และ ญาติเพียงเปิดหน้าต่าง HP Instant Share เลือกภาพที่ท่านต้องการใช้ร่วม กัน และส่งต่อภาพโดยใช้บริการ **HP Instant Share E-mail** (อีเมล์ HP Instant Share)

หมายเหตุ สำหรับข้อมูลเพิ่มเติมเกี่ยวกับการใช้ซอฟต์แวร์ไคลเอนต์ แอพพลิเคชัน HP Instant Share โปรดดูหน้าจอ HP Image Zone Help (วิธีใช้ HP Image Zone)

เมื่อต้องการใช้ไคลเอนต์แอพพลิเคชัน HP Instant Share

- เลือกไอคอน HP Image Zone จาก Dock HP Image Zone จะแสดงบนเดสก์ท็อป
- 2 ใน HP Image Zone คลิกปุ่ม Services (บริการ) ตรงด้านบนของ หน้าต่าง

รายการแอพพลิเคชันที่ปรากฏตรงส่วนล่างของ HP Image Zone

- 3 เลือก HP Instant Share จากรายการแอพพลิเคชัน ซอฟต์แวร์ไคลเอนต์แอพพลิเคชัน HP Instant Share จะเปิดขึ้นบน คอมพิวเตอร์
- 4 ใช้ปุ่ม + เพื่อเพิ่มรูปภาพเข้าไปในหน้าต่าง หรือใช้ปุ่ม เพื่อลบรูปภาพ ออก

หมายเหตุ สำหรับข้อมูลเพิ่มเติมเกี่ยวกับการใช้ซอฟต์แวร์ไคลเอนต์ แอพพลิเคชัน HP Instant Share โปรดดูหน้าจอ HP Image Zone Help (วิธีใช้ HP Image Zone)

- 5 ต้องแน่ใจว่าภาพถ่ายที่ท่านต้องการดูร่วมกันปรากฏในหน้าต่าง HP Instant Share
- 6 คลิก **Continue** (ดำเนินการต่อ) แล้วปฏิบัติตามคำแนะนำบนหน้าจอ
- 7 จากรายการบริการของ HP Instant Share ให้เลือกบริการที่ท่านต้อง การใช้เพื่อส่งภาพที่สแกน
- 8 ปฏิบัติตามคำแนะนำที่ปรากฏบนหน้าจอ
- 9 จากบริการ **HP Instant Share E-mail** (อีเมล์ HP Instant Share) ท่านสามารถ:
  - ส่งข้อความอีเมล์พร้อมภาพขนาดย่อของภาพถ่ายซึ่งสามารถดู พิมพ์ และบันทึกผ่านทางเว็บได้
  - เปิดและดำเนินการกับสมุดอีเมลแอดเดรสได้คลิก Address Book (สมุดที่อยู่) ลงทะเบียนกับ HP Instant Share และสร้างบัญขีผู้ใช้ HP Passport
  - ส่งข้อความ<sup>่</sup>อีเมล์ไปยังผู้รับหลายรายคลิกลิงค์ที่เกี่ยวข้อง
  - ส่งคอลเล็คชั่นภาพไปยังเครื่องของเพื่อนหรือญาติที่เชื่อมต่อเครือข่าย ป้อนชื่อที่ผู้รับกำหนดให้กับอุปกรณ์ในฟิลด์ E-mail address (เมล์แอดเดรส) ตามด้วย @send.hp.com ท่านจะเข้าสู่ HP Instant Share โดยใช้ userid (รหัสผู้ใช้) ของ HP Passport และ password (รหัสผ่าน)

หมายเหตุ ถ้าท่านไม่ได้ติดตั้ง HP Instant Share ไว้ก่อนหน้านี้ ให้คลิก I need an HP Passport account (ฉันต้อง การเปิดบัญชีผู้ใช้ HP Passport) บนหน้าจอ Sign in with HP Passport (การเข้าสู่ระบบด้วย HP Passport) เก็บรหัสผู้ใช้และรหัสผ่านของ HP Passport เอาไว้

#### การใช้ภาพร่วมกันโดยใช้ HP Director (ตัวจัดการ HP) (Macintosh OS รุ่นต่ำกว่า X v10.1.5)

หมายเหตุ ซอฟต์แวร์นี้**รองรับ** Macintosh OS 9 v9.1.5 และเวอร์ชั่นที่สูง กว่า และ v9.2.6 และเวอร์ชั่นที่สูงกว่า และจะไม่รองรับ Macintosh OS X v10.0 และ v10.0.4

แลกเปลี่ยนรูปภาพกับผู้ที่มีอีเมล์เพียงเปิดใช้ HP Director (ตัวจัดการ HP) แล้วเปิด HP Gallery (แกลเลอรี่ภาพของ HP) จากนั้น สร้างข้อความอีเมล์ ใหม่โดยใช้อีเมล์แอพพลิเคชั่นที่ติดตั้งอยู่ในเครื่องคอมพิวเตอร์ของท่าน

หมายเหตุ สำหรับข้อมูลเพิ่มเติม โปรดดูส่วน HP Imaging Gallery (แกล เลอรี่ภาพของ HP) ในหน้าจอ **HP Photo and Imaging Help** (วิธีใช้เกี่ยวกับรูปและภาพถ่ายของ HP)

## การใช้ตัวเลือกอีเมล์ใน HP Director (ตัวจัดการ HP)

- 1 เปิดเมนู **HP Director (ตัวจัดการ HP)**:
  - ใน OS X เลือกไอคอน HP Director (ตัวจัดการ HP) จาก Dock
  - ใน OS 9 ดับเบิลคลิกช็อตคัท HP Director (ตัวจัดการ HP) บน เดสก์ท็อป
- เปิด HP Photo and Imaging Gallery (แกลเลอรี่รูปภาพและภาพ ถ่ายของ HP)
  - ใน OS X เลือก HP Gallery (แกลเลอรี่ภาพของ HP) จาก Manage and Share (จัดการและใช้งานร่วม) ในเมนู HP Director (ตัวจัดการ HP)
  - ใน OS 9 คลิก HP Gallery (แกลเลอรี่ภาพของ HP)
- เลือกรูปภาพที่จะใช้ร่วมกัน สำหรับข้อมูลเพิ่มเติม โปรดดูหน้าจอ HP Photo and Imaging Help (วิธีใช้เกี่ยวกับรูปและภาพถ่ายของ HP)
- 4 คลิก E-mail (อีเมล์) โปรแกรมอีเมล์บนเครื่อง Macintosh จะเปิดทำงาน ส่งภาพถ่ายโดยแนบไปกับอีเมล์ได้ โดยปฏิบัติตามคำแนะนำบนหน้าจอ คอมพิวเตอร์

# 13 การสั่งซื้อวัสดุ

ท่านสามารถสั่งซื้อประเภทของกระดาษและตลับหมึกพิมพ์ที่ HP แนะนำให้ใช้ ได้ทางระบบออนไลน์จากเว็บไซต์ของ HP

# การสั่งซื้อกระดาษ แผ่นใส หรือวัสดุพิมพ์อื่นๆ

หากต้องการสั่งซื้อวัสดุพิมพ์ เช่น HP Premium Paper, HP Premium Plus Photo Paper, HP Premium Inkjet Transparency Film หรือ HP Iron-On Transfer โปรดเข้าไปที่เว็บไซต์ www.hp.com เมื่อเครื่องแจ้ง เตือน ให้เลือกประเทศ/ภูมิภาคของท่าน ปฏิบัติตามข้อความเพื่อเลือกผลิตภัณฑ์ แล้วคลิกลิงค์ช้อปปิ้งรายการใดรายการหนึ่งในหน้า

# การสั่งซื้อตลับหมึกพิมพ์

หากต้องการสั่งซื้อตลับหมึกพิมพ์สำหรับเครื่อง HP all-in-one ให้ไปที่เว็บ ไซต์ www.hp.com เมื่อเครื่องแจ้งเตือน ให้เลือกประเทศ/ภูมิภาคของท่าน ปฏิบัติตามข้อความเพื่อเลือกผลิตภัณฑ์ แล้วคลิกลิงค์ช้อปปิ่งรายการใดรายการ หนึ่งในหน้า

เครื่อง HP all-in-one สามารถใช้ได้กับตลับหมึกพิมพ์ต่อไปนี้:

| ตลับหมึกพิมพ์                    | หมายเลขสั่งซื้อใหม่ของ HP                                                          |
|----------------------------------|------------------------------------------------------------------------------------|
| ตลับหมึกพิมพ์อิงค์เจ็ตสีดำ HP    | <b>#94</b> , ตลับหมึกพิมพ์สีดำขนาด 16<br>มล.                                       |
| ตลับหมึกพิมพ์อิงค์เจ็ตสามสี HP   | <b>#97</b> , ตลับหมึกพิมพ์สีขนาด 16 มล.<br><b>#95</b> , ตลับหมึกพิมพ์สีขนาด 11 มล. |
| ตลับหมึกพิมพ์ภาพถ่ายอิงค์เจ็ต HP | <b>#99</b> , ตลับหมึกพิมพ์ภาพถ่ายสี<br>ขนาด 15 มล.                                 |

หมายเหตุ หมายเลขสั่งซื้อตลับหมึกพิมพ์ใหม่จะแตกต่างกันไปตามประเทศ/ ภูมิภาค หากหมายเลขสั่งซื้อใหม่ในรายการของคู่มือนี้ไม่ตรงกับ หมายเลขบนตลับหมึกพิมพ์ที่ติดตั้งไว้ในเครื่อง HP all-in-one ให้ ท่านสั่งซื้อตลับหมึกพิมพ์ใหม่โดยใช้หมายเลขตลับหมึกพิมพ์ที่ติดตั้ง ไว้ในปัจจุบัน

> ท่านจะพบหมายเลขสั่งซื้อตลับหมึกพิมพ์ใหม่ที่อุปกรณ์ของท่านรอง รับได้ใน Printer Toolbox (กล่องเครื่องมือเครื่องพิมพ์) ใน

HP Director (ตัวจัดการ HP) คลิก Settings (การตั้งค่า) เลือก Print Settings (การตั้งค่าการพิมพ์) จากนั้นคลิก Printer Toolbox (กล่องเครื่องมือเครื่องพิมพ์) คลิกแท็บ Estimated Ink Levels (ระดับหมึกพิมพ์โดยประมาณ) จากนั้นคลิก Print Cartridge Ordering Information (ข้อมูลการสั่งซื้อตลับหมึก พิมพ์)

ท่านยังสามารถติดต่อผู้จำหน่ายผลิตภัณฑ์ HP ใกล้บ้าน หรือเข้าไป ที่ www.hp.com/support เพื่อยืนยันหมายเลขสั่งชื้อตลับหมึก พิมพ์ใหม่ที่ถูกต้องของประเทศ/ภูมิภาคท่านได้อีกด้วย

# การสั่งซื้ออุปกรณ์อื่นๆ

หากต้องการสั่งซื้ออุปกรณ์อื่นๆ เช่น ซอฟต์แวร์ HP all-in-one สำเนาคู่มือการ ใช้งานที่พิมพ์ คู่มือการติดตั้ง หรือขึ้นส่วนอะไหล่อื่นๆ โปรดโทรติดต่อหมาย เลขต่อไปนี้:

- ในสหรัฐอเมริกาหรือแคนาดา โทร 1-800-474-6836 (1-800-HP invent)
- ในยุโรป โทร +49 180 5 290220 (เยอรมนี) หรือ +44 870 606 9081 (สหราชอาณาจักร)

หากต้องการสั่งซื้อซอฟต์แวร์ HP all-in-one ในประเทศ/ภูมิภาคอื่นๆ โปรด โทรไปที่หมายเลขสำหรับประเทศ/ภูมิภาคของท่านหมายเลขที่ระบุด้านล่างนี้ เป็นหมายเลขปัจจุบัน ณ วันที่พิมพ์คู่มือฉบับนี้หากต้องการรายการหมายเลข โทรศัพท์สำหรับการสั่งซื้อ โปรดเข้าไปที่ www.hp.com/support เมื่อเครื่อง แจ้งเตือน ให้เลือกประเทศ/ภูมิภาคของท่าน แล้วคลิก Contact HP (ติดต่อ HP) เพื่อขอทราบข้อมูลหรือโทรติดต่อฝ่ายให้บริการด้านเทคนิค

| ประเทศ/ภูมิภาค                          | หมายเลขติดต่อเพื่อสั่งชื้อ                                     |
|-----------------------------------------|----------------------------------------------------------------|
| เอเชียแปซิฟิก (ยกเว้นประเทศ<br>ญี่ปุ่น) | 65 272 5300                                                    |
| ออสเตรเลีย                              | 131047                                                         |
| ยุโรป                                   | +49 180 5 290220 (เยอรมนี)<br>+44 870 606 9081 (สหราชอาณาจักร) |
| นิวซีแลนด์                              | 0800 441 147                                                   |
| แอฟริกาใต้                              | +27 (0)11 8061030                                              |

| (ทำต่อ)               |                                      |
|-----------------------|--------------------------------------|
| ประเทศ/ภูมิภาค        | หมายเลขติดต่อเพื่อสั่งซื้อ           |
| สหรัฐอเมริกาและแคนาดา | 1-800-HP-INVENT (1-800-474-<br>6836) |
บท 13

# 14 การดูแลรักษาเครื่อง HP all-in-one

HP all-in-one ต้องการการดูแลรักษาเพียงเล็กน้อยในบางครั้ง ท่านอาจต้องทำ ความสะอาดกระจกและแผ่นรองฝาปิดเพื่อกำจัดฝุ่นบนพื้นผิว และเพื่อให้สำเนา และงานสแกนสะอาดท่านจะต้องเปลี่ยน ปรับตำแหน่ง หรือทำความสะอาดตลับ หมึกพิมพ์ของท่านเป็นครั้งคราวบทนี้เป็นคำแนะนำด้านการดูแลรักษาเครื่อง HP all-in-one ให้อยู่ในสภาพการใช้งานที่สมบูรณ์ โปรดปฏิบัติตามขั้นตอน การดูแลรักษาเหล่านี้ตามความจำเป็น

## การทำความสะอาดเครื่อง HP all-in-one

รอยนิ้วมือ รอยด่าง เส้นผม และเศษต่างๆ บนกระจกหรือแผ่นรองฝาปิดทำให้ ประสิทธิภาพการทำงานของเครื่องลดลง และมีผลต่อการทำงานอย่างถูกต้องของ คุณสมบัติต่างๆ เช่น Fit to Page (พอดีกับหน้า) ท่านจำเป็นต้องทำความ สะอาดกระจกและแผ่นรองฝาปิด เพื่อให้สำเนาและภาพสแกนออกมาชัดเจน ท่านอาจต้องปัดฝุ่นภายนอกของเครื่อง HP all-in-one ด้วย

#### การทำความสะอาดกระจก

รอยนิ้วมือ รอยด่าง เส้นผม และฝุ่นละอองบนผิวกระจกทำให้ประสิทธิภาพการ ทำงานของเครื่องลดลง และมีผลต่อการทำงานอย่างถูกต้องของคุณสมบัติต่างๆ เช่น Fit to Page (พอดีกับหน้า)

นอกเหนือจากผิวกระจกแล้ว ท่านอาจต้องทำความสะอาดแถบกระจกเล็กๆ ใน ตัวป้อนกระดาษอัตโนมัติ และอาจมีลายเส้นหากแถบกระจกในตัวป้อนกระดาษ อัตโนมัติสกปรก

#### การทำความสะอาดกระจก

1 ให้ปิดเครื่อง HP all-in-one ถอดปลั๊กไฟออกและเปิดฝาขึ้น

หมายเหตุ เมื่อท่านถอดปลั๊กไฟออก เครื่องจะลบวันที่และเวลาออกท่าน ต้องตั้งวันที่และเวลาใหม่ เมื่อเสียบปลั๊กกลับเข้าไป นอกจากนี้ โทรสารใดๆ ที่เก็บอยู่ในหน่วยความจำจะถูกลบทิ้งด้วย

2 ทำความสะอาดกระจกเบาๆ ด้วยผ้านุ่มหรือฟองน้ำที่ชุบน้ำยาทำความ สะอาดกระจกซึ่งไม่มีส่วนผสมของสารกัดกร่อน

- คำเตือน ห้ามใช้สารกัดกร่อน น้ำยาขัดเงา เบนซิน หรือคาร์บอนเต ตราคลอไรด์กับกระจก เพราะอาจก่อให้เกิดความเสียหายได้ห้ามวาง หรือฉีดของเหลวบนกระจกโดยตรง ของเหลวอาจรั่วซึมลงไปใต้ กระจกและทำให้อุปกรณ์เสียหายได้
- 3 เช็ดกระจกให้แห้งโดยใช้ผ้าชามัวส์หรือฟองน้ำเพื่อป้องกันไม่ให้กระจก เป็นรอย

การทำความสะอาดแถบกระจกในตัวป้อนกระดาษอัตโนมัติ

1 ยกฝาตัวป้อนกระดาษอัตโนมัติขึ้น

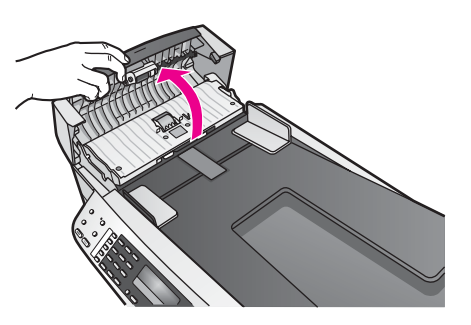

2 ยกฝาขึ้น ในลักษณะเดียวกับขณะที่ท่านวางต้นฉบับลงบนกระจก

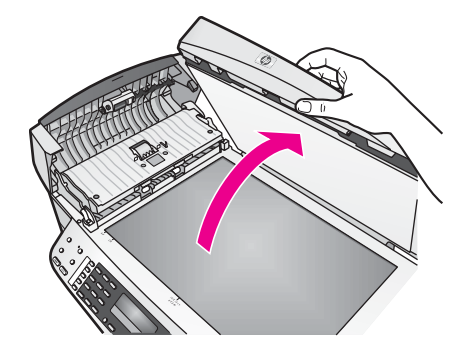

3 ยกตัวป้อนกระดาษอัตโนมัติขึ้น

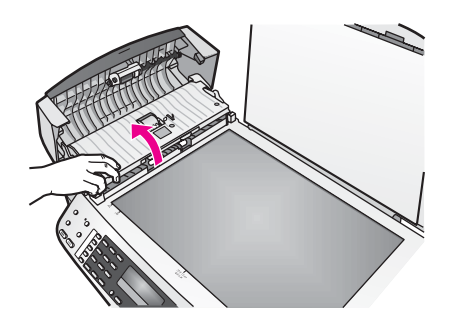

มีแถบกระจกอยู่ใต้ตัวป้อนกระดาษอัตโนมัติ

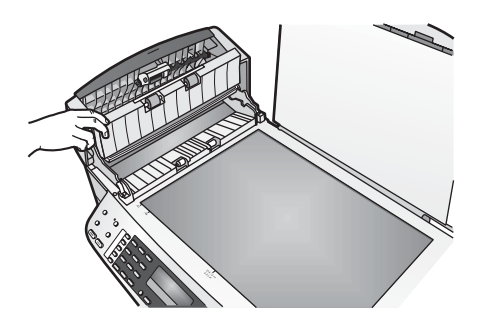

4 ทำความสะอาดแถบกระจกด้วยผ้านุ่มหรือฟองน้ำที่ชุบน้ำยาทำความสะอาด กระจกซึ่งไม่มีส่วนผสมของสารกัดกร่อน

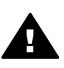

ดำเตือน ห้ามใช้สารกัดกร่อน น้ำยาขัดเงา เบนซิน หรือ คาร์บอนเตตราคลอไรด์กับกระจก เพราะอาจทำให้เสียหายได้ห้าม วางหรือฉีดของเหลวบนกระจกโดยตรง ของเหลวอาจรั่วซึมลงไปใต้ กระจกและทำให้อุปกรณ์เสียหายได้

- 5 เลื่อนตัวป้อนกระดาษอัตโนมัติต่ำลง และปิดฝาตัวป้อนกระดาษอัตโนมัติ
- 6 ปิดฝา

#### การทำความสะอาดแผ่นรองฝาปิด

เศษผงเล็กๆ อาจสะสมอยู่ที่แผ่นรองฝ่าปิดใต้ฝ่าเครื่อง HP all-in-one

- 1 ปิดเครื่อง HP all-in-one ถอดปลึกไฟออกและเปิดฝาขึ้น
- ทำความสะอาดแผ่นรองฝาปิดด้วยผ้านุ่มหรือฟองน้ำที่ชุบน้ำสบู่อ่อนๆ และ น้ำอุ่น
- ล้างแผ่นรองฝาปิดเบาๆ เพื่อให้เศษผงต่างๆ หลุดออก อย่าขัดแผ่นรองฝา ปิด
- 4 ใช้ผ้าชามัวส์หรือผ้านุ่มเช็ดแผ่นรองให้แห้ง

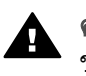

**กำเตือน** อย่าใช้กระดาษเช็ดแผ่นรอง เพราะอาจทำให้เกิดรอยขีด ข่วน

5 หากจำเป็นต้องทำความสะอาดเพิ่ม ให้ทำซ้ำขั้นตอนเดิมโดยใช้แอลกอฮอล์ ไอโซโพรพิล (ขัดถู) และใช้ผ้าเปียกหมาดๆ เช็ดแผ่นรองให้ทั่วอีกครั้งเพื่อ เช็ดแอลกอฮอล์ออก

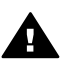

ี่ <mark>คำเตือน</mark> โปรดระวัง อย่าทำแอลกอฮอล์หกบนกระจกหรือส่วนที่มีสี ของเครื่อง HP all-in-one เนื่องจากอาจทำให้อุปกรณ์เสียหายได้

## การทำความสะอาดตัวเครื่องภายนอก

ใช้ผ้านุ่มหรือฟองน้ำเปียกหมาดๆ เช็ดฝุ่น รอยเปื้อน และคราบสกปรกออกจาก ตัวเครื่องท่านไม่จำเป็นต้องทำความสะอาดส่วนภายในของ HP all-in-one อย่าวางของเหลวไว้ใกล้แผงควบคุมและส่วนภายในของตัวเครื่อง HP all-inone

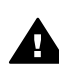

คำเตือน เพื่อป้องกันความเสียหายที่อาจเกิดขึ้นกับส่วนที่เป็นสีของ เครื่อง HP all-in-one อย่าใช้แอลกอฮอล์หรือผลิตภัณฑ์ทำความสะอาด ที่มีส่วนผสมของแอลกอฮอล์กับแผงควบคุม ถาดป้อนเอกสาร ฝ่า หรือ ส่วนที่เป็นสีของเครื่อง

## พิมพ์รายงานการทดสอบเครื่อง

ถ้าท่านพบปัญหาเกี่ยวกับการพิมพ์ ให้สั่งพิมพ์รายงานการทดสอบเครื่องก่อน เปลี่ยนตลับหมึกพิมพ์ รายงานนี้จะให้ข้อมูลที่มีประโยชน์เกี่ยวกับอุปกรณ์ ซึ่ง รวมถึงตลับหมึกพิมพ์ด้วย

- 1 ใส่กระดาษสีขาวที่ยังไม่ได้ใช้ขนาด letter, A4 หรือ legal เข้าไปในถาด ป้อนกระดาษ
- 2 กด ตั้งค่า
- 3 กุด 2 จากนั้นกด 5

ซึ่งเป็นการเลือก Print Report (พิมพ์รายงาน) จากนั้นเลือก Self-Test Report (รายงานการทดสอบเครื่อง)

เครื่อง HP all-in-one จะพิมพ์รายงานการทดสอบเครื่อง ซึ่งอาจระบุ สาเหตุของปัญหาการพิมพ์ ตัวอย่างการทดสอบหมึกพิมพ์ในรายงานจะ ปรากฏด้านล่าง

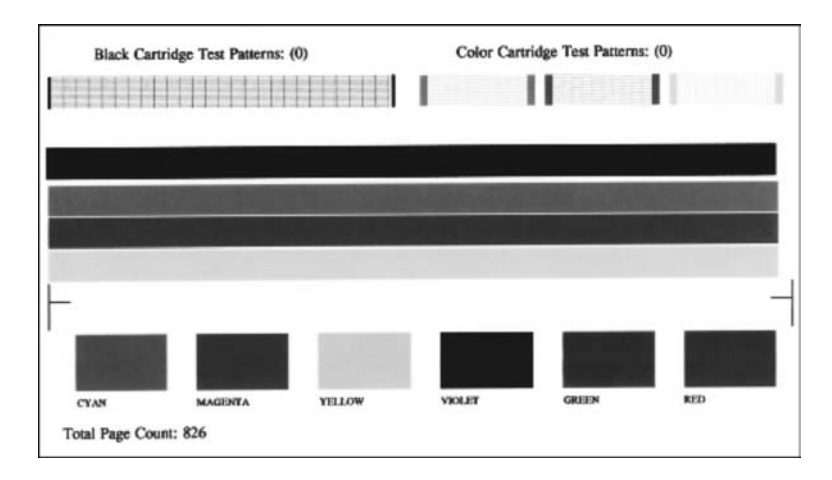

4 ตรวจสอบให้แน่ใจว่ารูปแบบการทดสอบมีขนาดเท่ากันและมีเส้นตาราง สมบูรณ์

หาก<sup>ั</sup>มีเส้นหมึกที่มีลักษณะขาดหายไม่ต่อเนื่องเป็นจำนวนมาก อาจระบุได้ ว่ามีปัญหาเกี่ยวกับหัวฉีดหมึกท่านอาจต้องทำความสะอาดตลับหมึกพิมพ์ สำหรับข้อมูลเพิ่มูเติม โปรดดู การทำความสะอาดตลับหมึกพิมพ์

- 5 ตรวจสอบให้แน่ใจว่าแถบสีไม่ขาดหาย หากแถบสีดำหายไป สีจาง เป็นเส้นริ้ว หรือแตกเป็นเส้นเล็กๆ อาจระบุได้ ว่ามีปัญหาเกี่ยวกับตลับหมึกพิมพ์ภาพถ่ายหรือตลับหมึกพิมพ์สีดำในช่อง เสียบทางขวา หากแถบเส้นใดเส้นหนึ่งในสามแถบที่เหลือหายไป สีจาง เป็นเส้นริ้ว หรือ แตกเป็นเส้นเล็กๆ อาจระบได้ว่ามีปัญหาเกี่ยวกับตลับหมึกพิมพ์ชนิดสามสี
- ในช่องเสียบทางซ้าย 6 ตรวจสอบให้แน่ใจว่าบล็อคสีมีความเข้มของสีเท่ากัน และให้สีตามรายการ ด้านล่าง

ท่านจะเห็นบล็อคสีน้ำเงิน สีแดงสด สีเหลือง สีม่วง สีเขียว และสีแดง หากบล็อคสีหายไปหรือหากสีไม่สดใสหรือไม่ตรงกับแถบที่ระบุไว้ด้านล่าง อาจเป็นไปได้ว่าตลับหมึกพิมพ์สามสีไม่มีหมึกเหลืออยู่ท่านอาจต้องเปลี่ยน ตลับหมึกพิมพ์ สำหรับข้อมูลเพิ่มเติมเกี่ยวกับการเปลี่ยนตลับหมึกพิมพ์ โปรดดู การเปลี่ยนตลับหมึกพิมพ์

หมายเหตุ สำหรับตัวอย่างของรูปแบบการทดสอบ เส้นสี และบล็อคสีจากตลับ หมึกพิมพ์ปกติและตลับหมึกพิมพ์ที่ทำงานผิดปกติ โปรดดูหน้าจอ HP Image Zone Help (วิธีใช้ HP Image Zone) ที่มาพร้อม กับซอฟต์แวร์

## การดูแลเกี่ยวกับตลับหมึกพิมพ์

เพื่อให้ได้คุณภาพการพิมพ์สูงสุดจากเครื่อง HP all-in-one ท่านควรทำตาม ขั้นตอนการดูแลรักษาง่ายๆ บางประการ ซึ่งในส่วนนี้จะแนะนำการจัดการตลับ หมึกพิมพ์ และวิธีการเปลี่ยน ปรับตำแหน่ง และทำความสะอาดตลับหมึกพิมพ์

#### การดูแลตลับหมึกพิมพ์

ก่อนเปลี่ยนหรือทำความสะอาดตลับหมึกพิมพ์ ท่านควรดูชื่อชิ้นส่วนและวิธี จัดการเกี่ยวกับตลับหมึกพิมพ์

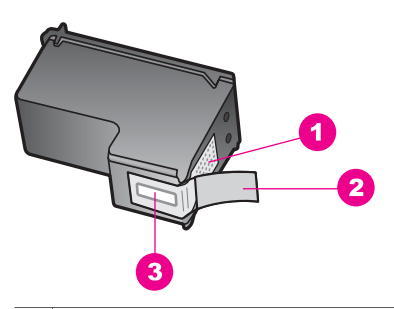

- 1 หน้าสัมผัสสีทองแดง
- 2 เทปพลาสติกที่มีแถบดึงสีชมพู (ต้องดึงออกก่อนการติดตั้ง)
- 3 หัวฉีดหมึกใต้เทป

จับตลับหมึกพิมพ์ด้านที่เป็นพลาสติกสีดำ โดยให้ฉลากอยู่ด้านบนห้ามสัมผัส หน้าสัมผัสสีทองแดงหรือหัวฉีดหมึก

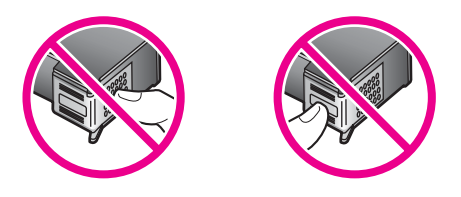

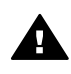

ี ดำเตือน ระวังอย่างทำตลับหมึกพิมพ์หล่นเพราะอาจทำให้ตลับหมึกพิมพ์ เสียหาย ไม่สามารถใช้ได้

## การเปลี่ยนตลับหมึกพิมพ์

เมื่อปริมาณหมึกของตลับหมึกพิมพ์เหลือน้อย จะปรากฏข้อความขึ้นบนจอที่แผง ควบคุม หมายเหตุ ท่านสามารถตรวจสอบหมึกที่เหลืออยู่ในตลับหมึกโดยการใช้ ซอฟต์แวร์ HP Image Zone ที่มากับเครื่อง HP all-in-one สำหรับข้อมูลเกี่ยวกับการตรวจปริมาณหมึกจาก HP Director (ตัว จัดการ HP) โปรดดู HP Image Zone Help (วิธีใช้ HP Image Zone) ที่มากับซอฟต์แวร์

เมื่อท่านได้รับข้อความเตือนบนจอที่แผงควบคุมว่าปริมาณหมึกเหลือน้อย ท่าน ควรมีตลับหมึกพิมพ์พร้อมสำหรับเปลี่ยนนอกจากนี้ ท่านควรเปลี่ยนตลับหมึก พิมพ์เมื่อพบว่าข้อความมีสีจางหรือพบปัญหาเกี่ยวกับคุณภาพการพิมพ์ซึ่งเกี่ยว ข้องกับตลับหมึกพิมพ์

เคล็ดลับ ท่านยังสามารถใช้คำแนะนำเหล่านี้เพื่อเปลี่ยนตลับหมึกพิมพ์สีดำด้วย ตลับหมึกพิมพ์ภาพถ่าย เพื่อการพิมพ์ภาพถ่ายสีที่มีคุณภาพสูง

หากต้องการค้นหาหมายเลขการสั่งซื้อตลับหมึกพิมพ์ทั้งหมดที่เครื่อง HP allin-one สนับสนุน โปรดดู การสั่งซื้อตลับหมึกพิมพ์หากต้องการสั่งซื้อตลับหมึก พิมพ์สำหรับเครื่อง HP all-in-one ให้ไปที่เว็บไซต์ www.hp.com เมื่อเครื่อง แจ้งเตือน ให้เลือกประเทศ/ภูมิภาคของท่าน ปฏิบัติตามข้อความเพื่อเลือก ผลิตภัณฑ์ แล้วคลิกลิงค์ช้อปปิ่งรายการใดรายการหนึ่งในหน้า

## หากต้องการเปลี่ยนตลับหมึกพิมพ์

1 ตรวจสอบว่าได้เปิดเครื่อง HP all-in-one

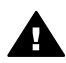

- คำเตือน หากเครื่อง HP all-in-one ปิดอยู่ เมื่อท่านเปิดฝาแคร่ ตลับหมึกพิมพ์เพื่อนำตลับหมึกพิมพ์ออกมา เครื่อง HP all-in-one จะไม่ปล่อยให้นำตลับหมึกพิมพ์ออกมาเปลี่ยน เครื่อง HP all-inone อาจเสียหาย หากท่านนำตลับหมึกพิมพ์ออกมาในขณะที่ตลับ หมึกพิมพ์ไม่ได้อยู่ที่ตำแหน่งที่ปลอดภัยในด้านขวา
- 2 เปิดฝาแคร่ตลับหมึกพิมพ์โดยการดันส่วนกลางที่ด้านหน้าของอุปกรณ์ขึ้น จนกระทั่งล็อลฝาแคร่เข้าที่ ตลับหมึกพิมพ์จะเลื่อนไปอยู่ทางด้านขวาสุดของ HP all-in-one

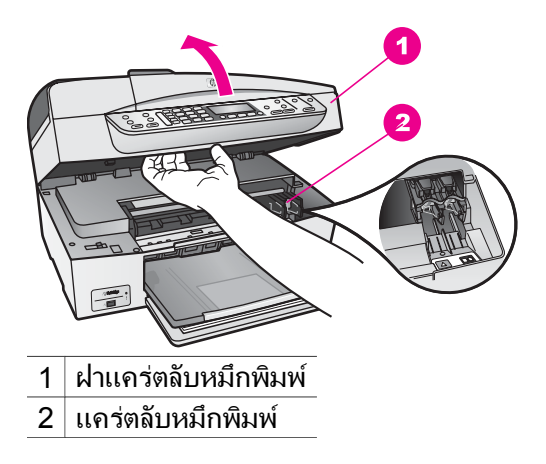

3 รอจนกระทั่งแคร่ตลับหมึกพิมพ์ไม่ทำงานหรือเงียบลง แล้วค่อยๆ กดลงบน ตลับหมึกพิมพ์เพื่อปลดออกมา หากท่านกำลังเปลี่ยนตลับหมึกพิมพ์สามสี ให้ถอดตลับหมึกพิมพ์ออกจาก ช่องเสียบทางซ้าย หากท่านจะเปลี่ยนตลับหมึกพิมพ์ภาพถ่ายหรือตลับหมึกพิมพ์สีดำ ให้ถอด ตลับหมึกพิมพ์ออกจากช่องเสียบทางขวา

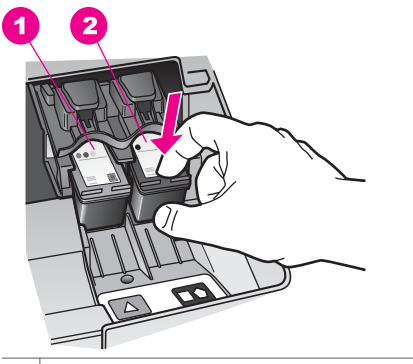

1 ช่องเสียบของตลับหมึกพิมพ์สามสี

- 2 ช่องเสียบสำหรับตลับหมึกพิมพ์ภาพถ่ายและตลับหมึกพิมพ์สีดำ
- 4 ดึงตลับหมึกพิมพ์ออกจากช่องเสียบในลักษณะี่เข้าหาตัว
- 5 หากท่านกำลังถอดตลับหมึกพิมพ์สีดำออกเพื่อใส่ตลับหมึกพิมพ์ภาพถ่าย ให้เก็บตลับหมึกพิมพ์สีดำไว้ในตัวป้องกันตลับหมึกพิมพ์สำหรับข้อมูลเพิ่ม เติม โปรดดู การใช้ตัวป้องกันตลับหมึกพิมพ์ หากท่านกำลังเปลี่ยนตลับหมึกพิมพ์ เนื่องจากปริมาณหมึกอยู่ในระดับต่ำ หรือหมึกหมด ควรนำตลับหมึกพิมพ์มารีไซเคิล โครงการรีไซเคิลวัสดุอิงค์ เจ็ต HP ดำเนินงานอยู่ในหลายประเทศ/ภูมิภาค ท่านสามารถนำตลับหมึก

พิมพ์มารีไซเคิลได้โดยไม่เสียค่าใช้จ่าย สำหรับข้อมูลเพิ่มเติม โปรดเข้าไป ที่เว็บไซต์ต่อไปนี<u>้:</u>

www.hp.com/hpinfo/globalcitizenship/environment/recycle/ inkjet.html

6 นำต<sup>ั</sup>ลับหมึกพิมพ์ใหม่ออกจากกล่อง ระวังอย่าสัมผัสส่วนอื่นนอกจาก พลาสติกสีดำ และค่อย ๆ ดึงเทปพลาสติกออกโดยดึงที่แถบสีชมพู

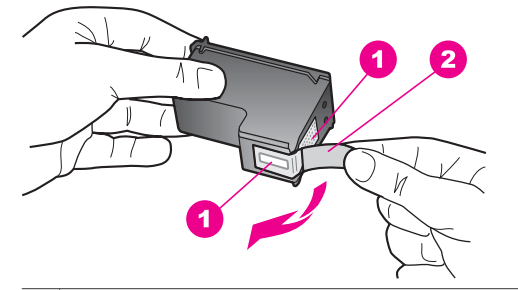

- 1 หน้าสัมผัสสีทองแดง
- 2 เทปพลาสติกที่มีแถบดึงสีชมพู (ต้องดึงออกก่อนการติดตั้ง)
- 3 หัวฉีดหมึกใต้เทป

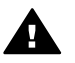

ข้อควรระวัง ห้ามสัมผัสหน้าสัมผัสสีทองแดงหรือหัวฉีดหมึก การ สัมผัสส่วนต่างๆ เหล่านี้จะทำให้เกิดการอุดตัน การฉีดหมึกผิด พลาด และเกิดปัญหาในการเชื่อมต่อกับไฟฟ้า

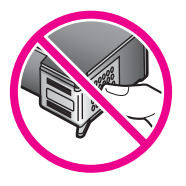

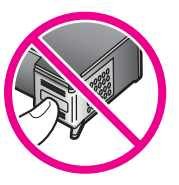

7 เลื่อนตลับหมึกพิมพ์ใหม่ให้เข้าสู่ช่องที่ว่างดันตลับหมึกไปด้านหน้าจน กระทั่งเข้าที่ดังคลิก

หากตลับหมึกพิมพ์ที่กำลังใส่มีรูปสามเหลี่ยมสีขาวอยู่บนฉลาก ให้เลื่อนตลับ หมึกพิมพ์ลงในช่องทางซ้ายฉลากของช่องเสียบจะเป็นสีเขียวและมีรูปสาม เหลี่ยมสีขาวทึบ

หากตลับหมึกพิมพ์ที่กำลังใส่มีรูปสี่เหลี่ยมสีขาวหรือรูปห้าเหลี่ยมสีขาวอยู่ บนฉลาก ให้เลื่อนตลับหมึกพิมพ์ลงในช่องทางขวา ฉลากสำหรับช่องเสียบ จะเป็นสีดำพร้อมกับมีรูปสี่เหลี่ยมสีขาวทึบและรูปห้าเหลี่ยมสีขาวทึบ

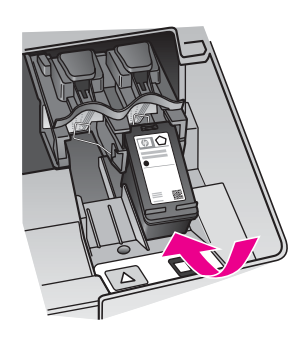

8 ปิดฝาแคร่ตลับหมึกพิมพ์

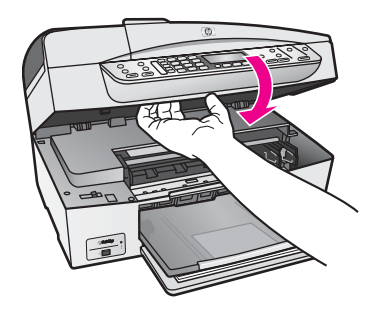

## การใช้ตลับหมึกพิมพ์ภาพถ่าย

ท่านสามารถปรับปรุงคุณภาพของภาพสีที่ท่านพิมพ์ และทำสำเนาได้ดีที่สุดด้วย เครื่อง HP all-in-one โดยการสั่งซื้อตลับหมึกพิมพ์ภาพนำตลับหมึกพิมพ์สีดำ ออกและใส่ตลับหมึกพิมพ์ภาพเข้าไปแทน เมื่อติดตั้งตลับหมึกพิมพ์ชนิดสามสี และตลับหมึกพิมพ์ภาพแล้ว ท่านจะมีระบบสีหกสี ซึ่งจะช่วยทำให้ภาพสีที่ออกมา มีคุณภาพดีขึ้น

เมื่อท่านต้องการพิมพ์เอกสารข้อความปกติ ให้สลับตลับหมึกพิมพ์สีดำใส่เข้าไป ใช้ตัวป้องกันตลับหมึกพิมพ์เพื่อป้องกันตลับหมึกพิมพ์ขณะที่ไม่ได้ใช้

- สำหรับข้อมูลเพิ่มเติมเกี่ยวกับการซื้อตลับหมึกพิมพ์ภาพถ่าย โปรดดู การ สั่งซื้อตลับหมึกพิมพ์
- สำหรับข้อมูลเพิ่มเติมเกี่ยวกับการเปลี่ยนตลับหมึกพิมพ์ โปรดดู การเปลี่ยน ตลับหมึกพิมพ์
- สำหรับข้อมูลเพิ่มเติมเกี่ยวกับการใช้ตัวป้องกันตลับหมึกพิมพ์ โปรดดู การ ใช้ตัวป้องกันตลับหมึกพิมพ์

#### การใช้ตัวป้องกันตลับหมึกพิมพ์

ในบางประเทศ/ภูมิภาค เมื่อท่านซื้อตลับหมึกพิมพ์ภาพ ท่านจะได้รับตัวป้องกัน ตลับหมึกพิมพ์มาพร้อมกันส่วนในประเทศ/ภูมิภาคอื่นๆ ตัวป้องกันตลับหมึก พิมพ์จะมาพร้อมกับกล่องผลิตภัณฑ์ HP all-in-one หากตลับหมึกพิมพ์หรือ HP all-in-one ไม่มีตัวป้องกันตลับหมึกพิมพ์ให้มาด้วย ท่านสามารถสั่งซื้อได้ จากฝ่ายบริการของ HP โดยเข้าไปที่ www.hp.com/support ตัวป้องกันตลับหมึกพิมพ์ได้รับการออกแบบมาเพื่อล็อคตลับหมึกพิมพ์ไว้ และ ป้องกันไม่ให้ตลับหมึกพิมพ์แห้งเมื่อยังไม่ใช้งานเมื่อนำตลับหมึกพิมพ์ไว้ และ ป้องกันไม่ให้ตลับหมึกพิมพ์แห้งเมื่อยังไม่ใช้งานเมื่อนำตลับหมึกพิมพ์ออกจาก HP all-in-one โดยตั้งใจจะนำกลับมาใช้ใหม่ในภายหลัง ควรเก็บตลับหมึก พิมพ์ไว้ในตัวป้องกันตลับหมึกพิมพ์ เช่น เก็บตลับหมึกพิมพ์สีดำไว้ในตัว ป้องกันตลับหมึกพิมพ์เมื่อนำตลับหมึกพิมพ์สีดำออก เพื่อจะได้พิมพ์ภาพถ่าย คุณภาพสูงด้วยตลับหมึกพิมพ์ภาพถ่ายและตลับหมึกพิมพ์ 3 สี

## การใส่ตลับหมึกพิมพ์เข้าไปในตัวป้องกันตลับหมึกพิมพ์

→ เลื่อนตลับหมึกพิมพ์เข้าไปในตัวป้องกันตลับหมึกพิมพ์โดยทำมุมเล็กน้อย และดันจนเข้าล็อค

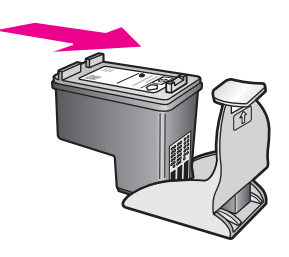

## หากต้องการถอดตลับหมึกพิมพ์ออกจากตัวป้องกันตลับหมึกพิมพ์

→ กดลงไปที่ด้านบนของตัวป้องกันตลับหมึกพิมพ์แล้วดันไปทางด้านหลังเพื่อ ปลดล็อคตลับหมึกพิมพ จากนั้นจึงดึงตลับหมึกพิมพ์ออกจากตัวป้องกัน

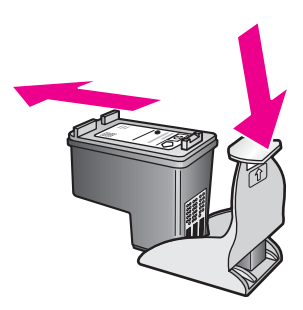

## การปรับตำแหน่งตลับหมึกพิมพ์

เครื่อง HP all-in-one จะมีข้อความแจ้งให้ท่านปรับตำแหน่งตลับหมึกพิมพ์ทุก ครั้งที่ท่านติดตั้งหรือเปลี่ยนตลับหมึกพิมพ์ท่านยังสามารถปรับตำแหน่งของตลับ หมึกพิมพ์ได้ตลอดเวลาที่แผงควบคุมหรือใช้ซอฟต์แวร์ HP Image Zone บน เครื่องคอมพิวเตอร์ของท่าน การปรับตำแหน่งตลับหมึกพิมพ์จะทำให้ได้งาน พิมพ์ที่มีคุณภาพสูง

หมายเหตุ ถ้าท่านนำตลับหมึกพิมพ์ออกมาแล้วนำใส่กลับเข้าไปใหม่ HP allin-one จะไม่แจ้งให้ท่านปรับแนวตลับหมึกพิมพ์ เครื่อง HP all-inone จะจำค่าของแนวตลับหมึกพิมพ์ ดังนั้น ท่านไม่ต้องปรับแนว ตลับหมึกพิมพ์อีก

การปรับแนวตลับหมึกพิมพ์จากแผงควบคุมเมื่อเครื่องแจ้งเตือน

- → ตรวจสอบให้แน่ใจว่าท่านได้ใส่กระดาษสีขาวที่ยังไม่ได้ใช้ขนาด letter หรือ A4 ไว้ในถาดป้อนกระดาษ จากนั้นให้กด OK HP all-in-one จะพิมพ์หน้าสำหรับปรับตำแหน่งตลับหมึกพิมพ์ และปรับ ตลับหมึกพิมพ์ เอกสารนี้อาจนำกลับมาใช้ใหม่หรือทิ้งไป
  - หมายเหตุ ถ้าท่านใส่กระดาษสีไว้ในถาดป้อนกระดาษขณะปรับตำแหน่ง ตลับหมึกพิมพ์ การปรับตำแหน่งดังกล่าวจะผิดพลาดใส่ กระดาษสีขาวที่ยังไม่ได้ใช้เข้าไปในถาดป้อนกระดาษ จากนั้น ให้ลองปรับตำแหน่งใหม่อีกครั้ง

หากการปรับตำแหน่งผิดพลาดอีก แสดงว่าตัวเซ็นเซอร์หรือ ตลับหมึกพิมพ์อาจจะเสีย ให้ติดต่อฝ่ายบริการของ HP โดยเข้า ไปที่ www.hp.com/support เมื่อเครื่องแจ้งเตือน ให้เลือก ประเทศ/ภูมิภาคของท่าน แล้วคลิก Contact HP (ติดต่อ HP) เพื่อขอทราบข้อมูลหรือโทรติดต่อฝ่ายให้บริการด้าน เทคนิค

การปรับตำแหน่งตลับหมึกพิมพ์จากแผงควบคุมในกรณีอื่นๆ

- 1 ใส่กระดาษสีขาวที่ยังไม่ได้ใช้ขนาด letter หรือ A4 เข้าไปในถาดป้อน กระดาษ
- 2 กด <mark>ตั้งค่า</mark>
- 3 กด 6 จากนั้นกด 2 ซึ่งเป็นการเลือก Tools (เครื่องมือ) จากนั้นเลือก Align Print Cartridge (การปรับตำแหน่งตลับหมึกพิมพ์) HP all-in-one จะพิมพ์หน้าสำหรับปรับตำแหน่งตลับหมึกพิมพ์ และปรับ ตลับหมึกพิมพ์เอกสารนี้อาจนำกลับมาใช้ใหม่หรือทิ้งไป

สำหรับข้อมูลเกี่ยวกับการปรับตำแหน่งตลับหมึกพิมพ์โดยการใช้ซอฟต์แวร์ HP Image Zone ที่มากับเครื่อง HP all-in-one โปรดดู HP Image Zone Help (วิธีใช้ HP Image Zone) บนหน้าจอที่มากับซอฟต์แวร์

## การทำความสะอาดตลับหมึกพิมพ์

ทำตามขึ้นตอนนี้เมื่อรายงานการทดสอบเครื่องแสดงเส้นริ้วหรือเส้นขาวในเส้น สี ห้ามทำความสะอาดตลับหมึกพิมพ์โดยไม่จำเป็น เพราะจะทำให้สูญเสียหมึก โดยเปล่าประโยชน์ และอายุการใช้งานของหัวฉีดหมึกจะสั้นลง

### การทำความสะอาดตลับหมึกพิมพ์จากแผงควบคุม

- 1 ใส่กระดาษสีขาวที่ยังไม่ได้ใช้ขนาด letter หรือ A4 เข้าไปในถาดป้อน กระดาษ
- 2 กด <mark>ตั้งค่า</mark>
- 3 กุด 6 จากนั้นกด 1

ซึ่งเป็นการเลือก Tools (เครื่องมือ) จากนั้นเลือก Clean Print Cartridge (ทำความสะอาดตลับหมึกพิมพ์)

เครื่อง HP all-in-one จะพิมพ์หน้าเอกสารที่ท่านสามารถนำกลับมาใช้ ใหม่หรือทิ้ง

หากคุณภาพการพิมพ์หรือสำเนาที่ออกมายังไม่ดีขึ้นหลังจากทำความ สะอาดตลับหมึกพิมพ์แล้ว ให้ลองทำความสะอาดหน้าสัมผัสตลับหมึกพิมพ์ ก่อนที่จะเปลี่ยนตลับหมึกพิมพ์สำหรับข้อมูลเกี่ยวกับการทำความสะอาด หน้าสัมผัสตลับหมึกพิมพ์ โปรดดู การทำความสะอาดหน้าสัมผัสตลับหมึก พิมพ์ และสำหรับข้อมูลเกี่ยวกับการเปลี่ยนตลับหมึกพิมพ์ โปรดดู การ เปลี่ยนตลับหมึกพิมพ์

หากต้องการข้อมูลเกี่ยวกับการทำความสะอาดตลับหมึกพิมพ์โดยการใช้ ซอฟต์แวร์ **HP Image Zone** ที่มากับเครื่อง HP all-in-one โปรดดู **HP Image Zone Help** (วิธีใช้ HP Image Zone) บนหน้าจอที่มากับ ซอฟต์แวร์ของท่าน

## การทำความสะอาดหน้าสัมผัสตลับหมึกพิมพ์

ทำความสะอาดหน้าสัมผัสตลับหมึกพิมพ์เฉพาะในกรณีที่จอแผงควบคุมแสดง ข้อความเตือนหลายครั้งให้ท่านตรวจสอบตลับหมึกพิมพ์หลังจากที่ท่านได้ทำ ความสะอาดหรือปรับตำแหน่งตลับหมึกพิมพ์แล้ว

ก่อนทำความสะอาดหน้าสัมผัสตลับหมึกพิมพ์ ให้นำตลับหมึกพิมพ์ออก และ ตรวจสอบว่าไม่มีอะไรติดอยู่บนหน้าสัมผัสตลับหมึกพิมพ์ แล้วจึงใส่ตลับหมึก พิมพ์เข้าไปใหม่ หากยังมีข้อความให้ตรวจสอบตลับหมึกอยู่ ให้ทำความสะอาด หน้าสัมผัสตลับหมึกพิมพ์

ท่านต้องมีวัสดุอุปกรณ์ต่อไปนี้:

- ผ้ายางแห้ง ผ้านุ่มที่ไม่มีส่วนผสมของสำลี หรือวัสดุนุ่มใดๆ ที่จะไม่ขาด หรือมีเส้นใยหลุดออกมา
- น้ำกลั่น น้ำกรอ่ง หรือน้ำดื่ม (น้ำประปาอาจมีสารปนเปื้อนที่ทำให้ตลับหมึก พิมพ์เสียหายได้)

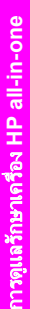

#### วิถีทำความสะอาดหน้าสัมผัสตลับหมึกพิมพ์

- เปิดเครื่อง HP all-in-one แล้วเปิดฝาแคร่ตลับหมึกพิมพ์ 1 ์ ตลับหมึกพิมพ์จะเลื่อนไปอย่ทางด้านขวาสดของ HP all-in-one
- ้รอจนกระทั่งแคร่ตลับหมึกพิ้มพ์ไม่ทำงานและเงียบลง จากนั้นจึงถอดปล็ก 2 ไฟออกจากด้านหลังของเครื่อง HP all-in-one

หมายเหตุ เมื่อท่านถอดปลั๊กไฟออก เครื่องจะลบวันที่และเวลาท่านต้องตั้ง ้วันที่และเวลาใหม่เมื่อเสียบปลั๊กไฟกลับเข้าไป สำหรับข้อมล เพิ่มเติม โปรดดู การตั้งวันที่และเวลา โทรสารที่เก็บอยู่ใน หน่วยความจำก็จะถูกลบทิ้งด้วย

- ้ค่อยๆ กดตลับหมึกพิมพ์ลงเพื่อปลดออก แล้วจึงดึงตลับหมึกพิมพ์ออกจาก 3 ช่องเสี่ยบใน**ลักษณะเข้าหาตั**ว
  - หมายเหต ห้ามนำตลับหมึกพิมพ์ออกจากเครื่องพร้อมกันทั้งสองตลับให้นำ ตลับหมึกพิมพ์ออกจากเครื่องเพื่อทำความสะอาดทีละตลับ อย่า ทิ้งตลับหมึกพิมพ์ไว้นอกเครื่อง HP all-in-one นานเกิน 30 นาที
- ตรวจสอบหน้าสัมผัสตลับหมึกพิมพ์ว่ามีหมึกหรือเศษผงเกาะอยู่หรือไม่ 4
- ้ชบผ้ายางแห้งหรือผ้าที่ไม่มีส่วนผสมของสำลีลงในน้ำกลั่น และบีบผ้าให้ 5 เปียกหมาดๆ
- จับด้านข้างของตลับหมึกพิมพ์ 6
- ทำความสะอาดเฉพาะหน้าสัมผัสสีทองแดง สำหรับข้อมูลเกี่ยวกับการทำ 7 ้ความสะอาดบริเวณหัวฉีดหมึก โปรดด การทำความสะอาดบริเวณรอบๆ หัวฉีดหมึก

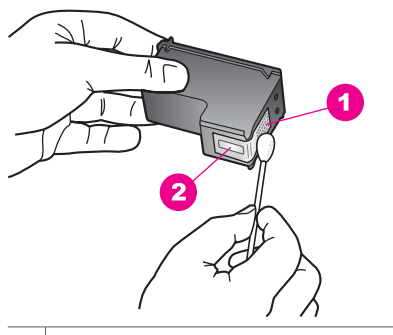

- 1 หน้าสัมผัสสีทองแดง
- 2 หัวฉีดหมึก (ห้ามทำความสะอาด)
- 8 เลื่อนตลับหมึกพิมพ์กลับเข้าไปในช่องเสียบดันตลับหมึกไปด้านหน้าจน กระทั่งเข้าที่ดังคลิก
- 9 ทำเช่นเดียวกันนี้กับตลับหมึกพิมพ์อีกตลับหนึ่ง หากจำเป็น
- 10 ค่อยๆ ปิดฝาแคร่ตลับหมึกพิมพ์และเสียบปลั๊กไฟเข้าไปด้านหลังของ HP all-in-one

### การทำความสะอาดบริเวณรอบๆ หัวฉีดหมึก

หากเครื่อง HP all-in-one ถูกใช้งานในสภาพแวดล้อมที่มีฝุ่นละออง อาจมีเศษ ผงสะสมอยู่ภายในเครื่องเล็กน้อย เศษผงนี้อาจรวมถึงฝุ่นละออง เส้นผม พรม หรือใยผ้าเมื่อเศษผงเข้าไปจับอยู่ในตลับหมึกพิมพ์ อาจทำให้หมึกกระจายเป็น ริ้วหรือเป็นรอยเปื้อนในหน้าที่พิมพ์ การเกิดเส้นริ้วของหมึกสามารถแก้ไขได้ โดยการทำความสะอาดรอบๆ หัวฉีดหมึกตามที่อธิบายไว้นี้

หมายเหตุ ทำความสะอาดบริเวณรอบๆ หัวฉีดหมึกโดยใช้แผงควบคุมหรือ HP Image Zone หากท่านยังคงเห็นเส้นริ้วและรอยเปื้อนอยู่บน หน้าที่พิมพ์หลังจากที่ทำความสะอาดตลับหมึกพิมพ์เรียบร้อยแล้ว สำหรับข้อมูลเพิ่มเติม โปรดดู การทำความสะอาดตลับหมึกพิมพ์

ท่านต้องมีวัสดุอุปกรณ์ต่อไปนี้:

- ผ้ายางแห้ง ผ้านุ่มที่ไม่มีส่วนผสมของสำลี หรือวัสดุนุ่มใดๆ ที่จะไม่ขาด หรือมีเส้นใยหลุดออกมา
- น้ำกลั่น น้ำกรอ<sup>่</sup>ง หรือน้ำดื่ม (น้ำประปาอาจมีสารปนเปื้อนที่ทำให้ตลับหมึก พิมพ์เสียหายได้)

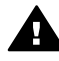

**ดำเตือน ห้าม**สัมผัสหน้าสัมผัสสีทองแดงหรือหัวฉีดหมึกการสัมผัสส่วน ต่างๆ เหล่านี้จะทำให้เกิดการอุดตัน การฉีดหมึกผิดพลาด และเกิดปัญหา ในการเชื่อมต่อกับไฟฟ้า

#### การทำความสะอาดบริเวณรอบๆ หัวฉีดหมึก

- 1 เปิดเครื่อง HP all-in-one แล้วเปิดฝ่าแคร่ตลับหมึกพิมพ์ ตลับหมึกพิมพ์จะเลื่อนไปอยู่ทางด้านขวาสุดของ HP all-in-one
- 2 รอจนกระทั่งแคร่ตลับหมึกพิมพ์ไม่ทำงานและเงียบลง จากนั้นจึงถอดปลั๊ก ไฟออกจากด้านหลังของเครื่อง HP all-in-one
  - หมายเหตุ เมื่อท่านถอดปลึกไฟออก เครื่องจะลบวันที่และเวลา ท่านต้องตั้ง วันที่และเวลาใหม่เมื่อเสียบปลึกไฟกลับเข้าไป สำหรับข้อมูล เพิ่มเติม โปรดดู การตั้งวันที่และเวลา โทรสารที่เก็บอยู่ใน หน่วยความจำก็จะถูกลบทิ้งด้วย
- 3 ค่อยๆ กดตลับหมึกพิมพ์ลงเพื่อปลดออก แล้วจึงดึงตลับหมึกพิมพ์ออกจาก ช่องเสียบในลักษณะเข้าหาตัว
  - หมายเหตุ ห้ามนำตลับหมึกพิมพ์ออกจากเครื่องพร้อมกันทั้งสองตลับให้นำ ตลับหมึกพิมพ์ออกจากเครื่องเพื่อทำความสะอาดทีละตลับ อย่า ทิ้งตลับหมึกพิมพ์ไว้นอกเครื่อง HP all-in-one นานเกิน 30 นาที
- 4 วางตลับหมึกพิมพ์ลงบนแผ่นกระดาษโดยให้หัวฉีดหมึกหงายขึ้น
- 5 นำผ้ายางชุบน้ำสะอาดบิดหมาดๆ
- 6 ใช้แผ่นยางทำความสะอาดบริเวณด้านหน้าและขอบรอบๆ หัวฉีดหมึกดัง รูปด้านล่าง

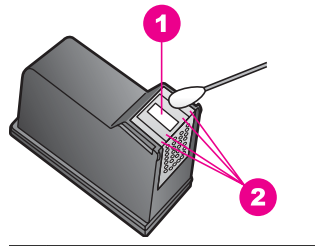

- 1 แถบหัวฉีดหมึก (ห้ามทำความสะอาด)
- 2 หน้าและขอบรอบๆ บริเวณหัวฉีดหมึก

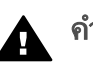

**คำเตือน ห้าม** ทำความสะอาดแถบหัวฉีดหมึก

- 7 เลื่อนตลับหมึกพิมพ์กลับเข้าไปในช่องเสียบดันตลับหมึกไปด้านหน้าจน กระทั่งเข้าที่ดังคลิก
- 8 ทำเช่นเดียวกันนี้กับตลับหมึกพิมพ์อีกตลับหนึ่ง หากจำเป็น
- ๑่อยๆ ปิดฝาแคร่ตลับหมึกพิมพ์และเสียบปลั๊กไฟเข้าไปด้านหลังของ HP all-in-one

## การเปลี่ยนแปลงการตั้งค่าอุปกรณ์

ท่านสามารถเปลี่ยนค่าความเร็วการเลื่อนและเวลาหน่วงข้อความแจ้งเตือนใหม่ บนเครื่อง HP all-in-one เพื่อให้เครื่องทำงานตามความต้องการของท่าน และ ท่านยังสามารถกลับไปใช้ค่าเดิมของเครื่องที่กำหนดไว้ตั้งแต่แรกซื้อได้ด้วย ซึ่ง วิธีนี้จะลบค่าใหม่ที่ท่านได้ตั้งไว้

## การตั้งความเร็วในการเลื่อนดูข้อความ

ตัวเลือกใน Scroll Speed (ความเร็วในการเลื่อนดูข้อความ) จะช่วยท่านควบ คุมอัตราการเลื่อนข้อความจากขวาไปซ้ายบนจอแผงควบคุมตัวอย่างเช่น หาก ข้อความคือ "Pass. Refer to printed report for Fax Test details. Press OK to continue" (ผ่าน โปรดดูรายงานที่พิมพ์ หากต้องการราย ละเอียดการทดสอบโทรสาร ให้กด ตกลง เพื่อดำเนินการต่อ) ข้อความจะแสดง บนจอแผงควบคุมได้ไม่ครบถ้วน จึงจำเป็นต้องเลื่อนเพื่อดูข้อความ ท่านจึงจะ สามารถอ่านข้อความทั้งหมดได้ ท่านสามารถเลือกอัตราที่จะใช้ในการเลื่อนดูได้ ดังนี้: Normal (ธรรมดา) Fast (เร็ว) หรือ Slow (ช้า)ค่าดีฟอลต์คือ Normal (ธรรมดา)

- 1 กด <mark>ตั้งค่</mark>า
- 2 กด 7 จากนั้นกด 2 ซึ่งเป็นการเลือก Preferences (ลักษณะที่ต้องการ) จากนั้นเลือก Set Scroll Speed (การตั้งความเร็วในการเลื่อนดูข้อความ)
- ่ 3 กด ▶ เพื่อเลือกคว<sup>`</sup>ามเร็วในการเลื่อนดูข้อความ <sup>`</sup>จากนั้นก<sub></sub>ด OK

## การตั้งเวลาหน่วงข้อความแจ้งเตือน

ตัวเลือก Prompt Delay Time (เวลาหน่วงข้อความแจ้งเตือน) ทำให้ท่าน สามารถควบคุมระยะเวลาก่อนที่ข้อความจะแจ้งให้ท่านดำเนินการต่อไปตัวอย่าง เช่น หากท่านกด Menu (เมนู) ในส่วน ทำสำเนา และเวลาหน่วงผ่านไปโดยที่ ท่านไม่ได้กดปุ่มอื่น ข้อความ "Press Menu for more options." (กด เมนูเพื่อดูตัวเลือกเพิ่มเติม) จะปรากฏขึ้นบนจอแผงควบคุมท่านสามารถเลือก Normal (ธรรมดา) Fast (เร็ว) Slow (ข้า) หรือ Off (ปิด) หากท่านเลือก Off (ปิด) คำอธิบายจะไม่ปรากฏบนจอแผงควบคุม แต่ข้อความอื่น เช่น คำ เตือนว่ามีปริมาณหมึกเหลือน้อย และข้อความแสดงข้อผิดพลาดจะยังคงปรากฏ

- 1 กด <mark>ตั้งค่า</mark>
- 2 กด 7 จากนั้นกด 3 ซึ่งเป็นการเลือก Preferences (ลักษณะที่ต้องการ) จากนั้นเลือก Set Prompt Delay Time (ตั้งเวลาหน่วงข้อความ)
- 3 กด ▶ เพื่อเลือกเว้ลาหน่วง ้จากนั้นกด OK

## การกลับไปใช้ค่าดีฟอลต์

ท่านสามารถกลับไปใช้ค่าเดิมของเครื่อง HP all-in-one ที่กำหนดจากโรงงาน ได้

หมายเหตุ การกลับไปใช้ค่าดีฟอลต์ที่มาจากโรงงานจะไม่มีผลต่อการเปลี่ยน แปลงใดๆ ที่ท่านทำเพื่อตั้งค่าการสแกนและภาษา รวมถึงการตั้งค่า ประเทศ/ภูมิภาค

ท่านสามารถกลับไปใช้ค่าดีฟอลต์ได้โดยใช้ปุ่มฟังก์ชันที่แผงควบคุมเท่านั้น

- 1 กด <mark>ตั้งค่า</mark>
- 2 กุด 6 จากนั้นกด 3

ซึ่งเป็นการเลือก Tools (เครื่องมือ) จากนั้นเลือก Restore Factory Defaults (กลับไปใช้ค่าดีฟอลต์ที่กำหนดโดยโรงงาน)

# 15 ข้อมูลเกี่ยวกับการแก้ไขปัญหาเบื้อง ต้น

บทนี้จะกล่าวถึงข้อมูลการแก้ไขปัญหาเบื้องต้นสำหรับ HP all-in-one โดยจะมี รายละเอียดเกี่ยวกับปัญหาในการติดตั้งและการตั้งค่าโดยเฉพาะ พร้อมปัญหา เกี่ยวกับการใช้งาน สำหรับข้อมูลการแก้ไขปัญหาเบื้องต้นเพิ่มเติม โปรดดูหน้า จอ **HP Image Zone Help** (วิธีใช้ HP Image Zone) ปัญหาหลายๆ อย่างเกิดขึ้นเมื่อเชื่อมต่อ HP all-in-one กับคอมพิวเตอร์โดยใช้ สายเคเบิล USB ก่อนที่จะติดตั้งซอฟต์แวร์ HP all-in-one บนคอมพิวเตอร์ ถ้าท่านเชื่อมต่อ HP all-in-one กับคอมพิวเตอร์ ถ้าท่านเชื่อมต่อ HP all-in-one กับคอมพิวเตอร์

- 1 ถอดสายเคเบิล USB ออกจากคอมพิวเตอร์
- 2 ถอนการติดตั้งซอฟต์แวร์ (ถ้าท่านติดตั้งซอฟต์แวร์เรียบร้อยแล้ว)
- 3 รีสตาร์ทเครื่องคอมพิวเตอร์
- 4 ปิด HP all-in-one รอประมาณหนึ่งนาที แล้วรีสตาร์ท
- 5 ติดตั้งซอฟต์แวร์ HP all-in-one ใหม่อีกครั้งห้ามต่อสายเคเบิล USB กับ เครื่องคอมพิวเตอร์จนกว่าจะมีหน้าจอการติดตั้งซอฟต์แวร์ปรากฏขึ้น

สำหรับข้อมูลเกี่ยวกับการถอนการติดตั้งและการติดตั้งซอฟต์แวร์ใหม่ โปรดดู การถอนการติดตั้งและติดตั้งซอฟต์แวร์ใหม่

ในบทนี้จะกล่าวถึงหัวข้อต่อไปนี้:

- การแก้ไขปัญหาเบื้องต้นเกี่ยวกับการตั้งค่า: มีข้อมูลเกี่ยวกับการตั้งค่า ฮาร์ดแวร์ การติดตั้งซอฟต์แวร์ และการแก้ไขปัญหาเบื้องต้นในการตั้งค่า โทรสาร
- การแก้ไขปัญหาเบื้องต้นในการใช้งาน: อธิบายถึงปัญหาที่อาจเกิดขึ้นได้ใน ระหว่างการทำงานตามปกติ เมื่อใช้คุณสมบัติพิเศษของ HP all-in-one
- การอัพเดตอุปกรณ์: ท่านอาจเข้าเว็บไซต์ศูนย์บริการลูกด้าของ HP เพื่อ สืบค้นข้อมูลการอัพเกรดอุปกรณ์ของท่าน ทั้งนี้ ให้ปฏิบัติตามคำแนะนำ จากศูนย์บริการลูกด้าของ HP หรือข้อความบนจอแผงควบคุม ส่วนนี้จะ เป็นข้อมูลเกี่ยวกับการอัพเดตอุปกรณ์

## ก่อนที่ท่านจะโทรไปยังศูนย์บริการลูกค้าของ HP

ถ้าท่านประสบปัญหา ให้ปฏิบัติตามขั้นตอนดังต่อไปนี้:

- 1 ตรวจสอบเอกสารที่มาพร้อมกับ HP all-in-one
  - คู่มือการติดตั้ง: คู่มือการติดตั้งจะอธิบายถึงวิธีการตั้งค่า HP all-inone
  - คู่มือการใช้งาน: คู่มือการใช้งานคือหนังสือที่ท่านกำลังอ่านอยู่ คู่มือนี้ จะอธิบายถึงคุณสมบัติพื้นฐานของ HP all-in-one และวิธีการใช้ HP all-in-one โดยไม่ได้เชื่อมต่อกับเครื่องคอมพิวเตอร์ พร้อม ข้อมูลการแก้ไขปัญหาเบื้องต้นในการตั้งค่าและการใช้งาน รวมถึง ข้อมูลการอัพเดตอุปกรณ์
  - HP Image Zone Help (วิธีใช้ HP Image Zone): หน้าจอ HP Image Zone Help (วิธีใช้ HP Image Zone) จะอธิบายวิธีการ ใช้ HP all-in-one ร่วมกับคอมพิวเตอร์ พร้อมข้อมูลเพิ่มเติมเกี่ยว กับการแก้ไขปัญหาเบื้องต้นซึ่งไม่ได้อยู่ในคู่มือการใช้งาน
  - ไฟล์ Readme<sup>®</sup>: ไฟล์ Readme มีข้อมูลเกี่ยวกับปัญหาการติดตั้งที่ อาจเกิดขึ้นได้และข้อกำหนดของระบบ สำหรับข้อมูลเพิ่มเติม โปรดดู การดูไฟล์ Readme
- 2 หากท่านไม่สามารถแก้ไขปัญหาได้สำเร็จจากการใช้ข้อมูลที่มีอยู่ใน เอกสาร ให้ไปที่เว็บไซต์ www.hp.com/support เพื่อดำเนินการดังนี้:
  - เข้าไปที่หน้าให้บริการแบบออนไลน์
  - ส่งอีเมล์คำถามของท่านไปยัง HP เพื่อขอรับคำตอบ
  - ติดต่อกับผู้เชี่ยวชาญด้านเทคนิคของ HP โดยการสนทนาผ่านระบบ ออนไลน์
    - ตรวจสอบเรื่องการอัพเดตซอฟต์แวร์

ตัวเลือกความช่วยเหลือที่พร้อมให้บริการจะแตกต่างกันไปตามผลิตภัณฑ์ ประเทศ/ภูมิภาค และภาษา

- 3 ติดต่อร้าน ด้าที่ท่านซื้อผลิตภัณฑ์ถ้า HP all-in-one มีฮาร์ดแวร์ที่ใช้งาน ไม่ได้ ท่านควรนำ HP all-in-one ไปยังร้านที่ท่านซื้อผลิตภัณฑ์นั้นด้วย การให้บริการในช่วงระยะเวลาที่รับประกันเครื่อง HP all-in-one จะไม่มี ด่าธรรมเนียมใดๆ แต่หลังจากหมดระยะเวลารับประกันแล้ว ท่านจะต้อง เสียด่าธรรมเนียมการบริการ
- 4 หากท่านใช้หน้าจอวิธีใช้ หรือเว็บไซต์ HP แล้วแต่ยังไม่สามารถแก้ไข ปัญหาได้ ให้โทรติดต่อศูนย์บริการลูกค้าของ HP โดยใช้หมายเลขสำหรับ ประเทศ/ภูมิภาคของท่าน สำหรับข้อมูลเพิ่มเติม โปรดดู การติดต่อขอรับ บริการจาก HP

## การดูไฟล์ Readme

ท่านสามารถดูข้อมูลเพิ่มเติมเกี่ยวกับปัญหาในการติดตั้งที่อาจเกิดขึ้นและข้อ กำหนดของระบบได้จากไฟล์ Readme

- ใน Windows ท่านสามารถอ่านไฟล์ Readme ได้จากแถบงาน Windows โดยคลิก Start (เริ่มต้น) ไปที่ Programs (โปรแกรม) หรือ All Programs (โปรแกรมทั้งหมด) จากนั้น ไปที่ Hewlett-Packard เลือก HP Officejet 6200 series all-in-one แล้วคลิก View the Readme File (ดูไฟล์ Readme) หากท่านยังไม่ ได้ติดตั้งซอฟต์แวร์ และต้องการดูไฟล์ Readme โปรดปฏิบัติตาม คำแนะนำของ Macintosh ด้านล่าง
- สำหรับระบบ Macintosh OS 9 หรือ OS X ท่านสามารถอ่านไฟล์ Readme ได้โดยดับเบิลคลิกไอคอนที่อยู่ในโฟลเดอร์บนสุดของซีดีรอม ซอฟต์แวร์ของ HP all-in-one

## การแก้ไขปัญหาเบื้องต้นเกี่ยวกับการตั้งค่า

้ส่วนนี้ประกอบด้วยคำแนะนำในการแก้ไขปัญหาเบื้องต้นเกี่ยวกับการติดตั้งและ การตั้งค่า เมื่อเกิดปัญหาทั่วๆ ไปที่เกี่ยวกับฮาร์ดแวร์ ซอฟต์แวร์ และคุณสมบัติ ด้านโทรสารของเครื่อง HP all-in-one

## การแก้ไขปัญหาเบื้องต้นในการติดตั้งฮาร์ดแวร์

อ่านส่วนนี้เพื่อแก้ไขปัญหาที่อาจพบในการติดตั้งฮาร์ดแวร์ HP all-in-one

## ไม่สามารถเปิด HP all-in-one ได้

#### วิธีแก้ไข

โปรดตรวจสอบว่าได้เชื่อมต่อสายไฟทั้งหมดไว้แน่นแล้ว และรอสักครู่เพื่อ ให้ HP all-in-one เปิดขึ้น หากท่านเปิดเครื่อง HP all-in-one เป็นครั้ง แรก อาจต้องใช้เวลาหนึ่งนาทีจึงจะเปิดได้ ตรวจสอบให้แน่ใจว่าไฟสีเขียว บนอะแดปเตอร์ไฟสว่างนอกจากนี้ ถ้าเสียบ HP all-in-one เข้ากับปลั๊ก ต่อพ่วง อย่าลืมเปิดสวิตช์ที่ปลั๊กต่อพ่วงก่อน

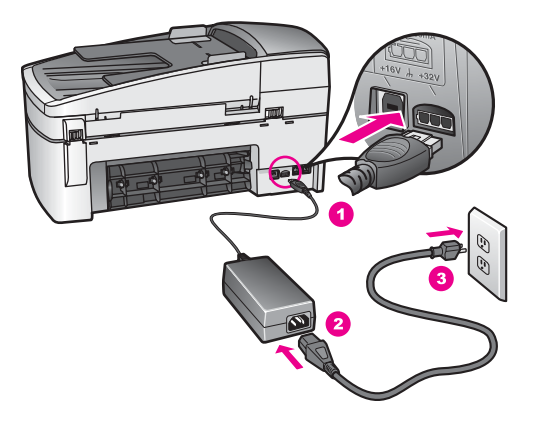

์ ต่อสายเคเบิล USB แล้ว แต่กลับมียังปัญหาในการใช้ HP all-in-one ร่วมกับ คอมพิวเตอร์

#### วิธีแก้ไข

ท่านต้องติดตั้งซอฟต์แวร์ที่มาพร้อมกับ HP all-in-one เป็นอันดับแรก ก่อนต่อสายเคเบิล USB ในระหว่างการติดตั้ง ห้ามเสียบสายเคเบิล USB จนกว่าจะมีคำสั่งบนหน้าจอ การต่อสายเคเบิล USB ก่อนอาจเป็นสาเหตุทำ ให้เกิดข้อผิดพลาด

เมื่อติดตั้งซอฟต์แวร์แล้ว ให้ต่อคอมพิวเตอร์ของท่านกับ HP all-in-one ด้วยสายเคเบิลเพียงเสียบปลายด้านหนึ่งของสายเคเบิล USB เข้ากับด้าน หลังของคอมพิวเตอร์และอีกด้านเข้ากับด้านหลังของเครื่อง HP all-inone ท่านสามารถต่อเข้ากับพอร์ท USB ใดๆ ที่อยู่ด้านหลังคอมพิวเตอร์ก็ ได้

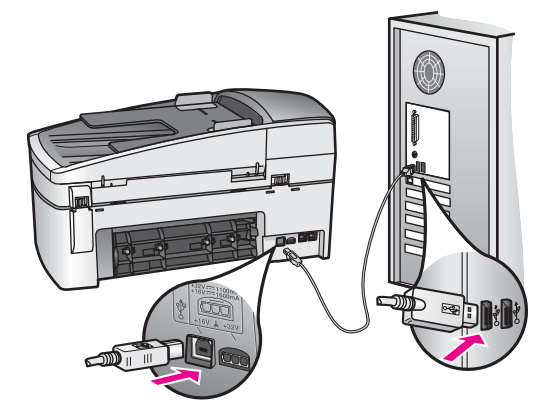

ปรากฏข้อความบนจอแผงควบคุมให้ใส่ฝาครอบแผงควบคุม

ท่านอาจไม่ได้ใส่ฝาครอบแผงควบคุม หรือใส่ไม่ถูกต้อง โปรดวางฝาครอบ ให้ตรงกับปุ่มที่อยู่ด้านบนของ HP all-in-one และปิดฝาให้สนิท

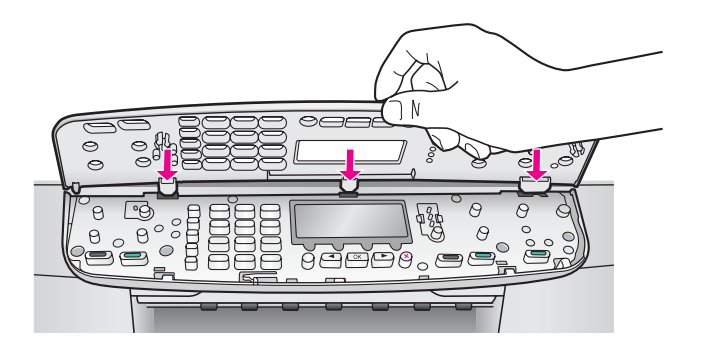

## จอที่แผงควบคุมแสดงภาษาที่ไม่ถูกต้อง

## วิธีแก้ไข

โดยทั่วไป ท่านจะได้กำหนดภาษาและประเทศ/ภูมิภาคเมื่อติดตั้ง HP allin-one เป็นครั้งแรก อย่างไรก็ตาม ท่านสามารถเปลี่ยนการตั้งค่าเหล่านี้ ได้ตลอดเวลา โดยปฏิบัติตามขั้นตอนต่อไปนี้:

- 1 กด <mark>ตั้งค่า</mark>
- 2 กด 7 จากนั้นกด 1 ซึ่งเป็นการเลือก Preferences (ลักษณะที่ต้องการ) จากนั้นจึงเลือก Set Language & Country/Region (การกำหนดภาษาและ ประเทศ/ภูมิภาค) รายการภาษาต่างๆ จะปรากฏขึ้นท่านสามารถเลื่อนดูภาษาต่างๆ ได้ โดยกดลูกศร ◀ และ ►
- 3 เมื่อเลือกภาษาที่ต้องการแล้ว กด OK
- 4 หลังจากนั้น ให้กด 1 เพื่อเลือก Yes (ใช่) หรือ 2 เพื่อเลือก No (ไม่ ใช่)

ประเทศ/ภูมิภาคสำหรับภาษาที่ท่านเลือกจะปรากฏขึ้นกด ◀ หรือ ▶ เพื่อเลื่อนดูรายการ

- 5 ใช้ปุ่มตัวเล<sup>็</sup>ขเพื่อป้อนตัวเลขสองหลักสำหรับประเทศ/ภูมิภาคที่เหมาะ สม
- 6 หลังจากนั้น ให้กด 1 เพื่อเลือก Yes (ใช่) หรือ 2 เพื่อเลือก No (ไม่ ใช่)

การตั้งค่าที่ไม่ถูกต้องจะแสดงในเมนูบนจอที่แผงควบคุม

## วิธีแก้ไข

ท่านอาจเลือกประเทศ/ภูมิภาคที่ไม่ถูกต้องเมื่อตั้งค่า HP all-in-one ประเทศ/ภูมิภาคที่ท่านเลือกจะกำหนดขนาดกระดาษที่แสดงอยู่บนจอแผง ควบคุม

เมื่อต้องการเปลี่ยนประเทศ/ภูมิภาค ท่านต้องตั้งค่าดีฟอลต์สำหรับภาษาอีก ครั้งโดยทั่วไป ท่านจะได้กำหนดภาษาและประเทศ/ภูมิภาคเมื่อติดตั้ง HP all-in-one เป็นครั้งแรก อย่างไรก็ตาม ท่านสามารถเปลี่ยนการตั้งค่า เหล่านี้ได้ตลอดเวลา โดยปฏิบัติตามขึ้นตอนต่อไปนี้:

- 1 กด <mark>ตั้งค่า</mark>
- 2 กด 7 จากนั้นกด 1 ซึ่งเป็นการเลือก Preferences (ลักษณะที่ต้องการ) จากนั้นจึงเลือก Set Language & Country/Region (การกำหนดภาษาและ ประเทศ/ภูมิภาค) รายการภาษาต่างๆ จะปรากฏขึ้นท่านสามารถเลื่อนดภาษาต่างๆ ได้

รายการภาษาตางๆ จะปรากฏขนทานสามารถเลอนดูภาษาตางๆ ได โดยกดลูกศร ┥ และ 🕨

- 3 เมื่อเลือกภาษาที่ต้องการแล้ว กด OK
- 4 หลังจากนั้น ให้กด 1 เพื่อเลือก Yes (ใช่) หรือ 2 เพื่อเลือก No (ไม่ ใช่)

ประเทศ/ภูมิภาคสำหรับภาษาที่ท่านเลือกจะปรากฏขึ้นกด ∢ หรือ ▶ เพื่อเลื่อนดูรายการ

- 5 ใช้ปุ่มตัวเลขเพื่อป้อนตัวเลขสองหลักสำหรับประเทศ/ภูมิภาคที่เหมาะ สม
- 6 หลังจากนั้น ให้กด 1 เพื่อเลือก Yes (ใช่) หรือ 2 เพื่อเลือก No (ไม่ ใช่)

ปรากฏข้อความบนจอแผงควบคุมให้ปรับตำแหน่งตลับหมึกพิมพ์

## วิธีแก้ไข

เครื่อง HP all-in-one จะมีข้อความแจ้งให้ท่านปรับตำแหน่งตลับหมึก พิมพ์ทุกครั้งที่ติดตั้งตลับหมึกพิมพ์ใหม่ สำหรับข้อมูลเพิ่มเติม โปรดดู การ ปรับตำแหน่งตลับหมึกพิมพ์

หมายเหตุ ถ้าท่านนำตลับหมึกพิมพ์ออกมาแล้วนำใส่กลับเข้าไปใหม่ HP all-in-one จะไม่แจ้งให้ท่านปรับแนวตลับหมึกพิมพ์ เครื่อง HP all-in-one จะจำค่าของแนวตลับหมึกพิมพ์ ดังนั้น ท่านไม่ต้องปรับแนวตลับหมึกพิมพ์อีก

ปรากฏข้อความบนจอแผงควบคุมว่า ปรับตำแหน่งตลับหมึกพิมพ์ผิด พลาด

#### สาเหตุ

ใส่กระดาษในถาดป้อนกระดาษไม่ถูกประเภท

### วิธีแก้ไข

ถ้าท่านใส่กระดาษสีไว้ในถาดป้อนกระดาษเมื่อปรับตำแหน่งตลับหมึก พิมพ์ การปรับตำแหน่งดังกล่าวจะผิดพลาดใส่กระดาษสีขาวที่ยังไม่ได้ใช้ ขนาด letter หรือ A4 ไว้ในถาดป้อนกระดาษ จากนั้น ให้ลองปรับ ตำแหน่งใหม่อีกครั้ง หากการปรับตำแหน่งผิดพลาดอีก แสดงว่า ตัวเซ็นเซอร์หรือตลับหมึกพิมพ์อาจจะเสีย

ให้ติดต่อศูนย์บริการลูกค้าของ HP เข้าไปที่ www.hp.com/support เมื่อเครื่องแจ้งเตือน ให้เลือกประเทศ/ภูมิภาคของท่าน แล้วคลิก Contact HP (ติดต่อ HP) เพื่อขอทราบข้อมูลการติดต่อฝ่ายให้บริการ ด้านเทคนิค

#### สาเหตุ

เทปพลาสติกที่ใช้ป้องกันจะติดอยู่ที่ตลับหมึกพิมพ์

### วิธีแก้ไข

ตรวจสอบตลับหมึกพิมพ์แต่ละตลับถ้าเทปพลาสติกยังคงติดอยู่ที่หัวฉีด หมึก ให้ค่อยๆ ดึงเทปพลาสติกออกโดยดึงที่แถบสีชมพูห้ามสัมผัสหัวฉีด หมึกหรือหน้าสัมผัสสีทองแดง

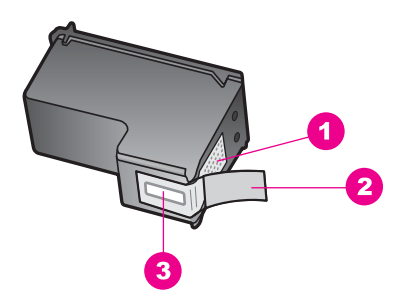

- 1 หน้าสัมผัสสีทองแดง
- 2 เทปพลาสติกที่มีแถบดึงสีชมพู (ต้องดึงออกก่อนการติดตั้ง)
- 3 หัวฉีดหมึกใต้เทป

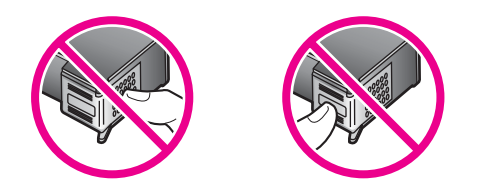

ใส่ตลับหมึกพิมพ์เข้าไปอีกครั้ง และตรวจสอบว่าได้ใส่ตลับหมึกพิมพ์ถูก ต้องและล็อคเข้าที่

#### สาเหตุ

หน้าสัมผัสบนตลับหมึกพิมพ์ไม่ควรสัมผัสกับหน้าสัมผัสของแคร่ตลับหมึก พิมพ์

#### วิธีแก้ไข

นำตลับหมึกออกแล้วใส่ตลับหมึกพิมพ์ใหม่อีกครั้งใส่ตลับหมึกพิมพ์เข้าไป จนสุดและล็อคเข้าที่

#### สาเหตุ

ตลับหมึกพิมพ์หรือเซ็นเซอร์เสีย

#### วิธีแก้ไข

ให้ติดต่อศูนย์บริการลูกค้าของ HP เข้าไปที่ www.hp.com/support เมื่อเครื่องแจ้งเตือน ให้เลือกประเทศ/ภูมิภาคของท่าน แล้วคลิก Contact HP (ติดต่อ HP) เพื่อขอทราบข้อมูลหรือโทรติดต่อฝ่ายให้ บริการด้านเทคนิค

## เครื่อง HP all-in-one ไม่พิมพ์งาน

## วิธีแก้ไข

ถ้า HP all-in-one และคอมพิวเตอร์ไม่ติดต่อสื่อสารกัน ให้ลองปฏิบัติดัง นี้:

- ตรวจดูว่าลำดับการพิมพ์ของ HP all-in-one ไม่ได้หยุดชั่วคราว (Windows) หรือหยุดไป (Macintosh) หากเป็นเช่นนั้น ให้เลือก การตั้งค่าที่เหมาะสมเพื่อพิมพ์งานต่อ สำหรับข้อมูลเพิ่มเติมเกี่ยวกับ การเข้าถึงลำดับการพิมพ์ โปรดดูเอกสารที่มาพร้อมกับระบบปฏิบัติ การที่ติดตั้งในคอมพิวเตอร์
- ตรวจสอบสายเคเบิล USB ถ้าท่านใช้สายเคเบิลเก่า สายเคเบิลนั้นอาจ ทำงานไม่ปกติลองต่อสายเคเบิลเข้ากับผลิตภัณฑ์อื่น เพื่อดูว่าสาย

เคเบิล USB ทำงานเป็นปกติหรือไม่ถ้าท่านเคยประสบปัญหานี้มา ก่อน ท่านอาจจำเป็นต้องเปลี่ยนสายเคเบิล USB ใหม่ แล้วตรวจสอบ ว่าสายเคเบิลไม่ควรยาวเกิน 3 เมตร หรือ

- ทั้งนี้ เครื่องคอมพิวเตอร์ของท่านจะต้องสามารถใช้พอร์ท USB ได้ ระบบปฏิบัติการบางระบบ เช่น Windows 95 และ Windows NT ไม่สนับสนุนการเชื่อมต่อ USB ดูข้อมูลเพิ่มเติมในเอกสารที่มาพร้อม กับระบบปฏิบัติการที่ท่านใช้
- ตรวจสอบการเชื่อมต่อระหว่าง HP all-in-one กับเครื่อง คอมพิวเตอร์ของท่านตรวจดูว่า เสียบสายเคเบิล USB เข้าที่พอร์ท USB ด้านหลังของ HP all-in-one อย่างแน่นหนาและ้เสียบสาย เคเบิล USB อีกด้านหนึ่งเข้ากับพอร์ท USB บนเครื่องคอมพิวเตอร์ ของท่าน หลังจากเชื่อมต่อสายเคเบิลเรียบร้อยแล้ว ปิดและเปิดเครื่อง HP all-in-one ใหม่อีกครั้ง

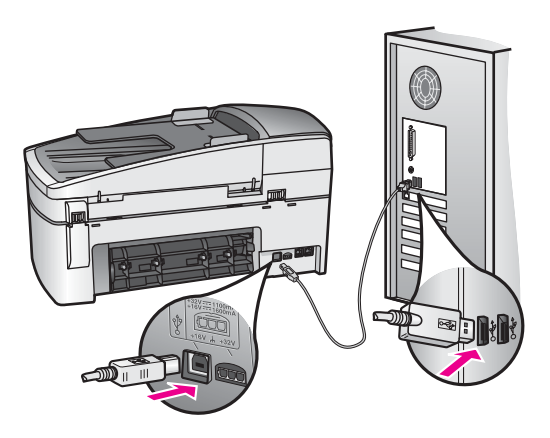

- ตรวจสอบเครื่องพิมพ์หรือสแกนเนอร์ท่านอาจต้องการปิดการเชื่อม ต่อผลิตภัณฑ์ตัวเก่าจากเครื่องคอมพิวเตอร์
- หลังจากที่ตรวจสอบการเชื่อมต่อแล้ว ให้ลองรีสตาร์ทคอมพิวเตอร์ปิด และเปิดเครื่อง HP all-in-one ใหม่อีกครั้ง
- หากจำเป็น ให้นำซอฟต์แวร์ HP Image Zone ออกแล้วติดตั้งอีก ครั้งสำหรับข้อมูลเพิ่มเติม โปรดดู การถอนการติดตั้งและติดตั้ง ซอฟต์แวร์ใหม่

สำหรับข้อมูลเพิ่มเติมเกี่ยวกับการติดตั้ง HP all-in-one และการเชื่อมต่อ ผลิตภัณฑ์เข้ากับคอมพิวเตอร์ของท่าน โปรดดูคู่มือการติดตั้งที่มาพร้อม กับ HP all-in-one

ี่มีข้อความปรากฏขึ้นที่จอแผงควบคุมว่ามีกระดาษติดหรือมีสิ่งกีดขวางแคร่ตลับ หมึก

## วิธีแก้ไข

หากมีข้อความว่ามีกระดาษติดหรือมีสิ่งกีดขวางแคร่ตลับหมึกปรากฏขึ้น บนจอแผงควบคุม แสดงว่าอาจมีวัสดุหีบห่ออยู่ภายในเครื่อง HP all-inone ยกฝาแคร่ตลับหมึกพิมพ์ขึ้น อาจยังมีล็อคสีส้มป้องกันความเสียหาย ระหว่างการจัดส่งติดอยู่ทางซ้ายของ HP all-in-one อยู่ ให้ดึงล็อคสีส้มนั้น ทิ้งไป

## การแก้ไขปัญหาเบื้องต้นเกี่ยวกับการติดตั้งซอฟต์แวร์

ถ้าท่านประสบปัญหาในระหว่างติดตั้งซอฟต์แวร์ โปรดดูหัวข้อด้านล่างเพื่อหา วิธีแก้ไข ถ้าท่านประสบปัญหาเกี่ยวกับการติดตั้งฮาร์ดแวร์ โปรดดู การแก้ไข ปัญหาเบื้องต้นในการติดตั้งฮาร์ดแวร์

โดยปกติ ในการติดตั้งซอฟต์แวร์ HP all-in-one ระบบจะทำงานตามลำดับต่อ ไปนี้:

- 1 ซีดีรอมซอฟต์แวร์ HP all-in-one จะรันโดยอัตโนมัติ
- 2 ซอฟต์แวร์จะเริ่มติดตั้ง
- 3 ระบบจะคัดลอกไฟล์ลงในฮาร์ดไดรฟ์ของท่าน
- 4 จะมีคำสั่งให้ท่านต่อ HP all-in-one เข้ากับคอมพิวเตอร์
- 5 คำว่า OK และเครื่องหมายถูกสีเขียวจะปรากฏขึ้นบนหน้าจอตัวช่วยในการ ติดตั้ง
- 6 ท่านต้องรีสตาร์ทเครื่องคอมพิวเตอร์
- 7 Fax Setup wizard (ตัวช่วยติดตั้งโทรสาร) จะเริ่มทำงาน
- 8 ขั้นตอนการ์ลงทะเบียนจะเริ่มต้นขึ้น

หากไม่มีสิ่งใดเกิดขึ้น แสดงว่าอาจมีปัญหาในการติดตั้ง หากต้องการตรวจสอบ การติดตั้งบนเครื่องพีซี ให้ตรวจสอบดังนี้:

 เปิดใช้งาน HP Director (ตัวจัดการ HP) และตรวจสอบว่าไอคอนต่อไป นี้ปรากฏขึ้น: Scan Picture (สแกนภาพ) Scan Document (สแกน เอกสาร) Send Fax (ส่งโทรสาร) และ HP Gallery (แกลเลอรี่ภาพ ของ HP) สำหรับข้อมูลเกี่ยวกับการเริ่มใช้งาน HP Director (ตัวจัดการ HP) โปรดดูที่หน้าจอ HP Image Zone Help (วิธีใช้ HP Image Zone) ที่มาพร้อมกับซอฟต์แวร์ของท่าน หากไอคอนไม่ปรากฏขึ้นใน ทันที ท่านอาจต้องรอสักครู่เพื่อให้ HP all-in-one เชื่อมต่อกับ คอมพิวเตอร์ของท่านหรือดูที่ ไม่มีไอคอนบางตัวใน HP Director (ตัว จัดการ HP)

หมายเหตุ หากท่านติดตั้งซอฟต์แวร์ตามข้อกำหนดขั้นต่ำสุด (ที่ใกล้เคียง กับการติดตั้งทั่วไป) ระบบจะไม่ติดตั้ง HP Image Zone

ข้อมูลเกี่ยวกับการแก้ไขปัญหาเปื้องต้น

และ Copy (ทำสำเนา) และท่านจะไม่สามารถใช้คุณสมบัติ เหล่านี้ได้จาก HP Director (ตัวจัดการ HP)

- เปิดกรอบโต้ตอบ Printers (เครื่องพิมพ์) และตรวจสอบว่ามี HP all-inone อยู่ในรายการ
- มองหาไอคอน HP all-in-one ที่ซิสเต็มเทรย์ด้านขวาสุดของแถบงาน Windows ซึ่งแสดงให้เห็นว่า HP all-in-one พร้อมใช้งาน

เมื่อใส่ซีดีรอมลงในไดรฟ์ชีดีรอมของเครื่องคอมพิวเตอร์แล้ว ไม่มีสิ่งใดเกิดขึ้น (เฉพาะ Windows)

#### วิธีแก้ไข

ให้ปฏิบัติตามขั้นตอนต่อไปนี้:

- 1 ไปที่เมนู **Start** (เริ่มต้น) บน Windows แล้วคลิก **Run** (เปิดใช้งาน)
- 2 ในกรอบโต้ตอบ Run (เปิดใช้งาน) ให้ใส่ d:\setup.exe (หาก ไดรฟซีดีรอมของท่านไม่ได้แทนด้วยอักษร D ให้ป้อนตัวอักษรอื่นที่ ถูกต้อง) จากนั้น คลิก OK

## หน้าจอตรวจสอบระบบขึ้นต่ำจะปรากฏขึ้น

## วิธีแก้ไข

ระบบของท่านไม่ตรงตามข้อกำหนดขั้นต่ำในการติดตั้งซอฟต์แวร์คลิก Details (รายละเอียด) เพื่อดูรายละเอียดของปัญหาดังกล่าว จากนั้นแก้ไข ปัญหาก่อนที่จะติดตั้งซอฟต์แวร์

## มีเครื่องหมาย X สีแดงปรากฏขึ้นในข้อความเชื่อมต่อ USB

## วิธีแก้ไข

โดยปกติ จะมีเครื่องหมายสีเขียวปรากฏขึ้นเพื่อบ่งชี้ว่า ใช้คุณสมบัติการติด ตั้งแบบพร้อมใช้งาน (plug and play) ได้เครื่องหมาย X สีแดงบ่งชี้ว่า เกิดข้อผิดพลาดของคุณสมบัติการติดตั้งแบบพร้อมใช้งาน ให้ปฏิบัติตามขั้นตอนต่อไปนี้:

- 1 ตรวจสอบว่าใส่ฝาครอบแผงควบคุมไว้แน่นหนาแล้ว ให้ถอดสายไฟ เครื่อง HP all-in-one ออก แล้วเสียบใหม่
- 2 ตรวจสอบว่าเสียบสาย USB และสายไฟแล้ว

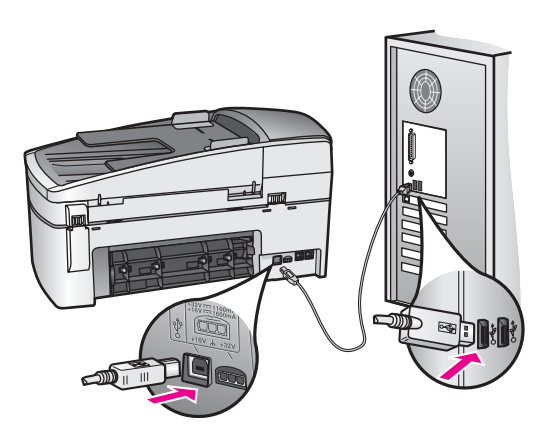

- 3 คลิก **Retry** (ลองอีกครั้ง) เพื่อลองใช้คุณสมบัติการติดตั้งแบบพร้อม ใช้งานหากเครื่องยังไม่ทำงาน ให้ดำเนินการขั้นต่อไป
- 4 ตรวจสอบว่าติดตั้งสายเคเบิล USB ไว้อย่างถูกต้อง ดังนี้:
  - ถอดสาย USB แล้วเสียบใหม่
  - อย่าต่อสายเคเบิล USB เข้ากับแป้นพิมพ์หรือฮับที่ไม่ใช้ไฟ (non-powered)
  - สาย USB ต้องมีความยาวไม่เกิน 3 เมตร
  - หากที่เครื่องคอมพิวเตอร์ของท่านมีสาย USB ต่ออยู่หลายสาย ท่านอาจดึงสายอื่นๆ ออกก่อนขณะติดตั้ง
- 5 ดำเนินการติดตั้งต่อ แล้วรีสตาร์ทเครื่องคอมพิวเตอร์จากนั้น เปิด HP Director (ตัวจัดการ HP) และหาไอคอนที่สำคัญ (Scan Picture (สแกนภาพ) Scan Document (สแกนเอกสาร) Send Fax (ส่งโทรสาร) และ HP Gallery (แกลเลอรี่ภาพของ HP))
- 6 หากไอดอนที่สำคัญไม่ปรากฏขึ้น ให้ลบชอฟต์แวร์ออก แล้วติดตั้ง ใหม่ สำหรับข้อมูลเพิ่มเติม โปรดดู การถอนการติดตั้งและติดตั้ง ชอฟต์แวร์ใหม่

#### ปรากฏข้อความว่ามีข้อผิดพลาดที่ไม่ทราบสาเหตุเกิดขึ้น

#### วิธีแก้ไข

พยายามติดตั้งต่อไปถ้ายังไม่สามารถติดตั้งได้ ให้หยุด แล้วเริ่มต้นติดตั้ง ใหม่อีกครั้ง โดยทำตามคำสั่งบนหน้าจอหากมีข้อผิดพลาดเกิดขึ้น ท่านอาจ ต้องถอนการติดตั้ง และติดตั้งซอฟต์แวร์ใหม่อย่าเพียงแต่ลบไฟล์ โปรแกรม HP all-in-one ออกจากฮาร์ดไดรฟ์ แต่ควรลบไฟล์ต่างๆ อย่างถูกต้องโดยใช้ยูทิลิตี้ uninstall (ถอนการติดตั้ง) ที่อยู่ในกลุ่ม โปรแกรม HP all-in-one

้สำหรับข้อมูลเพิ่มเติม โปรดดู การถอนการติดตั้งและติดตั้งซอฟต์แวร์ใหม่

## ไม่มีไอคอนบางตัวใน HP Director (ตัวจัดการ HP)

ถ้าไอคอนที่สำคัญ (Scan Picture - สแกนภาพ Scan Document -สแกนเอกสาร Send Fax - ส่งโทรสาร และ HP Gallery - แกลเลอรี่ ภาพของ HP) ไม่ปรากฏขึ้น การติดตั้งอาจไม่สมบูรณ์

#### วิธีแก้ไข

และหากการติดตั้งไม่สมบูรณ์ ท่านอาจต้องถอนการติดตั้งและติดตั้ง ซอฟต์แวร์ใหม่อย่าเพียงแต่ลบไฟล์โปรแกรม HP all-in-one ออก จากฮาร์ดไดรฟ์แต่ควรลบไฟล์ต่างๆ อย่างถูกต้องโดยใช้ยูทิลิตี้ uninstall (ถอนการติดตั้ง) ที่อยู่ในกลุ่มโปรแกรม HP all-in-one สำหรับ ข้อมูลเพิ่มเติม โปรดดู การถอนการติดตั้งและติดตั้งซอฟต์แวร์ใหม่

## หากตัวช่วยติดตั้งโทรสารไม่ทำงาน

### วิธีแก้ไข

ให้เปิดใช้งานตัวช่วยติดตั้งโทรสารดังนี้:

- เปิดใช้งาน HP Director (ตัวจัดการ HP) สำหรับข้อมูลเพิ่มเติม โปรดดูที่หน้าจอ HP Image Zone Help (วิธีใช้ HP Image Zone) ที่มาพร้อมกับซอฟต์แวร์ของท่าน
- 2 คลิกเม<sup>่</sup>นู Settings (การตั้งค่า) เลือก Fax Settings and Setup (การตั้งค่าและการติดตั้งโทรสาร) จากนั้นเลือก Fax Setup Wizard (ตัวช่วยติดตั้งโทรสาร)

## หน้าจอลงทะเบียนไม่ปรากฏขึ้น (เฉพาะ Windows)

## วิธีแก้ไข

 → ใน Windows ท่านสามารถเข้าสู่หน้าจอการลงทะเบียนจากแถบงาน ของ Windows ได้ โดยคลิกที่ Start (เริ่มต้น) ไปที่ Programs (โปรแกรม) หรือ All Programs (โปรแกรมทั้งหมด) (สำหรับ XP) Hewlett-Packard HP Officejet 6200 series all-inone จากนั้น คลิก Sign up now (ลงทะเบียนเดี๋ยวนี้)

Digital Imaging Monitor (หน้าจอรูปดิจิตอล) ไม่ปรากฏในซิสเต็มเทรย์ (เฉพาะ Windows)

#### วิธีแก้ไข

หาก Digital Imaging Monitor (หน้าจอรูปดิจิตอล) ไม่ปรากฏในซิสเต็ม เทรย์ ให้เปิด HP Director (ตัวจัดการ HP) เพื่อตรวจสอบว่ามีไอคอน สำคัญอยู่ในนั้นหรือไม่ สำหรับข้อมูลเพิ่มเติมเกี่ยวกับการเริ่มใช้งาน HP Director (ตัวจัดการ HP) โปรดดูที่หน้าจอ HP Image Zone Help (วิธีใช้ HP Image Zone) ที่มาพร้อมกับซอฟต์แวร์ของท่าน สำหรับข้อมูลเพิ่มเติมเกี่ยวกับปัญหาไม่มีไอคอนที่สำคัญใน HP Director (ตัวจัดการ HP) โปรดดู ไม่มีไอคอนบางตัวใน HP Director (ตัวจัดการ HP)

โดยปกติ ซิสเต็มเทรย์จะปรากฏอยู่ที่มุมขวาด้านล่างของเดสก์ท็อป

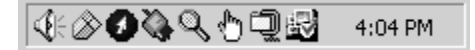

### การถอนการติดตั้งและติดตั้งซอฟต์แวร์ใหม่

ถ้าการติดตั้งไม่สมบูรณ์ หรือถ้าท่านต่อสายเคเบิล USB เข้ากับคอมพิวเตอร์ ก่อนที่จะปรากฏหน้าจอการติดตั้งซอฟต์แวร์ ท่านอาจต้องถอนการติดตั้ง แล้ว ติดตั้งซอฟต์แวร์ใหม่อย่าเพียงแต่ลบไฟล์โปรแกรม HP all-in-one ออก จากฮาร์ดไดรฟ์ แต่ควรลบไฟล์ต่างๆ อย่างถูกต้องโดยใช้ยูทิลิตี้ uninstall (ถอนการติดตั้ง) ที่อยู่ในกลุ่มโปรแกรม HP all-in-one

การติดตั้งใหม่อาจใช้เวลาประมาณ 20 ถึง 40 นาที สำหรับคอมพิวเตอร์ระบบ Windows และ Macintosh การถอนการติดตั้งซอฟต์แวร์บนคอมพิวเตอร์ ระบบ Windows มีสามวิธี คือ

เมื่อต้องการถอนการติดตั้งจากคอมพิวเตอร์ระบบ Windows ซึ่งเป็นวิธีที่ 1

- 1 ปลดการเชื่อมต่อเครื่อง HP all-in-one จากเครื่องคอมพิวเตอร์ อย่าเชื่อม ต่อเครื่อง HP all-in-one กับเครื่องคอมพิวเตอร์จนกว่าจะติดตั้ง ซอฟต์แวร์ใหม่
- 2 ไปที่แถบงานของ Windows จากนั้นคลิก Start (เริ่มต้น) Start Programs (เริ่มต้นโปรแกรม) หรือ All Programs (โปรแกรมทั้ง หมด) (สำหรับ XP) Hewlett-Packard HP Officejet 6200 series all-in-one uninstall software (ถอนการติดตั้ง ชอฟต์แวร์)
- 3 ปฏิบัติตามคำสั่งที่ปรากฏบนหน้าจอ
- 4 หากมีข้อความถามว่าต้องการลบไฟล์ที่ใช้ร่วมกันหรือไม่ ให้คลิก No (ไม่) โปรแกรมอื่นๆ ที่ใช้ไฟล์เหล่านี้อาจไม่สามารถทำงานอย่างถูกต้องหากไฟล์ ถูกลบออก
- 5 รี้สตาร์ทเครื่องคอมพิวเตอร์

หมายเหตุ ท่านต้องปลดการเชื่อมต่อเครื่อง HP all-in-one ก่อนที่ จะรีสตาร์ทคอมพิวเตอร์ อย่าเชื่อมต่อเครื่อง HP all-inone กับเครื่องคอมพิวเตอร์จนกว่าจะติดตั้งซอฟต์แวร์ใหม่

172

ข้อมูลเกี่ยวกับการแก้ไข<u>ปัญหาเปื้องต้น</u>

- 6 เมื่อต้องการติดตั้งซอฟต์แวร์ใหม่ ให้ใส่ซีดีรอม HP all-in-one เข้าไปใน ไดรฟ์ซีดีรอมของคอมพิวเตอร์ แล้วปฏิบัติตามคำสั่งบนหน้าจอและคำแนะ นำในคู่มือการติดตั้งที่มาพร้อมกับ HP all-in-one
- 7 หลังจา<sup>้</sup>กติดตั้งซอฟต์แวร์แล้ว ให้เชื่อมต่อ HP all-in-one กับคอมพิวเตอร์ ของท่าน
- 8 กดปุ่ม เปิด เพื่อเปิด HP all-in-one หลังจากเชื่อมต่อและเปิดเครื่อง HP all-in-one ท่านอาจต้องรอสักครู่ขณะ คอมพิวเตอร์ดำเนินการค้นหารายละเอียดของอุปกรณ์เพื่อให้คุณสมบัติการ ติดตั้งแบบพร้อมใช้งานทำงานอย่างสมบูรณ์
- 9 ปฏิบัติตามคำสั่งที่ปรากฏบนหน้าจอ

เมื่อการติดตั้งซอฟต์แวร์เสร็จสมบูรณ์แล้ว ไอคอน Status Monitor (จอ สถานะ) จะปรากฏในซิสเต็มเทรย์ของ Windows

เมื่อต้องการตรวจสอบว่า ซอฟต์แวร์ได้รับการติดตั้งอย่างถูกต้องหรือไม่ ให้ดับ เบิลคลิกที่ไอคอน HP Director (ตัวจัดการ HP) บนเดสก์ท็อป หาก HP Director (ตัวจัดการ HP) แสดงไอคอนที่สำคัญ (Scan Picture -สแกนภาพ) Scan Document - สแกนเอกสาร) Send Fax - ส่งโทรสาร) และ HP Gallery (แกลเลอรีภาพของ HP)) แสดงว่าได้ติดตั้งซอฟต์แวร์เสร็จ สมบูรณ์แล้ว

#### เมื่อต้องการถอนการติดตั้งจากคอมพิวเตอร์ระบบ Windows ซึ่งเป็นวิธีที่ 2

หมายเหตุ ใช้วิธีนี้ ถ้าไม่มี Uninstall Software (ถอนการติดตั้ง ซอฟต์แวร์) ในเมนู Start (เริ่มต้น) ของ Windows

- 1 บนแถบงานของ Windows ให้คลิก Start (เริ่มต้น) Settings (การตั้ง ค่า) Control Panel (แผงควบคุม)
- 2 ดับเบิลคลิก Add/Remove Programs (เพิ่ม/ูลบโปรแกรม)
- 3 เลือก HP all-in-one & OfficeJet 4.0 จากนั้นคลิก Change/ Remove (เปลี่ยน/ลบออก) ปฏิบัติตามคำสั่งที่ปรากฏบนหน้าจอ
- 4 ปลิดการเชื่อมต่อเครื่อง HP all-in-one จากเครื่องคอมพิวเตอร์
- 5 รีสตาร์ทเครื่องคอมพิวเตอร์

หมายเหตุ ท่านต้องปลดการเชื่อมต่อเครื่อง HP all-in-one ก่อนที่ จะรีสตาร์ทคอมพิวเตอร์ อย่าเชื่อมต่อเครื่อง HP all-inone เข้ากับเครื่องคอมพิวเตอร์จนกว่าจะติดตั้งซอฟต์แวร์ใหม่

- 6 เริ่มดำเนินการติดตั้ง
- 7 ปฏิบัติตามคำสั่งบนหน้าจอและคำแนะนำในคู่มือการติดตั้งที่มาพร้อมกับ HP all-in-one

## เมื่อต้องการถอนการติดตั้งจากคอมพิวเตอร์ระบบ Windows ซึ่งเป็นวิธีที่ 3

หมายเหตุ วิธีนี้เป็นทางเลือกหนึ่ง ถ้าไม่มี Uninstall Software (การถอน การติดตั้งซอฟต์แวร์) อยู่ในเมนู Start (เริ่มต้น) ของ Windows

- 1 เปิดใช้งานโปรแกรมการติดตั้งซอฟต์แวร์ HP Officejet 6200 series all-in-one
- 2 เลือก Uninstall (ถอนการติดตั้ง) และทำตามคำสั่งบนหน้าจอ
- 3 ปลดการเชื่อมต่อเครื่อง HP all-in-one จากเครื่องคอมพิวเตอร์
- 4 รีสตาร์ทเครื่องคอมพิวเตอร์

หมายเหตุ ท่านต้องปลดการเชื่อมต่อเครื่อง HP all-in-one ก่อนที่ จะรีสตาร์ทคอมพิวเตอร์อย่าเชื่อมต่อเครื่อง HP all-inone เข้ากับเครื่องคอมพิวเตอร์จนกว่าจะติดตั้งซอฟต์แวร์ใหม่

- 5 เปิดใช้งานโปรแกรมการติดตั้งซอฟต์แวร์ HP Officejet 6200 series all-in-one อีกครั้ง
- 6 เริ่มดำเนินการ **Reinstall** (การติดตั้งใหม่)
- 7 ปฏิบัติตามคำสั่งบนหน้าจอและคำแนะนำใน่คู่มือการติดตั้งที่มาพร้อมกับ HP all-in-one

#### การถอนการติดตั้งจากคอมพิวเตอร์ระบบ Macintosh

- 1 ปลดการเชื่อมต่อเครื่อง HP all-in-one ออกจากเครื่อง Macintosh
- ดับเบิลคลิกที่ Applications: (แอพพลิเคชัน)โฟลเดอร์ HP All-in-One Software (ซอฟต์แวร์ HP All-in-One)
- 3 ดับเบิลคลิกที่ HP Uninstaller (ตัวถอนการติด์ตั้ง HP) ปฏิบัติตามคำสั่งที่ปรากฏบนหน้าจอ
- 4 หลังจากถอนการติดตั้งซ<sup>ื</sup>้อฟต์แวร์แล้ว ให้ปลดการเชื่อมต่อเครื่อง HP allin-one จากนั้น รีสตาร์ทเครื่องคอมพิวเตอร์

หมายเหตุ ท่านต้องปลดการเชื่อมต่อเครื่อง HP all-in-one ก่อนที่ จะรีสตาร์ทเครื่องคอมพิวเตอร์ อย่าเชื่อมต่อเครื่อง HP allin-one เข้ากับเครื่องคอมพิวเตอร์จนกว่าจะติดตั้งซอฟต์แวร์ ใหม่

- 5 เมื่อต้องการติดตั้งซอฟต์แวร์ใหม่ ให้ใส่แผ่นซีดีรอม HP all-in-one ลงใน ไดรฟซีดีรอมของเครื่องคอมพิวเตอร์
- 6 ให้เปิดซีดีรอมบนเดสก์ท็อป จากนั้นดับเบิลคลิก **HP all-in-one** installer (ตัวติดตั้ง HP all-in-one)
- 7 ปฏิบัติตามค่ำสั่งบนหน้าจอและคำแนะนำในคู่มือการติดตั้งที่มาพร้อมกับ HP all-in-one

## การแก้ไขปัญหาเบื้องต้นจากการตั้งค่าโทรสาร

ในส่วนนี้จะกล่าวถึงข้อมูลการแก้ไขปัญหาเบื้องต้นจากการตั้งค่าโทรสาร สำหรับ HP all-in-one หากท่านตั้งค่า HP all-in-one สำหรับโทรสารไม่ถูก ต้อง ท่านอาจประสบปัญหาเมื่อส่งหรือรับโทรสาร หรือทั้งส่งและรับ

เคล็ดลับ ในส่วนนี้จะกล่าวถึงเฉพาะการแก้ไขปัญหาเบื้องต้นที่เกี่ยวกับการตั้ง ค่าเท่านั้นสำหรับวิธีแก้ไขปัญหาเพิ่มเติมเกี่ยวกับโทรสาร เช่น ปัญหา ของโทรสารที่พิมพ์ออกมาหรือการรับโทรสารได้ช้า โปรดดู วิธีใช้ใน การแก้ไขปัญหาเบื้องต้นบนหน้าจอ ที่มาพร้อมกับซอฟต์แวร์ HP Image Zone

หากท่านประสบปัญหาเกี่ยวกับการส่งโทรสาร ท่านสามารถสั่งพิมพ์รายงานการ ทดสอบโทรสารเพื่อตรวจดูสถานะของเครื่อง HP all-in-one ได้ การทดสอบ จะล้มเหลวหากเครื่อง HP all-in-one ไม่ได้รับการตั้งค่าสำหรับโทรสารอย่าง ถูกต้อง ให้ทำการทดสอบนี้หลังจากท่านตั้งค่าโทรสารที่เครื่อง HP all-in-one เสร็จเรียบร้อยแล้ว

#### การทดสอบผลการตั้งค่าโทรสารของท่าน

- 1 กด <mark>ตั้งค่า</mark>
- 2 กด 6 จากนั้นกด 5 ซึ่งเมนู Tools (เครื่องมือ) จะปรากฏขึ้น จากนั้น เลือก Run Fax Test (รันการทดสอบโทรสาร) เครื่อง HP all-in-one จะแสดงสถานะของการทดสอบบนจอแผงควบคุม และพิมพ์รายงานออกมา
- 3 ทบทวนรายงาน
  - หากผลการทดสอบเรียบร้อยดี แต่ท่านยังประสบปัญหาในการส่งโทร สาร ให้ตรวจสอบการตั้งค่าโทรสารในรายงานเพื่อดูว่าค่าที่ตั้งเหล่านั้น ถูกต้อง ค่าที่ว่างไว้หรือไม่ถูกต้องอาจทำให้เกิดปัญหาในการส่งโทร สาร
  - หากการทดสอบล้มเหลว ให้ทบทวนรายงานเพื่อหาข้อมูลที่จะใช้แก้ ปัญหาที่เกิดขึ้น สำหรับข้อมูลเพิ่มเติม โปรดดูในส่วนต่อไปที่ การทด สอบโทรสารล้มเหลว
- 4 กด OK เพื่อกลับไปยัง Setup Menu (เมนูการตั้งค่า)

หากท่านยังคงประสบปัญหาเมื่อใช้โทรสาร โปรดดูวิธีใช้ในการแก้ไขปัญหา เบื้องต้นเพิ่มเติมได้จากส่วนต่อไปนี้

## การทดสอบโทรสารล้มเหลว

หากท่านรันการทดสอบโทรสารแต่การทดสอบล้มเหลว ให้ทบทวนรายงานเพื่อดู ข้อมูลพื้นฐานเกี่ยวกับข้อผิดพลาดที่เกิดขึ้น หากต้องการรายละเอียดเพิ่มเติม
โปรดดูจากรายงานว่าการทดสอบส่วนใดที่ล้มเหลว แล้วค้นหาข้อมูลจากหัวข้อที่ เหมาะสมในส่วนนี้:

- การทดสอบฮาร์ดแวร์ของโทรสารล้มเหลว
- การทดสอบโทรสารที่ต่อกับแจ็คเสียบสายโทรศัพทล้มเหลว
- การทดสอบสายโทรศัพท์ที่ต่อกับพอร์ทที่ถูกต้องล้มเหลว
- การทดสอบสภาพสายโทรสารล้มเหลว
- การทดสอบการตรวจหาเสียงสัญญาณโทรศัพท์ฉ้มเหลว

#### การทดสอบฮาร์ดแวร์ของโทรสารล้มเหลว

#### วิธีแก้ไข

- ปิดเครื่อง HP all-in-one โดยกดปุ่ม เปิด ที่แผงควบคุม จากนั้นดึง ปลั๊กที่ด้านหลังเครื่อง HP all-in-one ออก หลังจากนั้นสองสาม วินาที ให้เสียบปลั๊กใหม่และเปิดเครื่องอีกครั้ง รันการทดสอบอีกครั้ง หนึ่ง หากการทดสอบลัมเหลวอีก ให้ทบทวนข้อมูลการแก้ไขปัญหา เบื้องต้นในส่วนนี้
- ฉองส่งหรือรับโทรสาร ถ้าท่านสามารถส่งหรือรับโทรสารได้เรียบร้อย แสดงว่าอาจไม่มีปัญหาแล้ว
- หากท่านมีคอมพิวเตอร์ที่ใช้ Windows และกำลังรันการทดสอบจาก Fax Setup Wizard (ตัวช่วยติดตั้งโทรสาร) ต้องแน่ใจว่าเครื่อง HP all-in-one ไม่มีงานอื่นค้างอยู่ เช่น การรับโทรสารหรือทำ สำเนา โปรดดูที่จอแผงควบคุม ว่ามีข้อความแสดงว่าเครื่อง HP allin-one กำลังมีงานอยู่หรือไม่ ถ้ายังมีงานอื่น ให้รอจนกว่าจะเสร็จและ อยู่ในสถานะหยุดทำงาน แล้วจึงค่อยทำการทดสอบ

หลังจาก<sup>้</sup>แก้ปัญหาที่พ<sup>ู</sup>่บทั้งหมดแล้ว ลองรันการทดสอบโทรสารอีกครั้งเพื่อ ให้แน่ใจว่าจะสามารถผ่านการทดสอบได้ และเครื่อง HP all-in-one พร้อมสำหรับการใช้โทรสาร หาก Fax Hardware Test (การทดสอบ ฮาร์ดแวร์ของโทรสาร) ยังคงล้มเหลว และท่านยังคงประสบปัญหาในการ ใช้โทรสาร โปรดติดต่อ HP เพื่อขอรับความช่วยเหลือ สำหรับข้อมูลเพิ่ม เติมเกี่ยวกับการติดต่อ HP เพื่อขอรับความช่วยเหลือ โปรดดู การติดต่อขอ รับบริการจาก HP

#### การทดสอบโทรสารที่ต่อกับแจ็ดเสียบสายโทรศัพทล้มเหลว

- ตรวจสอบการเชื่อมต่อระหว่างแจ็คเสียบสายโทรศัพท์ที่ผนังกับเครื่อง HP all-in-one เพื่อให้แน่ใจว่าต่อสายโทรศัพท์แน่นแล้ว
- ท่านต้องแน่ใจว่าใช้สายโทรศัพท์ที่มาพร้อมกับ HP all-in-one หาก ท่านไม่ใช้สายโทรศัพท์ดังกล่าวเพื่อต่อเครื่อง HP all-in-one กับแจ็ค เสียบสายโทรศัพท์ที่ผนัง ท่านอาจไม่สามารถส่งหรือรับโทรสารได้

หลังจากเสียบสายโทรศัพท์ที่ให้มากับเครื่อง HP all-in-one แล้ว ให้ ลองทำการทดสอบโทรสารอีกครั้ง

- ท่านต้องต่อสายระหว่างเครื่อง HP all-in-one กับแจ็คโทรศัพท์ให้ ถูกต้อง ใช้สายโทรศัพท์ที่มาพร้อมกับเครื่อง HP all-in-one เสียบ ปลายด้านหนึ่งเข้าที่แจ็คสายโทรศัพท์ และปลายอีกด้านหนึ่งเข้าที่ พอร์ท "1-LINE" ที่ด้านหลังเครื่อง HP all-in-one สำหรับข้อมูลเพิ่ม เติมเกี่ยวกับการตั้งค่า HP all-in-one เพื่อใช้โทรสาร โปรดดู การตั้ง ค่าโทรสาร
- หากท่านใช้ตัวแยกสัญญาณโทรศัพท์ อาจทำให้เกิดปัญหาในการใช้ โทรสารได้ (ตัวแยกสัญญาณ คือตัวต่อโทรศัพท์ที่มีหัวแจ็คโทรศัพท์ แยกออกเป็นสองหัว สำหรับต่อกับแจ็คโทรศัพท์) ลองถอดตัวแยก สัญญาณออก แล้วต่อ HP all-in-one เข้ากับแจ็คโทรศัพท์โดยตรง
- ฉอ<sup>ั</sup>งต่อเครื่องโทรศัพท์ที่ใช้ตามปกติและสายโทรศัพท์กับแจ็คโทรศัพท์ ที่จะใช้ต่อเครื่อง HP all-in-one แล้วฟังเสียงสัญญาณโทรศัพท์ หาก ท่านไม่ได้ยินเสียงสัญญาณโทรศัพท์ โปรดติดต่อบริษัทผู้ให้บริการ ระบบโทรศัพท์ของท่านเพื่อตรวจสอบสายสัญญาณนี้
- ลองส่งหรือรับโทรสาร ถ้าท่านสามารถส่งหรือรับโทรสารได้เรียบร้อย แสดงว่าอาจไม่มีปัญหาแล้ว

หลังจากแก้ปัญหาที่พบทั้งหมดแล้ว ลองรันการทดสอบโทรสารอีกครั้งเพื่อ ให้แน่ใจว่าผ่านการทดสอบ และเครื่อง HP all-in-one พร้อมสำหรับการ ใช้โทรสาร

#### การทดสอบสายโทรศัพท์ที่ต่อกับพอร์ทที่ถูกต้องล้มเหลว

#### วิธีแก้ไข

ต่อสายโทรศัพท์กับพอร์ทที่ไม่ถูกต้องที่ด้านหลังของ HP all-in-one

- 1 ใช้สายโทรศัพท์ที่มาพร้อมกับเครื่อง HP all-in-one เสียบปลายด้าน หนึ่งเข้าที่แจ็คสายโทรศัพท์ และปลายอีกด้านหนึ่งเข้าที่พอร์ท "1-LINE" ที่ด้านหลังเครื่อง HP all-in-one
  - หมายเหตุ หากท่านใช้พอร์ท "2-EXT" เพื่อต่อกับแจ็คโทรศัพท์ ท่าน จะไม่สามารถส่งหรือรับโทรสาร ควรใช้พอร์ท "2-EXT" เพื่อต่อกับอุปกรณ์อื่นๆ เท่านั้น เช่น เครื่องตอบรับ อัตโนมัติหรือโทรศัพท์
- 2 หลังจากต่อสายโทรศัพท์กับพอร์ท "1-LINE" แล้ว ให้ทำการทดสอบ โทรสารอีกครั้งเพื่อให้มั่นใจว่า ผ่านการทดสอบเรียบร้อย และเครื่อง HP all-in-one พร้อมสำหรับการใช้โทรสาร
- 3 ลองส่งหรือรับโทรสาร

#### การทดสอบสภาพสายโทรสารฉัมเหฉว

- ท่านต้องต่อเครื่อง HP all-in-one กับสายโทรศัพท์ระบบอนาล็อก มิฉะนั้นท่านจะไม่สามารถส่งหรือรับโทรสารได้ หากต้องการตรวจ ดูว่าสายโทรศัพท์นั้นเป็นระบบดิจิตอลหรือไม่ ให้ลองต่อสายโทรศัพท์ ระบบอนาล็อกทั่วป แล้วฟังสัญญาณ หากท่านไม่ได้ยินเสียงสัญญาณ โทรศัพท์ตามปกติ แสดงว่าอาจเป็นสายโทรศัพท์สำหรับระบบดิจิตอล โปรดต่อ HP all-in-one กับสายโทรศัพท์ระบบอนาล็อก แล้วลองส่ง หรือรับโทรสาร
- ตรวจสอบการเชื่อมต่อระหว่างแจ็คโทรศัพท์กับเครื่อง HP all-inone เพื่อให้แน่ใจว่าต่อสายโทรศัพท์แน่นแล้ว
- ท่านต้องต่อสายระหว่างเครื่อง HP all-in-one กับแจ็คสายโทรศัพท์ ให้ถูกต้อง ใช้สายโทรศัพท์ที่มาพร้อมกับเครื่อง HP all-in-one เสียบ ปลายด้านหนึ่งเข้าที่แจ็คสายโทรศัพท์ และปลายอีกด้านหนึ่งเข้าที่ พอร์ท "1-LINE" ที่ด้านหลังเครื่อง HP all-in-one สำหรับข้อมูลเพิ่ม เติมเกี่ยวกับการตั้งค่า HP all-in-one เพื่อใช้โทรสาร โปรดดู การตั้ง ค่าโทรสาร
- อุปกรณ์อื่นที่ใช้สายโทรศัพท์เดียวกับ HP all-in-one อาจทำให้การ ทดสอบล้มเหลวได้ หากต้องการทราบว่ามีอุปกรณ์ใดที่ทำให้เกิด ปัญหาหรือไม่ ให้ปลดสายอุปกรณ์อื่นๆ ออกจากสายโทรศัพท์ แล้วทำ การทดสอบอีกครั้ง
  - หาก Fax Line Condition Test (การทดสอบสภาพสายโทร สาร) ผ่านโดยไม่มีอุปกรณ์อื่น แสดงว่ามีอุปกรณ์อย่างใดอย่าง หนึ่งที่ก่อให้เกิดปัญหา ลองเสียบอุปกรณ์เพิ่มทีละตัว แล้วทำการ ทดสอบในแต่ละครั้ง จนกว่าจะพบว่าอุปกรณ์ใดที่ทำให้เกิด ปัญหา
  - หา๊ก Fax Line Condition Test (การทดสอบสภาพสายโทร สาร) ล้มเหลวแม้ไม่ติดตั้งอุปกรณ์อื่น ให้ลองต่อ HP all-inone เข้ากับสายโทรศัพท์ที่ใช้ตามปกติ แล้วทบทวนข้อมูล การแก้ไขปัญหาเบื้องต้นในส่วนนี้อีกครั้ง
- หากท่านใช้ตัวแยกสัญญาณโทรศัพท์ อาจทำให้เกิดปัญหาในการใช้ โทรสารได้ (ตัวแยกสัญญาณ คือตัวต่อโทรศัพท์ที่มีหัวแจ็คโทรศัพท์ แยกออกเป็นสองหัว สำหรับต่อกับแจ็คโทรศัพท์) ลองถอดตัวแยก สัญญาณออก แล้วต่อ HP all-in-one เข้ากับแจ็คโทรศัพท์โดยตรง หลังจากแก้ปัญหาที่พบทั้งหมดแล้ว ลองรันการทดสอบโทรสารอีกครั้งเพื่อ ให้แน่ใจว่าผ่านการทดสอบ และเครื่อง HP all-in-one พร้อมสำหรับการ ใช้โทรสาร หากการทดสอบ Fax Line Condition (สภาพสายโทรสาร)

ยังคงล้มเหลว และท่านประสบปัญหาในการใช้โทรสาร โปรดติดต่อบริษัทผู้ ให้บริการระบบโทรศัพท์บ้านของท่านเพื่อตรวจสอบสายโทรศัพท์

#### การทดสอบการตรวจหาเสียงสัญญาณโทรศัพท์ฉ้มเหลว

- อุปกรณ์อื่นที่ใช้สายโทรศัพท์เดียวกับ HP all-in-one อาจทำให้การ ทดสอบล้มเหลวได้ หากต้องการทราบว่ามีอุปกรณ์อื่นที่ทำให้เกิด ปัญหาหรือไม่ ให้ปลดสายอุปกรณ์อื่นๆ ออกจากสายโทรศัพท์ แล้วทำ การทดสอบอีกครั้ง หาก Dial Tone Detection Test (การทดสอบหาเสียงสัญญาณโทรศัพท์) ผ่านโดยไม่มีอุปกรณ์อื่น แสดงว่ามีอุปกรณ์อย่างใดอย่างหนึ่งที่ก่อให้เกิดปัญหา ลองเสียบ อุปกรณ์เพิ่มทีละตัว แล้วทำการทดสอบในแต่ละครั้ง จนกว่าจะพบ ว่าอุปกรณ์ใดที่ทำให้เกิดปัญหา
- ฉองต่อเครื่องโทรศัพท์ที่ใช้ตามปกติและสายโทรศัพท์กับแจ็คโทรศัพท์ ที่จะใช้ต่อเครื่อง HP all-in-one แล้วฟังเสียงสัญญาณโทรศัพท์ หาก ท่านไม่ได้ยินเสียงสัญญาณโทรศัพท์ โปรดติดต่อบริษัทผู้ให้บริการ ระบบโทรศัพท์ของท่านเพื่อตรวจสอบสายสัญญาณนี้
- ท่านต้องต่อสายระหว่างเครื่อง HP all-in-one กับแจ็คสายโทรศัพท์ ให้ถูกต้อง ใช้สายโทรศัพท์ที่มาพร้อมกับเครื่อง HP all-in-one เสียบ ปลายด้านหนึ่งเข้าที่แจ็คสายโทรศัพท์ และปลายอีกด้านหนึ่งเข้าที่ พอร์ท "1-LINE" ที่ด้านหลังเครื่อง HP all-in-one สำหรับข้อมูลเพิ่ม เติมเกี่ยวกับการตั้งค่า HP all-in-one เพื่อใช้โทรสาร โปรดดู การตั้ง ค่าโทรสาร
- หากท่านใช้ตัวแยกสัญญาณโทรศัพท์ อาจทำให้เกิดปัญหาในการใช้ โทรสารได้ (ตัวแยกสัญญาณ คือตัวต่อโทรศัพท์ที่มีหัวแจ็คโทรศัพท์ แยกออกเป็นสองหัว สำหรับต่อกับแจ็คโทรศัพท์) ลองถอดตัวแยก สัญญาณออก แล้วต่อ HP all-in-one เข้ากับแจ็คโทรศัพท์โดยตรง
- หากระบบโทรศัพท์ของท่านไม่ได้ใช้โทรศัพท์แบบกดปุ่มตาม มาตรฐาน เช่น เป็นระบบ PBX บางระบบ อาจทำให้การทดสอบล้ม เหลวได้ ซึ่งจะทำให้เกิดปัญหาในการส่งหรือรับโทรสาร ลองส่งหรือ รับโทรสาร
- ดูว่าการตั้งค่าประเทศ/ภูมิภาคถูกต้องตามประเทศ/ภูมิภาคของท่าน หากยังไม่ได้ตั้งค่า หรือตั้งค่าประเทศ/ภูมิภาคไว้ไม่ถูกต้อง อาจทำให้ การทดสอบฉ้มเหลว และเกิดปัญหาในการรับส่งโทรสารได้ สำหรับ ข้อมูลเกี่ยวกับการเปลี่ยนการตั้งค่าประเทศ/ภูมิภาค โปรดดูคู่มือการ ติดตั้งที่มาพร้อมกับ HP all-in-one
- ท่านต้องต่อเครื่อง HP all-in-one กับสายโทรศัพท์ระบบอนาล็อก มิ ฉะนั้นท่านจะไม่สามารถส่งหรือรับโทรสารได้ หากต้องการตรวจดูว่า

สายโทรศัพท์นั้นเป็นระบบดิจิตอลหรือไม่ ให้ลองต่อสายโทรศัพท์ ระบบอนาล็อกทั่วไป แล้วฟังสัญญาณ หากท่านไม่ได้ยินเสียงสัญญาณ โทรศัพท์ตามปกติ แสดงว่าอาจเป็นสายโทรศัพท์สำหรับระบบดิจิตอล โปรดต่อ HP all-in-one กับสายโทรศัพท์ระบบอนาล็อก แล้วลองส่ง หรือรับโทรสาร

หลังจากแก้ปัญหาที่พบทั้งหมดแล้ว ลองรันการทดสอบโทรสารอีกครั้งเพื่อ ให้แน่ใจว่าผ่านการทดสอบ และเครื่อง HP all-in-one พร้อมสำหรับการ ใช้โทรสาร หากการทดสอบ Dial Tone Detection (การตรวจหาเสียง สัญญาณโทรศัพท์) ยังคงล้มเหลว โปรดติดต่อบริษัทผู้ให้บริการระบบ โทรศัพท์ของท่านเพื่อตรวจสอบสายโทรศัพท์

#### เครื่อง HP all-in-one มีปัญหาการรับส่งโทร สาร

- หมายเหตุ โซลูชันนี้จะใช้เฉพาะในประเทศ/ภูมิภาคที่เราเตรียมสาย โทรศัพท์แบบ 2 เส้นไว้ให้ในกล่องที่มาพร้อมกับ HP all-inone อันได้แก่: อาร์เจนตินา ออสเตรเลีย บราซิล แคนาดา ชิลี จีน โคลัมเบีย กรีซ อินเดีย อินโดนีเซีย ไอร์แลนด์ ญี่ปุ่น เกาหลี ละตินอเมริกา มาเลเซีย เม็กซิโก ฟิลิปปินส์ โปแลนด์ โปรตุเกส รัสเซีย ซาอุดิอาระเบีย สิงคโปร์ สเปน ไต้หวัน ไทย สหรัฐอเมริกา เวเนซุเอลา และเวียดนาม
- โปรดใช้สายโทรศัพท์ในกล่องที่ให้มาพร้อมกับ HP all-in-one เพื่อ ต่อกับแจ็คโทรศัพท์ ควรต่อปลายสายด้านหนึ่งของโทรศัพท์แบบ 2 เส้นนี้เข้ากับพอร์ท "1-LINE" ที่ด้านหลังของ HP all-in-one และต่อ ปลายอีกด้านกับแจ็คโทรศัพท์ ดังภาพด้านล่าง

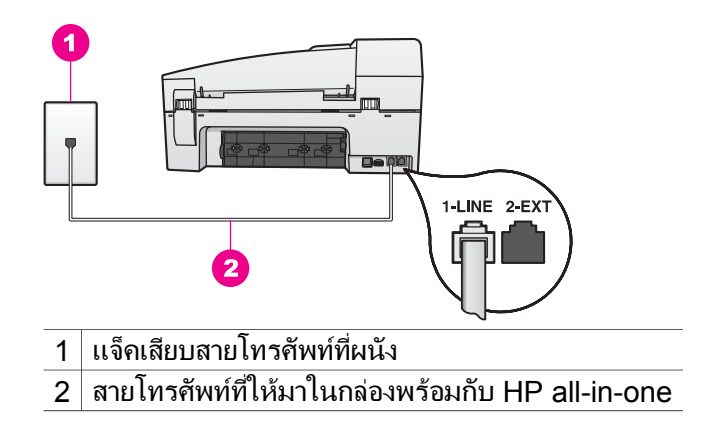

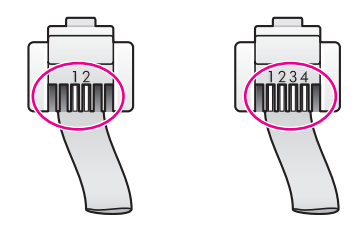

หากท่านใช้สายโทรศัพท์แบบ 4 เส้น ให้ปลดออก แล้วใช้สายแบบ 2 เส้นที่ให้มาต่อเข้ากับพอร์ท "1-LINE" ที่ด้านหลังของ HP all-inone หากต้องการข้อมูลเพิ่มเติมเกี่ยวกับการต่อสายโทรศัพท์และตั้ง ค่า HP all-in-one เพื่อใช้โทรสาร โปรดดู การตั้งค่าโทรสาร

- ้ ถ้าสายโทรศัพท์ที่จัดให้ยาวไม่พอ ท่านสามารถเพิ่มความยาวของสาย ได้ สำหรับข้อมูลเพิ่มเติม โปรดดู สายโทรศัพท์ที่ให้มากับ HP all-inone ยาวไม่พอ
- ฉองต่อเครื่องโทรศัพท์ที่ใช้ตามปกติและสายโทรศัพท์กับแจ็คโทรศัพท์ ที่จะใช้ต่อเครื่อง HP all-in-one แล้วฟังเสียงสัญญาณโทรศัพท์ หาก ท่านไม่ได้ยินเสียงสัญญาณโทรศัพท์ โปรดติดต่อบริษัทผู้ให้บริการ ระบบโทรศัพท์ของท่านเพื่อตรวจสอบสายสัญญาณนี้
- อาจมีการใช้งานอุปกรณ์อื่นที่ใช้สายเดียวกับ HP all-in-one ตัวอย่าง เช่น ท่านจะไม่สามารถใช้ HP all-in-one เพื่อรับส่งโทรสาร หาก กำลังใช้สายเบอร์ต่อนี้ หรือหากท่านกำลังใช้พีซีโมเด็มเพื่อส่งอีเมล์ หรือเล่นอินเทอร์เน็ต
- การต่อสายโทรศัพท์อาจมีเสียงรบกวน สายโทรศัพท์ที่มีคุณภาพเสียง ต่ำ (มีเสียงรบกวน) อาจทำให้การใช้โทรสารมีปัญหา ลองตรวจดู คุณภาพเสียงของสายโทรศัพท์โดยการเสียบสายโทรศัพท์เข้ากับแจ็ก โทรศัพท์ แล้วฟังดูว่ามีสัญญาณรบกวนหรือไม่หากท่านได้ยิน สัญญาณรบกวน ให้ปิด Error Correction Mode (โหมดแก้ไข ข้อผิดพลาด - ECM) แล้วลองใช้โทรสารอีกครั้ง สำหรับข้อมูลเพิ่ม เติม โปรดดู การใช้โหมดแก้ไขข้อผิดพลาด หากยังไม่สามารถแก้ไข ปัญหาได้ โปรดติดต่อบริษัทผู้ให้บริการระบบโทรศัพท์ของท่าน
- หา๊กท่านใช้บริการ digital subscriber line (DSL) ต้องแน่ใจว่า ท่านได้ต่อ DSL ฟิลเตอร์ไว้แล้ว มิฉะนั้นท่านจะไม่สามารถใช้ โทรสารได้ DSL ฟิลเตอร์จะขจัดสัญญาณดิจิตอล และให้ HP allin-one สื่อสารกับสายโทรศัพท์ได้อย่างราบรื่น โปรดขอ DSL ฟิลเตอร์จากผู้ให้บริการระบบ DSL ของท่าน หากท่านมี DSL

ฟิลเตอร์แล้ว ต้องต่อฟิลเตอร์ให้ถูกต้อง สำหรับข้อมูลเพิ่มเติม โปรดดู กรณี B: ตั้งค่า HP all-in-one สำหรับใช้งานกับ DSL

- โปรดดูให้แน่ใจว่า ไม่ได้ต่อเครื่อง HP all-in-one กับแจ็คโทรศัพท์ ที่ติดตั้งไว้สำหรับโทรศัพท์ระบบดิจิตอล หากต้องการตรวจดูว่าสาย โทรศัพท์นั้นเป็นระบบดิจิตอลหรือไม่ ให้ลองต่อสายโทรศัพท์ระบบ อนาล็อกทั่วไป แล้วฟังสัญญาณ หากท่านไม่ได้ยินเสียงสัญญาณ โทรศัพท์ตามปกติ แสดงว่าอาจเป็นสายโทรศัพท์สำหรับระบบดิจิตอล
- หากท่านใช้ระบบโทรศัพท์สาขา (PBX) หรือใช้อุปกรณ์แปลง สัญญาณ (converter/terminal adaptor) ผ่านโครงข่าย บริการสื่อสารร่วมระบบดิจิตอล (ISDN) โปรดตรวจดูว่าต่อ HP all-in-one กับพอร์ทที่ใช้สำหรับโทรสารและโทรศัพท์แล้ว นอก จากนี้ ให้ดูว่ากำหนดอุปกรณ์แปลงสัญญาณที่ตรงกับประเภทระบบชุม สาย (switch type) สำหรับประเทศ/ภูมิภาคของท่านแล้ว โปรดทราบว่า ระบบ ISDN บางระบบจะยอมให้ท่านตั้งค่าคอนฟิก พอร์ทของอุปกรณ์โทรศัพท์บางอย่างได้เป็นพิเศษ ตัวอย่างเช่น ท่าน อาจกำหนดให้พอร์ทหนึ่งเป็นโทรศัพท์และเครื่องโทรสารมาตรฐาน Group 3 และอีกพอร์ทหนึ่งเป็นโทรศัพท์และเครื่องโทรสารมาตรฐาน Group 3 และอีกพอร์ทหนึ่งเป็นพอร์ทอเนกประสงค์ หากท่านยังคง ประสบปัญหาในการต่อพอร์ทโทรสาร/โทรศัพท์ ให้ลองใช้พอร์ทที่ กำหนดให้เป็นพอร์ทอเนกประสงค์ ซึ่งอาจระบุไว้ว่า "multi-combi" หรือคำอื่นที่คล้ายกัน หากต้องการข้อมูลเกี่ยวกับการตั้งค่าเครื่อง HP all-in-one ด้วยระบบโทรศัพท์ PBX หรือสาย ISDN โปรดดู การตั้งค่าโทรสาร
- หาก HP all-in-one ใช้สายโทรศัพท์ร่วมกับบริการ DSL โมเด็ม DSL อาจต่อสายดินไม่ถูกต้อง หากโมเด็ม DSL ต่อสายดินไม่ถูก ต้อง อาจก่อให้เกิดสัญญาณรบกวนในสายโทรศัพท์ได้ สายโทรศัพท์ที่ มีคุณภาพเสียงต่ำ (มีเสียงรบกวน) อาจทำให้การใช้โทรสารมีปัญหา ท่านสามารถตรวจสอบคุณภาพเสียงของสายโทรศัพท์โดยการเสียบ สายโทรศัพท์เข้ากับแจ็คโทรศัพท์ แล้วฟังดูว่ามีสัญญาณรบกวนหรือ ไม่ หากท่านได้ยินสัญญาณรบกวน ให้ปิดโมเด็ม DSL และถอดปลัก ออกอย่างน้อย 15 นาที เปิดโมเด็ม DSL แล้วลองฟังเสียงสัญญาณ โทรศัพท์อีกครั้ง
  - หมายเหตุ ท่านอาจประสบปัญหาเสียงรบกวนในสายโทรศัพท์เนื่อง จากไฟฟ้าสถิตได้อีกในอนาคต หากเครื่อง HP all-inone หยุดรับส่งโทรสาร ให้ปฏิบัติตามขั้นตอนนี้อีกครั้ง

หากท่านยังได้ยินสัญญาณรบกวนในสาย หรือต้องการข้อมูลเพิ่มเติม เกี่ยวกับการปิดโมเด็ม DSL โปรดติดต่อผู้ให้บริการ DSLนอกจากนี้ ท่านอาจติดต่อบริษัทผู้ให้บริการระบบโทรศัพท์ของท่าน

 หากท่านใช้ตัวแยกสัญญาณโทรศัพท์ อาจทำให้เกิดปัญหาในการใช้ โทรสารได้ (ตัวแยกสัญญาณ คือตัวต่อโทรศัพท์ที่มีหัวแจ็คโทรศัพท์ แยกออกเป็นสองหัว สำหรับต่อกับแจ็คโทรศัพท์) ลองถอดตัวแยก สัญญาณออก แล้วต่อ HP all-in-one เข้ากับแจ็คโทรศัพท์โดยตรง

เครื่อง HP all-in-one มีปัญหาเมื่อส่งโทรสารด้วยตน เอง

#### วิธีแก้ไข

 โทรศัพท์ที่ท่านใช้เพื่อรับโทรสารต้องต่อเข้ากับ HP all-in-one โดย ตรง หากต้องการส่งโทรสารด้วยตนเอง ท่านต้องต่อโทรศัพท์เข้ากับ พอร์ท "2-EXT" ของ HP all-in-one ดังภาพด้านล่าง สำหรับข้อมูล เกี่ยวกับการส่งโทรสารด้วยตนเอง โปรดดู การส่งโทรสารจาก โทรศัพท์ด้วยตนเอง

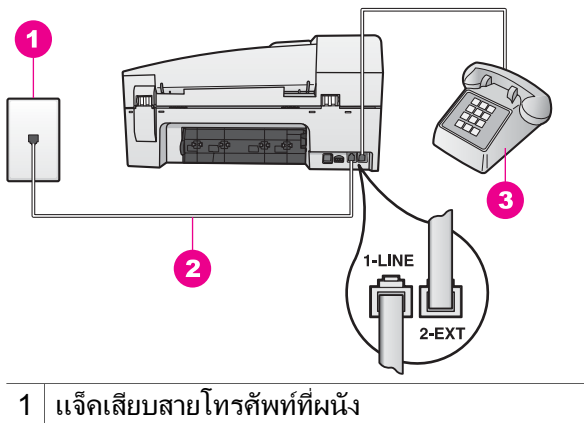

- 2 สายโทรศัพท์ที่ให้มาในกล่องพร้อมกับ HP all-in-one
- 3 โทรศัพท์
- หากท่านต้องการส่งโทรสารด้วยตนเองจากโทรศัพท์ที่ต่อกับเครื่อง HP all-in-one โดยตรง ท่านต้องใช้ปุ่มตัวเลขที่โทรศัพท์เพื่อ ส่งโทรสาร ห้ามกดที่ปุ่มตัวเลขบนแผงควบคุมของเครื่อง HP allin-one

เครื่อง HP all-in-one ไม่สามารถรับโทรสาร แต่จะสามารถส่งโทรสาร ได้

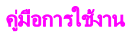

- หากท่านไม่ได้ใช้บริการเสียงเรียกเข้าเฉพาะ โปรดดูให้แน่ใจว่าท่าน ได้ตั้งให้คุณสมบัติ Answer Ring Pattern (รูปแบบเสียงเรียก เข้า) บน HP all-in-one ตอบรับ All Rings (สายเรียกเข้าทั้ง หมด) แล้ว สำหรับข้อมูลเพิ่มเติม โปรดดู การเปลี่ยนรูปแบบเสียง เรียกเข้า (เสียงเรียกเข้าเฉพาะ)
- หากตั้ง Auto Answer (ตอบรับอัตโนมัติ) เป็น Off (ปิด) ท่านจะ ต้องรับโทรสารด้วยตนเอง มิฉะนั้น เครื่อง HP all-in-one จะไม่รับ โทรสาร สำหรับข้อมูลเกี่ยวกับการรับโทรสารด้วยตนเอง โปรดดู การ รับโทรสารด้วยตนเอง
- หากท่านใช้บริการวอยซ์เมล์ที่เลขหมายโทรศัพท์ที่ท่านใช้รับโทรสาร ด้วย ท่านจะต้องรับโทรสารด้วยตนเอง และไม่สามารถให้เครื่องรับ โดยอัตโนมัติ ซึ่งหมายความว่า ท่านจะต้องพร้อมรับสายโทรสารที่เข้า มาด้วยตนเอง หากต้องการข้อมูลเพิ่มเติมเกี่ยวกับการตั้งค่าเครื่อง HP all-in-one เมื่อใช้บริการวอยซ์เมล์ โปรดดู การตั้งค่าโทรสาร สำหรับข้อมูลเกี่ยวกับการรับโทรสารด้วยตนเอง โปรดดู การรับโทร สารด้วยตนเอง
- หากท่านติดตั้งพีซีโมเด็มบนสายเดียวกับที่ใช้เครื่อง HP all-in-one ตรวจดูให้แน่ใจว่า ท่านไม่ได้ตั้งซอฟต์แวร์พีซีโมเด็มเพื่อรับโทรสาร อัตโนมัติ โมเด็มที่เปิดใช้งานคุณสมบัติรับโทรสารอัตโนมัติจะ รับโทรสารทุกสายที่เข้ามา ซึ่งจะทำให้ HP all-in-one ไม่ สามารถรับโทรสารได้
- หากท่านใช้เครื่องตอบรับอ<sub>.</sub>±ตโนมัติบนสายเดียวกับที่ใช้ HP all-inone ท่านอาจประสบปัญหาอย่างใดอย่างหนึ่งต่อไปนี้:
  - อาจตั้งค่าเครื่องตอบรับอัตโนมัติให้ใช้งานร่วมกับ HP all-inone ไว้ไม่ถูกต้อง
  - ข้อความตอบรับอัตโนมัติของท่านอาจยาวหรือมีเสียงดังเกินไป จนทำให้ HP all-in-one ไม่สามารถตรวจจับสัญญาณโทรสาร ได้ และทำให้เครื่องโทรสารที่โทรเข้ามายกเลิกการติดต่อไป
  - เครื่องตอบรับอัตโนมัติอาจวางสายเร็วเกินไปหลังจากเริ่มเปิดข้อ ความตอบรับ หากไม่พบว่ามีผู้พยายามบันทึกข้อความไว้ เช่นใน กรณีที่เป็นการโทรเข้ามาเพื่อส่งโทรสาร ซึ่งจะทำให้ HP all-inone ไม่สามารถตรวจจับสัญญาณโทรสารได้ ปัญหานี้เกิดขึ้นกับ เครื่องตอบรับอัตโนมัติระบบดิจิตอลมากที่สุด

้วิธีปฏิบัติดังต่อไปนี้อาจช่วยท่านแก้ปัญหาต่างๆ ดังกล่าวได้:

- เมื่อท่านใช้เครื่องตอบรับอัตโนมัติบนสายเดียวกับที่ใช้รับโทร สาร ให้ต่อเครื่องตอบรับอัตโนมัติกับเครื่อง HP all-in-one โดย ตรง ดังที่อธิบายไว้ใน การตั้งค่าโทรสาร
- ต้องตั้งค่าเครื่อง HP all-in-one ให้รับโทรสารอัตโนมัติ สำหรับ ข้อมูลเกี่ยวกับการตั้งค่า HP all-in-one เพื่อรับโทรสาร อัตโนมัติ โปรดดู การตั้ง HP all-in-one เพื่อรับโทรสาร
- ตรวจดูว่าได้ตั้งค่ำ Rings to Answer (เสียงเรียกเข้า) ไว้ถูก ต้อง ท่านต้องตั้งให้เครื่องตอบรับอัตโนมัติรับสายหลังจากเสียง เรียกเข้าดัง 4 ครั้ง และให้ HP all-in-one รับสายหลังจากเสียง เรียกเข้าดังตามจำนวนสูงสุดของเครื่อง(จำนวนครั้งสูงสุดของ เสียงเรียกเข้าจะต่างกันไปตามประเทศ/ภูมิภาค)ซึ่งการตั้งค่านี้ จะทำให้เครื่องตอบรับอัตโนมัติรับสาย และ HP all-in-one ตรวจสอบสายนั้น แต่หาก HP all-in-one พบว่าเป็นสัญญาณ โทรสาร HP all-in-one จะรับโทรสารหากเป็นสายโทรศัพท์ เครื่องตอบรับอัตโนมัติจะบันทึกข้อความไว้ สำหรับข้อมูลเกี่ยว กับการตั้งค่าจำนวนเสียงเรียกเข้า โปรดดู การกำหนดจำนวน ครั้งของเสียงเรียกเข้าก่อนตอบรับ
- ปลดการเชื่อมต่อเครื่องตอบรับอัตโนมัติและลองรับโทรสาร หาก ท่านสามารถรับโทรสารโดยไม่มีเครื่องตอบรับอัตโนมัติ แสดงว่า เครื่องตอบรับอาจทำให้เกิดปัญหา
- ปลดเครื่องตอบรับออกแล้วบันทึกข้อความตอบรับใหม่ ข้อความ ที่บันทึกต้องสั้นที่สุดเท่าที่จะทำได้ (ไม่เกิน 10 วินาที) และ ค่อยๆ พูดด้วยน้ำเสียงที่นุ่มนวล หลังจากจบข้อความแล้ว บันทึก ต่อไปโดยไม่ให้มีเสียงใดๆ รบกวนอีก 4 - 5 วินาที ลอง รับโทรสารอีกครั้ง
  - หมายเหตุ เครื่องตอบรับระบบดิจิตอลบางเครื่องอาจไม่เก็บช่วง ที่ไม่มีเสียงรบกวนหลังจบข้อความไว้ ให้เปิดข้อความ ตอบรับเพื่อลองฟัง
- หากเครื่อง HP all-in-one ใช้สายโทรศัพท์ร่วมกับอุปกรณ์โทรศัพท์ ประเภทอื่นๆ เช่น เครื่องตอบรับ พีซีโมเด็ม และกล่องสวิตช์แบบ หลายพอร์ท ระดับสัญญาณโทรสารอาจลดลงซึ่งอาจทำให้เกิดปัญหา ขณะรับโทรสารได้ หวอต้องการทรานว่าอุปกรณ์อื่นหำให้เกิดปัญหาหรือไม่ ให้ปอดสาย

หากต้องการทราบว่าอุปกรณ์อื่นทำให้เกิดปัญหาหรือไม่ ให้ปลดสาย อุปกรณ์อื่นๆ ยกเว้น HP all-in-one ออกจากสายโทรศัพท์ แล้วลอง รับโทรสารอีกครั้ง หากท่านรับโทรสารได้เมื่อไม่มีอุปกรณ์อื่น แสดง ว่าอาจมีอุปกรณ์อย่างใดอย่างหนึ่งที่ทำให้เกิดปัญหา ให้ค่อยๆ ต่อ อุปกรณ์เพิ่มทีละอย่าง และลองรับโทรสารทุกครั้ง จนกว่าจะพบว่า อุปกรณ์ใดที่ทำให้เกิดปัญหา

- หากท่านมีรูปแบบเสียงเรียกเข้าพิเศษสำหรับสายโทรสาร (เช่น การ ใช้บริการเสียงเรียกเข้าเฉพาะของบริษัทระบบโทรศัพท์) ท่านต้องตั้ง ค่าคุณสมบัติ Answer Ring Pattern (รูปแบบเสียงเรียกเข้า) ของ HP all-in-one ให้ตรงกัน ตัวอย่างเช่น หากบริษัทโทรศัพท์ กำหนดให้สายของท่านดังสองครั้ง ท่านต้องเลือก Double Rings (เสียงเรียกเข้าแบบสองครั้ง) เมื่อตั้งค่า Answer Ring Pattern (รูปแบบเสียงเรียกเข้า) สำหรับข้อมูลเพิ่มเติมเกี่ยวกับการเปลี่ยนการ ตั้งค่าดังกล่าว โปรดดูหัวข้อ การเปลี่ยนรูปแบบเสียงเรียกเข้า (เสียง เรียกเข้าเฉพาะ)
  - หมายเหตุ เครื่อง HP all-in-one อาจไม่รู้จักรูปแบบเสียงเรียกเข้า บางแบบ เช่น เสียงเรียกเข้าที่ดังสั้นยาวสลับกันหากท่าน ประสบปัญหาจากเสียงเรียกเข้ารูปแบบนี้ โปรดขอให้ บริษัทผู้ให้บริการโทรศัพท์ของท่านกำหนดเสียงเรียกเข้า เป็นแบบไม่ใช่เสียงสลับ

#### มีการบันทึกสัญญาณโทรสารไว้ที่เครื่องตอบรับอัตโนมัติ

- เมื่อท่านใช้เครื่องตอบรับอัตโนมัติบนสายเดียวกับที่ใช้รับโทรสาร ให้ ต่อเครื่องตอบรับอัตโนมัติกับเครื่อง HP all-in-one โดยตรง ดังที่ อธิบายไว้ใน การตั้งค่าโทรสาร หากไม่ต่อสายเครื่องตอบรับตามที่ แนะนำ สัญญาณโทรสารอาจถูกบันทึกเข้าไปในเครื่องตอบรับ
- ต้องตั้งเครื่อง HP all-in-one ให้รับโทรสารอัตโนมัติ หากท่านตั้งค่า เครื่อง HP all-in-one ให้รับโทรสารด้วยตนเอง HP all-in-one จะ ไม่รับสายที่โทรเข้ามา ท่านต้องสามารถโต้ตอบกับสายโทรสารที่เข้า มาด้วยตัวท่านเอง มิฉะนั้นเครื่อง HP all-in-one จะไม่สามารถรับ โทรสาร และเครื่องตอบรับจะบันทึกสัญญาณโทรสารนั้นไว้ สำหรับ ข้อมูลเพิ่มเติมเกี่ยวกับการตั้งค่า HP all-in-one เพื่อรับโทรสาร อัตโนมัติ โปรดดู การตั้ง HP all-in-one เพื่อรับโทรสาร
- ตรวจดูว่าได้ตั้งค่า Rings to Answer (เสียงเรียกเข้า) ไว้ถูกต้อง จำนวนเสียงเรียกเข้าของ HP all-in-one ควรมากกว่าจำนวนเสียง เรียกเข้าของเครื่องตอบรับอัตโนมัติ หากตั้งจำนวนเสียงเรียกเข้าของ เครื่องตอบรับและ HP all-in-one ไว้เท่าๆ กัน อุปกรณ์ทั้งสองจะรับ สาย และเครื่องตอบรับจะบันทึกสัญญาณโทรสารนั้นไว้ ท่านต้องตั้งให้เครื่องตอบรับอัตโนมัติรับสายหลังจากเสียงเรียกเข้าดัง 4 ครั้ง และให้ HP all-in-one รับสายหลังจากเสียงเรียกเข้าดังตาม จำนวนสูงสุดของเครื่อง(จำนวนครั้งสูงสุดของเสียงเรียกเข้าจะต่างกัน

ไปตามประเทศ/ภูมิภาค)ซึ่งการตั้งค่านี้ จะทำให้เครื่องตอบรับรับสาย และ HP all-in-one ตรวจสอบสายนั้น แต่หาก HP all-in-one พบ ว่าเป็นสัญญาณโทรสาร HP all-in-one จะรับโทรสารหากเป็นสาย โทรศัพท์ เครื่องตอบรับอัตโนมัติจะบันทึกข้อความไว้ สำหรับข้อมูล เกี่ยวกับการตั้งค่าจำนวนเสียงเรียกเข้า โปรดดู การกำหนดจำนวน ครั้งของเสียงเรียกเข้าก่อนตอบรับ

# มีสัญญาณรบกวนในสายโทรศัพท์ตั้งแต่เชื่อมต่อกับ HP all-in-one

#### วิธีแก้ไข

- หมายเหตุ โซลูชันนี้จะใช้เฉพาะในประเทศ/ภูมิภาคที่เราเตรียมสาย โทรศัพท์แบบ 2 เส้นไว้ให้ในกล่องที่มาพร้อมกับ HP all-inone อันได้แก่: อาร์เจนตินา ออสเตรเลีย บราซิล แคนาดา ชิลี จีน โคลัมเบีย กรีซ อินเดีย อินโดนีเซีย ไอร์แลนด์ ญี่ปุ่น เกาหลี ละตินอเมริกา มาเลเซีย เม็กซิโก ฟิลิปปินส์ ไปแลนด์ โปรตุเกส รัสเซีย ซาอุดิอาระเบีย สิงคโปร์ สเปน ไต้หวัน ไทย สหรัฐอเมริกา เวเนซุเอลา และเวียดนาม
- หากท่านไม่ได้ต่อสายแบบ 2 เส้น (ที่มาในกล่องพร้อมกับ HP all-inone) เข้ากับพอร์ท "1-LINE" ที่ด้านหลังของ HP all-in-one และ กับแจ็คโทรศัพท์ ท่านอาจได้ยินสัญญาณรบกวนในสาย ซึ่งอาจทำให้ ไม่สามารถใช้โทรสารได้ สายโทรศัพท์พิเศษแบบ 2 เส้นจะต่างจาก สายโทรศัพท์แบบ 4 เส้นทั่วๆ ไปที่ท่านอาจมีอยู่แล้วที่บ้านหรือที่ทำ งาน
- หากท่านใช้ตัวแยกสัญญาณ อาจทำให้เกิดสัญญาณรบกวนในสาย โทรศัพท์ได้ (ตัวแยกสัญญาณ คือตัวต่อโทรศัพท์ที่มีหัวแจ็คโทรศัพท์ แยกออกเป็นสองหัว สำหรับต่อกับแจ็คโทรศัพท์) ลองถอดตัวแยก สัญญาณออก แล้วต่อ HP all-in-one เข้ากับแจ็คโทรศัพท์โดยตรง
- หา๊กท่านไม่ได้ต่อสายดินของ HP all-in-one อย่างถูกต้อง ท่านอาจ ได้ยินสัญญาณรบกวนในสายโทรศัพท์ได้ ลองต่อสายดินเข้ากับเต้ารับ ตัวอื่น

### สายโทรศัพท์ที่ให้มากับ HP all-in-one ยาวไม่พอ

#### วิธีแก้ไข

หากสายโทรศัพท์ที่มาพร้อมกับเครื่อง HP all-in-one ยาวไม่พอ ท่าน สามารถใช้ดัปเพลอร์เพื่อเพิ่มความยาวสายได้ ท่านสามารถซื้อคัปเพลอร์ ได้ตามร้านอุปกรณ์อิเล็กทรอนิกส์ทั่วไปที่จำหน่ายอุปกรณ์โทรศัพท์ด้วย นอกจากนี้ ท่านจะต้องใช้สายโทรศัพท์อีกสายหนึ่ง ซึ่งอาจเป็นสายโทรศัพท์ แบบ 4 เส้นมาตรฐานที่ท่านมีอยู่แล้วที่บ้านหรือสำนักงานก็ได้ เคล็ดลับ หากเครื่อง HP all-in-one ให้อะแดปเตอร์สำหรับสายแบบ 2 เส้น ท่านสามารถใช้ร่วมกับสายแบบ4 เส้นเพื่อเพิ่มความยาวได้ หากต้องการข้อมูลเพิ่มเติมเกี่ยวกับการใช้อะแดปเตอร์สำหรับ สายแบบ 2 เส้น โปรดดูเอกสารที่แนบมาพร้อมสายโทรศัพท์

#### วิธีเพิ่มความยาวสายโทรศัพท์

- 1 ใช้สายโทรศัพท์ที่ให้มาพร้อมกับเครื่อง HP all-in-one เสียบปลาย ด้านหนึ่งเข้าที่คัปเพลอร์ และปลายอีกด้านหนึ่งเข้าที่พอร์ท "1-LINE" ที่ด้านหลังเครื่อง HP all-in-one
- 2 ต่อสายโทรศัพท์อีกสายหนึ่งเข้ากับพอร์ทที่ว่างอยู่บนคัปเพลอร์ และต่อ ปลายอีกด้านกับแจ็คโทรศัพท์ ดังในภาพ

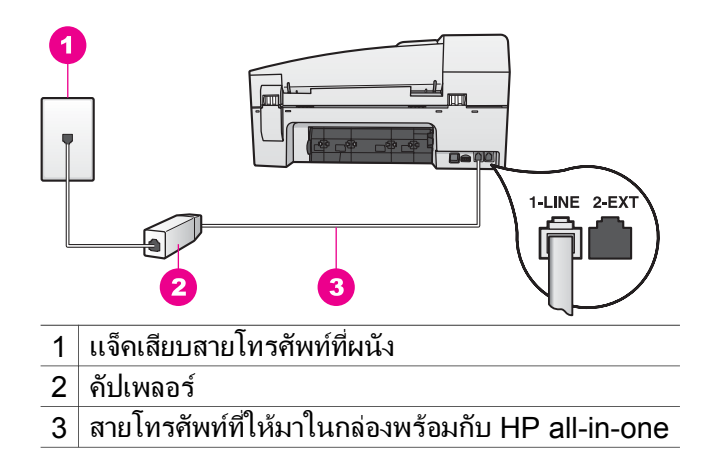

#### ้เกิดปัญหาในการโทรสารผ่านเครือข่ายอินเทอร์เน็ต

#### วิธีแก้ไข

โปรดตรวจสอบดังนี้:

- บริการ FoIP อาจทำงานผิดพลาดหาก HP all-in-one รับส่งโทรสาร ด้วยความเร็วสูง (33600bps) หากท่านประสบปัญหาในการรับส่ง โทรสาร โปรดตั้งความเร็วโทรสารให้ข้าลงท่านสามารถทำได้โดย เปลี่ยนค่า Fax Speed (ความเร็วโทรสาร) จาก High สูง (ค่าดี ฟอลต์) เป็น Medium (ปานกลาง) สำหรับข้อมูลเพิ่มเติมเกี่ยวกับการ เปลี่ยนการตั้งค่าดังกล่าว โปรดดูหัวข้อ การตั้งความเร็วโทรสาร
- ท่านจะสามารถรับส่งโทรสารได้โดยการต่อสายโทรศัพท์เข้ากับพอร์ท
  "1-LINE" ที่ HP all-in-one เท่านั้น โดยไม่ใช่จากพอร์ท
  Ethernet ซึ่งหมายความว่าการเชื่อมต่ออินเทอร์เน็ตจะต้องผ่านกล่อง

แปลงสัญญาณ (ซึ่งจะมีแจ็คโทรศัพท์ระบบอนาล็อกสำหรับเชื่อมต่อ โทรสาร) หรือผ่านบริษัทโทรศัพท์เท่านั้น

 ท่านควร สอบถามจากบริษัทโทรศัพท์ เพื่อให้แน่ใจว่าบริการโทรศัพท์ ผ่านระบบอินเทอร์เน็ตจะรองรับการใช้โทรสารเพราะหากไม่รองรับ ท่านจะไม่สามารถรับส่งโทรสารผ่านระบบอินเทอร์เน็ตได้

# การแก้ไขปัญหาเบื้องต้นในการใช้งาน

ในส่วนนี้จะประกอบด้วยข้อมูลเกี่ยวกับ: กระดาษ ตลับหมึกพิมพ์ และการแก้ไข ปัญหาเบื้องต้นเกี่ยวกับโทรสาร

หัวข้อการแก้ไขปัญหาเบื้องต้นใน **HP Image Zone Help** (วิธีใช้ HP Image Zone) จะมีคำแนะนำการแก้ปัญหาเบื้องต้นที่เกิดขึ้นโดยทั่วไปที่ สมบูรณ์ยิ่งขึ้น ซึ่งเกี่ยวกับ HP all-in-one

หากต้องการอ่านข้อมูลเกี่ยวกับการแก้ไขปัญหาเบื้องต้นจากคอมพิวเตอร์ที่ใช้ Windows ให้ไปที่ HP Director (ตัวจัดการ HP) คลิก Help (วิธีใช้) จาก นั้นเลือก Troubleshooting and Support (การแก้ไขปัญหาเบื้องต้นและ การบริการ) นอกจากนี้ ท่านยังสามารถอ่านข้อมูลเกี่ยวกับการแก้ไขปัญหาเบื้อง ต้นได้โดยใช้ปุ่ม Help (วิธีใช้) ซึ่งจะปรากฏอยู่ในข้อความแสดงข้อผิดพลาด บางข้อความ

เมื่อต้องการอ่านข้อมูลเกี่ยวกับการแก้ไขปัญหาเบื้องต้นจากคอมพิวเตอร์ที่ใช้ Macintosh OS X v10.1.5 และเวอร์ชั่นต่อมา คลิกไอคอน **HP Image Zone** ใน Dock เลือก **Help** (วิธีใช้) จากแถบเมนู เลือก **HP Image Zone Help** (วิธีใช้ HP Image Zone) จากเมนู **Help** (วิธีใช้) จากนั้นเลือก **6200** series Troubleshooting ใน Help Viewer (ตัวเรียกดูวิธีใช้)

หากเครื่องคอมพิวเตอร์ของท่านเชื่อมต่ออินเทอร์เน็ตได้ ท่านสามารถอ่านข้อมูล เพิ่มเติมได้จากเว็บไซต์ของ HP ที่ www.hp.com/support เว็บไซต์นี้จะตอบ คำถามที่มักพบบ่อย

### การแก้ไขปัญหาเบื้องต้นเกี่ยวกับกระดาษ

หากต้องการหลีกเลี่ยงปัญหากระดาษติด ให้ใช้กระดาษสำหรับ HP all-in-one ตามที่ได้แนะนำไว้เท่านั้นหากต้องการดูประเภทกระดาษที่แนะนำไว้ โปรดไปที่ หน้าจอ **HP Image Zone Help** (วิธีใช้ HP Image Zone) หรือไปที่ www.hp.com/support

ห้ามใส่กระดาษที่ม้วนงอหรือมีรอยยับ หรือกระดาษที่มีขอบพับหรือฉีกขาดใน ถาดป้อนกระดาษ สำหรับข้อมูลเพิ่มเติม โปรดดู การหลีกเลี่ยงมิให้กระดาษติด ถ้ามีกระดาษติดอยู่ในเครื่อง ให้นำกระดาษที่ติดออกตามคำแนะนำต่อไปนี้

มีกระดาษติดที่เครื่อง HP all-in-one

#### วิธีแก้ไข

1 กดแท็บที่อยู่ด้านซ้ายของช่องทำความสะอาดด้านหลังเพื่อเปิดฝาออก นำฝาปิดออกจาก HP all-in-one

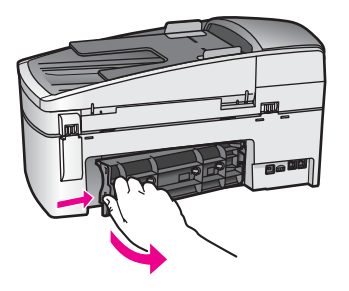

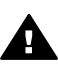

ี่ ข้อควรระวัง การพยายามดึงกระดาษที่ติดออกทางด้านหน้า ' ของ HP all-in-one อาจทำให้กลไกเครื่องพิมพ์เสียหายได้ ให้ นำกระดาษที่ติดออกทางช่องทำความสะอาดด้านหลังเสมอ

2 ค่อยๆ ดึงกระดาษออกจากลูกกลิ้ง

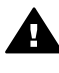

**ดำเตือน** ถ้ากระดาษฉีกขาดในขณะที่ท่านดึงออกจากลูกกลิ้ง ให้ดูว่ามีเศษกระดาษติดอยู่ที่ลูกกลิ้งและล้อเลื่อนหรือไม่ เพราะ อาจยังมีกระดาษหลงเหลืออยู่ในเครื่อง หากท่านไม่ดึงเศษ กระดาษออกจาก HP all-in-one ให้หมด อาจเกิดปัญหา กระดาษติดเพิ่มมากขึ้น

- 3 ใส่ฝ่าปิดช่องทำความสะอาดด้านหลัง ค่อยๆ ดันผาปิดไปข้างหน้าจน กระทั่งปิดสนิท
- 4 กด OK เพื่อให้เครื่องทำงานปัจจุบันต่อไป

#### มีกระดาษติดที่ตัวป้อนกระดาษอัตโนมัติ

### วิธีแก้ไข

1 ยกฝาครอบตัวป้อนกระดาษอัตโนมัติขึ้น

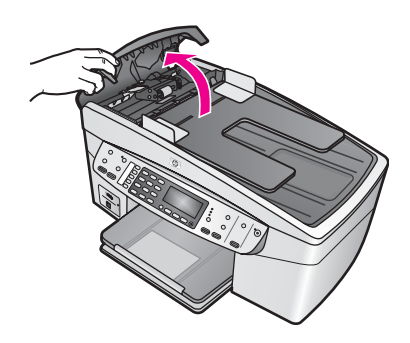

- 2 ค่อยๆ ดึงกระดาษออกจากลูกกลิ้ง
  - คำเตือน ถ้ากระดาษฉีกขาดในขณะที่ท่านดึงออกจากลูกกลิ้ง ให้ดูว่ามีเศษกระดาษติดอยู่ที่ลูกกลิ้งและล้อเลื่อนหรือไม่ เพราะ อาจยังมีกระดาษหลงเหลืออยู่ในตัวป้อนกระดาษอัตโนมัติ หาก ท่านไม่ดึงเศษกระดาษออกจาก HP all-in-one ให้หมด อาจ เกิดปัญหากระดาษติดเพิ่มมากขึ้น
- 3 ปิดฝาครอบตัวป้อนกระดาษอัตโนมัติ

#### ตัวป้อนกระดาษอัตโนมัติจะป้อนกระดาษมากเกินไปหรือไม่ป้อน เลย

#### สาเหตุ

ท่านต้องทำความสะอาดตัวป้อนกระดาษทีละแผ่นหรือลูกกลิ้งภายในตัว ป้อนกระดาษอัตโนมัติดินสอดำ ขี้ผึ้ง หรือหมึกอาจเกาะอยู่บนลูกกลิ้งและ ตัวป้อนกระดาษทีละแผ่นหลังใช้งาน หรือหากท่านทำสำเนาต้นฉบับเขียน ด้วยลายมือหรือต้นฉบับที่มีหมึกมาก

- หากตัวป้อนกระดาษอัตโนมัติไม่ป้อนกระดาษเลย ต้องทำความสะอาด ลูกกลิ่งภายในตัวป้อนกระดาษอัตโนมัติ
- ห้ากตัวป้อนกระดาษอัตโนมัติป้อนกระดาษครั้งละหลายแผ่นแทนที่จะ เป็นแผ่นเดียว ต้องทำความสะอาดตัวป้อนกระดาษทีละแผ่นภายในตัว ป้อนกระดาษอัตโนมัติ

#### วิธีแก้ไข

ใส่กระดาษสีขาวที่ยังไม่ได้ใช้ขนาดเต็มแผ่นหนึ่งหรือสองแผ่นในถาดป้อน กระดาษ จากนั้น กด เริ่มทำสำเนาขาวดำ เพื่อดึงกระดาษผ่านตัวป้อน กระดาษอัตโนมัติ กระดาษธรรมดาจะปล่อยและดูดซึมส่วนที่เหลือจากลูก กลิ้งและตัวป้อนกระดาษทีละแผ่น หากยังไม่สามารถแก้ไขปัญหาได้ หรือตัวป้อนกระดาษอัตโนมัติไม่ป้อน กระดาษเลย ท่านต้องทำความสะอาดลูกกลิ้งและตัวป้อนกระดาษทีละแผ่น ด้วยตัวเอง

การทำความสะอาดลูกลิ้งและตัวป้อนกระดาษทีละแผ่น

1 ยกฝาครอบตัวป้อนกระดาษอัตโนมัติขึ้น ลูกกลิ้งและตัวป้อนกระดาษทีละแผ่นแสดงอยู่ในภาพประกอบต่อไปนี้

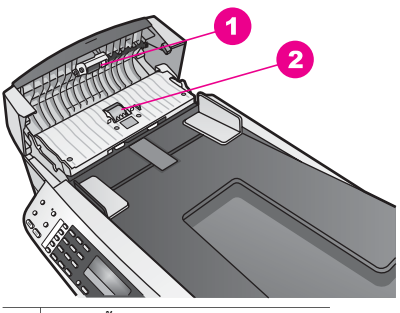

1 ลูกกลิ้ง

2 ตัวป้อนกระดาษทีละแผ่น

- 2 ค่อยๆ ชุบผ้าที่ไม่มีส่วนผสมของสำลีลงในน้ำกลั่น และบีบผ้าเปียก หมาดๆ
- 3 ใช้ผ้าเปี่ยกหมาดๆ เช็ดสิ่งตกค้างที่ติดอยู่บนลูกกลิ้งหรือตัวป้อน กระดาษทีละแผ่น
- 4 หากใช้น้ำกลั่นเช็ดสิ่งที่ติดอยู่ไม่ออก ลองใช้แอลกอฮอล์ไอโซโพรพิล (ขัดถู)
- 5 ปิดฝา้ครอบตัวป้อนกระดาษอัตโนมัติ

## การแก้ไขปัญหาเบื้องต้นเกี่ยวกับตลับหมึกพิมพ์

หากท่านเคยประสบปัญหาเกี่ยวกับการพิมพ์มาแล้ว ท่านอาจพบว่าปัญหานั้นเกิด จากตลับหมึกพิมพ์

- นำตลับหมึกพิมพ์ออกและตรวจสอบว่าดึงเทปพลาสติกที่ใช้ป้องกันออก หมดแล้ว
- 2 ใส่ตลับหมึกพิมพ์เข้าไปอีกครั้ง และตรวจสอบว่าใส่ตลับหมึกถูกต้องและ ล็อคเข้าที่
- 3 ถ้ายังคงเกิดปัญหา ให้พิมพ์รายการการทดสอบเครื่อง เพื่อดูว่ามีปัญหา เกี่ยวกับตลับหมึกพิมพ์หรือไม่ รายงานนี้จะให้ข้อมูลที่เป็นประโยชน์เกี่ยวกับตลับหมึกพิมพ์ รวมถึงข้อมูล เกี่ยวกับสถานะ

- 4 หากรายงานการทดสอบเครื่องบ่งบอกว่ามีปัญหา ให้ทำความสะอาดตลับ หมึกพิมพ์
- 5 ถ้ายังคงเกิดปัญหา ให้ทำความสะอาดหน้าสัมผัสสีทองแดงของตลับหมึก พิมพ์
- 6 หากท่านยังคงประสบปัญหาการพิมพ์ ให้ดูว่ามีปัญหาเกิดขึ้นที่ตลับหมึก พิมพ์ใด แล้วจึงเปลี่ยนตลับหมึกนั้น

สำหรับข้อมูลเพิ่มเติมเกี่ยวกับหัวข้อเหล่านี้ โปรดดู การดูแลรักษาเครื่อง HP all-in-one

### การแก้ไขปัญหาเบื้องต้นเกี่ยวกับ HP Image Zone

หาก HP all-in-one เชื่อมต่อกับคอมพิวเตอร์ด้วยสายเคเบิล USB ไว้แล้ว และท่านต้องการเชื่อมต่อเครื่องนี้เข้ากับเครือข่ายโดยใช้ HP JetDirect ท่าน จะสามารถพิมพ์หรือสแกน (โดยใช้ Webscan) จากคอมพิวเตอร์ได้เท่านั้น หากพยายามใช้ซอฟต์แวร์ **HP Image Zone** ท่านจะพบว่า คุณสมบัติการ สแกนภาพ การสแกนเอกสาร การส่งโทรสาร และการทำสำเนา จะแสดงข้อ ความแสดงข้อผิดพลาดที่ระบุว่าเครื่อง HP all-in-one ถูกยกเลิกการเชื่อมต่อ แล้ว

มีข้อความแสดงข้อผิดพลาดปรากฏขึ้นเมื่อเลือก Scan Picture (สแกน ภาพ)

#### วิธีแก้ไข

หากพยายามใข้ซอฟต์แวร์ **HP Image Zone** ท่านจะพบว่าเมื่อใช้ คุณสมบัติการสแกนภาพ จะมีข้อความแสดงข้อผิดพลาดระบุว่าเครื่อง HP all-in-one ถูกยกเลิกการเชื่อมต่อแล้ว

→ ปิดข้อความแสดงข้อผิดพลาด และใช้ Webscan เพื่อสแกนงาน สำหรับข้อมูลเพิ่มเติมเกี่ยวกับ Webscan โปรดดู การใช้ Webscan

#### ข้อความแสดงข้อผิดพลาดปรากฏขึ้น เมื่อเลือก Scan Document (สแกน เอกสาร) หรือ Scan to OCR (สแกนไปยัง OCR)

#### วิธีแก้ไข

หากพยายามใช้ซอฟต์แวร์ **HP Image Zone** ท่านจะพบว่าเมื่อใช้ คุณสมบัติการสแกนเอกสาร จะมีข้อความแสดงข้อผิดพลาดระบุว่าเครื่อง HP all-in-one ถูกยกเลิกการเชื่อมต่อแล้ว

→ ปิดข้อความแสดงข้อผิดพลาด และใช้ Webscan เพื่อสแกนงาน สำหรับข้อมูลเพิ่มเติมเกี่ยวกับ Webscan โปรดดู การใช้ Webscan

มีข้อความแสดงข้อผิดพลาดปรากฏขึ้นเมื่อเลือก Make Copies (ทำ สำเนา)

#### วิธีแก้ไข

หากพยายามใข้ซอฟต์แวร์ **HP Image Zone** ท่านจะพบว่าเมื่อใช้ คุณสมบัติการทำสำเนา จะมีข้อความแสดงข้อผิดพลาดระบุว่าเครื่อง HP all-in-one ถูกยกเลิกการเชื่อมต่อแล้ว

→ ปิดข้อความแสดงข้อผิดพลาดและใช้แผงควบคุมของ HP all-inone เพื่อทำสำเนา สำหรับข้อมูลเพิ่มเติมเกี่ยวกับการทำสำเนาจากแผงควบคุม โปรดดู การใช้คุณสมบัติการทำสำเนา

มีข้อความแสดงข้อผิดพลาดปรากฏขึ้นเมื่อเลือก Send a Fax (ส่ง โทรสาร)

#### วิธีแก้ไข

หากพยายามใช้ซอฟต์แวร์ HP Image Zone ท่านจะพบว่าเมื่อใช้ คุณสมบัติการส่งโทรสาร จะมีข้อความแสดงข้อผิดพลาดระบุว่าเครื่อง HP all-in-one ถูกยกเลิกการเชื่อมต่อแล้ว

➔ ปิดข้อความแสดงข้อผิดพลาดและใช้แผงควบคุมของ HP all-inone เพื่อส่งโทรสาร สำหรับข้อมูลเพิ่มเติมเกี่ยวกับการส่งโทรสารจากแผงควบคุม โปรดดู การใช้คุณสมบัติโทรสาร

## การอัพเดตอุปกรณ์

ท่านสามารถอัพเดต HP all-in-one ได้หลายวิธีไม่ว่าจะเป็นวิธีใด ระบบจะ ดาวน์โหลดไฟล์ไปยังคอมพิวเตอร์ของท่านเพื่อเริ่มต้น Device Update Wizard (ตัวช่วยอัพเดตอุปกรณ์) ตัวอย่างเช่น:

- ท่านอาจเข้าไปที่เว็บไซต์ศูนย์บริการลูกด้าของ HP เพื่อสืบด้นข้อมูลการ อัพเกรดอุปกรณ์ของท่าน ทั้งนี้ ให้ปฏิบัติตามดำแนะนำจากศูนย์บริการ ลูกด้าของ HP
- ข้อความนี้อาจปรากฏบนจอแผงควบคุมที่เครื่อง HP all-in-one เพื่อแนะ นำให้ท่านอัพเดตอุปกรณ์
- หมายเหตุ หากท่านใช้ Windows ท่านสามารถตั้งค่ายูทิลิตี้ Software Update (การอัพเดตซอฟต์แวร์) (ซึ่งเป็นส่วนหนึ่งของซอฟต์แวร์ HP Image Zone ที่ติดตั้งบนคอมพิวเตอร์) เพื่อค้นหาการอัพเดต อุปกรณ์จากเว็บไซต์ศูนย์บริการลูกค้าของ HP ในช่วงเวลาที่กำหนด ไว้ล่วงหน้าโดยอัตโนมัติ สำหรับข้อมูลเพิ่มเติมเกี่ยวกับยูทิลิตี้ Software Update (การอัพเดตซอฟต์แวร์) ให้ดูที่หน้าจอ HP Image Zone Help (วิธีใช้ HP Image Zone)

#### การอัพเดตอุปกรณ์ (Windows)

ใช้วิธีใดวิธีหนึ่งต่อไปนี้เพื่อสืบค้นข้อมูลการอัพเดตอุปกรณ์ของท่าน:

- ใช้เว็บเบราเซอร์ดาวน์โหลดการอัพเดต HP all-in-one จาก www.hp.com/support ไฟล์จะเป็นแบบ self-extracting executable ซึ่งมีนามสกุล .exe เมื่อดับเบิลคลิกที่ไฟล์ .exe Device Update Wizard (ตัวช่วยอัพเดตอุปกรณ์) จะเปิดขึ้นบนคอมพิวเตอร์
- ใช้้ยูทิลิตี้ Software Update (การ่อัพเดต<sup>์</sup>ซอฟต์แวร์) เพื่อค้นหา การอัพเดตอุปกรณ์จากเว็บไซต์ศูนย์บริการลูกค้าของ HP ในช่วงเวลาที่ กำหนดไว้ล่วงหน้าโดยอัตโนมัติ
  - หมายเหตุ หลังจากที่ติดตั้งยูทิลิตี้ Software Update (การอัพเดต ซอฟต์แวร์) บนคอมพิวเตอร์แล้ว ยูทิลิตี้นั้นจะค้นหาการอัพเดต อุปกรณ์หากท่านไม่มียูทิลิตี้ Software Update (การอัพเดต ซอฟต์แวร์) เวอร์ชั่นล่าสุดในขณะที่ติดตั้ง กรอบโต้ตอบจะ ปรากฏขึ้นบนเครื่องคอมพิวเตอร์ของท่านเพื่อให้อัพเกรด ยินดี อัพเกรด

#### เมื่อต้องการอัพเดตอุปกรณ์

- 1 ให้ทำตามวิธีใดวิธีหนึ่งดังต่อไปนี้:
  - ดับเบิลคลิกที่ไฟล์อัพเดต .exe ที่ดาวน์โหลดมาจาก www.hp.com/ support
  - เมื่อปรากฏข้อความคำสั่ง ให้ยอมรับการอัพเดตอุปกรณ์ที่ยูทิลิตี้
    Software Update (การอัพเดตซอฟต์แวร์) พบ

Device Update Wizard (ตัวช่วยอัพเดตอุปกรณ์) จะปรากฏขึ้นบน คอมพิวเตอร์

- ที่หน้าจอ Welcome (ยินดีต้อนรับ) ให้คลิก Next (ถัดไป) หน้าจอ Select a Device (เลือกอุปกรณ์) จะปรากฏขึ้น
- เลือก HP all-in-one จากรายการ จากนั้นคลิก Next (ถัดไป) หน้าจอ Important Information (ข้อมูลที่สำคัญ) จะปรากฏขึ้น
- 4 เครื่องคอมพิวเตอร์และอุปกรณ์ต้องมีคุณสมบัติตามข้อกำหนดที่แสดงไว้
- 5 หากมีคุณสมบัติตรงตามข้อกำหนด ให้คลิก Update (อัพเดต) หน้าจอ Updating Device (การอัพเดตอุปกรณ์) จะปรากฏขึ้นจากนั้น ไฟที่แผงควบคุมของ HP all-in-one จะสว่าง จอที่แผงควบคุมจะกลายเป็นสีเขียว เมื่อมีการโหลดและแตกไฟล์ การอัพเดตไปยังอุปกรณ์ของท่าน
- 6 ห้ามปลดการเชื่อมต่อ ปิดเครื่อง หรือรบกวนอุปกรณ์ในขณะที่กำลังอัพเดต

หมายเหตุ หากท่านขัดจังหวะการอัพเดต หรือมีข้อความแสดงข้อผิดพลาด ที่บ่งชี้ว่าการอัพเดตล้มเหลว ให้โทรติดต่อศูนย์บริการลูกค้า ของ HP เพื่อขอคำแนะนำ

หลังจากปิดและรีสตาร์ท HP all-in-one แล้ว หน้าจอการอัพเดตเสร็จ สมบูรณ์จะปรากฏขึ้นบนคอมพิวเตอร์ของท่าน

อุปกรณ์ของท่านได้รับการอัพเดตเรียบร้อยแล้ว ถึงตอนนี้ ท่านก็สามารถใช้ HP all-in-one ได้อย่างปลอดภัย

#### การอัพเดตอุปกรณ์ (Macintosh)

ตัวติดตั้งการอัพเดตอุปกรณ์จะบอกวิธีประยุกต์ใช้การอัพเดตกับ HP all-inone ดังต่อไปนี้:

- 1 ใช้เว็บเบราเซอร์ดาวน์โหลดการอัพเดต HP all-in-one จาก www.hp.com/support
- 2 ดับเบิลคลิกที่ไฟล์ที่ถา่วนโหลดมา ตัวติดตั้งจะเปิดขึ้นบนคอมพิวเตอร์
- 3 ให้ปฏิบัติตามคำสั่งบนหน้าจอเพื่อติดตั้งการอัพเดตให้กับ HP all-in-one
- 4 รีสตาร์ท HP all-in-one เพื่อให้ขั้นตอนเสร็จสมบูรณ์

# 16 การติดต่อขอรับบริการจาก HP

Hewlett-Packard ให้บริการทางโทรศัพท์และอินเทอร์เน็ตสำหรับเครื่อง HP all-inone

บทนี้มีข้อมูลเกี่ยวกับการขอรับบริการจากอินเทอร์เน็ต การติดต่อฝ่ายบริการลูกค้าของ HP การดูหมายเลขผลิตภัณฑ์และรหัสบริการ การโทรติดต่อขอรับบริการในอเมริกา เหนือในช่วงการรับประกัน การโทรติดต่อฝ่ายบริการลูกค้าของ HP ในประเทศญี่ปุ่น การโทรติดต่อฝ่ายบริการลูกค้าของ HP ในประเทศเกาหลี การโทรติดต่อขอรับบริการ จากประเทศอื่นๆ ทั่วโลก การโทรติดต่อประเทศออสเตรเลียหลังการรับประกัน และการ เตรียมเครื่อง HP all-in-one สำหรับการส่ง

หากท่านไม่พบคำตอบที่ต้องการในเอกสารประกอบหรือรายละเอียดบนหน้าจอที่มา พร้อมกับผลิตภัณฑ์ของท่าน ท่านสามารถติดต่อบริการสนับสนุนของ HP บริการใด บริการหนึ่งตามที่มีอยู่ในรายการในหน้าถัดไปการให้บริการบางอย่างจะมีให้เฉพาะใน สหรัฐอเมริกาและแคนาดาเท่านั้น และบางอย่างอาจมีในหลายประเทศ/ภูมิภาคทั่วโลก หากไม่มีรายนามหมายเลขโทรศัพท์ของศูนย์บริการในประเทศ/ภูมิภาคของท่าน โปรด ติดต่อตัวแทนขายที่ได้รับอนุญาตจาก HP ใกล้บ้านท่านเพื่อขอคำแนะนำ

## การขอรับบริการและข้อมูลอื่นๆ จากอินเทอร์เน็ต

หากท่านเชื่อมต่ออินเทอ<sup>้</sup>ร์เน็ตได้ ท่านสามารถอ่านข้อมูลเพิ่มเติมได้จากเว็บไซต์ของ HP ดังนี้:

www.hp.com/support

เว็บไซต์นี้จะให้ข้อมูลด้านเทคนิค ข้อมูลเกี่ยวกับไดรเวอร์ วัสดุ และการสั่งซื้อ

#### การบริการลูกค้าของ HP

โปรแกรมซอฟต์แวร์ของบริษัทอื่นอาจรวมอยู่ในเครื่อง HP all-in-one หากท่าน ประสบปัญหาในการใช้โปรแกรมต่างๆ ดังกล่าว โปรดโทรขอคำแนะนำจากผู้เชี่ยวชาญ ของบริษัทนั้นๆ

หากต้องการติดต่อศูนย์บริการของ HP โปรดปฏิบัติตามขั้นตอนต่อไปนี้ก่อนโทรติดต่อ

- 1 ตรวจสอบว่า:
  - a HP all-in-one เสียบปลั๊กและเปิดเครื่องอยู่
  - b ใส่ตลับหมึกพิมพ์ที่กำหนดอย่างถูกต้อง
  - c ใส่กระดาษที่เหมาะสมในถาดป้อนกระดาษ
- 2 รีเซ็ตเครื่อง HP all-in-one:
  - a ปิดเครื่อง HP all-in-one โดยกดปุ่ม เปิด
  - b ถอดสายไฟออกจากด้านหลังของตัวเครื่อง HP all-in-one
  - c เสียบปลั๊กไฟเครื่อง HP all-in-one ใหม่
  - d เปิดเครื่อง HP all-in-one โดยกดปุ่ม <mark>เปิด</mark>
- 3 ดูรายละเอียดเพิ่มเติมได้ที่ www.hp.com/support

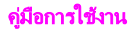

เว็บไซต์นี้จะให้ข้อมูลด้านเทคนิค ข้อมูลเกี่ยวกับไดรเวอร์ วัสดุ และการสั่งซื้อ

- 4 หากท่านยังประสบกั้บปัญหาเดิมและต้องการปรึกษาปัญหากับพนักงานดูแลลูกค้า ของ HP โปรดปฏิบัติดังต่อไปนี้:
  - a ดูชื่อเครื่อง HP all-in-one ตามที่ปรากฏบนแผงควบคุม
  - b พิ้มพ์รายงานการทดสอบเครื่องสำหรับข้อมูลเกี่ยวกับการพิมพ์รายงานการ ทดสอบเครื่อง โปรดดู พิมพ์รายงานการทดสอบเครื่อง
  - c ทำสำเนาสีเป็นงานพิมพ์ตัวอย่าง
  - d เตรียมพร้อมสำหรับการอธิบายรายละเอียดเกี่ยวกับปัญหาของท่าน
  - อุดหมายเลขผลิตภัณฑ์ (serial number) และรหัสบริการ (service ID) เตรียมไว้ให้เรียบร้อยสำหรับข้อมูลเกี่ยวกับการดูหมายเลขผลิตภัณฑ์ และ รหัสบริการ โปรดดู การดูหมายเลขผลิตภัณฑ์และรหัสบริการ
- 5 โทรติดต่อศูนย์บริการลูกค้าของ HP ทั้งนี้ ควรอยู่ใกล้เครื่อง HP all-in-one ที่มี ปัญหาในขณะที่โทรศัพท์

#### การดูหมายเลขผลิตภัณฑ์และรหัสบริการ

ท่านสามารถเข้าดูข้อมูลสำคัญได้โดยใช้ Information Menu (เมนูข้อมูล) ของ HP all-in-one

หมายเหตุ หากไม่ได้เปิดเครื่อง HP all-in-one ท่านสามารถดูหมายเลขผลิตภัณฑ์ได้ ที่สติ๊กเกอร์ที่ติดอยู่ด้านหลังหมายเลขผลิตภัณฑ์เป็นรหัส 10 ตัวตร<sub>ั</sub>งมุมบน ด้านซ้ายบนของสติ๊กเกอร์

การดูหมายเลขผลิตภัณฑ์และรหัสบริการ

- กด OK ค้างไว้ในขณะที่กด OK ค้างไว้ ให้กด 4 Information Menu (เมนู ข้อมูล) จะปรากฏขึ้นมา
- 2 กด ▶่ไว้จนไว้กาว่า Model Number (หมายเลขรุ่น) จะปรากฏ จากนั้นกด OK รหัสบริการจะปรากฏขึ้น จดรหัสบริการให้ครบถ้วน
- 3 กด ยกเลิก จากนั้นกด ▶ จนกว่า Serial Number (หมายเลขผลิตภัณฑ์) จะ ปรากฏ
- 4 กด OKหมายเลขผลิตภัณฑ์จะปรากฏขึ้น จดหมายเลขผลิตภัณฑ์ให้ครบ
- 5 กด ยกเลิก เพื่อออกจาก Information Menu (เมนูข้อมูล)

## การโทรติดต่อขอรับบริการในทวีปอเมริกาเหนือในช่วงการรับ ประกัน

โทรหมายเลข **1-800-474-6836 (1-800-HP invent)** ศูนย์บริการทางโทรศัพท์ของ สหรัฐฯ มีบริการทั้งภาษาอังกฤษและสเปนตลอด 24 ชั่วโมงทุกวัน (วันและเวลาให้ บริการอาจเปลี่ยนแปลงได้โดยไม่ต้องแจ้งให้ทราบล่วงหน้า) การให้บริการในช่วงระยะ เวลาการรับประกันไม่มีค่าธรรมเนียมใดๆหากพ้นช่วงเวลารับประกันไปแล้ว ท่านอาจ ต้องเสียค่าบริการ

## การโทรติดต่อขอรับบริการจากประเทศอื่นๆ ทั่วโลก

หมายเลขด้านล่างแสดงวันที่พิมพ์คู่มือฉบับนี้หาก<sup>ู้</sup>ต้องการดูหมายเลขติดต่อปัจจุบันของ ศูนย์บริการ HP ในประเทศต่างๆ ทั่วโลก โปรดไปที่ www.hp.com/support และ เลือกประเทศ/ภูมิภาค หรือภาษา

ท่านสามารถโท<sup>้</sup>รติดต่อศูนย์บริการ HP ในประเทศ/ภูมิภาคดังต่อไปนี้ หากไม่มีชื่อ ประเทศ/ภูมิภาคของท่านในรายนาม โปรดติดต่อตัวแทนจำหน่ายในท้องถิ่นหรือสำนัก งานขายและบริการ HP ที่ใกล้ที่สุด เพื่อขอรับบริการ

การให้บริการในช่วงระยะเวลาการรับประกันไม่มีค่าธรรมเนียมใดๆ ยกเว้นค่า โทรศัพท์ทางไกลในบางกรณี อาจต้องจ่ายค่าธรรมเนียมตามที่กำหนดไว้ สำหรับการให้บริการทางโทรศัพท์ในยุโรปนั้น โปรดตรวจสอบรายละเอียดและเงื่อนไข

ของการให้บริการดังกล่าวในประเทศ/่ภูมิภาคของท่านโดยดูจาก www.hp.com/ support

หรือสอบถามจากตัวแทนขายของท่าน หรือโทรติดต่อ HP ตามหมายเลขที่ให้ไว้ในคู่ มือนี้

บริษัทได้พยายามปรับปรุงการให้บริการทางโทรศัพท์อย่างต่อเนื่อง จึงขอแนะนำให้ ท่านแวะเยี่ยมชมเว็บไซต์ของเราเป็นประจำเพื่อทราบข้อมูลใหม่ๆ เกี่ยวกับการให้ บริการและการจัดส่งอุปกรณ์

| <b>ประเทศ</b> /ภูมิภาค                          | การให้บริการด้าน<br>เทคนิดของ HP  | ประเทศ/ภูมิภาค                                                     | การให้บริการด้าน<br>เทคนิคของ HP         |
|-------------------------------------------------|-----------------------------------|--------------------------------------------------------------------|------------------------------------------|
| กรีซ (โทรฟรีเมื่อโทร<br>จากไซปรัส<br>ไปเอเธนส์) | 800 9 2649                        | สโฉวาเกีย                                                          | +421 2 50222444                          |
| กรีซ, ต่างประเทศ                                | +30 210 6073603                   | ออสเตรเลีย หลังการ<br>รับประกัน (ค่าบริการ<br>ต่อการโทรหนึ่งครั้ง) | 1902 910 910                             |
| กรีซ, ในประเทศ/<br>ภูมิภาค                      | 801 11 22 55 47                   | ออสเตรเลีย ใน<br>ระหว่างการรับประกัน                               | 131047                                   |
| กัมพูชา                                         | โทรสาร: +65-6275-<br>6707         | ออสเตรีย                                                           | +43 1 86332 1000                         |
| กัวเตมาลา                                       | 1800-999-5105                     | อังกฤษ ต่างประเทศ                                                  | +44 (0) 207 512<br>5202                  |
| กาตาร์                                          | +971 4 883 8454                   | อาร์เจนตินา                                                        | (54)11-4778-<br>8380, 0-810-555-<br>5520 |
| คอสตาริกา                                       | 0-800-011-4114,<br>1-800-711-2884 | อิตาลี                                                             | +39 848 800 871                          |

| ประเทศ/ภูมิภา <b>ค</b>         | การให้บริการด้าน<br>เทคนิคของ HP | ประเทศ/ภูมิภาค                   | การให้บริการด้าน<br>เทคนิคของ HP |
|--------------------------------|----------------------------------|----------------------------------|----------------------------------|
| คูเวต                          | +971 4 883 8454                  | อินเดีย                          | 91-80-8526900                    |
| จอร์แดน                        | +971 4 883 8454                  | อินเดีย (โทรฟรี)                 | 1600-4477 37                     |
| จาเมกา                         | 1-800-711-2884                   | อินโดนีเซีย                      | 62-21-350-3408                   |
| ชิลี                           | 800-360-999                      | อิสราเอล                         | +972 (0) 9 830<br>4848           |
| ซาอุดิอา <del>ร</del> ะเบีย    | 800 897 1444                     | อียิปต์                          | +20 2 532 5222                   |
| ญี่ปุ่น                        | +81-3-3335-9800                  | ฮังการี                          | +36 1 382 1111                   |
| ตรินิแดด & โตเบโก              | 1-800-711-2884                   | ฮ่องกง (เขตการ<br>ปกครองพิเศษ)   | +(852) 2802 4098                 |
| ตะวันออกกลาง                   | +971 4 366 2020                  | เกาหลี                           | +82 1588 3003                    |
| ตุรกี                          | +90 216 579 71 71                | เดนมาร์ก                         | +45 70 202 845                   |
| ตุนีเซีย <sup>1</sup>          | +216 71 89 12 22                 | เนเธอร์แลนด์ (0.10<br>ยูโร/นาที) | 0900 2020 165                    |
| นอร์เวย์²                      | +47 815 62 070                   | เบลเยียม (ดัตช์)                 | +32 070 300 005                  |
| นิวซีแลนด์                     | 0800 441 147                     | เบลเยียม (ฝรั่งเศส)              | +32 070 300 004                  |
| บราซิล (Demais<br>Localidades) | 0800-157751                      | เปรู                             | 0-800-10111                      |
| บราซิล (Grande<br>São Paulo)   | (11) 3747-7799                   | เปอร์โตริโก                      | 1-877-232-0589                   |
| บรูไน                          | โทรสาร: +65-6275-<br>6707        | เม็กซิโก                         | 01-800-472-6684                  |
| บังกลาเทศ                      | โทรสาร: +65-6275-<br>6707        | เม็กซิโก (เม็กซิโกซิตี้)         | (55) 5258-9922                   |
| บาห์เรน                        | 800 171                          | เยอรมนี (0.12 ยูโร/<br>นาที)     | +49 (0) 180 5652<br>180          |
| ประเทศไทย                      | 0-2353-9000                      | เยเมน                            | +971 4 883 8454                  |
| ปากีสถาน                       | โทรสาร: +65-6275-<br>6707        | เลบานอน                          | +971 4 883 8454                  |

| ประเทศ/ภูมิภาค                           | การให้บริการด้าน<br>เทคนิดของ HP | ประเทศ/ภูมิภาค                                                 | การให้บริการด้าน<br>เทคนิดของ HP                 |
|------------------------------------------|----------------------------------|----------------------------------------------------------------|--------------------------------------------------|
| ปานามา                                   | 001-800-711-<br>2884             | เวียดนาม                                                       | 84-8-823-4530                                    |
| ปาเลสไตน์                                | +971 4 883 8454                  | เวเนซุเอลา                                                     | 0-800-474-6836<br>(0-800-HP invent)              |
| ฝรั่งเศล (0.34 ยูโร/<br>นาที)            | +33 (0)892 69 60<br>22           | เวเนซุเอลา (คารากัส)                                           | (502) 207-8488                                   |
| ฟินแลนด์                                 | +358 (0) 203 66<br>767           | เอกวาดอร์<br>(Andinatel)                                       | 999119+1-800-<br>7112884                         |
| ฟิลิปปินส์                               | 632-867-3551                     | เอกวาดอร์<br>(Pacifitel)                                       | 1-800-225528+1-<br>800-7112884                   |
| มาเลเซีย                                 | 1-800-805405                     | แคนาดา หลังการรับ<br>ประกัน (ค่าบริการต่อ<br>การโทรหนึ่งครั้ง) | 1-877-621-4722                                   |
| ยูเครน, เคียฟ                            | +7 (380 44)<br>4903520           | แคนาดา ในระหว่าง<br>การรับประกัน                               | (905) 206 4663                                   |
| ลักเซมเบิร์ก (ฝรั่งเศส)                  | 900 40 006                       | แคริบเบียน และ<br>อเมริกากลาง                                  | 1-800-711-2884                                   |
| ลักเซมเบิร์ก<br>(เยอรมัน)                | 900 40 007                       | แอฟริกาตะวันตก                                                 | +351 213 17 63 80                                |
| ศรีลังกา                                 | โทรสาร: +65-6275-<br>6707        | แอฟริกาใต้<br>(สาธารณรัฐแอฟริกา<br>ใต้)                        | 086 0001030                                      |
| สวิตเซอร์แลนด์ <sup>3</sup>              | +41 0848 672 672                 | แอฟริกาใต้, นอก<br>สาธารณรัฐ                                   | +27 11 2589301                                   |
| สวีเดน                                   | +46 (0)77 120<br>4765            | แอลจีเรีย <sup>1</sup>                                         | +213 61 56 45 43                                 |
| สหพันธรัฐรัสเซีย,<br>มอสโก               | +7 095 7973520                   | โคลัมเบีย                                                      | 01-800-51-474-<br>6836 (01-800-51-<br>HP invent) |
| สหพันธรัฐรัสเซีย,<br>เซนต์ปีเตอร์สเบิร์ก | +7 812 3467997                   | ໂบລີເວีຍ                                                       | 800-100247                                       |

| ประเทศ/ภูมิภาค          | การให้บริการด้าน<br>เทคนิดของ HP    | ประเทศ/ภูมิภา <b>ค</b> | การให้บริการด้าน<br>เทคนิคของ HP        |
|-------------------------|-------------------------------------|------------------------|-----------------------------------------|
| สหรัฐอาหรับเอมิเรตส์    | 800 4520                            | โปรตุเกส               | +351 808 201 492                        |
| สหรัฐอเมริกา            | 1-800-474-6836<br>(1-800-HP invent) | โปแลนด์                | +48 22 5666 000                         |
| สหราชอาณาจักร           | +44 (0) 870 010<br>4320             | โมร็อกโค <sup>1</sup>  | +212 22 404747                          |
| สาธารณรัฐเช็ก           | +420 261307310                      | โรมาเนีย               | +40 (21) 315 4442                       |
| สาธารณรัฐประชาชน<br>จีน | 86-21-38814518,<br>8008206616       | โอมาน                  | +971 4 883 8454                         |
| สาธารณรัฐโดมินิกัน      | 1-800-711-2884                      | ไต้หวัน                | +886 (2) 8722-<br>8000, 0800 010<br>055 |
| สิงคโปร์                | 65 - 62725300                       | ไนจีเรีย               | +234 1 3204 999                         |
| สเปน                    | +34 902 010 059                     | ไอร์แลนด์              | +353 1890 923<br>902                    |

1 ศูนย์บริการนี้ให้บริการสำหรับลูกค้าที่ใช้ภาษาฝรั่งเศสในประเทศต่อไปนี้: โมร็อกโค ตูนีเซีย และแอลจีเรีย

2 ด่าติดตั้งต่อการโทร: 0.55 โครนนอร์เวย์ (0.08 ยูโร), ด่าบริการลูกค้าต่อนาที: 0.39 โครนนอร์เวย์ (0.05 ยูโร)

3 ตุนย์บริการทางโทรศัพท์นี้ให้บริการลูกค้าที่ใช้ภาษาเยอรมัน ฝรั่งเศส และอิตาเลียนในประเทศสวิตเซอร์แลนด์ (0.08 ฟรังก์สวิส/นาที ระหว่างชั่วโมงที่มีความต้องการใช้โทรศัพท์สูงสุด และ 0.04 ฟรังก์สวิส/นาที ระหว่างชั่วโมงที่มีความต้องการ ใช้โทรศัพท์น้อย)

#### **Call in Australia post-warranty**

If your product is not under warranty, call 131047. A per-incident, outof-warranty support fee will be charged to your credit card. You can also call 1902 910 910. A per-incident, out-of-warranty support fee will be charged to your phone bill.

#### **Call HP Korea customer support**

#### HP 한국 고객 지원 문의

- \*고객 지원 센터 대표 전화 1588-3003
- \*제품가격 및 구입처 정보 문의 전화 080-703-0700
- \* 전화 상담 가늉 시간 : 평 일 09:00~18:00 토요일 09:00~13:00 (일요일,공휴일 제외)

#### Call HP Japan customer support

カスタマー・ケア・センター TEL:0570-000-511 (ナビダイヤル) 03-3335-9800 (ナビダイヤルをご利用いただけない場合) FAX:03-3335-8338 月~金 9:00~17:00 土・日 10:00~17:00 (祝祭日、1/1~3を除く) FAXによるお問い合わせは、ご質問内容とともに、ご連絡先、 弊社製品名、接続コンピュータ名をご記入ください。

#### HP Quick Exchange Service (Japan)

製品に問題がある場合は以下に記載されている電話番号に連絡してください。製品が故障している、または欠陥があると判断された場合、HP Quick Exchange Serviceがこの製品を正常品と交換し、故障した製品を回収します。保証期間中は、修理代と配送料は無料です。また、お住まいの地域にも依りますが、プリンタを次の日までに交換することも可能です。

電話番号:0570-000511 (自動応答) :03-3335-9800 (自動応答システムが使用できない場合) サポート時間:平日の午前9:00から午後5:00まで 土日の午前10:00から午後5:00まで。 祝祭日および1月1日から3日は除きます。

#### サービスの条件

- サポートの提供は、カスタマケアセンターを通してのみ行われます。
- カスタマケアセンターがプリンタの不具合と判断した場合に、サービスを受けることができます。
  ご注意:ユーザの扱いが不適切であったために故障した場合は、保証期間中あっでも修理は有料となります。詳細については保証書を参照してください。

#### その他の制限

- 運送の時間はお住まいの地域によって異なります。 詳しくは、カスタマケアター に連絡してご確認ください。
- 出荷配送は、当社指定の配送業者が行います。
- 配送は交通事情などの諸事情によって、遅れる場合があります。
- このサービスは、将来予告なしに変更することがあります。

#### การเตรียมเครื่อง HP all-in-one สำหรับการส่ง

หากหลังจากติดต่อศูนย์บริการลูกค้าของ HP หรือกลับไปที่ร้านที่ซื้อผลิตภัณฑ์ ท่านได้ รับการร้องขอให้ส่ง HP all-in-one เข้ารับบริการ ให้นำหมึกพิมพ์ออกจากเครื่องและ ใส่ HP all-in-one ลงในวัสดุหีบห่อเดิม เพื่อหลีกเลี่ยงความเสียหายที่อาจเกิดขึ้นใน ภายหลัง ท่านสามารถนำหมึกพิมพ์ออกจาก HP all-in-one ไม่ว่าเครื่องจะเปิดอยู่หรือ ไม่ เก็บสายไฟและฝาครอบแผงควบคุมไว้ในกรณีที่ต้องเปลี่ยนเครื่อง HP all-in-one

หมายเหตุ ข้อมูลนี้ไม่สามารถใช้ได้กับลูกค้าในประเทศญี่ปุ่น สำหรับข้อมูลการให้ บริการในประเทศญี่ปุ่น โปรดดู HP Quick Exchange Service (Japan)

- 1 เปิดเครื่อง HP all-in-one หาก HP all-in-one ไม่เปิดเครื่อง ให้ข้ามขั้นตอนนี้ และไปที่ขั้นตอนที่ 2
- 2 เปิดฝาแคร่ตลับหมึกพิมพ์
- 3 รอจนกว่าตลับหมึกพิมพ์จะหยุดทำงาน จากนั้นให้นำตลับหมึกพิมพ์ออกจากช่อง เสียบ สำหรับข้อมูลเกี่ยวกับการนำตลับหมึกพิมพ์ออก โปรดดู การเปลี่ยนตลับ หมึกพิมพ์
  - หมายเหตุ หากยังไม่ได้เปิดเครื่อง HP all-in-one ท่านสามารถถอดปลั๊กออก แล้วใช้มือเลื่อนแคร่ตลับหมึกพิมพ์ไปทางขวาจนสุดเพื่อถอดตลับหมึก

พิมพ์ออก เมื่อถอดตลับหมึกพิมพ์ออกเรียบร้อยแล้ว ให้ใช้มือเลื่อน แคร่ตลับหมึกพิมพ์กลับไปยังตำแหน่งเดิม (ทางซ้ายมือ)

- 4 ใส่ตลับหมึกพิมพ์ในตัวป้องกันตลับหมึกพิมพ์หรือถุงพลาสติกกันอากาศเพื่อไม่ให้ หมึกแห้ง และเก็บแยกไว้ อย่าส่งตลับหมึกพิมพ์มาพร้อมกับ HP all-in-one เว้น แต่ว่าเจ้าหน้าที่บริการลูกค้าของ HP จะแนะนำให้ท่านส่งไปด้วย
- 5 ปิดฝาแคร่ตลับหมึกพิมพ์และรอสักครู่เพื่อให้ตลับหมึกพิมพ์เลื่อนกลับมายัง ตำแหน่งเดิม (ทางซ้ายมือ)

หมายเหตุ ตรวจดูว่าสแกนเนอร์อยู่ในตำแหน่งที่ถูกต้องก่อนปิด HP all-in-one

- 6 กดปุ่ม เปิด เพื่อปิด HP all-in-one
- 7 ถอดปลักออกแล้วจึงถอดสายไฟที่ต่อกับเครื่อง HP all-in-one ออกอย่าส่งสายไฟ มาพร้อมกับเครื่อง HP all-in-one

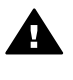

- 8 ถอดฝาครอบแผงควบคุมออกตามขั้นตอนต่อไปนี้:
  - a วางมือไว้บนฝาครอบแผงควบคุมแต่ละด้าน
  - b ใช้นิ้วหัวแม่มือดันฝาครอบแผงควบคุมออกมา

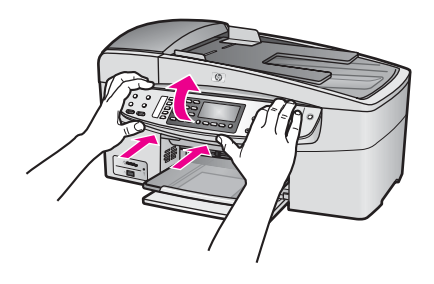

9 เก็บฝาครอบแผงควบคุมไว้อย่าส่งฝาครอบแผงควบคุมมากับเครื่อง HP all-inone

กำเตือน เครื่อง HP all-in-one ที่เปลี่ยนให้อาจไม่มีฝาครอบแผงควบ คุมมาด้วยท่านจึงควรเก็บฝาครอบแผงควบคุมไว้ในที่ปลอดภัย และเมื่อ เครื่อง HP all-in-one ที่เปลี่ยนให้มาถึง จึงค่อยประกอบฝาครอบแผง ควบคุมกลับเข้าไปใหม่ ท่านต้องประกอบฝาครอบแผงควบคุมเพื่อใช้ ฟังก์ชันของแผงควบคุมบนเครื่อง HP all-in-one ที่เปลี่ยนทดแทน

หมายเหตุ โปรดดูคู่มือการติดตั้งที่มาพร้อมกับเครื่อง HP all-in-one เพื่อดูคำ แนะนำวิธีการประกอบฝาครอบแผงควบคุมเครื่อง HP all-in-one ที่ เปลี่ยนทดแทนอาจมีคำแนะนำสำหรับการติดตั้งให้มาพร้อมกัน 10 หากเป็นไปได้ ให้บรรจุเครื่อง HP all-in-one เพื่อการจัดส่งโดยใช้วัสดุหีบห่อ เดิมหรือวัสดุหีบห่อที่มาพร้อมกับอุปกรณ์สำหรับเปลี่ยน

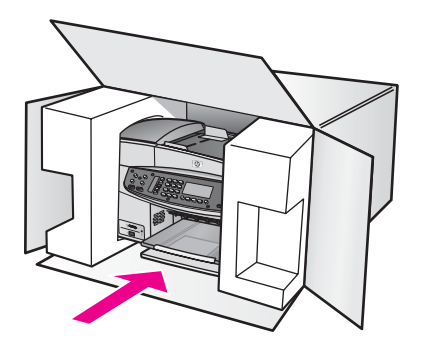

หากท่านไม่มีวัสดุหีบห่อเดิม โปรดใช้วัสดุหีบห่ออื่นที่เหมาะสม ความเสียหายใน การจัดส่งที่เกิดจากการบรรจุหีบห่อและ/หรือการขนส่งที่ไม่เหมาะสมไม่จัดอยู่ภาย ใต้การรับประกัน

- 11 ติดป้ายที่อยู่ส่งกลับที่ด้านนอกกล่อง
- 12 โปรดใส่สิ่งต่อไปนี้ลงในกล่องด้วย:
  - ข้อความอธิบายถึงอาการชำรุดของเครื่องโดยละเอียด (หากมีตัวอย่างการ พิมพ์ของเครื่องมาด้วยจะดีมาก)
  - สำเนาใบเสร็จหรือหลักฐานการ<sup>์</sup>ซื้อเพื่อบอกระยะเวลาการรับประกัน
  - ชื่อ ที่อยู่ และหมายเลขโทรศัพท์ของท่านที่สามารถติดต่อได้ในระหว่างวัน

# 17 ข้อมูลเกี่ยวกับการรับประกัน

เครื่อง HP all-in-one จะมีการรับประกันในระยะเวลาจำกัด ดังที่จะกล่าวถึงใน ส่วน ต่อไปนี้ ท่านจะได้รับทราบข้อมูลเกี่ยวกับวิธีรับบริการในการรับประกัน และวิธี การที่ท่านจะอัพเกรดการรับประกันมาตรฐานจากโรงงาน บทนี้ประกอบด้วยข้อมูลเกี่ยวกับระยะเวลาการรับประกันแบบจำกัด บริการในระหว่าง การรับประกัน การอัพเกรดการรับประกัน การส่งเครื่อง HP all-in-one คืนเพื่อเข้า รับบริการ และคำชี้แจงเกี่ยวกับการรับประกันทั่วโลกแบบจำกัดของ Hewlett-Packard

#### ระยะเวลาการรับประกันแบบจำกัด

ระยะเวลาการรับประกันแบบจำกัด (ฮาร์ดแวร์และบริการ): 1 ปี ระยะเวลาการรับประกันแบบจำกัด (ซีดี): 90 วัน ระยะเวลาการรับประกันแบบจำกัด (ตลับหมึกพิมพ์): จนกว่าหมึก HP จะหมด หรือถึง วันที่ "สิ้นสุดระยะเวลาการรับประกัน" ที่ระบุบนตลับหมึก แล้วแต่ว่ากรณีใดเกิดขึ้น ก่อน การรับประกันนี้ไม่รวมถึงผลิตภัณฑ์หมึกพิมพ์ของ HP ที่มีการเติมหมึกพิมพ์ ใหม่ นำมาผลิตใหม่ ทำความสะอาดใหม่ ใช้งานไม่ถูกต้อง หรือมีการดัดแปลง

## บริการรับประกัน

ในการรับบริการซ่อมด่วนของ HP ท่านต้องติดต่อศูนย์บริการของ HP ก่อน หรือติด ต่อศูนย์บริการลูกค้าของ HP เพื่อดำเนินการแก้ไขปัญหาเบื้องต้น โปรดอ่าน การ บริการลูกค้าของ HP เพื่อศึกษาขั้นตอนก่อนโทรติดต่อศูนย์บริการลูกค้า หากเครื่อง HP all-in-one ของท่านต้องมีการเปลี่ยนขึ้นส่วนเล็กๆ น้อยๆ ซึ่ง ท่านสามารถเปลี่ยนเองได้ HP อาจชำระค่าขนส่งและภาษีอากรล่วงหน้า พร้อมกับ ให้ดำแนะนำด้านเทคนิคในการเปลี่ยนขิ้นส่วนผ่านทางโทรศัพท์ และชำระค่าขนส่งรวม ถึงภาษีอากรสำหรับขึ้นส่วนที่ HP ขอให้ท่านส่งคืน หรือศูนย์บริการลูกค้าของ HP อาจ แนะนำให้ท่านติดต่อผู้ให้บริการที่ได้รับอนุญาตจาก HP ในการซ่อมแขมผลิตภัณฑ์

หมายเหตุ ข้อมูลนี้ไม่สามารถใช้ได้กับลูกค้าในประเทศญี่ปุ่น สำหรับข้อมูลการให้ บริการในประเทศญี่ปุ่น โปรดดู HP Quick Exchange Service (Japan)

#### การอัพเกรดการรับประกัน

HP อาจเสนอทางเลือกในการอัพเกรดการรับประกันเพื่อขยายหรือเพิ่มการรับประกัน ผลิตภัณฑ์ที่มีมาตรฐาน ทั้งนี้ขึ้นอยู่กับประเทศ/ภูมิภาคของท่านทางเลือกที่มีอยู่อาจรวม ถึงการให้บริการทางโทรศัพท์เป็นหลัก การส่งเข้ารับบริการ หรือการเปลี่ยนเครื่องทด แทนในวันทำการถัดไป โดยทั่วไปแล้ว การรับประกันบริการจะเริ่มต้นในวันที่ซื้อ ผลิตภัณฑ์ และต้องมีการซื้อภายในระยะเวลาการซื้อผลิตภัณฑ์ที่กำหนดไว้ สำหรับข้อมูลเพิ่มเติม:

- ในประเทศสหรัฐอเมริกา โทร 1-866-234-1377 เพื่อพูดดุยกับผู้ให้ดำปรึกษา ของ HP
- สำหรับประเทศอื่น โปรดติดต่อศูนย์บริการลูกค้าของ HP ในประเทศของท่าน โปรดดูหมายเลขโทรศัพท์ของศูนย์บริการลูกค้าระหว่างประเทศที่ การโทรติดต่อ ขอรับบริการจากประเทศอื่นๆ ทั่วโลก
- เข้าไปที่ www.hp.com/support
  เมื่อเครื่องแจ้งเตือน ให้เลือกประเทศ/ภูมิภาคของท่าน แล้วค้นหาข้อมูล การรับประกัน

## การส่งเครื่อง HP all-in-one เข้ารับบริการ

ก่อนส่งเครื่อง HP all-in-one เข้ารับบริการ ท่านต้องโทรติดต่อศูนย์บริการลูกค้าของ HP ก่อนโปรดอ่าน การบริการลูกค้าของ HP เพื่อศึกษาขึ้นตอนก่อนโทรติดต่อศูนย์ บริการลูกค้า

หมายเหตุ ข้อมูลนี้ไม่สามารถใช้ได้กับลูกค้าในประเทศญี่ปุ่น สำหรับข้อมูลการให้ บริการในประเทศญี่ปุ่น โปรดดู HP Quick Exchange Service (Japan)

## ี่ คำชี้แจงเกี่ยวกับการรับประกันทั่วโลกแบบจำกัดของ Hewlett-Packard

ข้อมูลต่อไปนี้จะบอกถึงการรับประกันทั่วโลกแบบจำกัดของ HP

#### ขอบเขตการรับประกันแบบจำกัด

Hewlett-Packard ("HP") ให้การรับประกันแก่ลูกค้าซึ่งเป็นผู้ใช้ปลายทาง ("ลูกค้า") ว่า ผลิตภัณฑ์ HP Officejet 6200 series all-in-one ("ผลิตภัณฑ์") แต่ละเครื่อง รวมถึงซอฟต์แวร์ อุปกรณ์เสริม สื่อ และวัสดุที่เกี่ยวข้อง ปราศจากความบกพร่องด้าน วัสดุและคุณภาพสินค้าในระยะเวลารับประกัน ซึ่งเริ่มนับจากวันที่ลูกค้าซื้อผลิตภัณฑ์ สำหรับผลิตภัณฑ์ฮาร์ดแวร์แต่ละขึ้น ระยะเวลาการรับประกันแบบจำกัดของ HP คือ หนึ่งปีสำหรับขึ้นส่วน และหนึ่งปีสำหรับการบริการ สำหรับผลิตภัณฑ์อื่นๆ ทั้งหมด ระยะเวลาการรับประกันแบบจำกัดของ HP สำหรับทั้งขึ้นส่วนและบริการคือเก้าสิบวัน สำหรับผลิตภัณฑ์ประเภทซอฟต์แวร์ การรับประกันแบบจำกัดของ HP จะครอบคลุม เฉพาะความล้มเหลวในการปฏิบัติตามคำสั่งของโปรแกรมเท่านั้น HP ไม่รับประกันว่า ผลิตภัณฑ์ใดๆ จะสามารถทำงานได้โดยไม่ติดขัดหรือปราศจากข้อผิดพลาด การรับประกันแบบจำกัดของ HP ครอบคลุมเฉพาะข้อบกพร่องที่เกิดจากการใช้งาน ผลิตภัณฑ์ตามปกติเท่านั้น และไม่ครอบคลุมปัญหาอื่นๆ ซึ่งรวมถึงปัญหาที่เกิดจาก (ก) การดัดแปลงหรือการดูแลรักษาที่ไม่ถูกต้อง (ข) ซอฟต์แวร์ อุปกรณ์เสริม สื่อ หรือวัสดุ ที่ HP ไม่ได้เป็นผู้จัดหาหรือรองรับ หรือ (ก) การใช้งานนอกเหนือขอบเขตคุณ ลักษณะเฉพาะของผลิตภัณฑ์

สำหรับผลิตภัณฑ์ฮาร์ดแวร์ การใช้ตลับหมึกพิมพ์ที่ไม่ใช่ของ HP หรือตลับหมึกพิมพ์ แบบเติมจะไม่มีผลต่อการรับประกันที่ให้แก่ลูกค้า หรือสัญญาการให้บริการของ HP กับลูกค้า อย่างไรก็ตาม หากความบกพร่องหรือความเสียหายของผลิตภัณฑ์เกิดจากการ ใช้ตลับหมึกพิมพ์ที่ไม่ใช่ผลิตภัณฑ์ของ HP หรือตลับหมึกพิมพ์แบบเติม HP จะคิดค่า บริการและค่าวัสดุตามอัตรามาตรฐานสำหรับการช่อมแชมผลิตภัณฑ์ที่บกพร่องหรือ เสียหายนั้น

ในช่วงระยะเวลาการรับประกัน หาก HP ได้รับแจ้งถึงข้อบกพร่องของผลิตภัณฑ์ใดๆ HP สามารถเลือกที่จะช่อมแซมหรือเปลี่ยนผลิตภัณฑ์ที่มีข้อบกพร่องนั้นในกรณีที่ค่า บริการมิได้รวมอยู่ในการรับประกันแบบจำกัดของ HP ค่าบริการจะเป็นไปตามอัตรา มาตรฐานของ HP

หาก HP ไม่สามารถช่อมแชมหรือเปลี่ยนผลิตภัณฑ์ที่มีข้อบกพร่องได้ตามที่ระบุไว้ใน ข้อสัญญาของการรับประกัน HP จะคืนเงินให้แก่ลูกค้าตามราคาซื้อของผลิตภัณฑ์ ภาย ในระยะเวลาอันสมควรหลังจากที่ได้รับแจ้งเกี่ยวกับข้อบกพร่องนั้นๆ

้ทั้งนี้ HP ไม่มีภาระผูกพันที่จะต้องซ่อมแซมผลิตภัณฑ์ เปลี่ยนใหม่ หรือคืนเงินให้แก่ ลูกค้า ตราบใดที่ลูกค้ายังมิได้ส่งผลิตภัณฑ์ที่บกพร่องนั้นคืนให้แก่ HP

ผ<sup>ู้</sup>ลิตภัณฑ์ที่เปลี่ย<sup>ุ</sup>นให้อาจเป็นของใหม่หรือมีสภาพเหมือนใหม่ แต่อย่างน้อยจะต้องมี สมรรถนะการทำงานเท่ากับผลิตภัณฑ์เดิม

ผลิตภัณฑ์ของ HP ซึ่งรวมถึงผลิตภัณฑ์ทุกชิ้น อาจมีชิ้นส่วน ส่วนประกอบ หรือวัสดุที่ ได้จากการนำมาผลิตใหม่ โดยมีประสิทธิภาพการทำงานเทียบเท่าผลิตภัณฑ์ใหม่ การรับประกันแบบจำกัดของ HP สำหรับผลิตภัณฑ์ทุกชิ้น จะมีผลบังกับใช้ในประเทศ/ ภูมิภาค หรือพื้นที่ที่ HP มีการจัดจำหน่ายผลิตภัณฑ์ ท่านสามารถทำสัญญา บริการรับประกันเพิ่มเติม เช่น บริการถึงสถานที่ ได้จากศูนย์บริการ HP ที่ได้รับ อนุญาตในประเทศ/ภูมิภาคที่มีการจำหน่ายผลิตภัณฑ์โดย HP หรือตัวแทนที่ได้รับ อนุญาต

#### ข้อจำกัดของการรับประกัน

ภายในขอบเขตของกฎหมายท้องถิ่น ทั้ง HP และซัพพลายเออร์ของ HP ซึ่งเป็นบุคคล ที่สาม จะไม่ให้การรับประกันหรือให้เงื่อนไขอื่นใดนอกเหนือจากนี้ ไม่ว่าจะโดยนัย หรือชัดแจ้ง ในส่วนของการรับประกันหรือเงื่อนไขที่เกี่ยวกับความเหมาะสมในการซื้อ ขาย คุณภาพที่น่าพึงพอใจ และความเหมาะสมสำหรับการใช้งานในวัตถุประสงค์ใด โดยเฉพาะ

#### ข้อจำกัดของความรับผิดชอบ

ภายในขอบเขตของกฎหมายท้องถิ่น การแก้ไขปัญหาที่ให้ไว้ในคำชี้แจงเกี่ยวกับการรับ ประกันแบบจำกัดนี้ เป็นการแก้ไขปัญหาของลูกค้าโดยเฉพาะแต่เพียงผู้เดียว ภายในขอบเขตของกฎหมายท้องถิ่น นอกเหนือจากภาระผูกพันที่ระบุในคำชี้แจงเกี่ยว กับการ รับประกันนี้แล้ว ไม่ว่ากรณีใดๆ HP หรือชัพพลายเออร์ของ HP ซึ่งเป็น บุคคลที่สาม จะไม่รับผิดชอบต่อความเสียหายโดยตรง โดยอ้อม โดยกรณีพิเศษ โดย อุบัติเหตุ หรือความเสียหายที่เป็นผลสืบเนื่องใดๆ ไม่ว่าจะเป็นไปตามสัญญา การ ฉะเมิด หรือหลักกฎ «มายใดๆ และไม่ว่า HP หรือชัพพลายเออร์ของ HP ซึ่งเป็น บุคคลที่สาม จะได้รับแจ้งถึงความเป็นไปได้ที่จะเกิดความเสียหายนั้นหรือไม่ก็ตาม

#### กฎหมายท้องถิ่น

้ คำชี้แจงเกี่ยวกับการรับประกันแบบจำกัดนี้ให้สิทธิเฉพาะทางกฎหมายแก่ลูกค้า นอก จากนี้ ลูกค้าอาจมีสิทธิอื่นๆ ซึ่งอาจแตกต่างกันไปในแต่ละรัฐของสหรัฐอเมริกา ในแต่ ละรัฐของแคนาดา และในประเทศ/ภูมิภาคอื่นๆ ทั่วโลก

ในกรณีที่คำชี้แจงเกี่ยวกับการรับประกันแบบจำกัดนี้ขัดกับกฎหมายท้องถิ่น คำชี้แจงนี้ พึงได้รับการแก้ไขเพื่อให้สอดคล้องกับกฎหมายท้องถิ่นนั้นภายใต้กฎหมายท้องถิ่นดัง กล่าว การยกเลิกสิทธิและข้อจำกัดบางประการของคำชี้แจงนี้อาจไม่มีผลบังคับใช้กับ ลูกค้า ตัวอย่างเช่น บางรัฐในสหรัฐอเมริกา และรัฐบาลของบางประเทศ (รวมทั้งรัฐ ต่างๆ ของแคนาดา) อาจ:

ปฏิเสธการเพิกถอนสิทธิและข้อจำกัดของคำชี้แจงเกี่ยวกับการรับประกันนี้ หากเป็นการ จำกัดสิทธิของผู้บริโภคตามบทบัญญัติแห่งกฎหมาย (เช่น สหราชอาณาจักร) หรืออาจจำกัดความสามารถในการบังคับใช้การยกเลิกสิทธิหรือข้อจำกัดเหล่านั้นของผู้ ผลิต หรือ

ให้สิทธิในการรับประกันเพิ่มเติมแก่ลูกค้า กำหนดระยะเวลาของการรับประกันโดยนัย ซึ่งผู้ผลิตไม่สามารถทำการเพิกถอนได้ หรือไม่อนุญาตให้มีข้อจำกัดภายในระยะเวลา ของการรับประกันโดยนัยนั้น

สำหรับการซื้อขายในออสเตรเลียและนิวซีแลนด์ เงื่อนไขในคำชื้แจงเกี่ยวกับการรับ ประกันแบบจำกัดนี้ ไม่มีผลในการยกเว้น จำกัด หรือเปลี่ยนแปลงสิทธิตามกฎหมาย ซึ่ง มีผลใช้บังคับกับการจำหน่ายผลิตภัณฑ์ของ HP ให้แก่ลูกค้าดังกล่าว แต่จะถือเป็นส่วน เพิ่มเติม เว้นเสียแต่กรณีที่กฎหมายอนุญาต

#### รายละเอียดเกี่ยวกับการรับประกันแบบจำกัดสำหรับประเทศ/ภูมิภาคในกลุ่ม สหภาพยุโรป

ข้อมูลด้านล่างนี้เป็นชื่อและที่อยู่ของบริษัทตัวแทนของ HP ซึ่งให้การรับประกันแบบ จำกัดของ HP (การรับประกันจากผู้ผลิต) ในประเทศ/ภูมิภาคในกลุ่มสหภาพยุโรป นอกจากนี้ ท่านยังมีสิทธิตามพระราชบัญญัติทางกฎหมายตามสัญญาที่ทำไว้กับผู้ขาย นอกเหนือจากการรับประกันจากผู้ผลิต ซึ่งไม่มีข้อจำกัด

| Belgique/Luxembourg           | Ireland                      |
|-------------------------------|------------------------------|
| Hewlett-Packard Belgium SA/NV | Hewlett-Packard Ireland Ltd. |
| Woluwedal 100                 | 30 Herbert Street            |
| Boulevard de la Woluwe        | IRL-Dublin 2                 |
| B-1200 Brussels               |                              |
| Danmark                       | Nederland                    |
| Hewlett-Packard A/S           | Hewlett-Packard Nederland BV |
| Kongevejen 25                 | Startbaan 16                 |
| DK-3460 Birkeroed             | 1187 XR Amstelveen NL        |
| France                        | Portugal                     |

| Hewlett-Packard France<br>1 Avenue du Canada<br>Zone d'Activite de Courtaboeuf<br>F-91947 Les Ulis Cedex     | Hewlett-Packard Portugal -<br>Sistemas de<br>Informtica e de Medida S.A.<br>Edificio D. Sancho I<br>Quinta da Fonte<br>Porto Salvo<br>2780-730 Paco de Arcos<br>P-Oeiras |
|----------------------------------------------------------------------------------------------------|----------------------------------------------------------------------------------------------------|
| Deutschland                                                                                                  | Österreich                                                                                                    |
| Hewlett-Packard GmbH                                                                                         | Hewlett-Packard Ges.m.b.H.                                                                                                    |
| Herrenberger Straße 110-140                                                                                  | Lieblgasse 1                                                                                                    |
| D-71034 Böblingen                                                                                            | A-1222 Wien                                                                                                    |
| España<br>Hewlett-Packard Espanola S.A.<br>Carretera Nacional VI<br>km 16.500<br>28230 Las Rozas<br>E-Madrid | Suomi<br>Hewlett-Packard Oy<br>Piispankalliontie 17<br>FIN-02200 Espoo                                                                                                   |
| Greece                                                                                                    | Sverige                                                                                                    |
| Hewlett-Packard Hellas                                                                                       | Hewlett-Packard Sverige AB                                                                                                    |
| 265, Mesogion Avenue                                                                                         | Skalholtsgatan                                                                                                    |
| 15451 N. Psychiko Athens                                                                                     | 9S-164 97 Kista                                                                                                    |
| Italia                                                                                                    | United Kingdom                                                                                                    |
| Hewlett-Packard Italiana S.p.A                                                                               | Hewlett-Packard Ltd                                                                                                    |
| Via G. Di Vittorio 9                                                                                         | Cain Road                                                                                                    |
| 20063 Cernusco sul Naviglio                                                                                  | Bracknell                                                                                                    |
| I-Milano                                                                                                    | GB-Berks RG12 1HN                                                                                                    |

\_\_\_\_
# 18 ข้อมูลด้านเทคนิค

ข้อมูลด้านเทคนิคและข้อมูลว่าด้วยข้อบังคับสากลสำหรับ HP all-in-one มีอยู่ในส่วน นี้

## ข้อกำหนดเกี่ยวกับระบบ

ข้อกำหนดเกี่ยวกับระบบของซอฟต์แวร์จะอยู่ในไฟล์ Readme สำหรับข้อมูลเกี่ยวกับ การดูไฟล์ Readme โปรดดู การดูไฟล์ Readme

## ข้อมูลจำเพาะของกระดาษ

เนื้อหาส่วนนี้จะเป็นข้อมูลเกี่ยวกับความจุของถาดใส่กระดาษ ขนาดกระดาษ และข้อมูล จำเพาะเกี่ยวกับขอบกระดาษ

### ความจุของถาดใส่กระดาษ

| ประเภท                              | น้ำหนักกระดาษ                       | ถาดป้อนกระดาษ <sup>1</sup> | ถาดรับกระดาษ<br>ออก <sup>2</sup> |
|-------------------------------------|-------------------------------------|----------------------------|----------------------------------|
| กระดาษธรรมดา                        | 16 ถึง 24 ปอนด์<br>(60 ถึง 90 แกรม) | 100 (กระดาษ 20<br>ปอนด์)   | 50 (กระดาษ<br>20 ปอนด์)          |
| กระดาษ legal                        | 20 ถึง 24 ปอนด์<br>(75 ถึง 90 แกรม) | 100 (กระดาษ 20<br>ปอนด์)   | 50 (กระดาษ<br>20 ปอนด์)          |
| บัตร                                | สูงสุด 110<br>ปอนด์ (200 แก<br>รม)  | 20                         | 10                               |
| ซองจดหมาย                           | 20 ถึง 24 ปอนด์<br>(75 ถึง 90 แกรม) | 10                         | 10                               |
| แผ่นใส                              | ไม่ระบุ                             | 30                         | 15                               |
| ฉลาก                                | ไม่ระบุ                             | 20                         | 10                               |
| กระดาษภาพถ่าย<br>ขนาด 4 x 6 นิ้ว    | 145 ปอนด์ (236<br>แกรม)             | 30                         | 15                               |
| กระดาษภาพถ่าย<br>ขนาด 8.5 x 11 นิ้ว | ไม่ระบุ                             | 30                         | 15                               |

1 ความจุสูงสุด

2 ประเภทกระดาษและปริมาณหมึกที่ท่านใช้มีผลต่อความจุของถาดรับกระดาษออก HP ขอแนะนำให้ท่านหมั่น นำกระดาษออกจากถาดรับกระดาษออก

หมายเหตุ ถาดป้อนต้นฉบับจะมีกระดาษขนาด Letter, Legal และ A4 ได้ 20 แผ่น (กระดาษ 16 ถึง 24 ปอนด์)

#### ขนาดกระดาษ

| ประเภท    | ขนาด                         |
|-----------|------------------------------|
| กระดาษ    | Letter: 216 x 280 มม.        |
|           | A4: 210 x 297 มม.            |
|           | A5: 148 x 210 มม.            |
|           | Executive: 184.2 x 266.7 มม. |
|           | Legal: 216 x 356 มม.         |
| ซองจดหมาย | U.S. #10: 105 x 241 มม.      |

| (ทำต่อ)       |                                |
|---------------|--------------------------------|
| ประเภท        | ขนาด                           |
|               | U.S. #9: 98 x 225 มม.          |
|               | A2:111 x 146 มม.               |
|               | DL: 110 x 220 มม.              |
|               | C6: 114 x 162 มม.              |
| แผ่นใส        | Letter: 216 x 279 มม.          |
|               | A4: 210 x 297 มม.              |
| กระดาษภาพถ่าย | 102 x 152 มม.                  |
|               | 10 x 15 ซม.                    |
|               | 127 x 178 มม.                  |
|               | Letter: 216 x 280 มม.          |
|               | A4: 210 x 297 มม.              |
| บัตร          | 76 x 127 มม.                   |
|               | บัตรดัชนี: 101 x 152 มม.       |
|               | 127 x 178 มม.                  |
|               | A6: 105 x 148.5 มม.            |
|               | โปสการ์ด Hagaki: 100 x 148 มม. |
| ฉลาก          | Letter: 216 x 279 มม.          |
|               | A4: 210 x 297 มม.              |
| กำหนดเอง      | 76 x 127 มม. ถึง 216 x 356 มม. |

## ข้อมูลจำเพาะเกี่ยวกับขอบกระดาษ

|                                              | ด้านบน (ขอบด้าน<br>หัวกระดาษ) | ด้านล่าง (ขอบ<br>ด้านท้ายกระดาษ)<br>1 | ขอบด้านซ้ายและ<br>ขวา |
|----------------------------------------------|-------------------------------|---------------------------------------|-----------------------|
| กระดาษ U.S.<br>(Letter, Legal,<br>Executive) | 1.8 มม.                       | 6.7 มม.                               | 1.5 มม.               |
| ISO (A4, A5) และ<br>JIS (B5)                 | 1.8 มม.                       | 6.7 มม.                               | 1.5 มม.               |
| ซองจดหมาย                                    | 1.8 มม.                       | 6.7 มม.                               | 1.5 มม.               |

| <u> </u> | ด้านบน (ขอบด้าน<br>หัวกระดาษ) | ด้านล่าง (ขอบ<br>ด้านท้ายกระดาษ)<br>1 | ขอบด้านซ้ายและ<br>ขวา |
|----------|-------------------------------|---------------------------------------|-----------------------|
| บัตร     | 1.8 มม.                       | 6.7 มม.                               | 1.5 มม.               |

1 การตั้งค่าขอบกระดาษนี้ไม่สามารถใช้ได้ อย่างไรก็ตาม พื้นที่การเขียนทั้งหมดสามารถใช้กันได้ พื้นที่การเขียน นี้เพิ่มระยะจากจุดศูนย์กลางออกไป 5.4 มม. (0.21 นิ้ว) ทำให้ระยะขอบกระดาษด้านบนและด้านล่างไม่เท่ากัน

## ข้อมูลจำเพาะด้านการพิมพ์

- สีดำ 1200 x 1200 dpi
- สี dpi สูงสุด 4800 dpi, หมึก 6 สี 4800 dpi
- วิธีการ: การพิมพ์อิงค์เจ็ตแบบใช้ความร้อนโดยกำหนดปริมาณหมึก
- ภาษา: HP PCL Level 3, PCL3 GUI หรือ PCL 10
- สีดำสูงสุด 23 แผ่นต่อนาที สี 18 แผ่นต่อนาที (ขึ้นอยู่กับรุ่น)
- ความเร็วในการพิมพ์จะแตกต่างกัน ขึ้นอยู่กับความซับซ้อนของเอกสาร

| โหมด                           | ความละเอียด (จุดต่อนิ้ว)                              |
|--------------------------------|-------------------------------------------------------|
| Maximum dpi (dpi สูง<br>สุด)   | สูงสุดถึง 4800 x 1200 dpi โดยใช้ 1200 rendered<br>dpi |
| Best (ดีที่สุด)                | สูงถึง 1200 x 1200                                    |
| Normal (ธรรมดา)                | สูงถึง 600 x 600                                      |
| Fast Draft (ร่างแบบ<br>คร่าวๆ) | สุงถึง 300 x 300                                      |

## ข้อมูลจำเพาะของการทำสำเนา

- การประมวลภาพแบบดิจิตอล
- ทำสำเนาต้นฉบับได้สูงสุด 99 ฉบับ (ขึ้นอยู่กับรุ่น)
- ย่อ/ขยายแบบดิจิตอลได้ตั้งแต่ 25 ถึง 400% (ขึ้นอยู่กับรุ่น)
- พอดีกับหน้า, สแกนก่อน
- สีดำสูงสุด 23 แผ่นต่อนาที สี 18 แผ่นต่อนาที (ขึ้นอยู่กับรุ่น)
- ความ<sup>้</sup>เริ่วในการทำสำเนาจะแตกต่างกันขึ้นอยู่กับความ<sup>ั</sup>ซับซ้อ<sup>2</sup>นของเอกสาร

| โหมด            | ความละเอียดในการพิมพ์<br>(dpi)                    | ความละเอียดในการสแกน (dpi)<br>1 |
|-----------------|---------------------------------------------------|---------------------------------|
| Best (ดีที่สุด) | สูงสุดถึง 4800 x 1200 dpi<br>โดยใช้ 1200 scan dpi | สูงถึง 1200 x 1200              |

| (                   |                                |                                              |
|---------------------|--------------------------------|----------------------------------------------|
| โหมด                | ความละเอียดในการพิมพ์<br>(dpi) | <mark>ความละเอียดในการสแกน (dpi)</mark><br>1 |
| Normal<br>(ธรรมดา)  | สูงถึง 600 x 600               | สูงถึง 300 x 300                             |
| Fast (ແບນ<br>ເຈົ້ວ) | สูงถึง 300 x 300               | สูงถึง 300 x 300                             |

1 ปรับขนาดสูงสุด 400%

## ข้อมูลจำเพาะของโทรสาร

- คุณสมบัติของโทรสารแบบขาวดำและสีที่ใช้สะดวก
- หมายเลขโทรด่วนสูงถึง 100 หมายเลข (ขึ้นอยู่กับรุ่น)
- หน่วยความจำสูงถึง 100 หน้า (ขึ้นอยู่กับรุ่น และตาม ITU-T Test Image #1 ที่ความละเอียดมาตรฐาน) สำหรับหน้าที่ชับซ้อนหรือมีความละเอียดสูงกว่านี้จะใช้ พื้นที่หน่วยความจำมากขึ้น
- รับ-ส่งโทรสารหลายหน้าด้วยตนเอง
- หมุนหมายเลขเดิมซ้ำโดยอัตโนมัติถึงห้าครั้ง (ขึ้นอยู่กับรุ่น)
- โทรซ้ำโดยอัตโนมัติหนึ่งครั้งหากไม่มีผู้รับ (ขึ้นอยู่กับรุ่น)
- รายงานการยืนยันและการทำงาน
- โทรสารตามข้อกำหนด CCITT/ITU Group 3 พร้อมโหมดแก้ไขข้อผิดพลาด
- ความเร็วในการรับส่งข้อมูล 33.6 Kbps
- 3 วินาทีต่อหน้าที่ความเร็ว 33.6 Kbps (ตาม ITU-T Test Image #1 ที่ความ ละเอียดมาตรฐาน) สำหรับหน้าที่ชับซ้อนหรือมีความละเอียดสูงกว่านี้จะใช้พื้นที่ หน่วยความจำมากขึ้น
- ตรวจสัญญาณการโทรด้วยการสลับสายของเครื่องตอบรับอัตโนมัติ/โทรสาร

|       | ภาพถ่าย (dpi)                   | ละเอียดมาก<br>(dpi) | ละเอียด (dpi) | มาตรฐาน (dpi) |
|-------|---------------------------------|---------------------|---------------|---------------|
| ขาวดำ | 196 x 196 (8-<br>บิต เกรย์สเกล) | 300 x 300           | 196 x 196     | 98 x 98       |
| สี    | 200 x 200                       | 200 x 200           | 200 x 200     | 200 x 200     |

## ข้อมูลจำเพาะของการสแกน

- รวม Image Editor
- ซอฟต์แวร์ OCR แบบสมบูรณ์จะแปลงข้อความสแกนเป็นข้อความที่แก้ไขได้ โดยอัตโนมัติ
- ความเร็วของการสแกนจะแตกต่างกัน ขึ้นอยู่กับความซับซ้อนของเอกสาร
- อินเตอร์เฟสที่ใช้กับ Twain ได้
- ความละเอียด: 1200 x 2400 ppi แบบออพติคัล, เพิ่มสูงถึง 19,200 dpi

- สี: 16-บิตต่อสี RGB, ทั้งหมด 48-บิต
- ขนาดสแกนสูงสุดจากกระจก: 216 x 297 มม.

#### ข้อมูลจำเพาะทางกายภาพ

- ความสูง: 23.4 ซม.
- ความกว้าง: 45 ซม.
- ความลึก: 38.4 ซม.
- น้ำหนัก: 6.8 กก.

## ข้อมูลจำเพาะเกี่ยวกับกระแสไฟฟ้า

- การใช้ไฟ: สูงสุด 60 W
- แรงดันไฟฟ้าเข้า: AC 100 ถึง 240 V ~ 1630 mA 50–60 Hz ต่อสายดิน
- ∎ แรงดันไฟฟ้าออก: DC 32Vdc===1100 mA, 16V dc===1600 mA

## ข้อมูลจำเพาะด้านสภาพแวดล้อม

- ระดับอุณหภูมิที่เหมาะในการใช้งานที่แนะนำ: 15° ถึง 32° C (59° ถึง 90° F)
- ระดับอุณหภูมิปฏิบัติการที่สามารถใช้งานได้: -15° ถึง 35° C (5° ถึง 104° F)
- ความชื่น: 15% ถึง 85% RH ไม่ควบแน่น
- ระดับอุณหภูมิขณะไม่มีการใช้งาน (ระหว่างการเก็บรักษา): –4º ถึง 60º C (–40º ถึง 140º F)
- ในที่ที่มีสนามแม่เหล็กไฟฟ้าสูง เป็นไปได้ว่าแรงดันไฟฟ้าออกจากเครื่อง HP allin-one อาจผิดพลาดบ้าง
- HP แนะนำให้ใช้สายเคเบิล USB ที่มีความยาวน้อยกว่าหรือเท่ากับ 3 เมตร (10 ฟุต) เพื่อลดสัญญาณรบกวนที่อาจเกิดจากสนามแม่เหล็กไฟฟ้าที่มีแนวโน้มว่าจะมี ค่าสูงให้เหลือน้อยที่สุด

## ข้อมูลจำเพาะอื่นๆ

หากท่านเชื่อม<sup>ิ</sup>ต่ออินเทอร์เน็ตได้ ท่านสามารถอ่านข้อมูลเกี่ยวกับเสียงได้จากเว็บไซต์ ของ HP โดยเข้าไปที่ www.hp.com/support

## โปรแกรมควบคุมผลิตภัณฑ์เพื่ออนุรักษ์สิ่งแวดล้อม

ส่วนนี้เป็นข้อมูลเกี่ยวกับการรักษาสิ่งแวดล้อม การก่อให้เกิดโอโซน การใช้พลังงาน การใช้กระดาษ พลาสติก รายการข้อมูลความปลอดภัยในการใช้วัสดุ และโครงการรี ไซเคิล

ข้อมูลในส่วนนี้จะเกี่ยวข้องกับมาตรฐานด้านสิ่งแวดล้อม

### การรักษาสิ่งแวดล้อม

Hewlett-Packard มุ่งมั่นสร้างผลิตภัณฑ์ที่มีคุณภาพและไม่เป็นอันตรายต่อสิ่งแวด ล้อมเครื่องพิมพ์นี้ได้รับการออกแบบให้มีคุณลักษณะเฉพาะหลายประการเพื่อลดผล กระทบต่อสิ่งแวดล้อม หากต้องการข้อมูลเพิ่มเติม โปรดดูจากเว็บไซต์เพื่อสิ่งแวดล้อมของ HP ที่ www.hp.com/hpinfo/globalcitizenship/environment/index.html

### การเกิดก๊าซโอโซน

เครื่องพิมพ์นี้ก่อให้เกิดก๊าซโอโซน (O3) ในปริมาณที่น้อยมาก

### **Energy consumption**

Energy usage drops significantly while in ENERGY STARmode, which saves natural resources, and saves money without affecting the high performance of this product. This product qualifies for ENERGY STAR, which is a voluntary program established to encourage the development of energy-efficient office products.

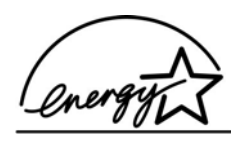

ENERGY STAR is a U.S. registered service mark of the U.S. EPA. As an ENERGY STAR partner, HP has determined that this product meets ENERGY STAR guidelines for energy efficiency. For more information on ENERGY STAR guidelines, go to the following website:

www.energystar.gov

#### การใช้กระดาษ

เครื่องพิมพ์นี้เหมาะสำหรับการใช้กระดาษรีไซเคิลตามข้อกำหนด DIN 19309

พลาสติก

ชิ้นส่วนที่ทำจากพลาสติกซึ่งมีน้ำหนักเกิน 25 กรัมจะมีเครื่องหมายกำกับตามมาตรฐาน สากล เพื่อให้ทราบว่าพลาสติกใดควรนำไปรีไซเคิลเมื่อสิ้นสุดอายุการใช้งานของเครื่อง พิมพ์นี้แล้ว

## เอกสารข้อมูลเกี่ยวกับความปลอดภัยในการใช้วัสดุ

ท่านสามารถอ่านเอกสารข้อมูลความปลอดภัยของวัสดุ (MSDS) ได้จากเว็บไซต์ HP ที่:

www.hp.com/go/msds ลูกค้าที่ไม่มีการเชื่อมต่ออินเทอร์เน็ต ควรติดต่อศูนย์บริการลูกค้า HP ใกล้บ้าน

## โครงการรีไซเค**ิ**ล

HP ได้เสนอโครงการส่งคืนผลิตภัณฑ์และการรีไซเคิลเพิ่มมากขึ้นในหลายประเทศ ทั้ง ยังได้ร่วมมือกับศูนย์รีไซเคิลอิเล็กทรอนิกส์ที่ใหญ่ที่สุดหลายแห่งทั่วโลก นอกจากนี้ HP ยังช่วยอนุรักษ์ทรัพยากรด้วยการนำผลิตภัณฑ์บางอย่างที่ได้รับความนิยมสูงสุดมา ช่อมแซมและนำออกจำหน่ายอีกครั้ง

ผลิตภัณฑ์ HP นี้ประกอบด้วยวัสดุต่อไปนี้ ที่อาจต้องอาศัยการจัดการด้วยวิธีพิเศษเมื่อ สิ้นสุดอายุการใช้งาน:

- สารปรอทในหลอดไฟฟลูออเรสเซ็นท์ในสแกนเนอร์ (< 2 มิลลิกรัม)</li>
- ตะกั่วในโลหะบัดกรี

#### โครงการรีไซเคิลวัสดุสำหรับ HP inkjet

HP มุ่งมั่นรักษาสิ่งแวดล้อมโครงการรี้ไซเคิลวัสดุอิงค์เจ็ต HP ดำเนินงานอยู่ในหลาย ประเทศ/ภูมิภาค ท่านสามารถนำตลับหมึกพิมพ์มารีไซเคิลได้โดยไม่เสียค่าใช้จ่าย สำหรับข้อมูลเพิ่มเติม โปรดเข้าไปที่เว็บไซต์ต่อไปนี้

www.hp.com/hpinfo/globalcitizenship/environment/recycle/inkjet.html

## ประกาศข้อบังคับ

เครื่อง HP all-in-one มีคุณสมบัติตรงตามข้อกำหนดเกี่ยวกับผลิตภัณฑ์จากหน่วยงาน ที่ออกข้อบังคับต่างๆ ในประเทศ/ภูมิภาคของท่าน

ข้อมูลในส่วนนี้จะปร<sup>ู</sup>ะกอบด้วยหัวข้อต่างๆ เกี่ยวกับข้อบังคับ แต่ไม่เกี่ยวข้องกับการทำ งานแบบไร้สาย

#### หมายเลขรุ่นตามข้อบังคับ

เพื่อวัตถุประสงค์ในการตรวจสอบตามข้อบังคับ ผลิตภัณฑ์ของท่านจึงต้องมี หมายเลข รุ่นตามข้อบังคับ (Regulatory Model Number) หมายเลขรุ่นตามข้อบังคับสำหรับ ผลิตภัณฑ์ของท่านคือ SDGOB-0402 โปรดอย่าจำสับสนระหว่างหมายเลขตามข้อ บังคับกับชื่อทางการตลาด (HP Officejet 6200 series all-in-one) หรือหมายเลข ผลิตภัณฑ์ (Q5786A)

## Notice to users of the U.S. telephone network: FCC requirements

This equipment complies with FCC rules, Part 68. On this equipment is a label that contains, among other information, the FCC Registration Number and Ringer Equivalent Number (REN) for this equipment. If requested, provide this information to your telephone company.

An FCC compliant telephone cord and modular plug is provided with this equipment. This equipment is designed to be connected to the telephone network or premises wiring using a compatible modular jack which is Part 68 compliant. This equipment connects to the telephone network through the following standard network interface jack: USOC RJ-11C.

The REN is useful to determine the quantity of devices you may connect to your telephone line and still have all of those devices ring

ชื่อมูลด้านเทคเนิด

when your number is called. Too many devices on one line may result in failure to ring in response to an incoming call. In most, but not all, areas the sum of the RENs of all devices should not exceed five (5). To be certain of the number of devices you may connect to your line, as determined by the REN, you should call your local telephone company to determine the maximum REN for your calling area. If this equipment causes harm to the telephone network, your telephone company may discontinue your service temporarily. If possible, they will notify you in advance. If advance notice is not practical, you will be notified as soon as possible. You will also be advised of your right to file a complaint with the FCC. Your telephone company may make changes in its facilities, equipment, operations, or procedures that could affect the proper operation of your equipment. If they do, you will be given advance notice so you will have the opportunity to maintain uninterrupted service.

If you experience trouble with this equipment, please contact the manufacturer, or look elsewhere in this manual, for warranty or repair information. Your telephone company may ask you to disconnect this equipment from the network until the problem has been corrected or until you are sure that the equipment is not malfunctioning. This equipment may not be used on coin service provided by the

This equipment may not be used on coin service provided by the telephone company. Connection to party lines is subject to state tariffs. Contact your state public utility commission, public service commission, or corporation commission for more information. This equipment includes automatic dialing capability. When programming and/or making test calls to emergency numbers:

- Remain on the line and explain to the dispatcher the reason for the call.
- Perform such activities in the off-peak hours, such as early morning or late evening.
  - **Note** The FCC hearing aid compatibility rules for telephones are not applicable to this equipment.

The Telephone Consumer Protection Act of 1991 makes it unlawful for any person to use a computer or other electronic device, including fax machines, to send any message unless such message clearly contains in a margin at the top or bottom of each transmitted page or on the first page of transmission, the date and time it is sent and an identification of the business, other entity, or other individual sending the message and the telephone number of the sending machine or such business, other entity, or individual. (The telephone number provided may not be a 900 number or any other number for which charges exceed local or long-distance transmission charges.) In order to program this information into your fax machine, you should complete the steps described in the software.

#### **FCC statement**

The United States Federal Communications Commission (in 47 CFR 15.105) has specified that the following notice be brought to the attention of users of this product.

Declaration of Conformity: This equipment has been tested and found to comply with the limits for a Class B digital device, pursuant to part 15 of the FCC Rules. Operation is subject to the following two conditions: (1) this device may not cause harmful interference, and (2) this device must accept any interference received, including interference that may cause undesired operation. Class B limits are designed to provide reasonable protection against harmful interference in a residential installation. This equipment generates, uses, and can radiate radio frequency energy, and, if not installed and used in accordance with the instructions, may cause harmful interference to radio communications. However, there is no guarantee that interference will not occur in a particular installation. If this equipment does cause harmful interference to radio or television reception, which can be determined by turning the equipment off and on, the user is encouraged to try to correct the interference by one or more of the following measures:

- Reorient the receiving antenna.
- Increase the separation between the equipment and the receiver.
- Connect the equipment into an outlet on a circuit different from that to which the receiver is connected.
- Consult the dealer or an experienced radio/TV technician for help.

For more information, contact the Product Regulations Manager, Hewlett-Packard Company, San Diego, (858) 655-4100.

The user may find the following booklet prepared by the Federal Communications Commission helpful: How to Identify and Resolve Radio-TV Interference Problems. This booklet is available from the U. S. Government Printing Office, Washington DC, 20402. Stock No. 004-000-00345-4.

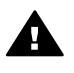

**Caution** Pursuant to Part 15.21 of the FCC Rules, any changes or modifications to this equipment not expressly approved by the Hewlett-Packard Company may cause harmful

ข้อมูลด้านเ<u>ทคนิค</u>

interference and void the FCC authorization to operate this equipment.

#### Exposure to radio frequency radiation

**Caution** The radiated output power of this device is far below the FCC radio frequency exposure limits. Nevertheless, the device shall be used in such a manner that the potential for human contact during normal operation is minimized. This product and any attached external antenna, if supported, shall be placed in such a manner to minimize the potential for human contact during normal operation. In order to avoid the possibility of exceeding the FCC radio frequency exposure limits, human proximity to the antenna shall not be less than 20 cm (8 inches) during normal operation.

#### Note à l'attention des utilisateurs du réseau téléphonique Canadien/ notice to users of the Canadian telephone network

Cet appareil est conforme aux spécifications techniques des équipements terminaux d'Industrie Canada. Le numéro d' enregistrement atteste de la conformité de l'appareil. L'abréviation IC qui précède le numéro d'enregistrement indique que l'enregistrement a été effectué dans le cadre d'une Déclaration de conformité stipulant que les spécifications techniques d'Industrie Canada ont été respectées. Néanmoins, cette abréviation ne signifie en aucun cas que l'appareil a été validé par Industrie Canada.

Pour leur propre sécurité, les utilisateurs doivent s'assurer que les prises électriques reliées à la terre de la source d'alimentation, des lignes téléphoniques et du circuit métallique d'alimentation en eau sont, le cas échéant, branchées les unes aux autres. Cette précaution est particulièrement importante dans les zones rurales.

Le numéro REN (Ringer Equivalence Number) attribué à chaque appareil terminal fournit une indication sur le nombre maximal de terminaux qui peuvent être connectés à une interface téléphonique. La terminaison d'une interface peut se composer de n'importe quelle combinaison d'appareils, à condition que le total des numéros REN ne dépasse pas 5.

Basé sur les résultats de tests FCC Partie 68, le numéro REN de ce produit est 0.2B.

This equipment meets the applicable Industry Canada Terminal Equipment Technical Specifications. This is confirmed by the registration number. The abbreviation IC before the registration number signifies that registration was performed based on a Declaration of Conformity indicating that Industry Canada technical specifications were met. It does not imply that Industry Canada approved the equipment.

Users should ensure for their own protection that the electrical ground connections of the power utility, telephone lines and internal metallic water pipe system, if present, are connected together. This precaution may be particularly important in rural areas.

**Note** The Ringer Equivalence Number (REN) assigned to each terminal device provides an indication of the maximum number of terminals allowed to be connected to a telephone interface. The termination on an interface may consist of any combination of devices subject only to the requirement that the sum of the Ringer Equivalence Numbers of all the devices does not exceed 5.

The REN for this product is 0.2B, based on FCC Part 68 test results.

#### Notice to users in the European Economic Area

## CE

This product is designed to be connected to the analog Switched Telecommunication Networks (PSTN) of the European Economic Area (EEA) countries/regions.

Network compatibility depends on customer selected settings, which must be reset to use the equipment on a telephone network in a country/region other than where the product was purchased. Contact the vendor or Hewlett-Packard Company if additional product support is necessary.

This equipment has been certified by the manufacturer in accordance with Directive 1999/5/EC (annex II) for Pan-European single-terminal connection to the public switched telephone network (PSTN). However, due to differences between the individual PSTNs provided in different countries, the approval does not, of itself, give an unconditional assurance of successful operation on every PSTN network termination point.

In the event of problems, you should contact your equipment supplier in the first instance.

This equipment is designed for DTMF tone dialing and loop disconnect dialing. In the unlikely event of problems with loop

disconnect dialing, it is recommended to use this equipment only with the DTMF tone dial setting.

#### Notice to users of the German telephone network

This HP fax product is designed to connect only to the analogue publicswitched telephone network (PSTN). Please connect the TAE N telephone connector plug, provided with the HP all-in-one into the wall socket (TAE 6) code N. This HP fax product can be used as a single device and/or in combination (in serial connection) with other approved terminal equipment.

#### Geräuschemission

LpA < 70 dB am Arbeitsplatz im Normalbetrieb nach DIN 45635 T. 19

#### Notice to users in Japan (VCCI-2)

この装置は、情報処理装置等電波障害自主規制協議会(VCCI)の基準 に基づくクラスB情報技術装置です。この装置は、家庭環境で使用すること を目的としていますが、この装置がラジオやテレビジョン受信機に近接して 使用されると受信障害を引き起こすことがあります。 取り扱い説明書に従って正しい取り扱いをして下さい。

#### Notice to users in Korea

## 사용자 안내문(B급 기기)

이 기기는 비업무용으로 전자파 적합 등록을 받은 기기로서, 주거지역에서는 물론 모든 지역에서 사용할 수 있습니다.

## **Declaration of conformity**

This section contains the HP Officejet 6200 series all-in-one Declaration of conformity, and information about it for the Euopean Economic Area.

#### **Declaration of conformity (European Economic Area)**

The Declaration of Conformity in this document complies with ISO/IEC Guide 22 and EN 45014. It identifies the product, manufacturer's name and address, and applicable specifications recognized in the European community.

## HP Officejet 6200 series all-in-one Declaration of conformity

| Manufacturer's                                  | Name:                                                       | Hewlett-Packard Company                                                                                                    |  |
|-------------------------------------------------|-------------------------------------------------------------|----------------------------------------------------------------------------------------------------|--|
| Manufacturer's                                  | Address:                                                    | 16399 West Bernardo Drive                                                                                                    |  |
|                                                 |                                                             | San Diego CA 92127, USA                                                                                                    |  |
| declares, that th                               | e product                                                   |                                                                                                    |  |
| Regulatory Mod<br>Product Name:                 | el Number:                                                  | <u>SDGOB-0402</u><br>Office.Jet 6200 Series (Q5800A, Q5802A, Q5810A)                                                                                                    |  |
| Model Number(                                   | 5):                                                         | OJ 6210 (Q5801A/B), OJ 6213 (Q5808C), OJ 6210xi (Q5802A), OJ<br>6210v (Q5803A), OJ 6200 (Q5804A/B), OJ 6203 (Q5807A), OJ 6205<br>(Q5805A), OJ 6215 (Q5806B)                       |  |
|                                                 |                                                             | OJ 6210 (Q5801A/C), OJ 6200 (Q5804A), OJ 6208 (Q5809D)                                                                                                    |  |
| Power Adapter(                                  | s) HP part#:                                                | 0950-4491 (international)                                                                                                    |  |
| conforms to the                                 | following Produ                                             | ct Specifications:                                                                                                    |  |
| Safety:                                         | IEC 60950-                                                  | 1: 2001                                                                                                    |  |
|                                                 | EN 60950-                                                   | EN 60950-1: 2002                                                                                                    |  |
|                                                 | IEC 60825-                                                  | IEC 60825-1 Edition 1.2: 2001 / EN 60825-1+A11+A2+A1: 2002 Class 1(Laser/Led)                                                                                                    |  |
|                                                 | UL 60950-1                                                  | : 2003                                                                                                    |  |
|                                                 | CAN/CSA-2                                                   | 22.2 No. 60950-1-03                                                                                                    |  |
|                                                 | NOM 019-5                                                   | FCI-1993, AS/NZS 60950: 2000, GB4943: 2001                                                                                                    |  |
| EMC:                                            | CISPR 22:1                                                  | 997 / EN 55022:1998 Class B                                                                                                    |  |
|                                                 | CISPR 24:1                                                  | 997 / EN 55024:1998                                                                                                    |  |
|                                                 | IEC 61000-                                                  | 3-2. 2000 / EN 61000-3-2. 2000                                                                                                    |  |
|                                                 | CNS13438                                                    | 1998 VCCI-2                                                                                                    |  |
|                                                 | FCC Part 1                                                  | 5-Class B/ICES-003. Issue 2                                                                                                    |  |
|                                                 | GB9254: 19                                                  | 998                                                                                                    |  |
| Telecom:                                        | TBR 21:19                                                   | 98, AS/ACIF S002:2001, FCC Part 68                                                                                                    |  |
|                                                 |                                                             | Supplementary Information:                                                                                                    |  |
| The product h<br>Directive 89/3<br>accordingly. | nerewith complies<br>336/EC and with the<br>The product was | with the requirements of the Low Voltage Directive 73/23/EC, the EMC<br>the R&TTE Directive 1999/5/EC (Annex II) and carries the CE-marking<br>tested in a typical configuration. |  |
| 16 Δ                                            | pril 2004                                                   | Stoward Smith                                                                                                    |  |
| Dat                                             | te                                                          | Steve Smith, Hardware Test & Regs MGR.                                                                                                    |  |
|                                                 |                                                             | · <u> </u>                                                                                                    |  |

Т

## ดัชนี

#### สัญลักษณ์/ตัวเลข

การใช้เครื่องพิมพ์ร่วมกัน Macintosh 23 Windows 22 คุณภาพสำเนาแบบด่วน 48 คุณภาพสำเนาแบบ ธรรมดา 48

#### С

customer support Australia 202 HP Quick Exchange Service (Japan) 204 Japan 203 Korea 203

#### D

declaration of conformity European Economic Area 225 United States 226

#### Е

Error Correction Mode (โหมดแก้ไขข้อผิดพลาด หรือ ECM) 125

#### F

FCC requirements 220 FCC statement 222 FoIP (การใช้โทรสารผ่าน อินเทอร์เน็ตโพรโทคอล) 127, 188

#### Н

HP All-in-One

การส่งเครื่อง HP All-in-One 204 ส่งคืน 208 เกี่ยวกับ 5 HP Director **HP** Instant Share 136 เริ่มใช้งาน 11 ไม่มีไอคอน 171 HP Image Print (OS X HP Image Zone) 15 HP Image Zone **HP** Instant Share 133, 134 Macintosh 13, 16, 134 Windows 11, 12, 133 ภาพรวม 10 แก้ไขปัญหาเบื้องต้น 193 **HP** Instant Share HP Image Zone 132 การติดตั้ง (USB) 130 ส่งภาพจาก HP image Zone (USB) 132 ส่งภาพที่สแกน 130 ส่งอีเมล์ภาพถ่ายจาก HP Image Zone (USB) 132 ส่งไปยังอปกรณ์ 132 เกี่ยวกับ 129 HP JetDirect 21, 23

#### - 1

Instant Share. @ HP Instant Share

#### Q

quality, copy 48

#### R

regulatory notices Canadian 223 statement declaration of conformity (European Economic Area) 225 declaration of conformity (U.S.) 226 FCC requirements 220 FCC statement 222 notice to users in Japan 225 notice to users in Korea 225 notice to users in the European Economic Area 224 notice to users of the German telephone network 225

W

Webscan 25

#### ก

กระจก การทำความสะอาด 141 การวางต้นฉบับ 34 กระจกสแกน การทำความสะอาด 141 การวางต้นฉบับ 34 กระดาเ+ การใส่ 36 ขนาดกระดาษ 214 ขนาด. ตั้งค่าโทรสาร 120 ติด 42, 167, 189 ประเภทกระดาษที่แนะ 35 นำ ประเภทกระดาษที่ไม่ สามารถใช้ได้ 35 ประเภทการทำสำเนาที่ แนะนำ 47 สังซื้อ 137 สำเนา legal เป็น letter 54 ้แก้ไขปัญหาเบื้องต้น 189 กระดาษ A4. การใส่ 36 กระดาษ legal การใส่ 36 ข้อมลจำเพาะ 213 สำเนา 45 กระดาษ letter การใส่ 36 ข้อมลจำเพาะ 213 สำเนา 47 กระดาษุภาพถ่าย การใส่ 38 ข้อมลจำเพาะ 213 สำเนา 47 กระดาษุภาพถ่าย 4 x 6 นิ้ว, การใส่ 38

กระดาษุภาพถ่ายขนาด 10 x 15 ซม การใส่ 38 ข้อมลจำเพาะ 213 สำเนา 45 กระดาษภาพถ่ายขนาด 4 x 6 นิ้ว สำเนา 45 กลุ่มหมายเลขลัด 116 การกลับไปใช้การตั้งค่าที่ กำหนดโดยโรงงาน 158 การขยายภาพถ่ายเต็มหน้า กระดาเ₄ 51 การดูแลรักษา การกลับไปใช้ค่าดีฟอลต์ ที่กำหนดโดยโรงงาน 158 การทำความสะอาด กระจก 141 การทำความสะอาดตัว เครื่องภายนอก 144 การเปลี่ยนตลับหมึก 146 พิมพ์ ตั้งค่าความเร็วในการ เลือนดูข้อความ 157 ทำความสะอาดตลับหมึก พิมพ์ 153 ทำความสะอาดแผ่นรอง ฝาเิโด 143 ปรับตำแหน่งตลับหมึก พิมพ์ 151 รายงานการทดสอบ เครื่อง 144 เวลาหน่วงข้อความแจ้ง เตือน 157 การตั้งค่า ความเร็ว. โทรสาร 126 ตอบรับอัตโนมัติ 101 ตัวเลือกการพิมพ์ 65 วันที่และเวลา 112

โทรสาร 120 การตั้งค่าดีฟอลต์ การกลับไปใช้ 158 โทรสาร 120 การติดตั้งสายเคเบิล USB 162 การทดสอบฮาร์ดแวร์, โทร 176 สาร การทำความสะอาด กระจก 141 การทำสำเนา HP Director (Windows) 12 OS 9 HP Image Zone (Macintosh) 17 OS X HP Image Zone (Macintosh) 14 การบริการลกค้า การรับประกัน 207 ຫືດຫ່າ 197 ทวีปอเมริกาเหนือ 198 นอกสหรัฐอเมริกา 199 รหัสบริการ 198 หมายเลขผลิตภัณฑ์ 198 เว็บไซต์ 197 การป้อนข้อความ 113 การพิมพ์ ข้อมูลจำเพาะด้านการ พิมพ์ 216 จากคอมพิวเตอร์ 63 จากซอฟต์แวร์ แอพพลิเคชัน 63 ตัวเลือกการพิมพ์ 65 ยกเลิกงาน 66 รายงานการทดสอบ เครื่อง 144 รายงานโทรสาร 98. 105, 114, 115

โทรสาร 127 การรองรับ ก่อนที่ท่านจะโทรศัพท์ 160 ทรัพยากร 160 การรับประกัน การอัพเกรด 207 ดำชี้แจง 208 บริการ 207 ระยะเวลา 207 การรับโทรสารหลายแผ่น การติดต่อเพื่อขอรับโทร สาร 111 การส่งต่อ 121 ด้วยตนเอง 110 การรีไซเคิล 219 การวาง ต้นฉบับ 33 การส่งเครื่อง HP All-in-One 204 การส่งเครื่อง HP All-in-One เข้ารับบริการ 208 การอัพเดตซอฟต์แวร์. *ด* การอัพเดตอุปกรณ์ การอัพเดตอุปกรณ์ Macintosh 196 Windows 195 เกี่ยวกับ 194 การเปลี่ยนตลับหมึกพิมพ์ 146 การแก้ไขปัญหาเบื้องต้น การตั้งค่าที่ไม่ถูกต้อง 163 การติดตั้งซอฟต์แวร์ 168 การติดตั้งฮาร์ดแวร์ 161 ตลับหมึกพิมพ์ 164 ติดต่อศูนย์บริการลูกค้า ของ HP 160 ติด, กระดาษ 42, 167

ทรัพยากรที่รองรับ 160 ภาพรวมของการติด ต้ง 161 ภาษา, การแสดงผล 163 สายเคเบิล USB 162 เกี่ยวกับ 159 แคร่ตลับหมึกพิมพ์มีสิ่ง กีดขวาง 167 การโทรโดยกดป่มบนหน้า 108 จอ การใช้เครื่องพิมพ์ร่วมกัน Windows 21 การใส่ กระดาษ A4 36 กระดาษ legal 36 36 กระดาษ letter กระดาษขนาดเต็ม แผ่น 36 กระดาษภาพถ่ายขนาด 10 x 15 ชน 38 กระดาษภาพถ่ายขนาด 4 x 6 นิ้ว 38 การ์ด Hagaki 39 ฉลาก 41 40 ซองจดหมาย บัตรอวยพร 41 สิ่งพิมพ์ที่ผนึกด้วยเตา รีด 41 แผ่นใส 41 โปสการ์ด 39 การ์ด Hagaki, การใส่ 39 แกลเลอรี่ภาพของ HP OS 9 HP Image Zone 18 OS X HP Image Zone 15 แก้ไขปัญหาเบื้องต้น กระดาษ 189

การรับโทรสาร 180. 183 การส่งโทรสาร 180. 183 งานในส่วนของการทำ 189 งาน ตลับหมึกพิมพ์ 192 ทดสอบโทรสาร 175 ป้ฌหาเกี่ยวกับโทรสาร 180, 183, 186, 188 สัญญาณรบกวนในสาย โทรศัพท์ 187

#### ป

ขนาดกระดาษ การตั้งค่าสำเนา 45 ข้อกำหนดเกี่ยวกับระบบ 213 ข้อความ การเพิ่มคณภาพสำเนา 55 ป้อนโดยใช้ป่มหมาย 113 เลข ข้อมูลจำเพาะ. *ดู* ข้อมูลด้าน เทคนิค ข้อมูลจำเพาะของ กระดาษ 213 ข้อมลจำเพาะด้านสภาพแวด ล้อม 218 ข้อมลจำเพาะทาง กายภาพ 218 ข้อมลจำเพาะเกี่ยวกับกระแส ไฟฟ้า 218 ข้อมูลจำเพาะเกี่ยวกับขอบ กระดาษ 215 ข้อมลด้านเทคนิค 214 ขนาดกระดาษ ข้อกำหนดเกี่ยวกับ ระบบ 213

ข้อมูลจำเพาะของ กระดาษ 213 ข้อมูลจำเพาะของการทำ สำเนา 216 ข้อมลจำเพาะของการ สแกน 217 ข้อมูลจำเพาะของโทร สาร 217 ข้อมูลจำเพาะด้านการ พิมพ์ 216 ข้อมลจำเพาะด้านสภาพ แวดล้อม 218 ข้อมูลจำเพาะทาง กายภาพ 218 ข้อมลจำเพาะเกี่ยวกับ กระแสไฟฟ้า 218 ข้อมูลจำเพาะเกี่ยวกับ ขอบกระดาษ 215 ความจุของถาดใส่ กระดาษ 214 น้ำหนัก 218

#### ค

ความคมชัด, โทรสาร 119 ความจของถาดใส่ กระดาษ 214 ความละเอียด, โทรสาร 118 ความเร็ว การเลื่อนดูที่แผงด้าน หน้า 157 สำเนา 48 ความเร็วในการเลื่อนดข้อ ี ความ 157 คอมพิวเตอร์โมเด็ม. *ดู* พีซี ไมเด็ม คณภาพสำเนาแบบดีที่สด 48 ค่าดีฟอลต์ที่กำหนดโดยโรง งาน. กลับไปใช้ 158

เครื่องตอบรับ การรับโทรสารหลาย แผ่น 101 เครื่องตอบรับอัตโนมัติ ตั้งค่า 86, 88 แก้ไขปัญหาเบื้องต้น 183, 186 เครื่องตอบรับโทรศัพท์ อัตโนมัติ. *ด*ู เครื่องตอบรับ อัตโนมัติ แคร่ตลับหมึกพิมพ์ 167 แคร่ตลับหมึกพิมพ์, ถูกขวาง ไว้ 167

#### จ

จอทีแผงควบคุม เปลี่ยนการตั้งค่า 163 เปลี่ยนภาษา 163 จำนวนสำเนา 49 แจ็คเสียบสายโทรศัพท์ที่ ผนัง, โทรสาร 176

#### ฉ

ฉลาก การใส่ 41 ข้อมูลจำเพาะ 213

#### ช

ชองจดหมาย การใส่ 40 ข้อมูลจำเพาะ 213 ซอฟต์แวร์ ติดตั้งใหม่ 172 ถอนการติดตั้ง 172 แก้ไขปัญหาเบื้องต้นใน การติดตั้ง 168 ซอฟต์แวร์แอพพลิเคชัน พิมพ์จาก 63

#### ୭

ด้วยตนเอง

การรับ, โทรสาร 110 รายงานโทรสาร 115 ส่ง, โทรสาร 106, 108 แก้ไขปัญหาเบื้องต้น, โทรสาร 183

#### ଡ଼ା

ตลับหมึก. *ด* ตลับหมึกพิมพ์ ตลับหมึกพิมพ์ การดแล 146 การเปลี่ยน 146 การแก้ไขปัญหาเบื้อง ต้น 164 ຈັດເก็บ 150 ชื่อชิ้นส่วน **เ** 146 ตลับหมึกพิมพ์ภาพ 150 153 ทำความสะอาด ทำความสะอาดบริเวณหัว ฉีดหมึก 155 ทำความสะอาดหน้า สัมผัส 153 ปรับตำแหน่ง 151 สั่งฑื้อ 137 แก้ไขปัญหาเบื้องต้น 192 ตอบรับอัตโนมัติ 8.101 ้ตัวป้องกันตลับหมึกพิมพ์ 150 ้ตัวป้อนกระดาษอัตโนมัติ กระดาษติด, แก้ไข ปัญหาเบื้องต้น 190 191 ทำความสะอาด ปัญหาในการป้อน กระดาษ, แก้ไขปัญหา เบื้องต้น 191 ตัวป้อนต้นฉบับอัตโนมัติ การวางต้นฉบับ 33 ตั้งค่า การใช้สายโทรศัพท์เดียว กัน 77

ทดสอบโทรสาร 98. 175 ปุ่มเมน 7 พีซีโมเด็ม 80, 81, 88, 94 ระบบ PBX 74 วอยซ์เมล์ 79,94 สาย DSL 73 สาย ISDN 74 สายโทรสารแยกต่าง หาก 72 เครื่องตอบรับ อัตโนมัติ 86, 88 เมน 10 เสียงเรียกเข้าเฉพาะ 75, 122 แก้ไขปัญหาเบื้องต้น เกี่ยวกับโทรสาร 175 โทรสาร 67 ตั้งเวลาโทรสาร 107 ติดตั้งซอฟต์แวร์ใหม่ 172 ติดต่อเครื่องส่งเพื่อขอรับ โทรสาร 111 ติด, กระดาษ 42, 167, 189

#### ຄ

ถอนการติดตั้ง ซอฟต์แวร์ 172

#### ท

ทดสอบ การตั้งค่าโทรสาร 98. 175 การทดสอบฮาร์ดแวร์ ของโทรสาร 176 การทดสอบโทรสารล้ม 175 เหลว พอร์ทโทรสาร 177 สภาพสายโทรสาร 178 สายโทรศัพท์ 177

เสียงสัญญาณโทรศัพท์ 179 แจ็คเสียบสายโทรศัพท์ที่ ผนัง 176 ทดสอบพอร์ทที่ถูกต้อง, โทร 177 สาร ทดสอบสภาพสาย, โทร 178 สาร ทดสอบเสียงสัญญาณ โทรศัพท์, ล้มเหลว 179 ทดสอบแจ็คเสียบสาย โทรศัพท์ที่ผนัง, โทรสาร 176 ทำความสะอาด 153 ตลับหมึกพิมพ์ ตัวป้อนกระดาษ อัตโนมัติ 191 ตัวเครื่องภายนอก 144 บริเวณหัวฉีดหมึกของ ตลับหมึกพิมพ์ 155 หน้าสัมผัสตลับหมึก พิมพ์ 153 แผ่นรองฝาปิด 143 ทำสำเนา แก้ไขปัญหาเบื้องต้น 193 ทำให้สว่างขึ้น สำเนา 55 โทรสาร 119 ทำให้เข้มขึ้น สำเนา 55 โทรสาร 119 โทรซ้ำ/หยดชั่วคราว 8 โทรซ้ำโทรสาร 106, 123 โทรสาร Error Correction Mode (โหมดแก้ไขข้อ ผิดพลาดหรือ ECM) 125 การตั้ง 67

การตั้งค่า 118, 120 การตั้งค่าตอบรับ อัตโนมัติ 103 การตั้งค่าระบบตอบ ້ຈຳເ 101 การทดสอบล้มเหลว 175 การป้อนข้อความและ สับลักษณ์ 113 การรับสาย 110 การรับสายด้วยตนเอง 110 การรับโทรสารสำรอง 124 การส่งด้วยตนเอง 106 การโทรโดยกดป่มบน หน้าจอ 108 ขนาดกระดาษ 120 ข้อมูลจำเพาะของโทร สาร 217 ความคมชัด 119 ความละเอียด 118 ความเร็ว 126 ี้ค่าดีฟอลต์ 120 ตั้งค่า 175 ตั้งเวลา 107 ติดต่อเพื่อขอรับโทร สาร 111 ทดสอบ 98, 175 ทำให้สว่างขึ้นหรือทำให้ เข้มขึ้น 119 ป่มเมน 6 127 พิมพ์ท้ำ พีซีโมเด็ม, ตั้งค่า 80. 81, 88, 94 ยกเลิก 128 ย่อขนาดอัตโนมัติ 124 ระดับเสียง 121 ระบบ PBX. ตั้งค่า 74

ระบบกดป่มหรือระบบ หมุน 120 ระบบตอบรับ, การตั้ง ค่า 103 ້ຈຳເ 109, 180 รายงาน 98, 105, 114 รูปแบบเสียงเรียกเข้า 122 127 ລາເ วอยซ์เมล์, ตั้งค่า 79, 94 วันที่และเวลา 112 สัญญาณรบกวนในสาย โทรศัพท์ 187 สาย DSL. ตั้งค่า 73 สาย ISDN, ตั้งค่า 74 สายโทรศัพท์ 176, 180, 187 ส่ง 104, 180 ส่งต่อโทรสาร 121. 122 หมายเลขลัด 115, 116, 117, 118 หยดชั่วคราว 113 หัวกระดาษ 112 อินเทอร์เน็ต, บน 188 อินเทอร์เน็ต. ผ่าน 127 เครื่องตอบรับ อัตโนมัติ 86, 88, 183, 186 เมน 9 เสียงเรียกเข้า 109 เสียงเรียกเข้าเฉพาะ 75, 101, 122 แก้ไขปัญหาเบื้องต้น 175 แก้ไขปัญหาเบื้องต้นด้วย ตนเอง 183 โทรซ้ำ 106, 123 โทรศัพท์

การรับโทรสาร 110 ส่งโทรสาร 106 โทรศัพท์ระบบกดปุ่ม 120 โทรศัพท์ระบบหมุน 120

#### บ

บัตรอวยพร, การใส่ 41 บันทึก, โทรสารในหน่วย ความจำ 124

#### ป

ประกาศข้อบังคับ หมายเลขร่นตามข้อ บังคับ 220 ประเภทของการเชื่อมต่อที่ รองรับ USB 22 การใช้เครื่องพิมพ์ร่วม กัน 22, 23 ที่เชื่อมต่อกับเครือข่าย 23 ปรับตำแหน่งตลับหมึก พิมพ์ 151 ปัญหาการเชื่อมต่อ, โทร สาร 180, 183 ป่ม OK 7 ปมคณภาพ 7 ป่มตัวเลข 7,113 ป่มยกเลิก 7 ป่มหมายเลขลัด 6 ป่มหมายเลขลัดแบบวัน ทัช 7 ป่มเปิด 7 ป่มเริ่มสแกน 7 โปสการ์ด. การใส่ 39

#### М

แผงควบคุม การป้อนข้อความ 113 ภาพรวม 6 แผงด้านหน้า ความเร็วในการเลื่อนดู ข้อความ 157 แผ่นรองฝาปิด, ทำความ สะอาด 143 แผ่นใส การใส่ 41 ข้อมูลจำเพาะ 213 สำเนา 47

#### พ

พอดีกับหน้า 53 พิมพ์โทรสารจากหน่วย ความจำซ้ำ 127 พีซีโมเด็ม การตั้งค่าเพื่อใช้งานร่วม กับโทรสาร 80, 81, 88 แก้ไขปัญหาเบื้องต้น 180, 183

#### ฟ

ไฟสัญญาณเตือน 7 ไฟล์ readme, ดู 161

#### ภ

ภาพถ่าย HP Image Zone 132 ตลับหมึกพิมพ์ภาพ 150 ส่งภาพที่สแกน 130 เพิ่มคุณภาพของ สำเนา 56

โมเด็ม. *ดู* พีซีโมเด็ม

#### ย

ยกเลิก พิมพ์งาน 66 สำเนา 57 สแกน 61 โทรสาร 108, 122, 128 ย่อ/ขยาย 7

#### ดัชนี

ย่อ/ขยายสำเนา การปรับขนาดให้พอดีกับ กระดาษ Letter 54 ขนาดที่กำหนดเอง 53 ปรับขนาดเพื่อให้พอดีกับ กระดาษ Letter หรือ A4 53 ย่อขนาดโทรสารให้พอดี 124

#### ร

รหัสบริการ 198 รหัสประจำตัวผ้ใช้ 112 ระดับเสียง, ปรับโทรสาร 121 ระบบ PBX, ตั้งค่า 74 ระบบตอบรับ 101 ระบบโทรศัพท์แบบขนาน 68 ระบบโทรศัพท์แบบ อนกรม 68 รายงาน การทดสอบเครื่อง 115, 144 การทดสอบโทรสารล้ม 175 เหลว การยืนยัน 114 ข้อผิดพลาด 114 บันทึกรับส่งโทรสาร 115 รายการโทรด่วน 115 รายการโทรสารครั้งสด ท้าย 115 โทรสาร 98, 105, 114. 115. 175 รายงานการทดสอบเครื่อง 115.144 รายงานข้อผิดพลาด. โทร สาร 114

รายงานยืนยัน, โทรสาร 114 รายงานโทรสารอัตโนมัติ 114 รูปแบบเสียงเรียกเข้า 75. 122 เริ่มทำสำเนา ขาวดำ 7 สี 7 เริ่มโทรสาร ป่มขาวดำ 6 ปมสี 6

#### ล

ลูกศรขวา 7 ลูกศรซ้าย 7

#### J

วอยซ์เมล์ การตั้งค่าเพื่อใช้งานร่วม กับโทรสาร 79, 94, 101 แก้ไขปัญหาเบื้องต้น 183 วันที่, ตั้ง 112 วิธีใช้ของ HP (OS 9 HP Image Zone) 18 เวลาหน่วงข้อความแจ้ง เตือน 157 เวลา, ตั้ง 112 เว็บไซต์ของ HP (OS 9 HP Image Zone) 18

#### ମ

ศูนย์บริการลูกค้าของ HP ก่อนที่ท่านจะโทรศัพท์ 160

#### ៧

สัญลักษณ์, การป้อน 113 สั่งซื้อ

137 กระดาเ+ คู่มือการติดตั้ง 138 ้ค่มือการใช้งาน 138 ซอฟต์แวร์ 138 ตลับหมึกพิมพ์ 137 สาย ADSL. *ด* สาย DSL สาย DSL, ตั้งค่าสำหรับใช้ งานกับโทรสาร 73 สาย ISDN, ตั้งค่า 74 สายโทรศัพท์ การเชื่อมต่อ, ล้มเหลว 177 ตรวจสอบ 177 เพิ่มความยาว 187 สายโทรศัพท์แบบ 2 เส้น 180. 187 สายโทรศัพท์แบบ 4 เส้น 180, 187 สายโทรศัพท์แบบสองเส้น 180. 187 สายโทรศัพท์แบบสี่เส้น 180, 187 สำเนา legal เป็น letter 54 การตั้งค่าดีฟอลต์ 49 ขนาดกระดาษ 45 ขนาด, กำหนดเอง 53 ขยาย 53 ข้อความ. การเพิ่ม คณภาพ 55 ข้อมูลจำเพาะของการทำ สำเนา 216 ความเข้มของสี 55 ความเร็ว 48 คณภาพ 48 จำนวนสำเนา 49 ประเภทกระดาษ, ที่แนะ นำ 47 ปรับส่วนที่มีสีก่อนให้คม ทัดขึ้น 56

ปุ่มเมนู 7 ภาพถ่ายบนกระดาษ letter หรือ A4 51 ภาพถ่ายแบบไม่มีขอบ 50 ภาพถ่าย, การเพิ่ม ุคณภาพ 55 ยกเลิก 57 ย่อ 53, 54 สิ่งพิมพ์ที่ผนึกด้วยเตา รีด 57 เมน 8 เอกสารขาวดำ 50 สำเนาแบบไม่มีขอบ กระดาษภาพถ่ายขนาด 10 x 15 ซม. (4 x 6 นิ้ว) 50 เต็มหน้ากระดาษ 51 สิ่งพิมพ์ที่ผนึกด้วยเตารีด การใส่ 41 สำเนา 57 สิ่งแวดล้อม การรีไซเคิลวัสดุอิงค์ เจ็ต 220 โปรแกรมควบคุม ผลิตภัณฑ์เพื่ออนุรักษ์สิ่ง แวดล้อม 218 สี ความเข้ม 55 สำเนา 56 สือ. *ด*ู กระดาษ สแกน HP Instant Share 130 ข้อมูลจำเพาะของการ สแกน 217 จากแผงด้านหน้า 60 หยุด 61 สแกนภาพ

HP Director (Windows) 12 OS 9 HP Image Zone (Macintosh) 17 OS X HP Image Zone (Macintosh) 14 แก้ไขปัญหาเบื้องต้น 193 สแกนเอกสาร **HP** Director (Windows) 12 OS 9 HP Image Zone (Macintosh) 17 แก้ไขปัญหาเบื้องต้น 193 สแกนไปยัง ปุ่มเมน 7 เมนู (จาก USB ไปยัง Macintosh) 9 เมนู (จาก USB ไปยัง Windows) 9 สแกนไปยัง OCR (OS X HP Image Zone) 14 ส่งต่อโทรสาร 121, 122 ส่งโทรสาร การโทรโดยกดป่มบน หน้าจอ 108 จากหน่วยความจำ 108 ด้วยตนเอง 106. 108, 183 ต้งเวลา 107 แก้ไขปัญหาเบื้องต้น 194 โทรซ้ำ 106 โทรด่วน 106 ไทรสารเบื้องต้น 104 ส่งไปยังอุปกรณ์

HP Director (Macintosh) 136 HP Image Zone (Macintosh) 134 HP Image Zone (Windows) 133 ภาพที่สแกน 130 เสียงเรียกเข้าเฉพาะ 75, 101, 122 ้เสียงเรียกเข้าเพื่อรับโทร 109 สาร เสียงเรียกเข้า, รูปแบบ 122 เสียง, ปรับโทรสาร 121

#### ห

หน่วยความจำ บันทึกโทรสาร 124 พิมพ์โทรสารซ้ำ 127 ลบโทรสาร 127 หน้าจอแผงควบคม 7 หมายเลขผลิตภัณฑ์ 198 หมายเลขลัด กล่ม 116 การฉบการตั้งค่า 118 การสร้างรายการหมาย 116 เลข พิมพ์รายการ 115 ส่งโทรสาร 106 แก้ไข 117 หมายเลขลัดรายบุคคล 116 หมายเลขโทรศัพท์. การ บริการลกค้า 197 หยด พิมพ์งาน 66 57 สำเนา สแกน 61 โทรสาร 122.128 โทรสารที่ตั้งเวลาไว้ 108 หัวกระดาษ. โทรสาร 112

ดัชนี

<mark>อ</mark> อัตราความเร็วบอด 126 อินเทอร์เน็ต, การใช้โทร สาร 127, 188 แอพพลิเคชั่นเพิ่มเติม (OS 9 HP Image Zone) 18

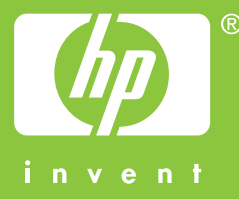

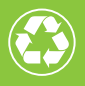

พิมพ์โดยใช้วัสดุรีไซเคิลทั้งหมด 50% โดยเป็นกระดาษที่ใช้แล้วอย่างต่ำ 10%

© 2004 Hewlett-Packard Development Company, L.P.

**Electronic Edition** 

www.hp.com

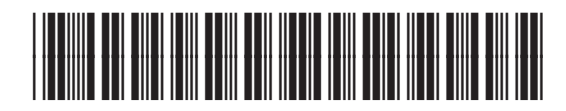

Q5800-90156